# **PB01 -- LoRaWAN Button User Manual**

last modified by Xiaoling on 2024/07/05 09:53

# **Table of Contents**

| 1. Introduction                                               | 4  |
|---------------------------------------------------------------|----|
| 1.1 What is PB01 LoRaWAN Push Button                          | 4  |
| 1.2 Features                                                  | 4  |
| 1.3 Specification                                             | 4  |
| 1.4 Power Consumption                                         | 5  |
| 1.5 Storage & Operation Temperature                           | 5  |
| 1.6 Applications                                              | 5  |
| 2. Operation Mode                                             | 5  |
| 2.1 How it work?                                              | 5  |
| 2.2 How to Activate PB01?                                     | 5  |
| 2.3 Example to join LoRaWAN network                           | 8  |
| 2.4 Uplink Payload                                            | 13 |
| 2.4.1 Uplink FPORT=5, Device Status                           | 13 |
| 2.4.2 Uplink FPORT=2, Real time sensor value                  | 15 |
| 2.4.3 Uplink FPORT=3, Datalog sensor value                    | 16 |
| 2.4.4 Decoder in TTN V3                                       | 17 |
| 2.5 Show data on Datacake                                     | 19 |
| 2.6 Datalog Feature                                           | 30 |
| 2.6.1 Unix TimeStamp                                          | 30 |
| 2.6.2 Poll sensor value                                       | 31 |
| 2.6.3 Datalog Uplink payload                                  | 31 |
| 2.7 Button                                                    | 31 |
| 2.8 LED Indicator                                             | 32 |
| 2.9 Buzzer                                                    | 32 |
| 3. Configure PB01 via AT command or LoRaWAN downlink          | 32 |
| 3.1 Downlink Command Set                                      | 33 |
| 3.2 Set Password                                              | 34 |
| 3.3 Set button sound and ACK sound                            | 34 |
| 3.4 Set buzzer music type(0~4)                                | 35 |
| 3.5 Set Valid Push Time                                       | 35 |
| 4. Battery & How to replace                                   | 35 |
| 4.1 Battery Type and replace                                  | 35 |
| 4.2 Power Consumption Analyze                                 | 37 |
| 5. Accessories                                                | 38 |
| 6. FAQ                                                        | 39 |
| 6.1 How to use AT Command to configure PB01                   | 39 |
| 6.2 AT Command and Downlink                                   | 41 |
| 6.3 How to upgrade the firmware?                              | 44 |
| 6.3.1 Update firmware (Assume device have bootloader)         | 44 |
| 6.3.2 Update firmware (Assume device doesn't have bootloader) | 45 |
| 6.4 How to change the LoRa Frequency Bands/Region?            | 47 |
| 6.5 Why I see different working temperature for the device?   | 47 |
|                                                               | 4/ |
| /.I Main Device                                               | 4/ |
| /. Packing into                                               | 48 |
| 8. Support                                                    | 48 |
| 9. Reference material                                         | 48 |
| IU. FUC warning                                               | 48 |

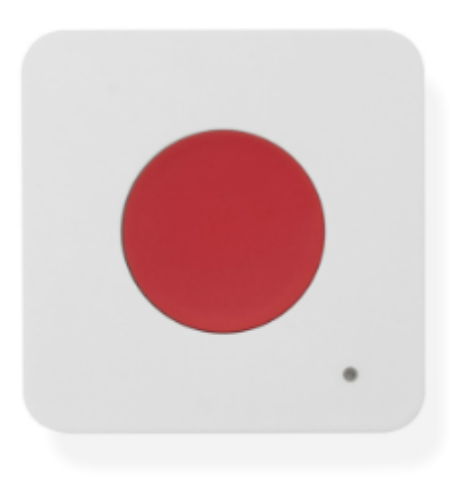

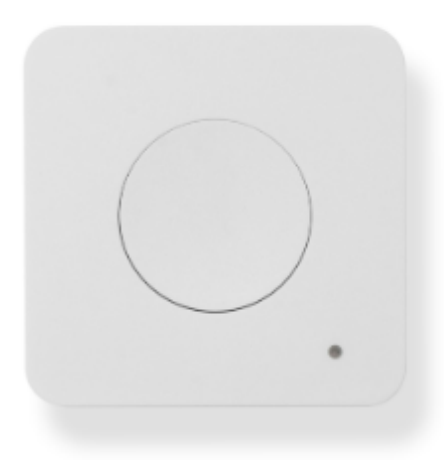

#### Table of Contents:

- <u>1. Introduction</u>
  - <u>1.1 What is PB01 LoRaWAN Push Button</u>
  - <u>1.2 Features</u>
  - 1.3 Specification
  - <u>1.4 Power Consumption</u>
  - 1.5 Storage & Operation Temperature
  - <u>1.6 Applications</u>
- <u>2. Operation Mode</u>
  - 2.1 How it work?
  - 2.2 How to Activate PB01?
  - 2.3 Example to join LoRaWAN network
  - 2.4 Uplink Payload
    - 2.4.1 Uplink FPORT=5, Device Status
    - 2.4.2 Uplink FPORT=2, Real time sensor value
      - Battery:
      - <u>Sound\_ACK & Sound\_key:</u>
      - <u>Alarm:</u>
      - <u>Temperature:</u>
      - Humidity:
    - 2.4.3 Uplink FPORT=3, Datalog sensor value
    - 2.4.4 Decoder in TTN V3
  - 2.5 Show data on Datacake
  - <u>2.6 Datalog Feature</u>
    - <u>2.6.1 Unix TimeStamp</u>
    - <u>2.6.2 Poll sensor value</u>
    - 2.6.3 Datalog Uplink payload
  - <u>2.7 Button</u>
  - 2.8 LED Indicator
  - <u>2.9 Buzzer</u>
- 3. Configure PB01 via AT command or LoRaWAN downlink
  - <u>3.1 Downlink Command Set</u>
  - <u>3.2 Set Password</u>
  - 3.3 Set button sound and ACK sound
  - <u>3.4 Set buzzer music type(0~4)</u>
  - 3.5 Set Valid Push Time

- 4. Battery & How to replace
  - <u>4.1 Battery Type and replace</u>
  - 4.2 Power Consumption Analyze
- <u>5. Accessories</u>
- <u>6. FAQ</u>
  - 6.1 How to use AT Command to configure PB01
  - 6.2 AT Command and Downlink
  - 6.3 How to upgrade the firmware?
    - 6.3.1 Update firmware (Assume device have bootloader)
    - 6.3.2 Update firmware (Assume device doesn't have bootloader)
  - 6.4 How to change the LoRa Frequency Bands/Region?
  - <u>6.5 Why i see different working temperature for the device?</u>
- 7. Order Info
  - <u>7.1 Main Device</u>
- <u>7. Packing Info</u>
- <u>8. Support</u>
- 9. Reference material
- 10. FCC Warning

# 1. Introduction

## 1.1 What is PB01 LoRaWAN Push Button

PB01 LoRaWAN Button is a LoRaWAN wireless device with one **push button**. Once user push the button, PB01 will transfer the signal to IoT server via Long Range LoRaWAN wireless protocol. PB01 also senses the **environment temperature & humidity** and will also uplink these data to IoT Server.

PB01 supports 2 x AAA batteries and works for a long time up to several years\*. User can replace the batteries easily after they are finished.

PB01 has a built-in speaker, it can pronouns different sound when press button and get reply from server. The speaker can by disable if user want it.

PB01 is fully compatible with LoRaWAN v1.0.3 protocol, it can work with standard LoRaWAN gateway.

\*Battery life depends how often to send data, please see battery analyzer.

## 1.2 Features

- Wall Attachable.
- LoRaWAN v1.0.3 Class A protocol.
- 1 x push button. Different Color available.
- · Built-in Temperature & Humidity sensor
- Built-in speaker
- Frequency Bands: CN470/EU433/KR920/US915/EU868/AS923/AU915
- AT Commands to change parameters
- Remote configure parameters via LoRaWAN Downlink
- · Firmware upgradable via program port
- Support 2 x AAA LR03 batteries.
- IP Rating: IP52

## **1.3 Specification**

#### Built-in Temperature Sensor:

- Resolution: 0.01 °C
- Accuracy Tolerance: Typ ±0.2 °C
- Long Term Drift: < 0.03 °C/yr

• Operating Range: -10 ~ 50 °C or -40 ~ 60 °C (depends on battery type, see FAQ)

#### **Built-in Humidity Sensor:**

- Resolution: 0.01 %RH
- Accuracy Tolerance: Typ ±1.8 %RH
- Long Term Drift: < 0.2% RH/yr</li>
- Operating Range: 0 ~ 99.0 %RH(no Dew)

## **1.4 Power Consumption**

PB01 : Idle: 5uA, Transmit: max 110mA

## 1.5 Storage & Operation Temperature

-10 ~ 50 °C or -40 ~ 60 °C (depends on battery type, see FAQ)

## **1.6 Applications**

- Smart Buildings & Home Automation
- Logistics and Supply Chain Management
- Smart Metering
- Smart Agriculture
- Smart Cities
- Smart Factory

# 2. Operation Mode

## 2.1 How it work?

Each PB01 is shipped with a worldwide unique set of LoRaWAN OTAA keys. To use PB01 in a LoRaWAN network, user needs to input the OTAA keys in LoRaWAN network server. After this, if PB01 is under this LoRaWAN network coverage, PB01 can join the LoRaWAN network and start to transmit sensor data. The default period for each uplink is **20 minutes**.

## 2.2 How to Activate PB01?

#### 1. Open enclosure from below position.

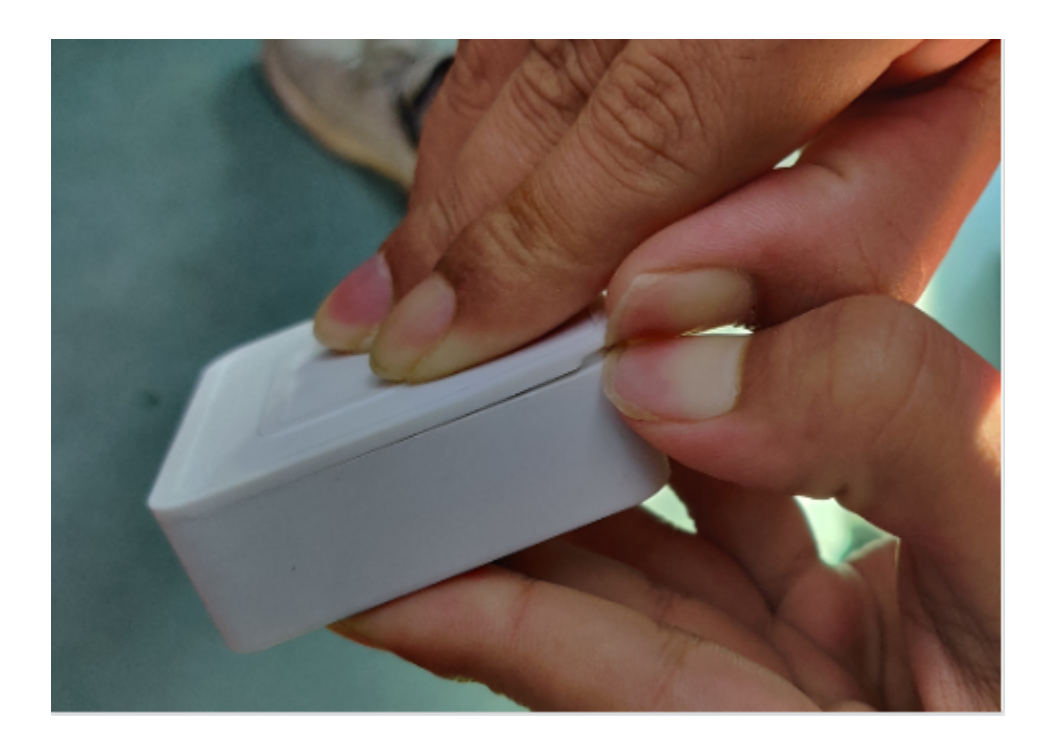

2. Insert 2 x AAA LR03 batteries and the node is activated.

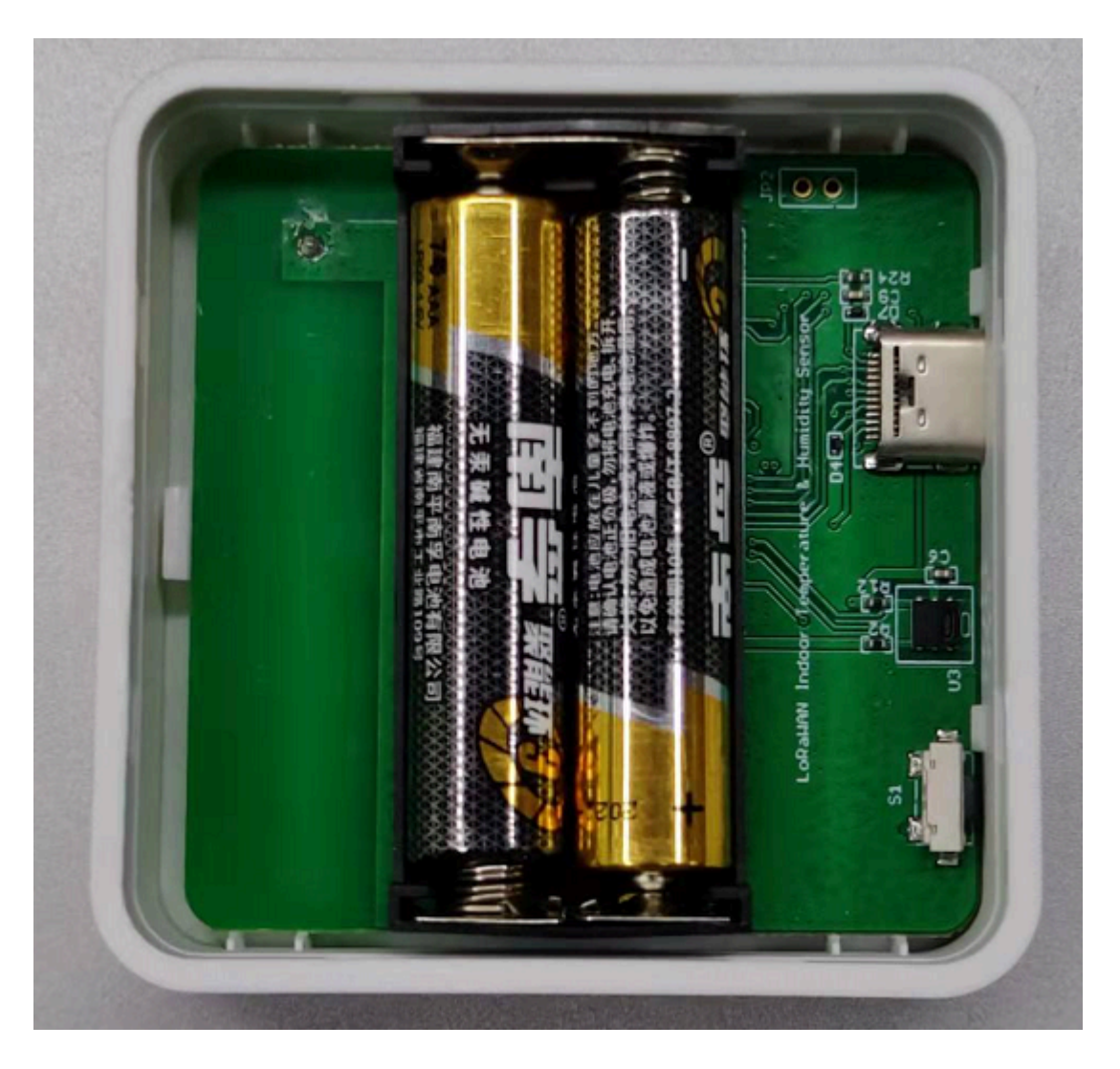

3. Under the above conditions, users can also reactivate the node by long pressing the ACT button.

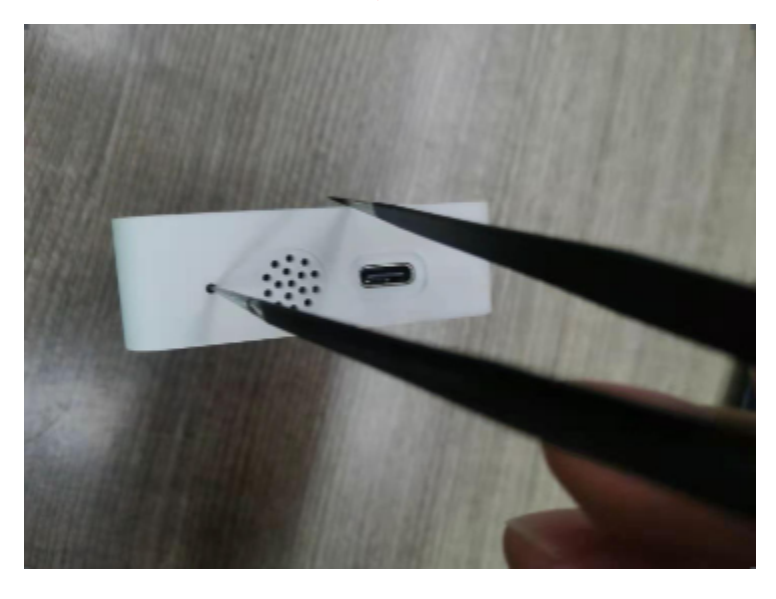

User can check LED Status to know the working state of PB01.

## 2.3 Example to join LoRaWAN network

This section shows an example for how to join the <u>TheThingsNetwork</u> LoRaWAN IoT server. Usages with other LoRaWAN IoT servers are of similar procedure.

Assume the LPS8v2 is already set to connect to <u>TTN V3 network</u>. We need to add the PB01 device in TTN V3 portal.

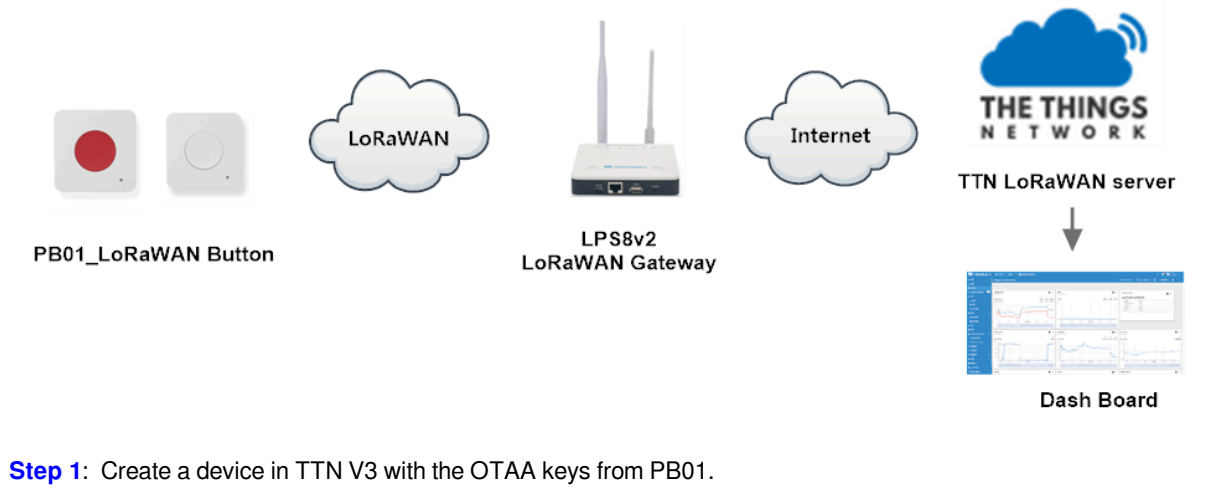

Each PB01 is shipped with a sticker with the default DEV EUI as below:

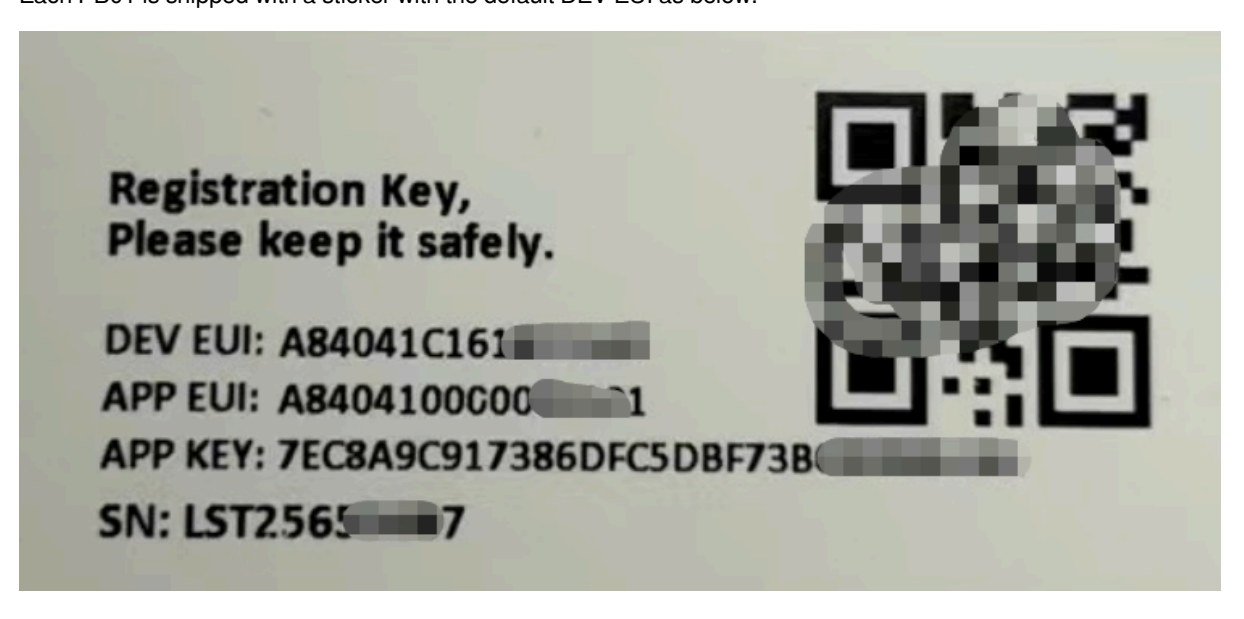

Enter these keys in the LoRaWAN Server portal. Below is TTN V3 screen shot:

Create application.

choose to create the device manually.

Add JoinEUI(AppEUI), DevEUI, AppKey.

| THE THINGS NET WORK | THE THINGS STACK | Cverview | Applications                                                                                                    | 🔀 EU1 Sandbox<br>No support plan 🕥 |
|---------------------|------------------|----------|----------------------------------------------------------------------------------------------------|------------------------------------|
|                     |                  |          | Create application<br>Within applications, you can register and manage and devices and their network data. After setting up your device fleet, use one of our many integration options<br>to pass relevant data to your external services.<br>Learn more in our guide on 📓 dating deplications (5 , |                                    |
|                     |                  |          | Application ID * my-new-application                                                                                                    |                                    |
|                     |                  |          | Application name Ny new application                                                                                                    |                                    |
|                     |                  |          | Description Description for my new application                                                                                                    |                                    |
|                     |                  |          | Ø<br>Optional application description; can also be used to save notes about the application                                                                                                    |                                    |
|                     |                  |          | Create application                                                                                                    |                                    |

| THE THINGS<br>NETWORK    | THE THINGS STACK                | Overview Applica | ions 🚔 Gateways 🏦 Organizat                         | ions                          |                                                                                                    | 🕀 EUI, Sandhox<br>Fair use policy applies 🕅                                                                  |  |  |  |
|--------------------------|---------------------------------|------------------|-----------------------------------------------------|-------------------------------|----------------------------------------------------------------------------------------------------|----------------------------------------------------------------------------------------------------|--|--|--|
| 111 zero                 |                                 |                  | Applications > zero                                 | splications > zero            |                                                                                                    |                                                                                                    |  |  |  |
| Overvie Covervie         | ew                              |                  | Last activity 3 minutes ago ③                       |                               |                                                                                                    | 🙏 23 End devices 🛛 🚉 2 Collaborators 🛛 🗣 0 API keys                                                          |  |  |  |
| ■ Live dat<br><> Payload | ta<br>d formatters v<br>tions v |                  | General information<br>Application ID<br>Created at | zero<br>Aug 21, 2023 17:03:32 | • Live data<br>↑ 14:18:20 eu1-fa2345 Fo<br>↑ 14:15:36 eu1-003586 Fo                                              | See allactivity<br>zwazd uplink data message<br>zwazd uplink data message                                    |  |  |  |
| Collabo                  | orators<br>/s                   |                  | Last updated at                                     | Aug 21, 2023 17:03:32         | ↑ 14:12:26 eui-a84641. Fo<br>↑ 14:10:26 eui-a84641. Fo<br>↑ 14:10:17 eui-fa2345. Fo<br>↑ 14:08:26 eui-a84641. Fo | mward uplink data mesage<br>rmard uplink data mesage<br>rmard uplink data mesage<br>rmard uplink data mesage |  |  |  |
| 🔅 General                | al settings                     |                  | End devices (23)                                    | Name Ф                        | Q Search<br>DexCUI JaiefUI                                                                                       | Be Import end devices         + Register end device.           Last activity: 0                              |  |  |  |
|                          |                                 |                  | eui-fa2345555555555555                              | PB01                          | FA 23 45 55 55 55 55 51                                                                                          | 13 45 42 42 41 11 ago •                                                                                      |  |  |  |
|                          |                                 |                  | eui-003586ec8db99eaa                                | RS485LB                       | 00 35 86 EC 80 B9 9E 01 🐐 F1 B8 F                                                                                | 18 D9 FC 68 F1 00 🖥 7 days ago 🇯                                                                             |  |  |  |
|                          |                                 |                  | eui-a840414a818519ae                                | CPL01新固件                      | AB 40 41 4A 81 85 19 AE                                                                                          | 1 00 00 00 01 01 🐐 9 min. ago 🔹                                                                              |  |  |  |
|                          |                                 |                  | eui-70b3d57ed0066ff4                                |                               | 70 83 D5 7E D0 06 6F F4 🐐 00 25 6                                                                                | ic 00 00 01 00 00 🐞 yesterday •                                                                              |  |  |  |

| THE THINGS<br>NETWORK | THE THINGS STACK     | Cverview | Applications | 📸 Gateways 🎎 Organizations                                                                          |
|-----------------------|----------------------|----------|--------------|----------------------------------------------------------------------------------------------------|
| zero                  |                      |          |              | Applications > zero > End devices                                                                   |
|                       |                      |          |              |                                                                                                    |
| 0v                    | erview               |          |              | Register end device                                                                                 |
| 🙏 En                  | d devices            |          |              | Does your end device have a LoRaWAN® Device Identification QR Code? Scan it to speed up onboarding. |
| 💷 Liv                 | e data               |          |              | Scan end device QR code                                                                             |
| <> Pag                | yload formatters 🗸 🗸 |          |              | End device type                                                                                     |
| 犬 Int                 | egrations 🗸          |          |              | Input method ®                                                                                      |
| 🚜 Co                  | llaborators          |          | C            | Select the end device in the LoRaWAN Device Repository         Enter end device specifics manually  |
| Ov AP                 | l keys               |          |              | Frequency plan () *                                                                                 |
| 🔅 Ge                  | neral settings       |          |              | Europe 863-870 MHz (SF12 for RX2)                                                                   |
|                       |                      |          |              | LoRaWAN version () *                                                                                |
|                       |                      |          |              | LoRaWAN Specification 1.0.3                                                                         |
|                       |                      |          |              | Regional Parameters version () *                                                                    |
|                       |                      |          |              | RP001 Regional Parameters 1.0.3 revision A                                                          |
|                       |                      |          |              | Show advanced activation_LoRaWAN class and cluster settings v                                       |
|                       |                      |          |              | Provisioning information                                                                            |
|                       |                      |          |              | JoinEUI () *                                                                                        |
|                       |                      |          |              | 00 00 00 00 00 00 00 00 Confirm                                                                     |
|                       |                      |          |              | To continue, please enter the JoinEUI of the end device so we can determine onboarding options      |
| < Hide si             | debar                |          |              |                                                                                                    |

|                   |                    |          | Select the end device in the LoRaWAN Device Repository         |
|-------------------|--------------------|----------|----------------------------------------------------------------|
| ш                 | zero               |          | Enter end device specifics manually                            |
|                   |                    |          | Frequency plan (2) *                                           |
|                   | Overview           |          | Europe 863-870 MHz (SF12 for RX2)                              |
| x                 | End devices        |          | LoRaWAN version ⑦ *                                            |
|                   | Live data          |          | LoRaWAN Specification 1.0.3                                    |
| _                 |                    |          | Regional Parameters version ③ *                                |
| $\langle \rangle$ | Payload formatters | *        | RP001 Regional Parameters 1.0.3 revision A                     |
| ¢                 | Integrations       | <b>~</b> |                                                                |
| *                 | Collaborators      |          | Show advanced activation, LoRaWAN class and cluster settings 🗸 |
|                   | 101                |          |                                                                |
| 04                | API keys           |          | Provisioning information                                       |
| \$                | General settings   |          | JoinEUI () *                                                   |
|                   |                    |          | 00 00 00 00 00 00 00 Reset                                     |
|                   |                    |          | This end device can be registered on the network               |
|                   |                    |          | DevEUI 🗇 *                                                     |
|                   |                    |          | ••••••••••••••••••••••••••••••••••••••                         |
|                   |                    |          | АррКеу 🔿 *                                                     |
|                   |                    |          | ••••••• Ø Generate                                             |
|                   |                    |          | End device ID (2) *                                            |
|                   |                    |          | my-new-device                                                  |
|                   |                    |          | This value is automatically prefilled using the DevEUI         |
|                   |                    |          | After registration                                             |
|                   |                    |          | View registered end device                                     |
|                   |                    |          | <ul> <li>Register another end device of this type</li> </ul>   |
|                   |                    |          |                                                                |
| < Hi              | de sidebar         |          | Register end device                                            |
|                   |                    |          |                                                                |

#### Default mode OTAA

Step 2: Use ACT button to activate PB01 and it will auto join to the TTN V3 network. After join success, it will start to upload sensor data to TTN V3 and user can see in the panel.

|            |            | THE THINGS STACK<br>SANDBOX            | Applications 🛓 Gateways 🔉 Organizations 🗳 BII Souther<br>No SLA spelicable ()                                                                                                    | aopao 👻     |
|------------|------------|----------------------------------------|----------------------------------------------------------------------------------------------------|-------------|
| nt         |            | 4                                      | Applications > zero > End devices > P801 > Live data                                                                                                    |             |
| ##<br>.X   |            | 1                                      | <b>PB01</b><br>Ib: ex 462245555555555                                                                                                    |             |
| ۲          |            |                                        | ↑105   ↓ n a ①   • Last activity 1 minute ago ①                                                                                                    |             |
| $\diamond$ |            |                                        | Overview Live data Messaging Location Payload formatters General settings                                                                                                    |             |
| t          | Time       | Туре                                   | Data prevlew Verboe stream 🍞 🛓 Export as JSON 🔢 Pause                                                                                                    | i Clear     |
|            | ↓ 14:29:31 | Schedule data downlink for transmissi. | _ Devkddr: 26 00 F8 E3 O 🙀 Rti Delay: 6                                                                                                    |             |
| *          | ↑ 14:29:31 | Forward uplink data message            | Devkádz: 26 86 F8 E3 🗢 🐞 Peyled: { Alazz: "FALSE", Batk: 3.366, Hum_SMT41: 67.6, Sound_ACK: "OFEX", Sound_key: "OFEX", Temp5_SMT41: 26.8 } 😢 26 48 30 80 21 C0 22 A3 🕫 🐞 FF0:t: 2 Data zate: SF12BM125 SM | R: 9.2 RSSI |
| 07         | ↑ 14:29:31 | Successfully processed data message    | Dev/ddir1 26 06 78 53 00 🚯                                                                                                    |             |
| ٥          | ↑ 14:29:25 | Forward join-accept message            | Devkdiri 24 08 78 83 O 🐞 JointUri (FF AA 23 46 42 42 41 1 O 🐞 DevKUII (FA 23 46 85 85 85 1 O 🐐                                                                                                    |             |
|            | ↑ 14:29:24 | Successfully processed join-request    | DevAdstr: 24.09.01.92 O 🚳 Joinfuit: [FF AA 23.45.42.42.41.1 O 🐞 DevEUI. [FA 23.45.55.55.55.55 O 🐐                                                                                                    |             |
|            | @ 14:29:23 | Accept join-request                    | Devidetr: 26 06 FB E3 💿 🍓 JoinEur: FF AA 23 45 42 42 41 1 🕫 🍓 DeviEur: FA 23 45 85 55 55 51 💿 🐞                                                                                                    |             |
|            | ↓ 14:18:20 | Schedule data downlink for transmissi. | _ Dev/ddfr: 26 08 81 92 ↔ 🍓 Rx1 Delay: 6                                                                                                    |             |

## 2.4 Uplink Payload

Uplink payloads include two types: Valid Sensor Value and other status / control command.

- Valid Sensor Value: Use FPORT=2
- Other control command: Use FPORT other than 2.

#### 2.4.1 Uplink FPORT=5, Device Status

Users can get the Device Status uplink through the downlink command:

#### Downlink: 0x2601

Uplink the device configures with FPORT=5.

| Size(bytes) | 1            | 2                | 1              | 1        | 2   |
|-------------|--------------|------------------|----------------|----------|-----|
| Value       | Sensor Model | Firmware Version | Frequency Band | Sub-band | BAT |

| Der to<br>Net V |            | THE THINGS STACK     | Overview         | Applications   | 🝶 Gateways                                       | A Organizations                                                                                                    | EU1 Sandbox<br>pport plan (?) | g pao           | ipao 🕶    |
|-----------------|------------|----------------------|------------------|----------------|--------------------------------------------------|----------------------------------------------------------------------------------------------------|-------------------------------|-----------------|-----------|
| ш               |            |                      |                  | Applications > | zero > End devices                               | > PB01 > Live data                                                                                                    |                               |                 |           |
| -               |            |                      |                  |                |                                                  |                                                                                                    |                               |                 |           |
| x               |            |                      |                  | ID: eu         | 1<br>i-fa234555555555555555555555555555555555555 |                                                                                                    |                               |                 |           |
|                 |            |                      |                  | ↑2 🔸 n/a 🗇     | Last activity 9 s                                | conds ago 💿                                                                                                    |                               |                 |           |
| $^{\circ}$      |            |                      |                  | Overview       | Live data Messa                                  | ing Location Payload formatters General settings                                                                                                    |                               |                 |           |
| t               | Time       | Туре                 |                  | Data preview   | ,                                                | Verbose stream 🔿 🗴                                                                                                    | 👲 Export as JSON              | II Pause        | 🗑 Clear   |
| ~               | ↓ 15:20:40 | Schedule data downli | nk for transmiss | i_ DevAddr:    | 26 08 74 11 💠 🖣                                  | k Rx1 Delay: 5                                                                                                    |                               |                 |           |
|                 | ↑ 15:20:40 | Forward uplink data  | nessage          | DevAddr:       | 26 0B 74 11 💠 🕴                                  | ) Payload: { BAT: 3.294, FIRMWARE_VERSION: "1.0.0", FREQUENCY_BAND: "EU860", SENSOR_MODEL: "P801-L", SUB_BAND: "NULL" } 35 01 00 01 FF 0C DE 💿 🐞 FPor | t: 6 Data rate:               | SF7BW125 SNR:   | 13.8 RSS  |
| 07              | ↑ 15:20:40 | Successfully process | ed data message  | DevAddr:       | 26 0B 74 11 🗢 🕅                                  |                                                                                                    | _                             |                 |           |
| ۰               | ↓ 15:20:34 | Schedule data downli | nk for transmiss | i. DevAddr:    | 26 0B 74 11 💠 🎙                                  | FPort: 1 MAC payload: 1A DC o 🙀 Rxi Delay: 5                                                                                                    |                               |                 |           |
|                 | ↑ 15:20:34 | Forward uplink data  | nessage          | DevAddr:       | 26 0B 74 11 🔿 🕅                                  | ) Payload: { Alarm: "TRUE", BatV: 3.306, Hum_SHT41: 68, Sound_ACK: "OPEN", Sound_key: "OPEN", TempC_SHT41: 27.3 } @C EA 03 01 01 11 02 A8 🛛 🐞 FPort:  | Data rate: SF7E               | 8W125 SNR: 11.0 | 5 RSSI: • |
|                 | ↑ 15:20:34 | Successfully process | ed data message  | DevAddr:       | 26 08 74 11 💠 🕴                                  |                                                                                                    |                               |                 |           |
|                 | ↓ 15:20:29 | Receive downlink dat | a message        | 26 01 🗘        | FPort: 1                                         |                                                                                                    |                               |                 |           |
|                 | ↓ 15:20:10 | Schedule data downli | nk for transmiss | 1_ DevAddr:    | 26 0B 74 11 🔿 🕅                                  | Rx1 Delay: 5                                                                                                    |                               |                 |           |
|                 |            |                      |                  | · · · · · ·    |                                                  |                                                                                                    |                               |                 |           |

Example Payload (FPort=5): 35 01 00 01 FF 0C DE

Sensor Model: For PB01, this value is 0x35.

Firmware Version: 0x0100, Means: v1.0.0 version.

Frequency Band:

\*0x01: EU868

\*0x02: US915

\*0x03: IN865

\*0x04: AU915

- \*0x05: KZ865
- \*0x06: RU864

\*0x07: AS923

\*0x08: AS923-1

\*0x09: AS923-2

\*0x0a: AS923-3

Sub-Band: value 0x00 ~ 0x08(only for CN470, AU915,US915. Others are0x00)

BAT: shows the battery voltage for PB01.

**Ex1**: 0x0C DE = 3294mV

#### 2.4.2 Uplink FPORT=2, Real time sensor value

PB01 will send this uplink after Device Status uplink once join LoRaWAN network successfully. And it will periodically send this uplink. Default interval is 20 minutes and <u>can be changed</u>.

Uplink uses FPORT=2 and every 20 minutes send one uplink by default.

| Size(bytes) | 2       | 1          | 1     | 2           | 2        |
|-------------|---------|------------|-------|-------------|----------|
| Value       | Battery | Sound_ACK  | Alarm | Temperature | Humidity |
|             |         | &Sound_key |       |             |          |

#### Example in TTN.

| u          |                                        | Applications >             | zero > End devices > P801 > Live data                                                                                                    |
|------------|----------------------------------------|----------------------------|----------------------------------------------------------------------------------------------------|
| 88<br>人    |                                        | PB<br>D: e                 | 101<br>Nu1 for2x4555555555                                                                                                    |
| ۲          |                                        | ↑5 √n/a ()                 | ) • Last activity I0 minutes ago (0                                                                                                    |
| $\diamond$ |                                        | Overview                   | Live data Messaging Location Payload formatters General settings                                                                                                    |
| t          | Time Type                              | Data previe                | rev Verboesstraam 🍞 速 Exportas JSON II Passa 👔 Clear                                                                                                    |
|            | ↑ 14:10:17 Forward uplink data me      | DevAddr:                   | 26 08 81 92 oo 🐐 Payload: { Alare: "TRUE", BatV: 3.348, Hum_SHT41: 66.4, Sound_ACK: "OFEN", Sound_key: "OFEN", TempC_SHT41: 25.5 ] 00 14 03 01 00 FF 02 98 oo 🐐 FPort: 2 Data rate: SF75H125 SHR: 14 RSSI: -                                                                      |
| -          | ↑ 14:10:17 Successfully processed      | d data message — DevAddr:  | 26 68 55 92 🔿 🐚                                                                                                    |
| 07         | $\psi$ 13:48:09 Schedule data downlink | k for transmissi_          |                                                                                                    |
| ¢          | ↑ 13:48:09 Forward uplink data me      | essage                     |                                                                                                    |
|            | ↑ 13:48:09 Successfully processed      | d data message             |                                                                                                    |
|            | $\psi$ 13:48:00 Schedule data downlink | k for transmissi.          |                                                                                                    |
|            | ↑ 13:48:00 Forward uplink data me      | essage                     |                                                                                                    |
|            | ↑ 13:48:00 Successfully processed      | d data message             |                                                                                                    |
|            | $\psi$ 09:19:47 Schedule data downlink | k for transmissi. DevAddr: | 26 08 51 52 O                                                                                                    |
|            | ↑ 09:19:47 Forward uplink data me      | essage DevAddr:            | 26 68 51 92 🔿 🐐 Phyloid: { Alaza: 'FALSE', Batty: 3,474, Hum_SHT41: 72,6, Sound_AK: 'OFEN', Sound_Aky: 'OFEN', TempC_SHT41: 25.3 } E0 92 61 00 00 70 02 55 🖓 🐐 Phyloid: { Alaza: 'FALSE', Batty: 3,474, Hum_SHT41: 72,6, Sound_AK: 'OFEN', Sound_Aky: 'OFEN', TempC_SHT41: 25.3 } |
|            | ↑ 09:19:47 Successfully processed      | d data message DevAddr:    | 24 08 51 52 0 6                                                                                                    |
|            | $\psi$ 08:59:47 Schedule data downlink | k for transmissi. DevAddr: | 24 06 25 92 0 6 1 1 1 1 1 1 1 1 1 1 1 1 1 1 1 1 1 1                                                                                                    |
|            | ↑ 08:59:47 Forward uplink data me      | essage DevAddr:            | 26 08 51 52 🕢 🐐 Paylood: { Alzze: 'FALSE', BatY: 3,474, Nem_BHT41: 71.6, Sound_AKX: 'OFEN', Sound_Key: 'OFEN', TempC_BHT41: 25.6 ] 60 92 03 00 02 00 00 02 00 00 00 00 00 00 00 00                                                                                                |
| L '        | ↑ 08:59:47 Successfully processed      | d data message DevAddr:    | 26 (68 51 92) 07 🚯                                                                                                    |
|            | $\psi$ 08:39:48 Schedule data downlink | k for transmissi.          |                                                                                                    |
|            | ↑ 08:39:47 Forward uplink data me      | essade                     |                                                                                                    |

Example Payload (FPort=2): 0C EA 03 01 01 11 02 A8

#### **Battery:**

Check the battery voltage.

- Ex1: 0x0CEA = 3306mV
- Ex2: 0x0D08 = 3336mV

#### Sound\_ACK & Sound\_key:

Key sound and ACK sound are enabled by default.

• Example1: 0x03

Sound\_ACK: (03>>1) & 0x01=1, OPEN.

Sound\_key: 03 & 0x01=1, OPEN.

• Example2: 0x01

Sound\_ACK: (01>>1) & 0x01=0, CLOSE.

Sound\_key: 01 & 0x01=1, OPEN.

#### Alarm:

Key alarm.

- Ex1: 0x01 & 0x01=1, TRUE.
- Ex2: 0x00 & 0x01=0, FALSE.

#### **Temperature:**

- Example1: 0x0111/10=27.3℃
- Example2: (0xFF0D-65536)/10=-24.3°C

If payload is: FF0D: (FF0D & 8000 == 1), temp = (FF0D - 65536)/100 =-24.3°C

(FF0D & 8000: Judge whether the highest bit is 1, when the highest bit is 1, it is negative)

#### **Humidity:**

• Humidity: 0x02A8/10=68.0%

#### 2.4.3 Uplink FPORT=3, Datalog sensor value

PB01 stores sensor value and user can retrieve these history value via downlink command. The Datalog sensor value are sent via FPORT=3.

| THE THINGS<br>NET WORK | THE THINGS STACK | Overview   | Applications 🚘 Gateways 🟛              | 1. Organizations                                                                                                    | EU1 Sandbox<br>Fair use policy applies ① | 1                 |
|------------------------|------------------|------------|----------------------------------------|----------------------------------------------------------------------------------------------------|------------------------------------------|-------------------|
| 111 zero               |                  |            |                                        | Applications > zero > End devices > PR01 > Live data                                                                                                    |                                          |                   |
| Overvi                 | iew              |            |                                        | PB01<br>It: es=frs245555555555                                                                                                    |                                          |                   |
| 🙏 End de               | evices           |            |                                        | ↑ 26 ↓ n/a ① • Last activity 36 seconds ago ①                                                                                                    |                                          |                   |
| 🗐 Live da              | iata             |            |                                        | Overview Live data Messaging Location Payload formatters General settings                                                                                                    |                                          |                   |
| <> Payloa              | ad formatters ~  | Time       | Туре                                   | Data preview Verbose stream (                                                                                                    | 🗴 🛓 Export as JSON                       | II Pause          |
| 犬 Integra              | ations ~         | ↑ 14:45:35 | Forward uplink data message            | DevAdd:: 20 66 60 92 9 9 9 9 9 9 10 10 00 27.0, False, 2024-05-19 94:44:13), (9, 63.0, 27.0, False, 2024-05-19 95:04:13), (9, 64.3, 27.0, False, 2024-05-19 95:24:13), (9, 64.3, 27.0, False, 2024-05-19 95:24:13), (9, 64.3, 27.0, False, 2024-05-19), (9, 64.3, 27.0, False, 2024-05-19) | .27.8,False,2024-05-10 05                | :44:13].[         |
| 🔐 Collab               | porators         | ↑ 14:45:35 | Successfully processed data message    | Dev/Addr: 26 08 66 62 🗘 🚯                                                                                                    |                                          |                   |
| On API ke              |                  | ↓ 14:45:28 | Schedule data downlink for transmissi. | Devidór: 26 08 66 02 🕫 📓 FPort: 1 MAC payload: 08 01 03 29 A1 00 AB FE 70 71 0 📳 Rd. Delay: 5                                                                                                    |                                          |                   |
| VY APING               | iya.             | ↑ 14:45:28 | Forward uplink data message            | Devidór: 26 66 66 62 🕫 🚯 Paylond: 🕻 Alaza: "TRUE", BatV: 3.432, Hum_SMT21: 67.7, Sound_ACX: "CLOSE", Sound_key: "CLOSE", TempC_SMT21: 26.3 3 00 68 00 01 01 07 02 45 🕫 🚳                                                                                                    | FPort: 2 Data rate: SF7BW                | 4125 SNR:         |
| 🛱 Genera               | al settings      | ↑ 14:45:28 | Successfully processed data message    | Dev/kdx: 26 06 66 02 4                                                                                                    |                                          |                   |
|                        |                  | ↓ 14:45:3  | Receive downlink data message          | 31 66 3D AS CF 66 3D C1 EF 05 O                                                                                                    |                                          |                   |
|                        |                  | ↑ 14:44:09 | Forward uplink data message            | DevAddr: 26 08 66 02 🔿 🚯 Paylond: { Alaxm: "FALSE", BatV: 3.438, Hum_SHT41: 57.5, Sound_ACK: "CLOSE", Sound_key: "CLOSE", TempC_SHT41: 26.3 } 00 6E 00 00 01 07 02 3F 🕫 🚳                                                                                                    | FPort: 2 Data rate: SF78                 | 9 <b>%125</b> SNR |
|                        |                  | ↑ 14:44:09 | Successfully processed data message    | Dev/kds:: 26 66 66 92 🗘 🚯                                                                                                    |                                          |                   |
|                        |                  | ↑ 14:24:09 | Forward uplink data message            | Devekder: 26 66 66 62 🛛 🕼 Payload: { Alarm: "FALSE", BatV: 3.438, Hum_SHT41: 57.6, Sound_ACK: "CLOSE", Sound_key: "CLOSE", TempC_SHT41: 28.8 } 00 6E 00 00 01 0C 02 40 🖓 🐐                                                                                                    | FPort: 2 Data rate: SF78                 | 3 <b>#125</b> SNR |
|                        |                  | ↑ 14:24:89 | Successfully processed data message    | Devikds:: 26 66 66 62 🗘 🚯                                                                                                    |                                          |                   |
|                        |                  | ↓ 14:20:00 | Schedule data downlink for transmissi. | DevAddr: 26 08 66 02 🗘 🚯 Rxi. Delsy: 5                                                                                                    |                                          |                   |
|                        |                  | ↑ 14:19:59 | Forward uplink data message            | Devikódz: 26 08 66 02 🔿 🐞 Payload: { Alazm: "TRUE", BatY: 3.438, Hum_SHT21: 57.7, Sound_ACK: "CLOSE", Sound_key: "CLOSE", TempC_SHT21: 26.9 } 00 66 00 01 01 00 02 41 💠 🐞                                                                                                    | FPort: 2 Data rate: SF7BW                | (125 SNR:         |
|                        |                  | ↑ 14:19:59 | Successfully processed data message    | Dev/kddr: 26 66 66 02 🗠 🐞                                                                                                    |                                          |                   |

• Each data entry is 11 bytes, to save airtime and battery, PB01 will send max bytes according to the current DR and Frequency bands.

For example, in US915 band, the max payload for different DR is:

- 1. DRO: max is 11 bytes so one entry of data
- 2. DR1: max is 53 bytes so devices will upload 4 entries of data (total 44 bytes)
- 3. **DR2**: total payload includes 11 entries of data
- 4. DR3: total payload includes 22 entries of data.

Notice: PB01 will save 178 set of history data, If device doesn't have any data in the polling time. Device will uplink 11 bytes of 0.

See more info about the **Datalog feature**.

#### 2.4.4 Decoder in TTN V3

In LoRaWAN protocol, the uplink payload is HEX format, user need to add a payload formatter/decoder in LoRaWAN Server to get human friendly string.

In TTN , add formatter as below:

| THE THINGS STACK        | Toverview Applications 🗳 Gateways 🚉 Organizations                         |                      |  |  |  |  |  |
|-------------------------|---------------------------------------------------------------------------|----------------------|--|--|--|--|--|
| nt zero                 | Applications > zero > End devices > PB01 > Payload formatters > Uplink    |                      |  |  |  |  |  |
| Overview                | <b>PB01</b><br>ID: eui-fa2345555555555                                    |                      |  |  |  |  |  |
| Lend devices            | ↑ 18 ↓ n/a ③ • Last activity 12 minutes ago ③                             |                      |  |  |  |  |  |
| 📃 Live data             | Overview Live data Messaging Location Payload formatters General settings |                      |  |  |  |  |  |
| <> Payload formatters ~ | Uplink Downlink                                                           |                      |  |  |  |  |  |
| , megations •           |                                                                           |                      |  |  |  |  |  |
| Collaborators           | Setup                                                                     | Test                 |  |  |  |  |  |
| Ov API keys             | Custom Javascript formatter                                               | Byte paytoad         |  |  |  |  |  |
| 🔅 General settings      | Formatter code *                                                          | Decoded test payload |  |  |  |  |  |
|                         | <pre>1 function datalog(1,bytes){ 2</pre>                                 | Complete uplink data |  |  |  |  |  |
| < Hide sidebar          | Save changes                                                              |                      |  |  |  |  |  |

Please check the decoder from this link: <u>https://github.com/dragino/dragino-end-node-decoder</u>

## 2.5 Show data on Datacake

Datacake IoT platform provides a human friendly interface to show the sensor data in charts, once we have sensor data in TTN V3, we can use Datacake to connect to TTN V3 and see the data in Datacake. Below are the steps:

Step 1: Be sure that your device is programmed and properly connected to the LoRaWAN network.

**Step 2**: Configure your Application to forward data to Datacake you will need to add integration. Go to TTN V3 Console --> Applications --> Integrations --> Add Integrations.

- 1. Add Datacake:
- 2. Select default key as Access Key:
- 3. In Datacake console (<u>https://datacake.co/</u>) , add PB01:

Please refer to the figure below.

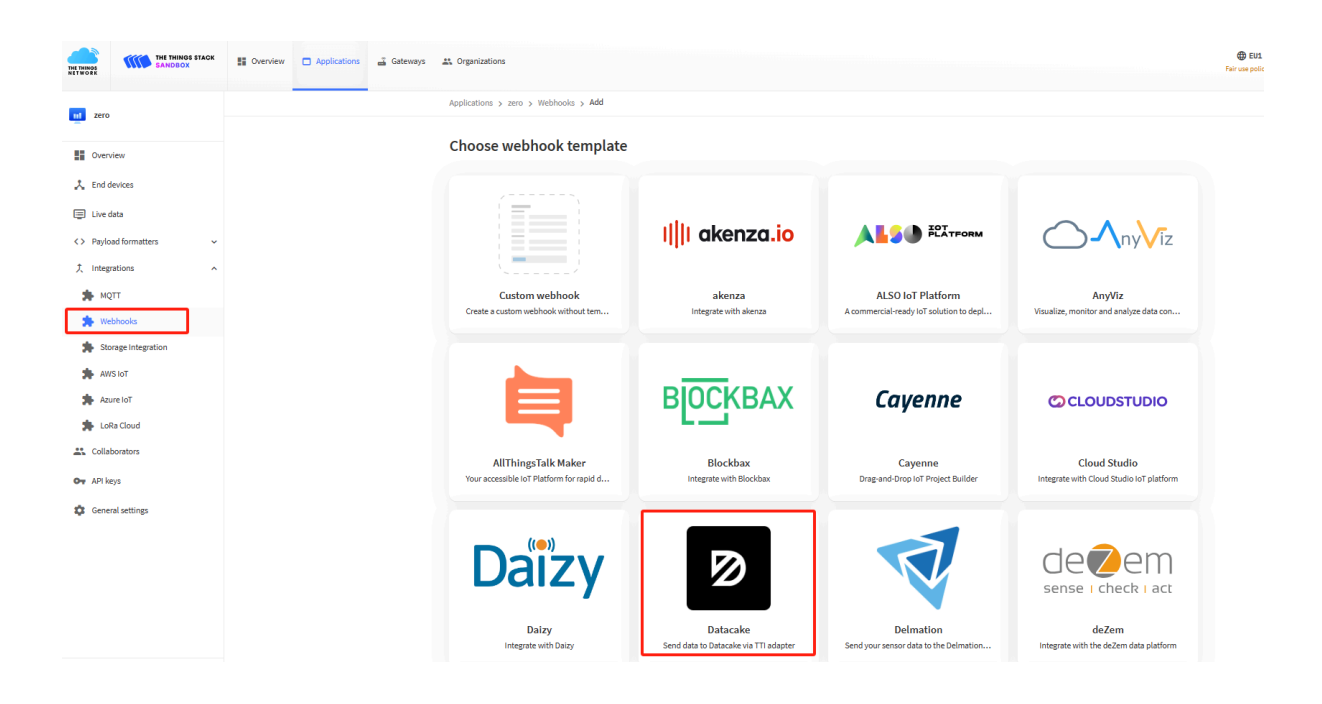

Log in to DATACAKE, copy the API under the account.

|                                                               | Point Settings   Point Person of the thy your API token gives access to your whole account, so treat it with caution!   API token    Winning Please note that your API token gives access to your whole account, so treat it with caution! Datacake offers both a RESTUI API for simple tasks as well as a feature-rich GraphQL API. For both, you need an API token. |  |
|---------------------------------------------------------------|----------------------------------------------------------------------------------------------------|--|
| C Support<br>Documentation<br>Changelog<br>Status<br>G-Logout |                                                                                                    |  |

| THE THINGS STACK        | E Overview Applications                                                                     |
|-------------------------|---------------------------------------------------------------------------------------------|
| 111 zero                | Applications > zero > Webhooks > Add > Datacake                                             |
| Cverview                | Setup webhook for Datacake<br>Send data to Datacake via TTI adapter<br>About Datacake @   @ |
| 📩 End devices           |                                                                                             |
| 📰 Live data             | Webhook ID*                                                                                 |
| <> Payload formatters ~ | Pb01-I Paste the API here                                                                   |
| 1 Integrations          | Token *                                                                                     |
| 🇯 мотт                  | Datacake API Token                                                                          |
| 🗭 Webhooks              |                                                                                             |
| Storage Integration     | Create Datacake webhook                                                                     |
| AWS IOT                 |                                                                                             |
| Azure IoT               |                                                                                             |
| 🏇 LoRa Cloud            |                                                                                             |
| Collaborators           |                                                                                             |
| Or API keys             |                                                                                             |
| General settings        |                                                                                             |

| D A                             | ΤΑ Ϲ Α Κ Ε |         |           |               |                |          |              |
|---------------------------------|------------|---------|-----------|---------------|----------------|----------|--------------|
| Fleet > D<br>Devices<br>∷≣ List | evices     |         |           |               | Q, Search C    | olumns 🗸 | + Add Device |
|                                 |            |         |           |               |                |          | Actions 🗸    |
|                                 | DEVICE     | PRIMARY | SECONDARY | DEVICE SIGNAL | DEVICE BATTERY |          |              |
| •                               | LSPH01     | N/A     | N/A       | N/A           | N/A            | •        |              |
|                                 | DDS75      | N/A     | N/A       | N/A           | N/A            | •        |              |

| DATACAKE                    |                                                                       |  |
|-----------------------------|-----------------------------------------------------------------------|--|
| Fleet > Devices             |                                                                       |  |
| Devices                     | Add Device ×                                                          |  |
| i≘ List                     | ChawAN     Choose from 16 LoRaWAN networks                            |  |
| DEVICE                      | Particle Connect your Particle devices                                |  |
| LSPH01                      | API<br>Generic API device with support for MQTT and HTTP connectivity |  |
| • \$31C                     | Pincode Claiming<br>Claim an existing device by pincode               |  |
| Showing 1 to 3 of 3 results | IoT Creators     NB-IoT and LTE-M connectivity by Deutsche Telekom    |  |
|                             | Dragino NB-IoT<br>Connect Dragino NB-IoT devices                      |  |
|                             | Connect INCE devices                                                  |  |
|                             | Next                                                                  |  |

| Product                     | Network Ser                  | ver Devices                         | STEP 4<br>Plan                                   |    |
|-----------------------------|------------------------------|-------------------------------------|--------------------------------------------------|----|
| Datacake Produ              | ct                           |                                     |                                                  |    |
| You can add devices         | to an existing product on [  | atacake, create a new empty produc  | t or start with one of the templates. Products   |    |
| allow you to share th       | e same configuration (neid   | s, dashboard and more) between dev  | nces.                                            |    |
| New Product fro             | m template                   | Existing Product                    | New Product                                      |    |
| Create new prod<br>template | uct from a                   | Add devices to an existing product  | Create new empty product                         |    |
| 4                           |                              |                                     |                                                  |    |
| New Product                 |                              |                                     |                                                  |    |
| If your device is not a     | available as a template, you | can start with an empty device. You | will have to create the device definition (field | s, |
| dashboard) and prov         | ide the payload decoder in   | the device's configuration.         |                                                  |    |
| Product Name                |                              |                                     |                                                  |    |
|                             |                              |                                     |                                                  |    |

| dd LoRaWAN      | N Device                                                              |                       |                |           |
|-----------------|-----------------------------------------------------------------------|-----------------------|----------------|-----------|
| TEP 1<br>roduct | STEP 2<br>Network Server                                              | STEP 3<br>Devices     | STEP 4<br>Plan |           |
| letwork Serve   | <b>er</b><br>e LoRaWAN Network Server that your devi                  | ces are connected to. |                |           |
| ୖ               | Datacake LNS AUTOMATIC SETUP<br>Start and scale easily with a managed | LNS                   | Uplinks        | Downlinks |
| O IIIII         | The Things Stack V3<br>TTN V3 / Things Industries                     |                       | Uplinks        | Downlinks |
| 🔵 ø helium      | Helium<br>Use your own console                                        |                       | Uplinks        | Downlinks |
| lorio t         | LORIOT                                                                |                       | Uplinks        | Downlinks |
| ChirpStack      | ChirpStack                                                            |                       | Uplinks        | Downlinks |
| 🔿 🥂 Actility    | Actility                                                              |                       | Uplinks        | Downlinks |
|                 | E of 1E roculto                                                       |                       | Previous       | Next      |

| STEP 1<br>Product           | STEP 2<br>Network Server                    | r D                            | TEP 3<br>evices                       | STEP 4<br>Plan               |   |
|-----------------------------|---------------------------------------------|--------------------------------|---------------------------------------|------------------------------|---|
| Add Devices                 |                                             |                                |                                       |                              |   |
| Manual Import from          | The Things Stack                            |                                |                                       |                              |   |
| Please provide one or multi | iple LoRaWAN device E                       | UIs along with the co          | rresponding names they                | should have on Datacake.     |   |
| information on how to form  | nat the file, please refer                  | to our documentatio            | 1.                                    | , and a cot of tagor of more | - |
|                             | () Drag a                                   | nd drop a .csv file he         | re or click to choose one             |                              |   |
| DEVEUI                      | () Drag a                                   | nd drop a .csv file he<br>NAME | re or click to choose one<br>LOCATION | TAGS                         |   |
| DEVEUI<br>⑦ FA 23 45 55 55  | ① Drag a           55 55 51         8 bytes | NAME                           | re or click to choose one<br>LOCATION | TAGS<br>Add tag              |   |

| DATACA                           | KΕ                    |                        |                   |                    |                |              |           |   |         |        |   |                        |             |
|----------------------------------|-----------------------|------------------------|-------------------|--------------------|----------------|--------------|-----------|---|---------|--------|---|------------------------|-------------|
| Fleet > PB01                     |                       |                        |                   |                    |                |              |           |   |         |        |   |                        |             |
| PB01                             |                       |                        |                   |                    |                |              |           |   |         |        |   |                        |             |
| Serial Number<br>FA2345555555555 | Last update<br>Never  |                        |                   |                    |                |              |           |   |         |        |   |                        |             |
| Dashboard                        | History Downlinks     | Onfiguration           | n Debug 🧖 Rules   | es Permission      | ns             |              |           |   |         |        |   |                        |             |
| Debug Log                        |                       |                        |                   |                    |                |              |           |   |         |        |   |                        |             |
| Time                             | Title                 |                        | Details           |                    |                |              |           |   |         |        |   |                        |             |
| 15:38:22                         | Recorded measurements | s from payload decoder | Decoder returned: | {"Alarm": "TRUE",  | "BatV": 3.408, | "Hum_SHT41": | 57.2, "S  | ď | (C) Log | : null | ď | Recorded measurements: | {"ALARM": ' |
| 15:38:22                         | Recorded measurements | s from payload decoder | Decoder returned: | {"Alarm": "TRUE",  | "BatV": 3.408, | "Hum_SHT41": | 57.2, "S. | ß | 🗘 Log   | : null | ø | Recorded measurements: | {"ALARM": ' |
| 15:38:22                         | Recorded measurements | s from payload decoder | Decoder returned: | {"Alarm": "TRUE",  | "BatV": 3.408, | "Hum_SHT41": | 57.2, "S  | ß | () Log  | : null | ď | Recorded measurements: | {"ALARM":   |
| 15:38:22                         | Received webhook data | from tti               | {"end_device_id   | s":{"device_id":"e | ui-fa234555555 | 55555", 🖄    | ¢         |   |         |        |   |                        |             |

| Ø DATACAKE                                                |          |
|-----------------------------------------------------------|----------|
| Fleet > PB01                                              |          |
| PB01                                                      |          |
| Serial Number Last update<br>FA2345555555551 Never        |          |
| El Dashboard 👔 History 🚋 Downlinks 🥥 Configuration        |          |
| General Configuration                                     |          |
| Device name                                               |          |
| P801                                                      |          |
| lcon                                                      |          |
| No icon selected 🐱                                        |          |
| You can override the default product icon for this device |          |
| Location description                                      | Ontional |

Copy and paste the <u>TTN decoder</u> here and save.

| Payload Decoder                                                                                                    | Product-wide setting |
|----------------------------------------------------------------------------------------------------|----------------------|
| <pre>When your devices sends data, the payload will be passed to the payload decoder, alongside the event's name. The payload decoder then transforms it to measurements.  * function detailag(i_pyres){     ver be partial ((tyres[i=1]&lt;&lt;3&gt;)if   byres[i=1]/10).tofixed(i));     ver be partial ((tyres[i=1]&lt;&lt;3&gt;)if   byres[i=1]/10).tofixed(i));     ver det (byres[i=1]((tyres[i=1](byres[i=1]/10).tofixed(i));     ver det(byres[i=1](tyres[i=1](bers[i=1]/10).tofixed(i));     ver det(byres[i=1](tyres[i=1](bers[i=1]/10).tofixed(i));     ver det(byres[i=1]</pre> | Ĵ                    |
| <pre>2</pre>                                                                                                    |                      |

Visual widgets please read the DATACAKE documentation.

## 2.6 Datalog Feature

When user want to retrieve sensor value, he can send a poll command from the IoT platform to ask sensor to send value in the required time slot.

#### 2.6.1 Unix TimeStamp

Unix TimeStamp shows the sampling time of uplink payload. format base on

| Size (bytes)  | 4                                                              | 1                     |  |
|---------------|----------------------------------------------------------------|-----------------------|--|
| DeviceTimeAns | 32-bit unsigned integer : Seconds 8bits unsigned integer: frac |                       |  |
| Payload       | since epoch*                                                   | second                |  |
|               |                                                                | in 1/2^8 second steps |  |
|               | Figure 40 · Device Time Area would add                         |                       |  |

Figure 10 : DeviceTimeAns payload format

User can get this time from link: <u>https://www.epochconverter.com/</u> :

For example: if the Unix Timestamp we got is hex 0x60137afd, we can convert it to Decimal: 1611889405. and then convert to the time: 2021 – Jan -- 29 Friday 03:03:25 (GMT)

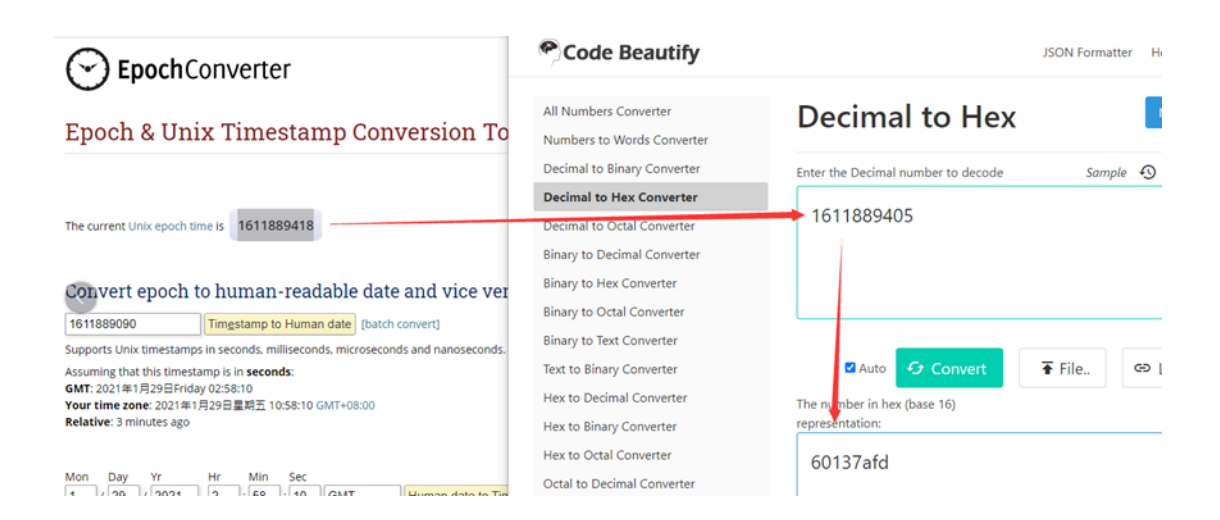

#### 2.6.2 Poll sensor value

User can poll sensor value based on timestamps from the server. Below is the downlink command.

Timestamp start and Timestamp end use Unix TimeStamp format as mentioned above. Devices will reply with all data log during this time period, use the uplink interval.

For example, downlink command

31 5FC5F350 5FC6 0160 05

Is to check 2020/12/1 07:40:00 to 2020/12/1 08:40:00's data

Uplink Internal =5s, means PB01 will send one packet every 5s. range 5~255s.

#### 2.6.3 Datalog Uplink payload

See Uplink FPORT=3, Datalog sensor value

### 2.7 Button

ACT button

Long press this button PB01 will reset and join network again.

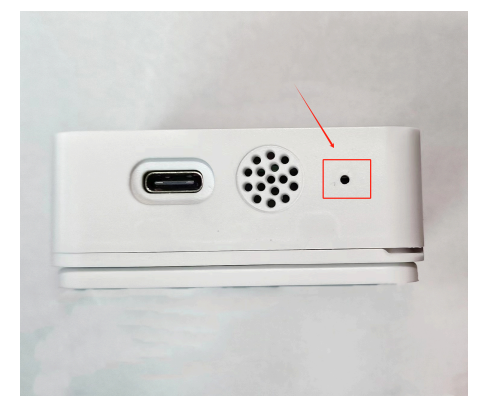

Alarm button

Press the button PB01 will immediately uplink data, and alarm is "TRUE".

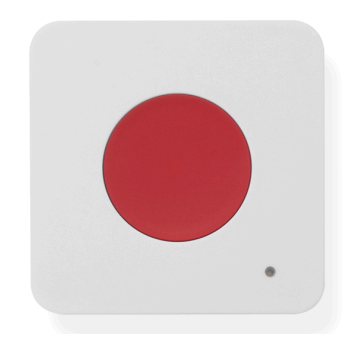

## 2.8 LED Indicator

The PB01 has a triple color LED which for easy showing different stage.

Hold the ACT green light to rest, then the green flashing node restarts, the blue flashing once upon request for network access, and the green constant light for 5 seconds after successful network access

In a normal working state:

- When the node is restarted, hold the ACT GREEN lights up, then the GREEN flashing node restarts. The BLUE flashing once upon request for network access, and the GREEN constant light for 5 seconds after successful network access.
- · During OTAA Join:
  - · For each Join Request uplink: the GREEN LED will blink once.
  - Once Join Successful: the GREEN LED will be solid on for 5 seconds.
- After joined, for each uplink, the **BLUE LED** or **GREEN LED** will blink once.
- Press the alarm button, The RED flashes until the node receives the ACK from the platform and the BLUE light stays 5s.

## 2.9 Buzzer

The PB01 has button sound and ACK sound and users can turn on or off both sounds by using AT+SOUND.

• Button sound is the music produced by the node after the alarm button is pressed.

Users can use<u>AT+OPTION</u> to set different button sounds.

• ACK sound is the notification tone that the node receives ACK.

# 3. Configure PB01 via AT command or LoRaWAN downlink

Users can configure PB01 via AT Command or LoRaWAN Downlink.

- AT Command Connection: See FAQ.
- LoRaWAN Downlink instruction for different platforms: IoT LoRaWAN Server

There are two kinds of commands to configure PB01, they are:

General Commands:

These commands are to configure:

• General system settings like: uplink interval.

• LoRaWAN protocol & radio-related commands.

They are the same for all Dragino Devices which supports DLWS-005 LoRaWAN Stack(Note\*\*). These commands can be found on the wiki: <u>End Device Downlink Command</u>

Commands special design for PB01

These commands are only valid for PB01, as below:

## 3.1 Downlink Command Set

| Command Example | Function                                       | Response                                 | Downlink                                                               |
|-----------------|------------------------------------------------|------------------------------------------|------------------------------------------------------------------------|
| AT+TDC=?        | View current TDC time                          | 1200000<br>OK                            | Default 1200000(ms)                                                    |
| AT+TDC=300000   | Set TDC time                                   | ОК                                       | 0X0100012C:<br>01: fixed command<br>00012C: 0X00012C=                  |
|                 |                                                |                                          | 300(seconds)                                                           |
| ATZ             | Reset node                                     |                                          | 0x04FF                                                                 |
| AT+FDR          | Restore factory settings                       |                                          | 0X04FE                                                                 |
| AT+CFM=?        | View the current confirmation mode             | 0,7,0                                    | Default 0,7,0                                                          |
|                 | Status                                         | ОК                                       |                                                                        |
| AT+CFM=1,7,1    | Confirmed uplink mode, the maximum             | ОК                                       | 05010701                                                               |
|                 | increase by 1 for each retry                   |                                          | 05: fixed command                                                      |
|                 |                                                |                                          | 01:confirmed uplink                                                    |
|                 |                                                |                                          | 07: retry 7 times                                                      |
|                 |                                                |                                          | 01: fcnt count plus 1                                                  |
| AT+NJM=?        | Check the current network connection method    | 1<br>OK                                  | Default 1                                                              |
| AT+NJM=0        | Change the network connection method to ABP    | Attention:Take effect<br>after ATZ<br>OK | 0X2000: ABP<br>0x2001: OTAA<br>20: fixed command                       |
| AT+RPL=?        | View current RPL settings                      | 0<br>OK                                  | Default 0                                                              |
| AT+RPL=1        | set RPL=1                                      | ОК                                       | 0x2101:<br>21: fixed command<br>01: for details, check wiki            |
| AT+ADR=?        | View current ADR status                        | 1<br>ОК                                  | Default 0                                                              |
| AT+ADR=0        | Set the ADR state to off                       | ОК                                       | 0x2200: close<br>0x2201: open<br>22: fixed command                     |
| AT+DR=?         | View the current DR settings                   | OK                                       |                                                                        |
| AT+DR=1         | set DR to 1<br>It takes effect only when ADR=0 | ОК                                       | 0X22000101:<br>00: ADR=0<br>01: DR=1<br>01: TXP=1<br>22: fixed command |
| AT+TXP=?        | View the current TXP                           | OK                                       |                                                                        |

| AT+TXP=1                   | set TXP to 1<br>It takes effect only when ADR=0                                                                                                    | ОК                | 0X22000101:<br>00: ADR=0<br>01: DR=1<br>01: TXP=1<br>22: fixed command                                                                                             |
|----------------------------|----------------------------------------------------------------------------------------------------|-------------------|----------------------------------------------------------------------------------------------------|
| AT+RJTDC=10                | Set RJTDC time interval                                                                                                    | ОК                | 0X26000A:<br>26: fixed command<br>000A: 0X000A=10(min)<br>for details, check wiki                                                                                  |
|                            | Retrieve stored data for a specified period of time                                                                                                 |                   | 0X3161DE7C7061DE8A800A:<br>31: fixed command<br>61DE7C70:0X61DE7C70=2022/1/12 15<br>61DE8A80:0X61DE8A80=2022/1/12 16:<br>0A: 0X0A=10(second)<br>View details 2.6.2 |
| AT+DDETECT=?               | View the current DDETECT setting status and time                                                                                                    | 1,1440,2880<br>OK | Default 1,1440,2880(min)                                                                                                    |
| AT+DDETECT=<br>1,1440,2880 | Set DDETECT setting status and time<br>(When the node does not receive the<br>downlink packet within the set time, it will<br>re-enter the network) | OK                | 0X320005A0: close<br>0X320105A0: open<br>32: fixed command<br>05A0: 0X05A0=1440(min)                                                                               |

## 3.2 Set Password

Feature: Set device password, max 9 digits.

AT Command: AT+PWORD

| Command Example | Function      | Response     |
|-----------------|---------------|--------------|
| AT+PWORD=?      | Show password | 123456<br>OK |
| AT+PWORD=999999 | Set password  | ОК           |

**Downlink Command:** 

No downlink command for this feature.

## 3.3 Set button sound and ACK sound

Feature: Turn on/off button sound and ACK alarm.

AT Command: AT+SOUND

| Command Example | Function                                             | Response  |
|-----------------|------------------------------------------------------|-----------|
| AT+SOUND=?      | Get the current status of button sound and ACK sound | 1,1<br>OK |
| AT+SOUND=0,1    | Turn off the button sound and turn on ACK sound      | ОК        |

Downlink Command: 0xA1

Format: Command Code (0xA1) followed by 2 bytes mode value.

The first byte after 0XA1 sets the button sound, and the second byte after 0XA1 sets the ACK sound. (0: off, 1: on)

• Example: Downlink Payload: A10001 // Set AT+SOUND=0,1 Turn off the button sound and turn on ACK sound.

## 3.4 Set buzzer music type(0~4)

Feature: Set different alarm key response sounds. There are five different types of button music.

AT Command: AT+OPTION

| Command Example | Function                       | Response |
|-----------------|--------------------------------|----------|
| AT+OPTION=?     | Get the buzzer music type      | 3        |
|                 |                                | OK       |
| AT+OPTION=1     | Set the buzzer music to type 1 | ОК       |

Downlink Command: 0xA3

Format: Command Code (0xA3) followed by 1 byte mode value.

• Example: Downlink Payload: A300 // Set AT+OPTION=0 Set the buzzer music to type 0.

## 3.5 Set Valid Push Time

Feature: Set the holding time for pressing the alarm button to avoid miscontact. Values range from 0 ~1000ms.

AT Command: AT+STIME

| Command Example | Function                                    | Response |
|-----------------|---------------------------------------------|----------|
| AT+STIME=?      | Get the button sound time                   | 0<br>OK  |
| AT+STIME=1000   | Set the button sound time to 1000 <b>ms</b> | ОК       |

Downlink Command: 0xA2

Format: Command Code (0xA2) followed by 2 bytes mode value.

Example: Downlink Payload: A203E8 // Set AT+STIME=1000

Explain: Hold the alarm button for 10 seconds before the node will send the alarm packet.

## 4. Battery & How to replace

## 4.1 Battery Type and replace

PB01 uses 2 x AAA LR03(1.5v) batteries. If the batteries running low (shows 2.1v in the platform). Users can buy generic AAA battery and replace it.

#### Note:

1. The PB01 doesn't have any screw, users can use nail to open it by the middle.

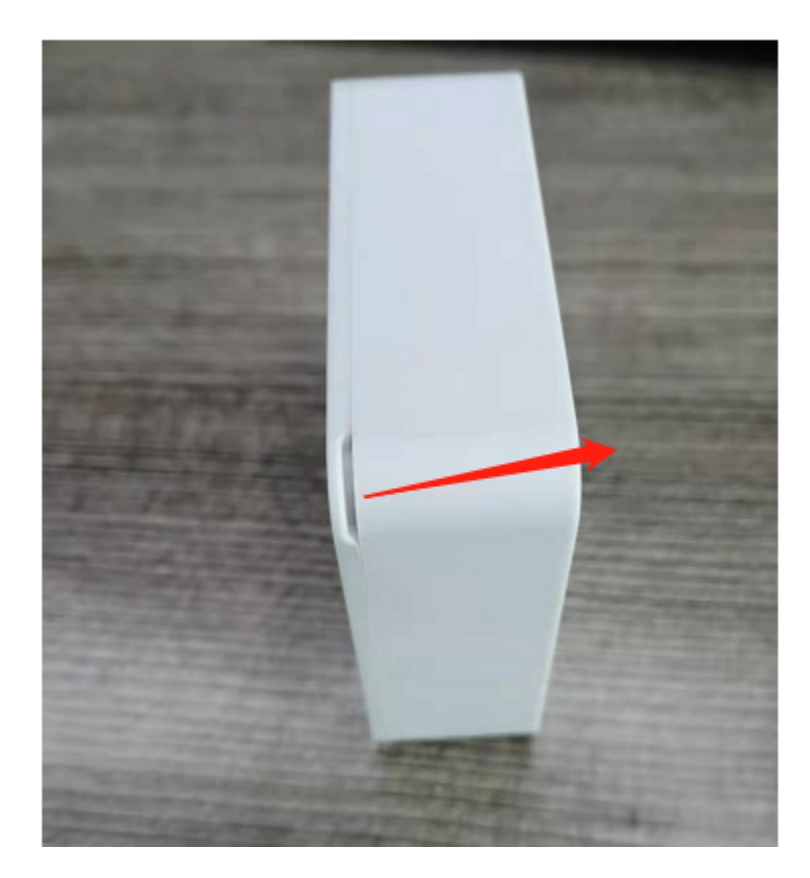

2. Make sure the direction is correct when install the AAA batteries.
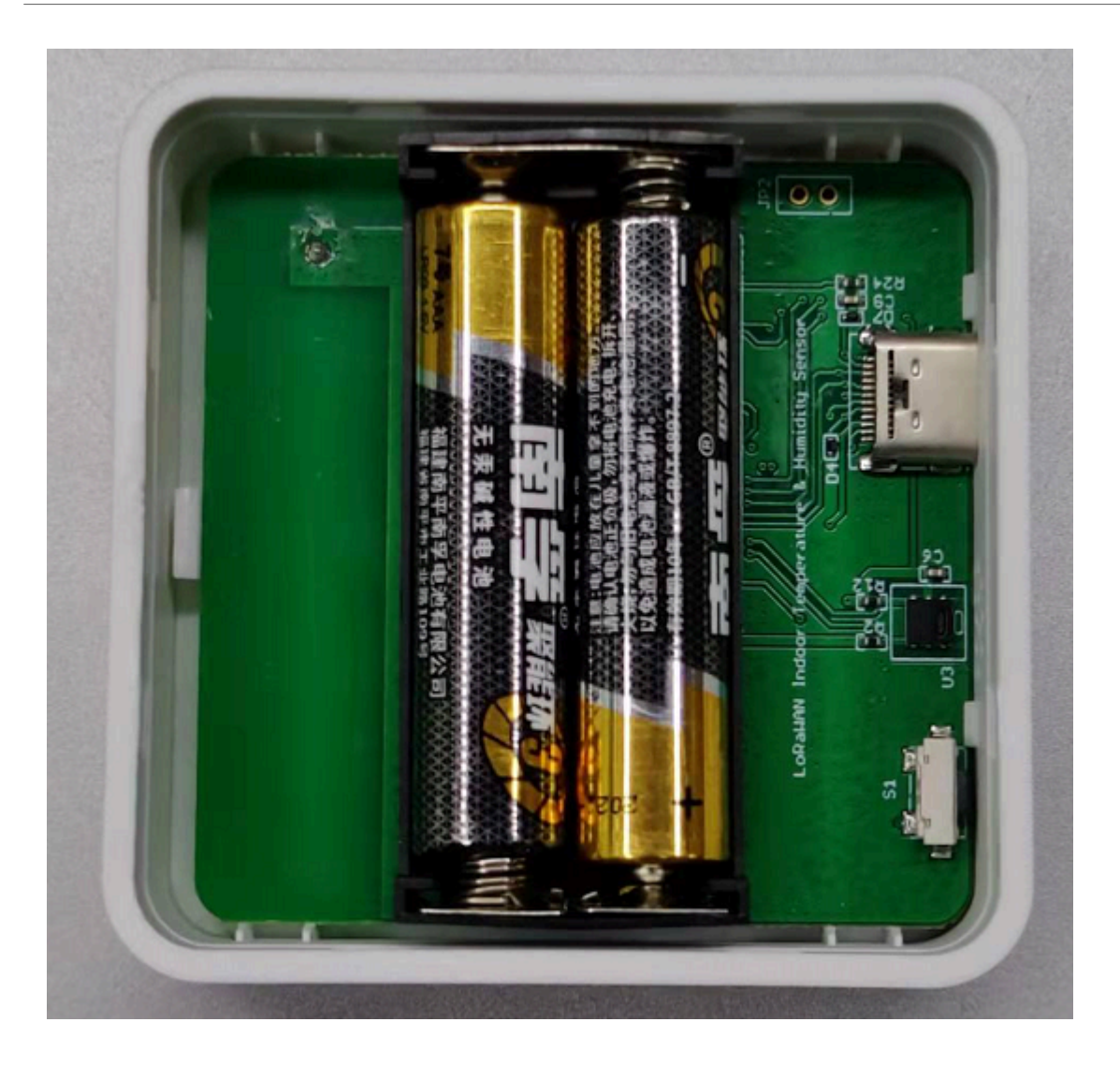

# 4.2 Power Consumption Analyze

Dragino battery powered product are all runs in Low Power mode. We have an update battery calculator which base on the measurement of the real device. User can use this calculator to check the battery life and calculate the battery life if want to use different transmit interval.

Instruction to use as below:

Step 1: Downlink the up-to-date DRAGINO\_Battery\_Life\_Prediction\_Table.xlsx from:

battery calculator

Step 2: Open it and choose

- · Product Model
- · Uplink Interval
- Working Mode

And the Life expectation in difference case will be shown on the right.

| <b>S</b>    |                                               | How to use:<br>1.Please do not modify the<br>2.After selecting the pro-<br>3.Explanation of abbrevia | ne formula in the table<br>duct number and model, then s<br>ations : WD>Watchdog TX | select the TDC unit, and fi<br>>Transimt RX>Rece | inally enter the TDC, yo | u can get the predicted | battery life         |                    |                      |                      |
|-------------|-----------------------------------------------|----------------------------------------------------------------------------------------------------|-------------------------------------------------------------------------------------|--------------------------------------------------|--------------------------|-------------------------|----------------------|--------------------|----------------------|----------------------|
| battery the | Product                                       | battery capacity(mah)                                                                                |                                                                                     | t i                                              |                          | г                       |                      |                    |                      |                      |
|             | LHT52_LoRaWAN_Temperature<br>_Humidity_Sensor | 1000                                                                                                 |                                                                                     | curren                                           | \$                       | R<br>X                  | R<br>X               |                    |                      |                      |
|             | UNIT                                          | TDC (Uplink Interval)                                                                                | Work Mode                                                                           |                                                  | v Plin                   | 1                       | 2 W                  |                    |                      |                      |
|             | min                                           | 20                                                                                                   | EXT=1                                                                               | ∎A) ⊥ti                                          | o sleep 🍕                |                         | D                    | sleep              |                      |                      |
|             |                                               | Sleep power (mA*ms)                                                                                  | Sampling power (mA*ms)                                                              | TX power (mA*ms)                                 | RX1 power (mA*ms)        | RX2 power (mA*ms)       | Watchdog power (mA*r | Average power (mA) | Detect power (mA*ms) | Life expectancy (yr) |
| EU868       | DR5_SF7_125K_14dB                             | 8400                                                                                                 | 787.31488                                                                           | 7367.8544                                        | 880.58488                | 4097.083                | 757.1706667          | 0.018567657        | C                    | 5.5                  |
|             | DR4_SF8_125K_14dB                             | 8400                                                                                                 | 787.31488                                                                           | 13210.2528                                       | 950.0943                 | 4097.083                | 757.1706667          | 0.023491202        | C                    | 4.4                  |
|             | DR3_SF9_125K_14dB                             | 8400                                                                                                 | 787.31488                                                                           | 23652.608                                        | 1068.0336                | 4097.083                | 757.1706667          | 0.032284892        | C                    | 3.3                  |
|             | DR2_SF10_125K_14dB                            | 8400                                                                                                 | 787.31488                                                                           | 42244.125                                        | 1461.4876                | 4097.083                | 757.1706667          | 0.048089509        | C                    | 2.3                  |
|             | DR1_SF11_125K_14dB                            | 8400                                                                                                 | 787.31488                                                                           | 94013.4                                          | 2230.4828                | 4097.083                | 757.1706667          | 0.091803712        | C                    | 1.2                  |
|             | DR0_SF12_125K_14dB                            | 8400                                                                                                 | 787.31488                                                                           | 168081                                           | 4097.083                 | 4097.083                | 757.1706667          | 0.1549162          | C                    | 0.7                  |
|             |                                               |                                                                                                    |                                                                                     |                                                  |                          |                         |                      |                    |                      |                      |
| US915       | DR3_SF7_125K_20dB                             | 8400                                                                                                 | 787.31488                                                                           | 8441.476                                         | 681.61989                | 1587.135                | 757.1706667          | 0.01720746         | c                    | 5.9                  |
|             | DR2_SF8_125K_20dB                             | 8400                                                                                                 | 787.31488                                                                           | 15170.785                                        | 913.6491                 | 1587.135                | 757.1706667          | 0.02300594         | C                    | 4.5                  |
|             | DR1_SF9_125K_20dB                             | 8400                                                                                                 | 787.31488                                                                           | 27254.383                                        | 941.388                  | 1587.135                | 757.1706667          | 0.033092867        | C                    | 3.2                  |
|             | DR0_SF10_125K_20dB                            | 8400                                                                                                 | 787.31488                                                                           | 48745.32                                         | 995.2243                 | 1587.135                | 757.1706667          | 0.051032452        | c                    | 2.1                  |

# 5. Accessories

### Program Converter (AS-02)

AS-02 is an optional accessory, it is USB Type-C converter. AS-02 provide below feature:

1. Access AT console of PB01 when used with USB-TTL adapter. See this link.

### AS-02 USB Type-C Converter

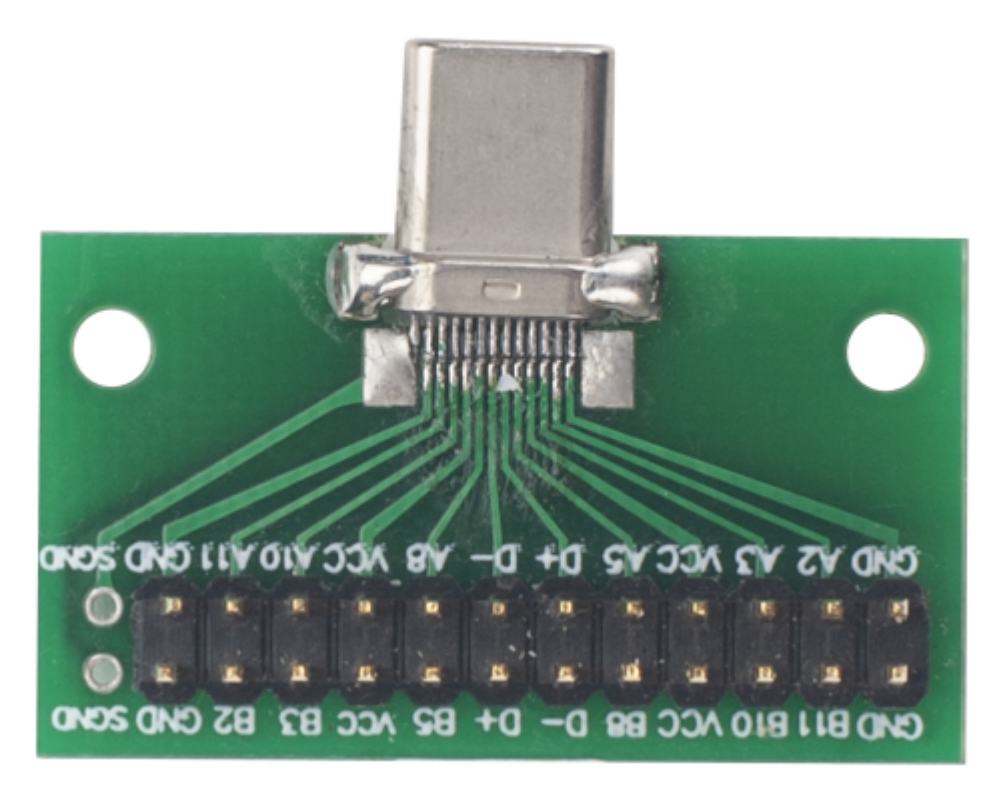

# 6. FAQ

# 6.1 How to use AT Command to configure PB01

PB01 supports AT Command set. Users can use a USB to TTL adapter plus the Program Cable to connect to PB01 for using AT command, as below.

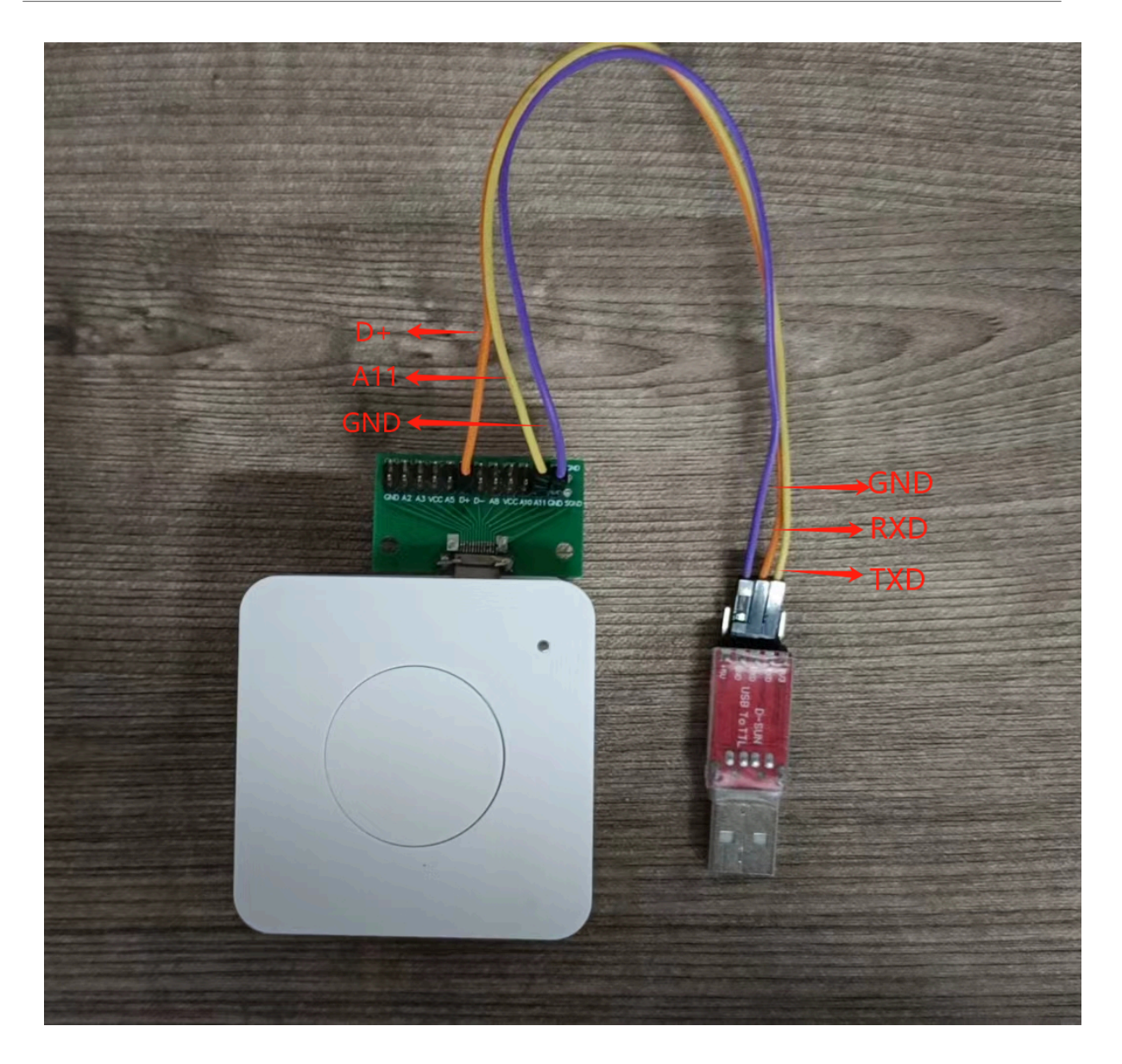

### Connection:

- USB to TTL GND <--> Program Converter GND pin
- USB to TTL RXD <--> Program Converter D+ pin
- USB to TTL TXD <--> Program Converter A11 pin

In PC, User needs to set **serial tool**(such as <u>putty</u>, SecureCRT) baud rate to **9600** to access to access serial console for PB01. The AT commands are disable by default and need to enter password (default:**123456**) to active it. Timeout to input AT Command is 5 min, after 5-minute, user need to input password again.

Input password and ATZ to activate PB01, as shown below:

| Serial Port Utility - Personal Edit  | ion                                                                                  |                                                                              | _ |      |
|--------------------------------------|--------------------------------------------------------------------------------------|------------------------------------------------------------------------------|---|------|
| <u>File Edit View Tools Control</u>  | <u>H</u> elp                                                                         |                                                                              |   |      |
|                                      | +- 🛅 🕸                                                                               |                                                                              |   |      |
| Serial Port Setting<br>Port COM3(Sil | [Tx][17:44:05.496]<br>[Rx][17:44:05.513]<br>[Tx][17:44:17.438]                       | 123456<br>Correct Password<br>ATZ                                            |   | -    |
| Baudrate 9600 💌<br>Data Bits 8 💌     | [Rx][17:44:17.653]<br>[Rx][17:44:17.653]<br>[Rx][17:44:17.653]<br>[Rx][17:44:19.994] | Dragino OTA bootloader EU868 v1.3                                            |   |      |
| Parity None 💌<br>Stop Bits 1 💌       | [Rx][17:44:20.004]<br>[Rx][17:44:20.024]<br>[Rx][17:44:20.054]                       | Dragino PB01-LB Device<br>Image Version: v1.0.0<br>LoRaWan Stack: DB-LWS-007 |   |      |
| Flow Type None                       | [Rx][17:44:20.074]<br>[Rx][17:44:20.104]                                             | Frequency Band: EU868<br>DevEui= 00 00 22 33 44 55 66 71                     |   |      |
| ■ Receive Setting<br>■ Text ○ Hex    | [Rx][17:44:20.134]<br>[Rx][17:44:20.173]<br>[Rx][17:44:20.173]                       | Enter Password to Active AT Command                                          | s |      |
| □ Auto Feed Line                     | [Rx][17:44:20.213]<br>[Rx][17:44:20.263]                                             |                                                                              |   |      |
| I⊽ Display Time                      | [Rx][17:44:20.263]<br>[Rx][17:44:20.303]<br>[Rx][17:44:20.343]                       | ***** UpLinkCounter= 0 *****<br>TX on freq 868.100 MHz at DR 5<br>txDone     |   |      |
| Send Setting                         | 1 DV1117.44.95 3941                                                                  | DY on free 868 100 MHz at DD 5                                               |   | •    |
| ● Text ○ Hex<br>□ Loop 1000 ÷ ms     |                                                                                      |                                                                              | _ | Send |
| □ Line by Line                       | ATZ                                                                                  |                                                                              |   | •    |
| COM3 OPENED, 9600, 8, NONE,          | 1, OFF Rx: 619 Bytes                                                                 | Tx: 13 Bytes                                                                 |   |      |

# 6.2 AT Command and Downlink

Sending ATZ will reboot the node

Sending AT+FDR will restore the node to factory settings

Get the node's AT command setting by sending AT+CFG

Example:

AT+DEUI=FA 23 45 55 55 55 55 51

AT+APPEUI=FF AA 23 45 42 42 41 11

AT+APPKEY=AC D7 35 81 63 3C B6 05 F5 69 44 99 C1 12 BA 95

```
AT+DADDR=FFFFFFF
```

AT+ADR=1 AT+TXP=7 AT+DR=5 AT+DCS=0 AT+PNM=1 AT+RX2FQ=869525000 AT+RX2DR=0 AT+RX1DL=5000 AT+RX2DL=6000 AT+JN1DL=5000 AT+JN2DL=6000 AT+NJM=1 AT+NWKID=00 00 00 13 AT+FCU=61 AT+FCD=11 AT+CLASS=A AT+NJS=1 AT+RECVB=0: AT+RECV= AT+VER=EU868 v1.0.0 AT+CFM=0,7,0 AT+SNR=0 AT+RSSI=0 AT+TDC=1200000 AT+PORT=2 AT+PWORD=123456 AT+CHS=0 AT+RX1WTO=24 AT+RX2WTO=6 AT+DECRYPT=0 AT+RJTDC=20 AT+RPL=0 AT+TIMESTAMP=systime= 2024/5/11 01:10:58 (1715389858) AT+LEAPSEC=18

AT+SYNCMOD=1

AT+SYNCTDC=10

AT+SLEEP=0

AT+ATDC=1

AT+UUID=003C0C53013259E0

AT+DDETECT=1,1440,2880

AT+SETMAXNBTRANS=1,0

AT+DISFCNTCHECK=0

AT+DISMACANS=0

AT+PNACKMD=0

AT+SOUND=0,0

AT+STIME=0

AT+OPTION=3

Example:

| Serial Port Utility - Personal Edition -                                                                                                    |     | × |
|----------------------------------------------------------------------------------------------------|-----|---|
| <u>File Edit View Tools Control H</u> elp                                                                                                    |     |   |
|                                                                                                    |     |   |
| Serial Port Setting       TX on freq 868.300 MHz at DR 5         Port COM3(Sil       TX on freq 868.300 MHz at DR 5         Baudrate 9600       Image: Comparison of the system of the system of the sys |     | • |
| Image: Display Send     AT+SOUND=1,1       Image: Display Time     OK                                                                                                    |     |   |
| Send Setting                                                                                                    |     | • |
| Image: Text     O Hex       Image: Loop     1000       Image: Text     →                                                                                                    | Sen | d |
| Line by Line AT+SOUND=1,1                                                                                                    |     | • |
| COM3 OPENED, 9600, 8, NONE, 1, OFF Rx: 1,266 Bytes Tx: 74 Bytes                                                                                                    |     | , |

# 6.3 How to upgrade the firmware?

PB01 requires a program converter to upload images to PB01, which is used to upload image to PB01 for:

- Support new features
- For bug fix
- Change LoRaWAN bands.

PB01 internal program is divided into bootloader and work program, shipping is included bootloader, the user can choose to directly update the work program.

If the bootloader is erased for some reason, users will need to download the boot program and the work program.

### 6.3.1 Update firmware (Assume device have bootloader)

### Step 1: Connect UART as per FAQ 6.1

### Step 2: Update follow Instruction for update via DraginoSensorManagerUtility.exe.

### 6.3.2 Update firmware (Assume device doesn't have bootloader)

Download both the boot program and the worker program . After update , device will have bootloader so can use above 6.3.1 method to update woke program.

Step 1: Install <u>TremoProgrammer</u> first.

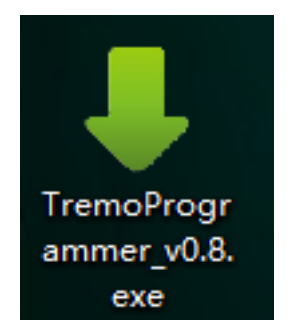

Step 2: Hardware Connection

Connect PC and PB01 via USB-TTL adapter .

Note: To download firmware in this way, you need to pull the boot pin(Program Converter D- pin) high to enter the burn mode. After burning, disconnect the boot pin of the node and the 3V3 pin of the USB-TTL adapter, and reset the node to exit the burning mode.

#### Connection:

- USB-TTL GND <--> Program Converter GND pin
- USB-TTL RXD <--> Program Converter D+ pin
- USB-TTL TXD <--> Program Converter A11 pin
- USB-TTL 3V3 <--> Program Converter D- pin

Step 3: Select the device port to be connected, baud rate and bin file to be downloaded.

| Tremo Programmer                                                                           | _      |                          | × |
|--------------------------------------------------------------------------------------------|--------|--------------------------|---|
| Flash                                                                                      |        |                          |   |
| Serial Setting<br>Port COM6 ~<br>Baudra <sup>.</sup> 921600 ~                              |        |                          |   |
| Download Files                                                                             |        |                          |   |
| <ul> <li>:/LoRa_OTA_Bootloader_v1.3.bin</li> <li>io/Desktop/send/PB01 AS923.bin</li> </ul> | @<br>@ | )x08000000<br>)x0800D000 |   |
|                                                                                            | @      |                          | • |
|                                                                                            | @      |                          |   |
|                                                                                            | @      |                          |   |
|                                                                                            | @      |                          |   |
| Download<br>Start Erase All                                                                |        | 0%                       |   |
|                                                                                            |        |                          |   |

Users need to reset the node to start downloading the program. 1. Reinstall the battery to reset the node 2. Hold down the ACT button to reset the node (see 2.7).

When this interface appears, it indicates that the download has been completed.

| Tremo Programmer                                              | - |           | ×    |
|---------------------------------------------------------------|---|-----------|------|
| Flash                                                         |   |           |      |
| Serial Setting<br>Port COM6 ~<br>Baudra <sup>.</sup> 921600 ~ |   |           |      |
| Download Files                                                |   |           |      |
| /LoRa_OTA_Bootloader_v1.3.bin                                 | @ | )x080000  | 00   |
| o/Desktop/send/PB01 AS923.bin                                 | @ | ) x0800D0 | 00   |
|                                                               | @ | 2         |      |
|                                                               | @ | 2         |      |
|                                                               | @ | 2         |      |
|                                                               | @ | 2         |      |
| Download                                                      |   |           |      |
| Start Erase All                                               |   |           |      |
|                                                               |   |           | 100% |
| DK Download files successfully                                |   |           |      |

Finally, Disconnect Program Converter D- pin, reset the node again , and the node exits burning mode.

## 6.4 How to change the LoRa Frequency Bands/Region?

User can follow the introduction for how to upgrade image. When download the images, choose the required image file for download.

## 6.5 Why i see different working temperature for the device?

The working temperature range of device depends on the battery user choose.

- Normal AAA Battery can support -10 ~ 50 °C working range.
- Special AAA battery can support -40 ~ 60 °C working range. For example: Energizer L92

# 7. Order Info

## 7.1 Main Device

Part Number: PB01-LW-XX (white button) / PB01-LR-XX(Red Button)

XX : The default frequency band

- AS923: LoRaWAN AS923 band
- AU915: LoRaWAN AU915 band
- EU433: LoRaWAN EU433 band
- EU868: LoRaWAN EU868 band
- KR920: LoRaWAN KR920 band
- US915: LoRaWAN US915 band
- IN865: LoRaWAN IN865 band
- CN470: LoRaWAN CN470 band

# 7. Packing Info

Package Includes:

• PB01 LoRaWAN Push Button x 1

# 8. Support

- Support is provided Monday to Friday, from 09:00 to 18:00 GMT+8. Due to different timezones we cannot offer live support. However, your questions will be answered as soon as possible in the before-mentioned schedule.
- Provide as much information as possible regarding your enquiry (product models, accurately describe your problem and steps to replicate it etc) and send a mail to <a href="mailto:support@dragino.com">support@dragino.com</a>.

# 9. Reference material

• Datasheet, photos, decoder, firmware

# 10. FCC Warning

This device complies with part 15 of the FCC Rules.Operation is subject to the following two conditions:

(1) This device may not cause harmful interference;

(2) this device must accept any interference received, including interference that may cause undesired operation.

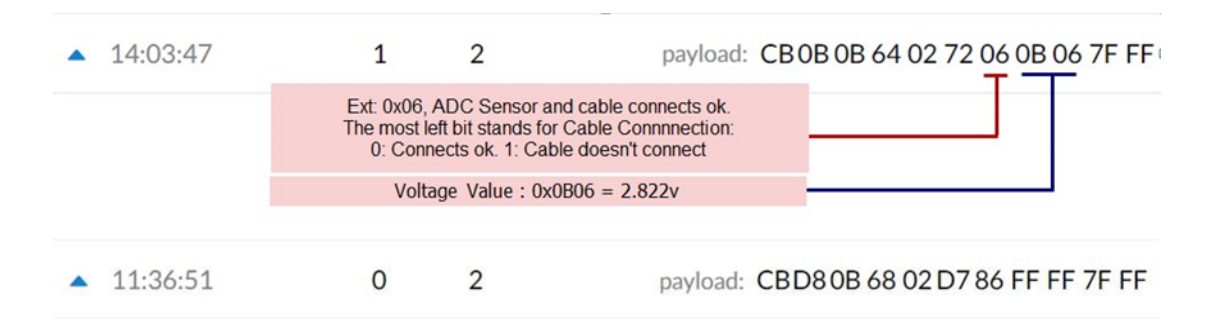

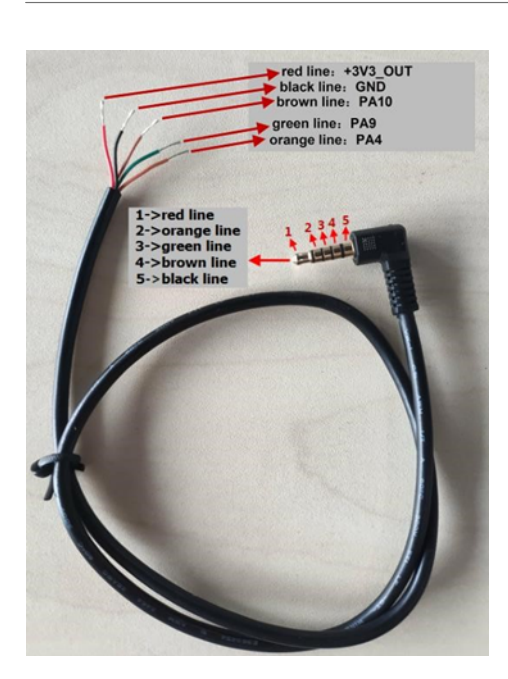

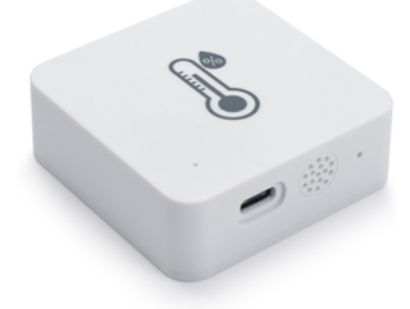

LHT52 senses environment temperature and humidity and uplink sensor value to IoT server via LoRaWAN wireless

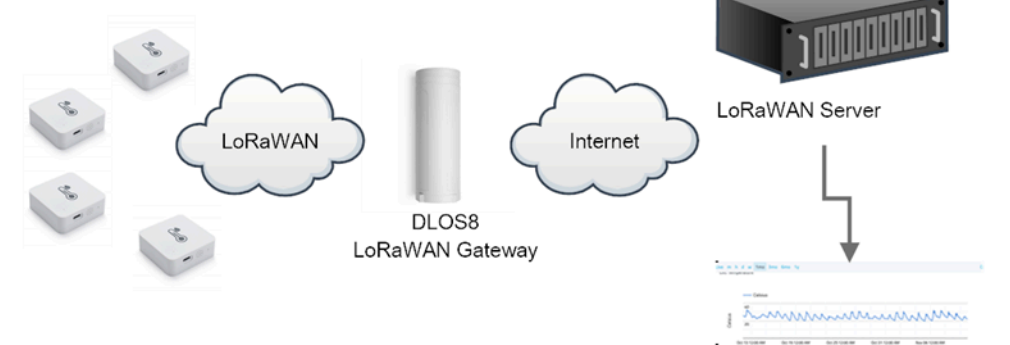

Dash Board in Application Server

Use LHT52 in TTN and Datacake

#### THE THINGS 5 NETWORK TTN LoRaWAN Server LoRaWAN Internet DLOS8 LoRaWAN Gateway mmmmmmmm Dash Board in Datacake @ EU1 Co THE THENOS STACK SE Overview C Appl -i 6. ..... UHTS2\_TES INT LHT52\_TEST LHT52\_TEST 55 Ox L End devices No recent activity () 25.10 20 Live data Application ID 2. Integral Dec 50, 2021 15:56:25 21. Collaborator Dec 30, 2021 13:56:29 ast updated at Ov API keys Ceneral settings End devices (0) 10 A

| NETWORK                                                                                                    |                                                              |                                                |  |  |  |  |
|----------------------------------------------------------------------------------------------------|--------------------------------------------------------------|------------------------------------------------|--|--|--|--|
|                                                                                                    | Applications > 1HT52 TEST > End devices                      | > Register manually                            |  |  |  |  |
| LHT52_TEST                                                                                                    | пррисация у спазе_теат у силиениев у нарижи начновну         |                                                |  |  |  |  |
|                                                                                                    | Register end device                                          |                                                |  |  |  |  |
| Cverview                                                                                                    |                                                              |                                                |  |  |  |  |
| 3 End devices                                                                                                    | From The LoRaWAN Device Repository                           | lanually                                       |  |  |  |  |
| Live data                                                                                                    |                                                              |                                                |  |  |  |  |
| <> Payload formatters ~                                                                                                    | Frequency plan () *                                          |                                                |  |  |  |  |
| え Integrations 🗸                                                                                                    | LoRaWAN version ()*                                          |                                                |  |  |  |  |
| ** Collaboratore                                                                                                    | MAC V1.0.3                                                   |                                                |  |  |  |  |
| Consudiators                                                                                                    | Regional Parameters version ⑦*                               |                                                |  |  |  |  |
| Ov API keys                                                                                                    | PHY V1.0.3 REV A                                             |                                                |  |  |  |  |
| 🏩 General settings                                                                                                    | Channel and a share to De WAN also and                       |                                                |  |  |  |  |
|                                                                                                    | Show advanced activation, LoRaWAN class and                  | cluster settings ~                             |  |  |  |  |
|                                                                                                    | DevEUI®*                                                     |                                                |  |  |  |  |
|                                                                                                    | 25 32 12 45 65 26 12 35                                      | 0/50 used                                      |  |  |  |  |
|                                                                                                    | 25 32 12 45 65 26 32 16 Fill wit                             | h zeros                                        |  |  |  |  |
|                                                                                                    | АррКеу 🕲 *                                                   |                                                |  |  |  |  |
|                                                                                                    | 25 32 12 45 65 26 32 16 89 48 8                              | 5 65 45 87 89 55 🗘 Generate                    |  |  |  |  |
|                                                                                                    | End device ID () *                                           |                                                |  |  |  |  |
|                                                                                                    | Iht52test01                                                  |                                                |  |  |  |  |
|                                                                                                    | This value is automatically prefilled using the D            | evEUI                                          |  |  |  |  |
|                                                                                                    | View registered end device                                   |                                                |  |  |  |  |
|                                                                                                    | <ul> <li>Register another end device of this type</li> </ul> |                                                |  |  |  |  |
|                                                                                                    |                                                              |                                                |  |  |  |  |
| < Hide sidebar                                                                                                    | Register end device                                          |                                                |  |  |  |  |
|                                                                                                    |                                                              |                                                |  |  |  |  |
| EpochConverter                                                                                                    | Code Beautify                                                | JSON Formatter Hi                              |  |  |  |  |
| <b>O</b> .                                                                                                    | All Numbers Converter                                        | De sine al ta Ulare                            |  |  |  |  |
| Epoch & Unix Timestamp Conversion To                                                                                                    | Numbers to Words Converter                                   | Decimal to Hex                                 |  |  |  |  |
|                                                                                                    | Decimal to Binary Converter                                  | Enter the Decimal number to decode Sample      |  |  |  |  |
|                                                                                                    | Decimal to Hex Converter                                     |                                                |  |  |  |  |
| The current Unix epoch time is 1611889418                                                                                                    | Decimal to Octal Converter                                   |                                                |  |  |  |  |
|                                                                                                    | Binary to Decimal Converter                                  |                                                |  |  |  |  |
| Convert epoch to human-readable date and vice ver                                                                                                    | Binary to Hex Converter                                      |                                                |  |  |  |  |
| 1611889090 Timestamp to Human date [batch convert]                                                                                                    | Binary to Octal Converter                                    |                                                |  |  |  |  |
| Supports Unix timestamps in seconds, milliseconds, microseconds and nanoseconds.                                                                                                    | Binary to Text Converter                                     |                                                |  |  |  |  |
| Assuming that this timestamp is in seconds:<br>GMT: 2021年1月29日Friday 02:58:10                                                                                                    | Text to Binary Converter                                     | Auto Convert File Co                           |  |  |  |  |
| Your time zone: 2021年1月29日星期五 10:58:10 GMT+08:00<br>Relative: 3 minutes ago                                                                                                    | Hex to Binary Converter                                      | The number in hex (base 16)<br>representation: |  |  |  |  |
|                                                                                                    | Hex to Octal Converter                                       | 60127afd                                       |  |  |  |  |
| Mon Day Yr Hr Min Sec                                                                                                    | Octal to Decimal Converter                                   | 00137810                                       |  |  |  |  |
|                                                                                                    |                                                              |                                                |  |  |  |  |
|                                                                                                    |                                                              |                                                |  |  |  |  |
| The second second secon |                                                              |                                                |  |  |  |  |

## Performance

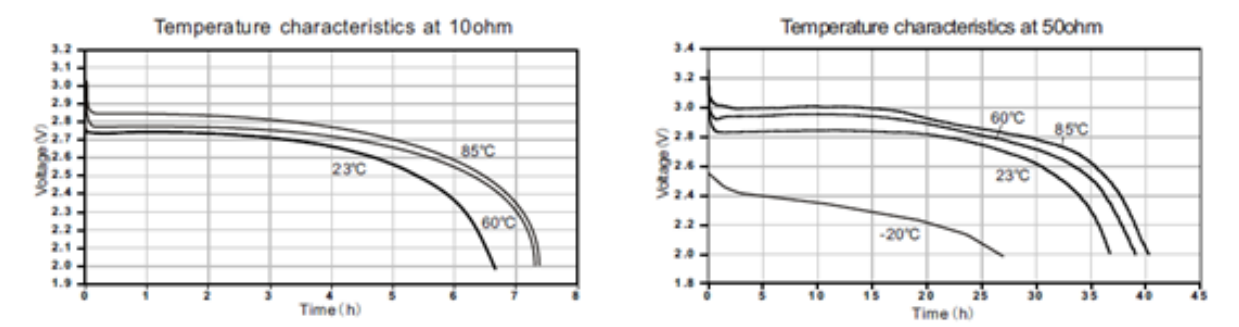

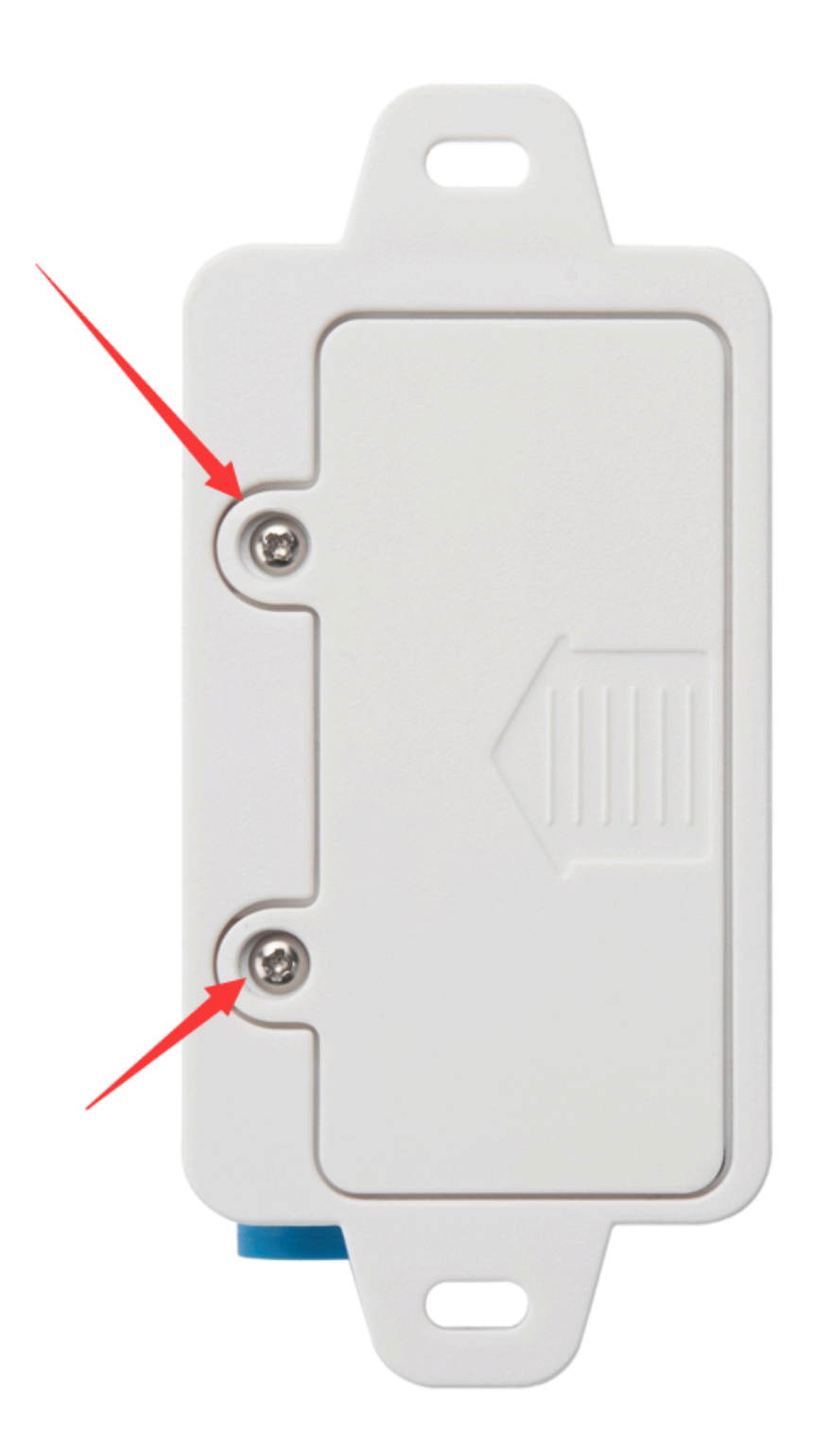

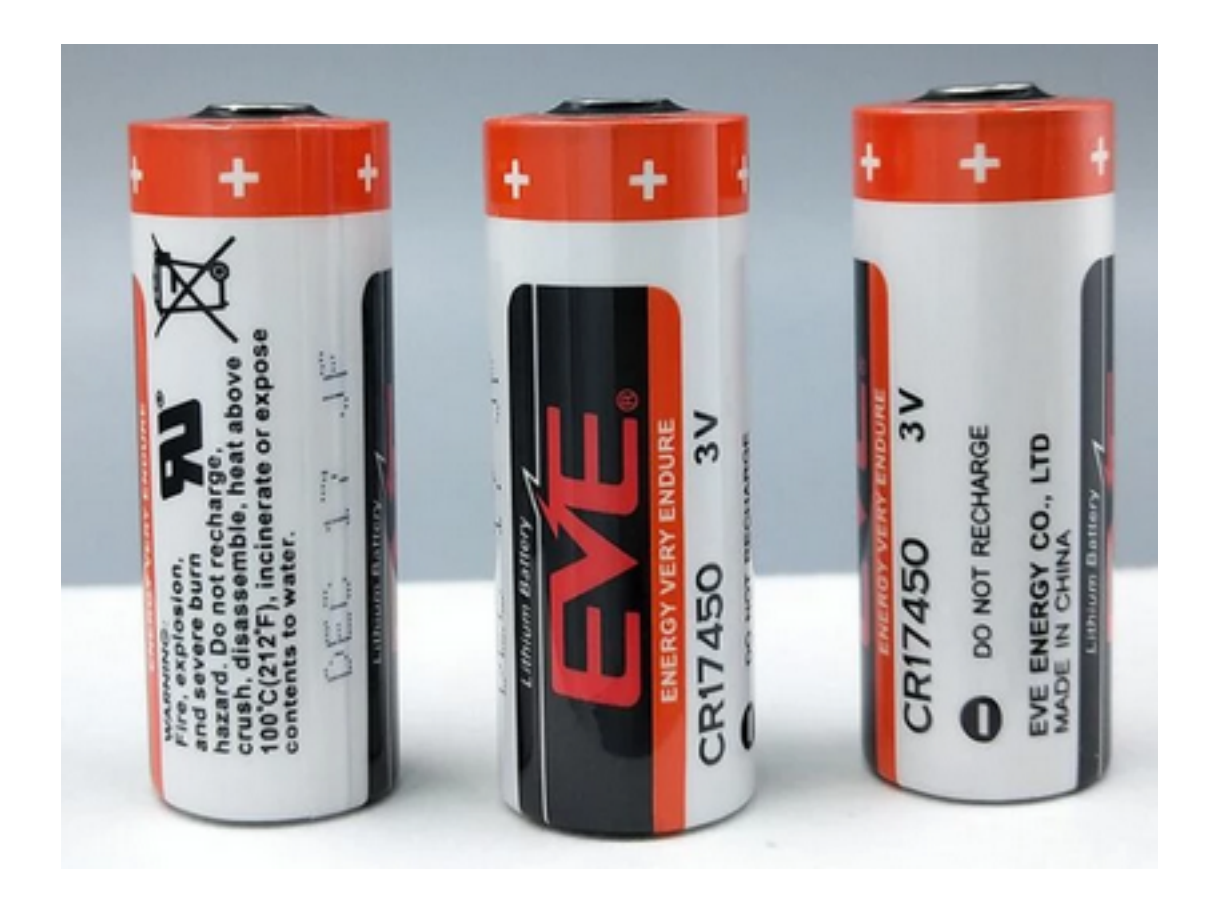

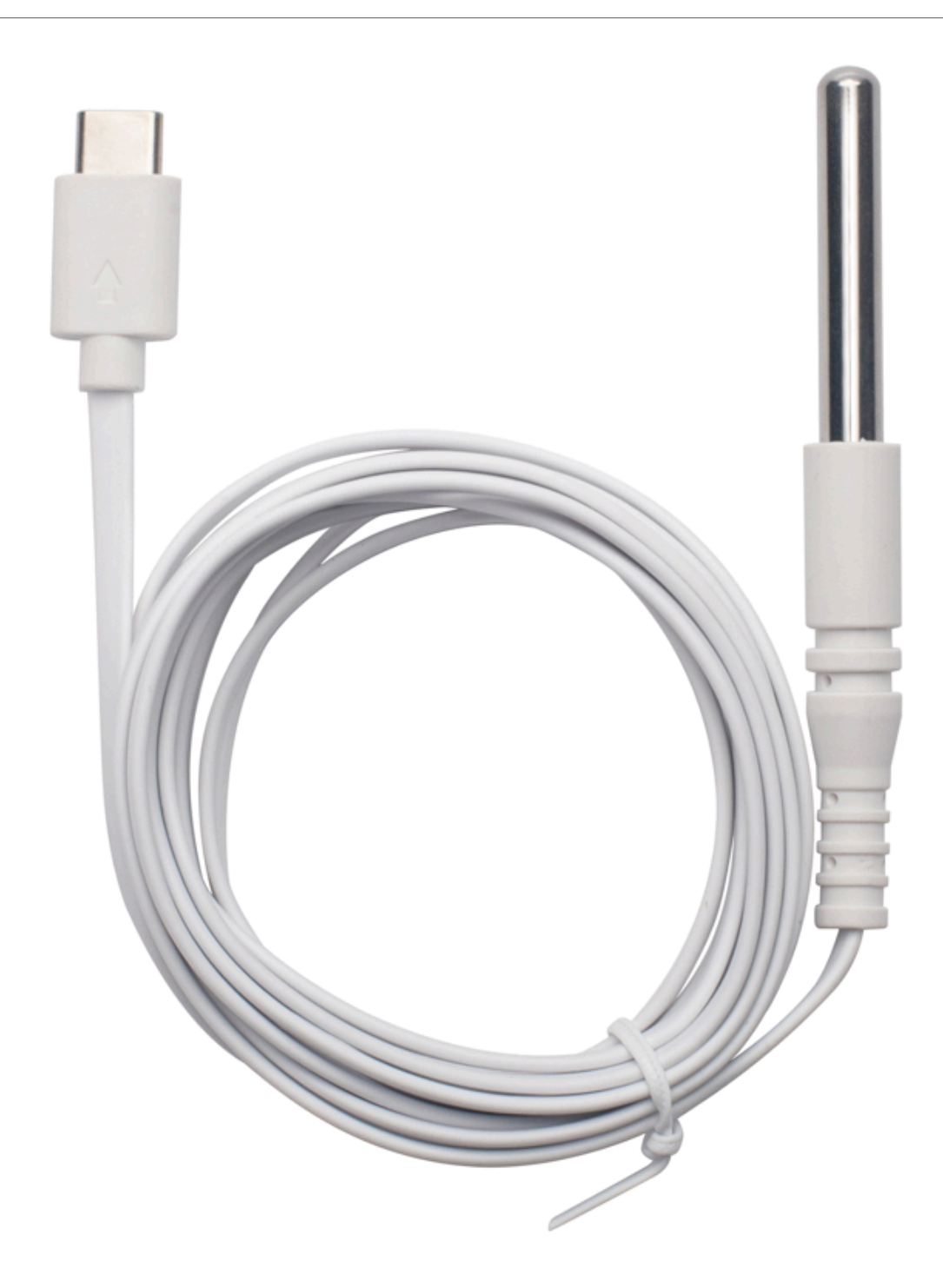

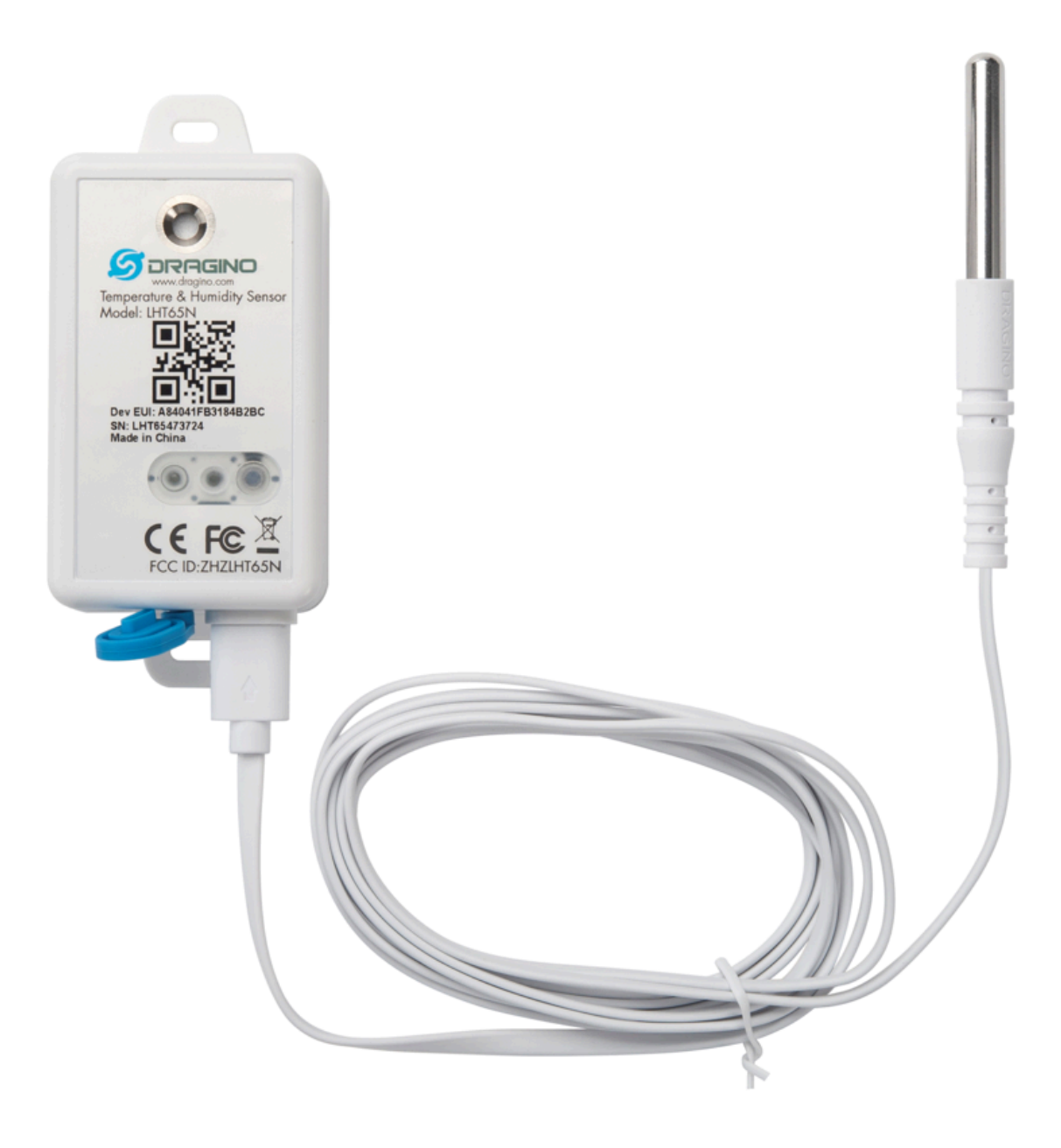

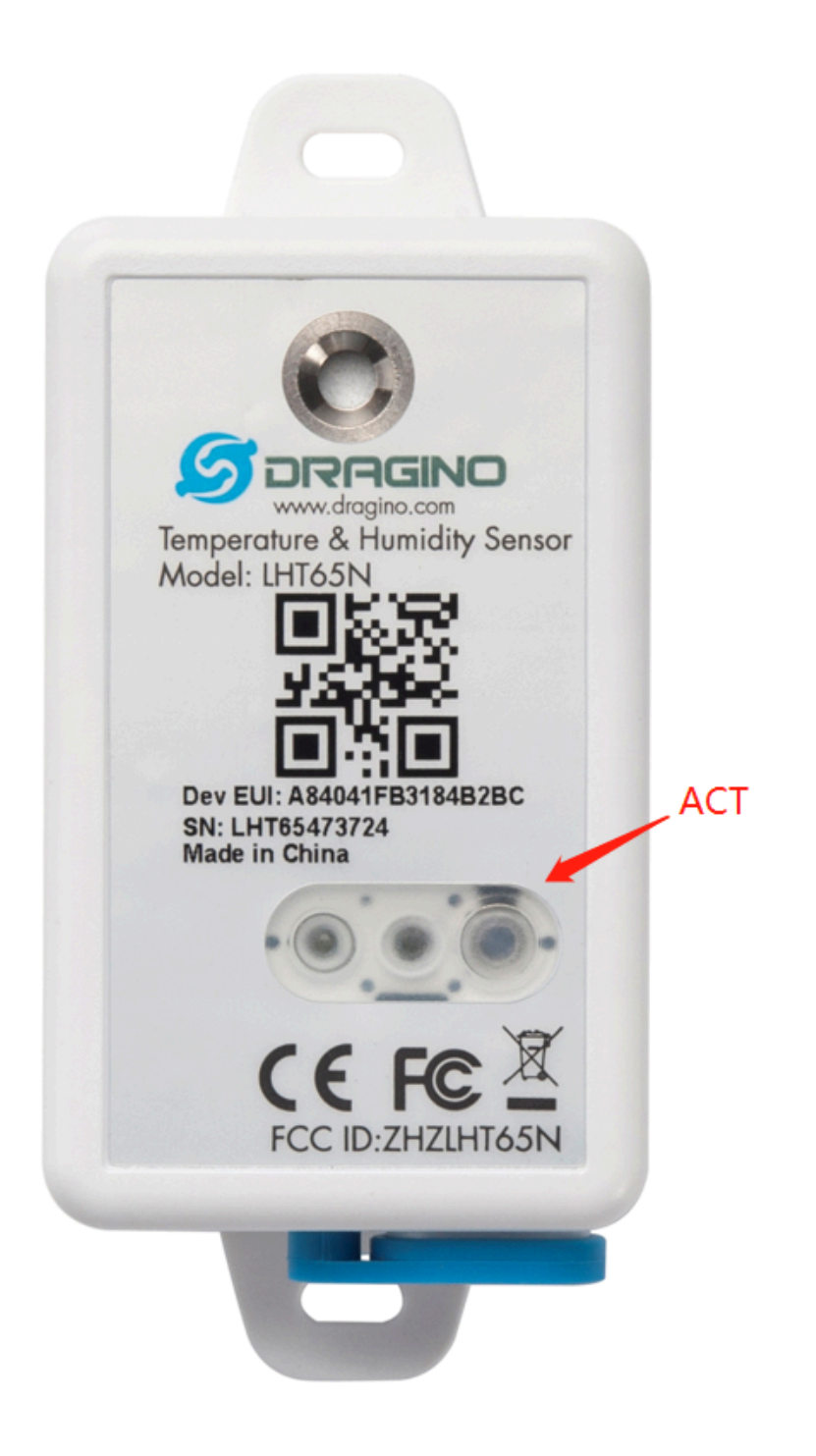

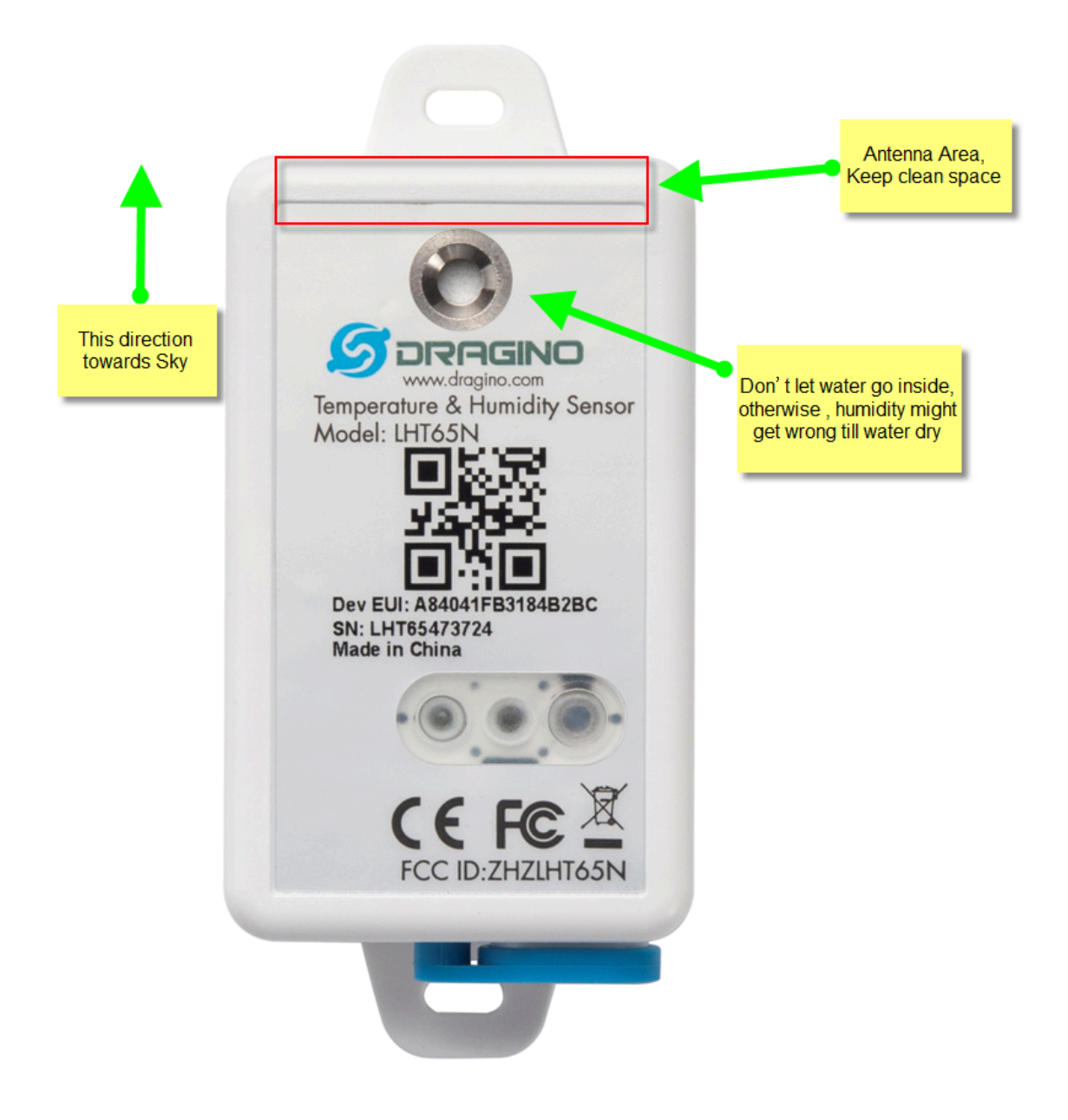

### LHT65N in a LoRaWAN Network

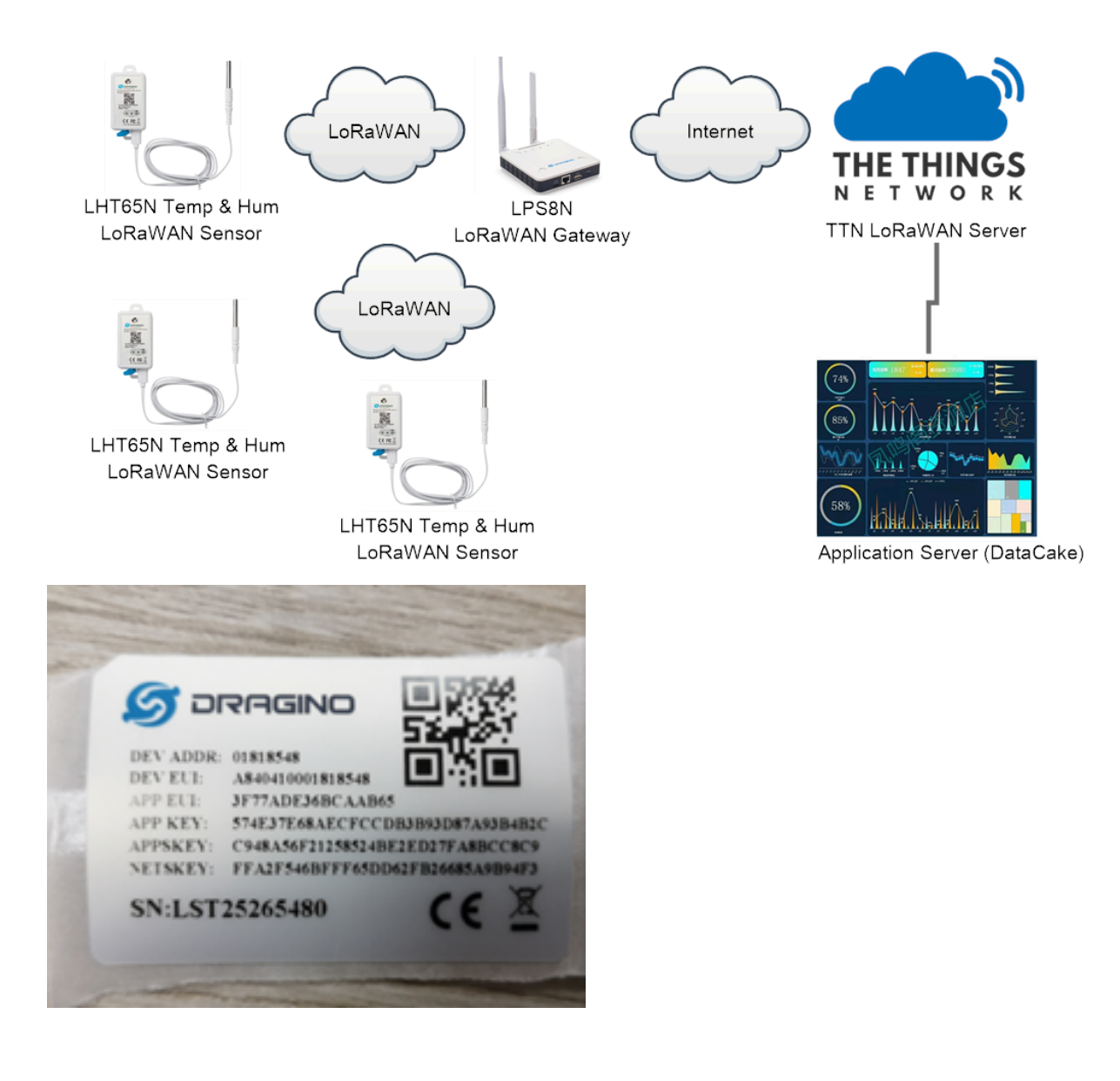

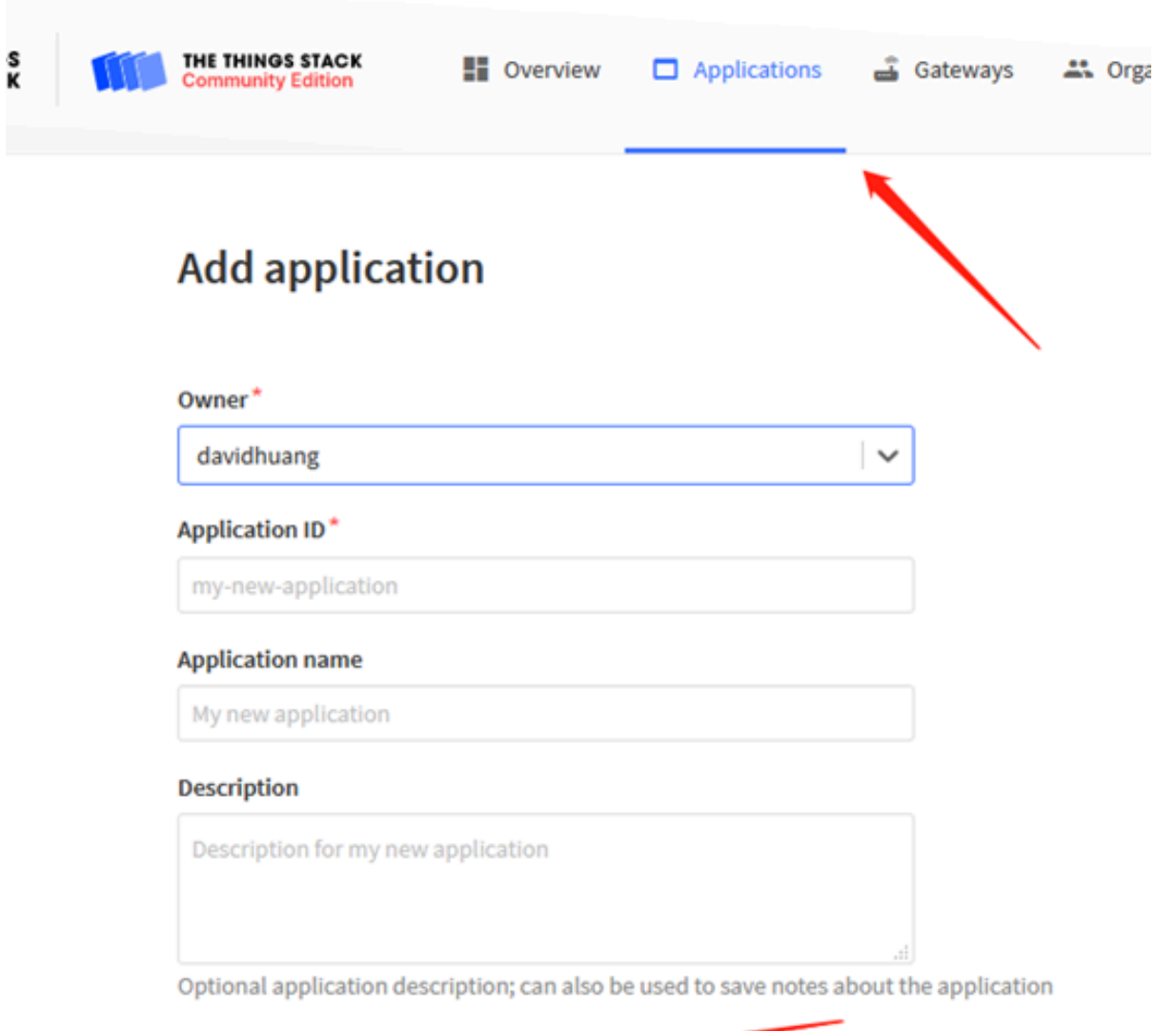

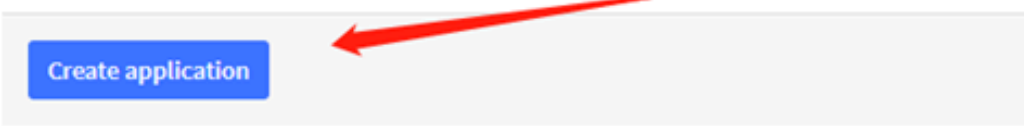

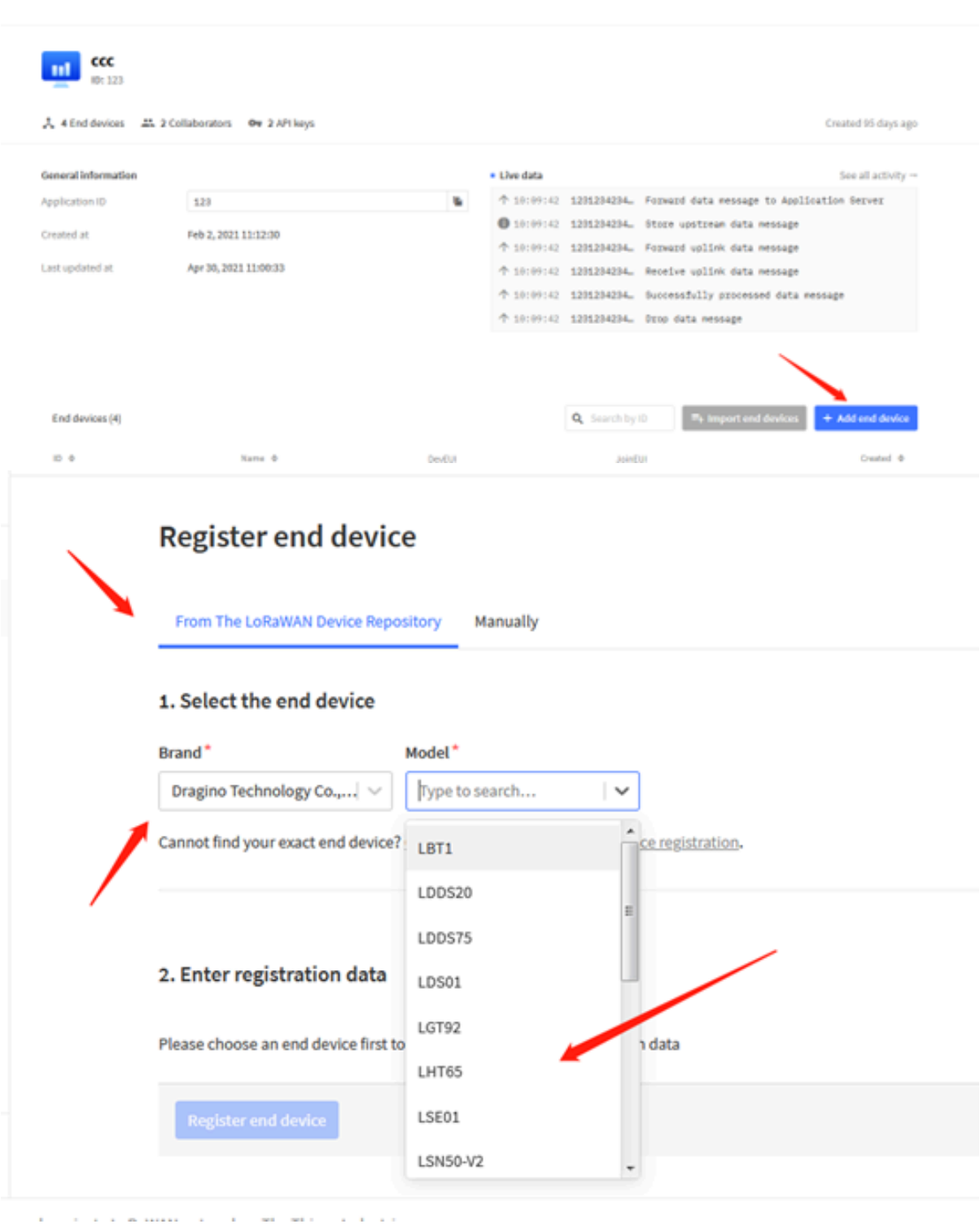

. . . . . . . . . . . . . . . .

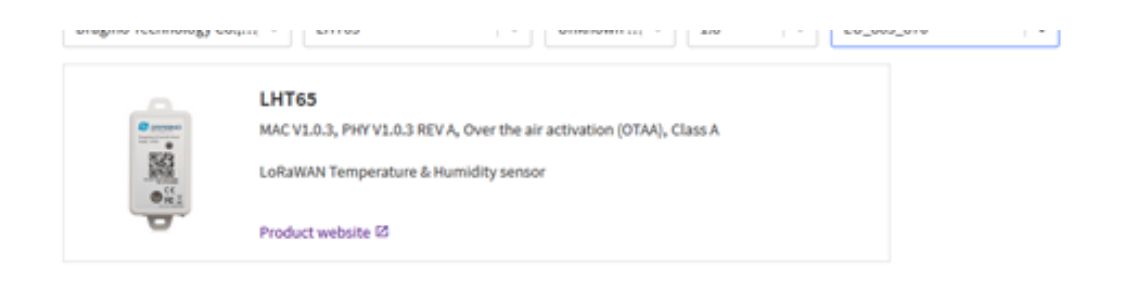

#### 2. Enter registration data

| Select<br>The frequency plan used by the end device | × |
|-----------------------------------------------------|---|
| The frequency plan used by the end device           |   |
| the mapping pair area of the end dence              |   |
| AppEUI 🗇 *                                          |   |
|                                                     |   |

The AppEUI uniquely identifies the owner of the end device. If no AppEUI is provided by the device manufacturer (usually for development), it can be filled with zeros.

#### DevEUI 🗇 \*

The DevEUI is the unique identifier for this end device

.

#### AppKey 🕲 \*

### 2. Enter registration data

#### Frequency plan 🗇 \*

Europe 863-870 MHz (SF12 for RX2)

The frequency plan used by the end device

AppEUI ③\*

.. .. .. .. .. .. ..

The AppEUI uniquely identifies the owner of the end device. If no AppEUI is provided by the device manufacturer (usually for device)

 $\sim$ 

DevEUI 🗇 \*

The DevEUI is the unique identifier for this end device

AppKey ⊗\*

The root key to derive session keys to secure communication between the end device and the application

#### End device ID\*

| my-new-device |  |  |
|---------------|--|--|
|---------------|--|--|

After registration

### User Manual for LoRaWAN /NB -IoT End Nodes - PB01 -- LoRaWAN Button User Manual

|    | <ul> <li>Last seen 3 seconds ag</li> </ul> | jo ↑ 573 ↓ 34 Created 8 days ago                                                                                                    |
|----|--------------------------------------------|----------------------------------------------------------------------------------------------------|
|    | Overview Live dat                          | a Messaging Location Payload formatters Claiming General settings                                                                                  |
| ~  | Time Type                                  | Data preview II Pause 🥤 Clear                                                                                                    |
| ~  | ↑ 10:09:42 Forward data message t          | o Applic_ DevAddr: 26 08 B5 9A MAC payload: 79 41 62 C5 18 2A 89 99 5A E2 A7 FPort: 2 SNR: -6.2 RSSI: -126 Bandwidth: 125000                       |
|    | 10:09:42 Store upstream data me            | ssage DevAddr: 26 08 B5 9A                                                                                                    |
|    | ↑ 10:09:42 Forward uplink data me          | ssage *mperature Sensor", Hum_SHT: 56.1, TempC_DS: 327.67, TempC_SHT: 30.28 CB F4 08 D4 02 31 01 7F FF 7F FF FPort: 2 SNR: -6.2 RSSI: -126 Ban     |
|    | ↑ 10:09:42 Receive uplink data me          | ssage DevAddr: 26 08 B5 9A                                                                                                    |
|    | ↑ 10:09:42 Successfully processed          | data me. DevAddr: 26 08 B5 9A FCnt: 573 FPort: 2 MAC payload: 79 41 62 C5 18 2A B9 99 5A E2 A7 Bandwidth: 125000 SNR: -6.2 RSSI: -126 Raw payload: |
|    | ↑ 10:09:42 Drop data message               | Uplink is a duplicate                                                                                                    |
|    | $\uparrow$ 10:09:42 Receive data message   | DevAddr: 26 08 B5 9A FCnt: 573 FPort: 2 MAC payload: 79 41 62 C5 18 2A B9 99 5A E2 A7 Bandwidth: 125000 SNR: 7.5 RSSI: -46 Raw paylor              |
|    |                                            | Overview Live data Messaging Location Psyload formatters Claiming General settings                                                                 |
| i. | S Overview                                 |                                                                                                    |
|    | 🙏 End devices                              | Uplink Downlink                                                                                                    |
|    | Uve data                                   |                                                                                                    |
|    | O Payload formatters ~                     | These payload formatters are executed on uplink messages from this end device and take precedence over application level payload formatters.       |
|    | ∴ Integrations 👻                           |                                                                                                    |
|    | A Collaborators                            | Formatter type Use application payload formatter None Japancrist GRPC service Cavervise IP Denovitory                                              |
|    | On Afrikana                                | Formatter parameter *                                                                                                    |
|    | • · · · · · · · · ·                        | 1 function decodedplink(input)                                                                                                    |
|    | Q General settings                         | 3 dets: [<br>4 bytes: input.bytes                                                                                                    |
|    |                                            | s b. saminga: ().                                                                                                    |
|    |                                            | a 32                                                                                                    |
|    |                                            |                                                                                                    |
|    |                                            |                                                                                                    |
|    |                                            |                                                                                                    |
|    | A MARINA W                                 | Save changes                                                                                                    |
|    | < Horstondar                               |                                                                                                    |
|    | Overview                                   | Overview Live data Messaging Location Payload formatters Claiming General settings                                                                 |
|    | 🙏 End devices                              | United - Description                                                                                                    |
|    | Live data                                  |                                                                                                    |
|    | ( ) Davload formatters                     |                                                                                                    |
|    | rayload formatters                         | rinese playtoad formatters are executed on uplink messages from this end device and take precedence over application level payload formatters.     |
|    | 入 Integrations V                           | Formatter type                                                                                                    |
|    | 2 Collaborators                            | Use application payload formatter None Javascript GRPC service CayenneLPP Repository                                                               |
|    | 🗛 API keys                                 | Formatter parameter*                                                                                                    |
| '  | General settings                           | 2 xeturn i<br>3 data: [                                                                                                    |
|    |                                            | <pre>4 bytes: input.bytes 5 },</pre>                                                                                                    |
|    |                                            | 6 warnings: [],<br>7 errors: []                                                                                                    |
|    |                                            | 9 H                                                                                                    |
|    |                                            |                                                                                                    |
|    |                                            |                                                                                                    |
|    |                                            |                                                                                                    |
|    | < Hide sidebar                             | Save changes                                                                                                    |
|    |                                            |                                                                                                    |

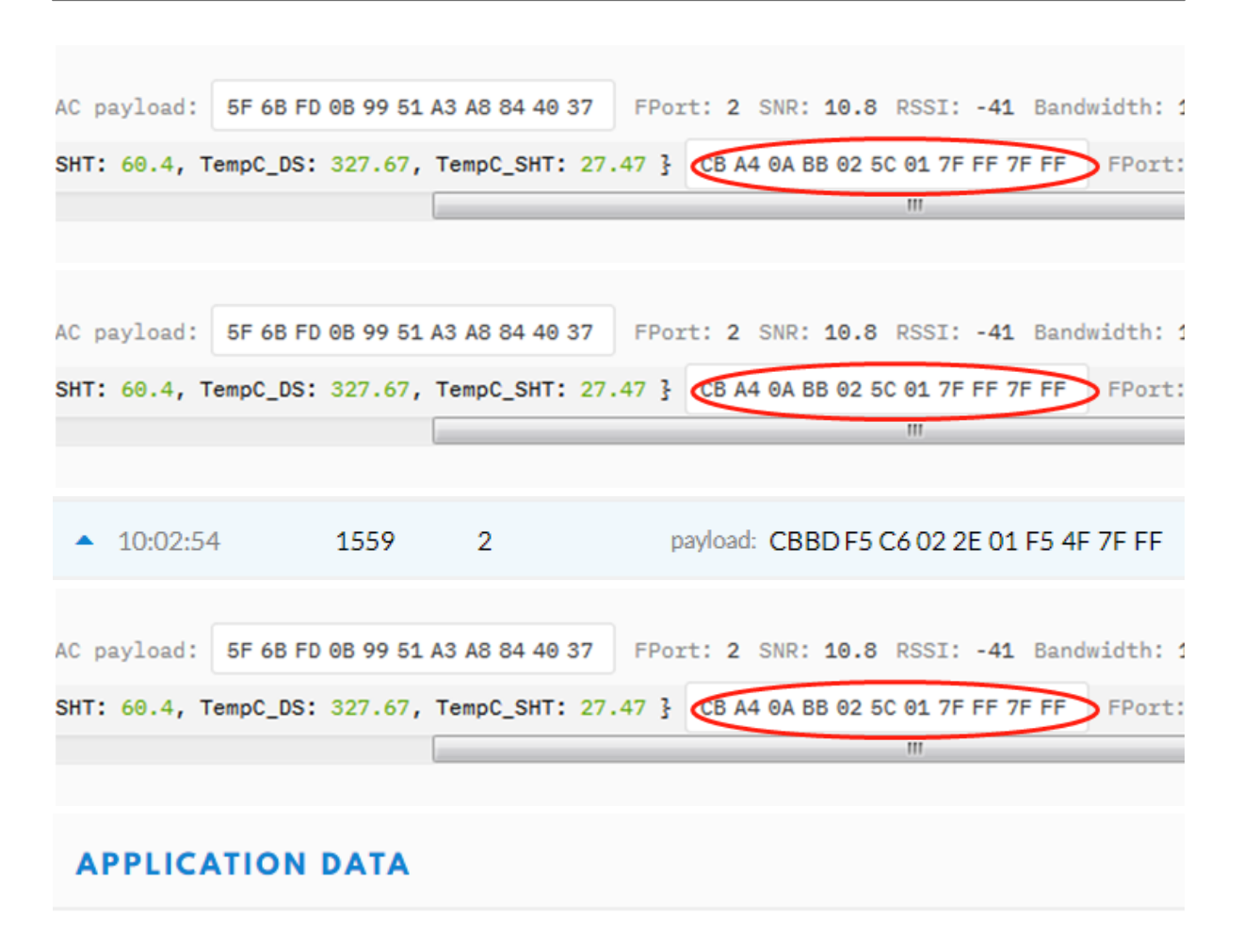

|                                 | error       | ack | activation | downlink | uplink | Filters                    |
|---------------------------------|-------------|-----|------------|----------|--------|----------------------------|
|                                 |             |     | port       | counter  | time   |                            |
| 3 F6 0B 0D 03 76 01 0A DD 7F FF | payload: CB |     | 2          | 375      | :38:57 | <b>^</b> 08                |
| D F5 C6 02 2E 01 F5 4F 7F FF    | vload: CBBE | ра  | 2          | 1559     | 54     | <ul> <li>10:02:</li> </ul> |

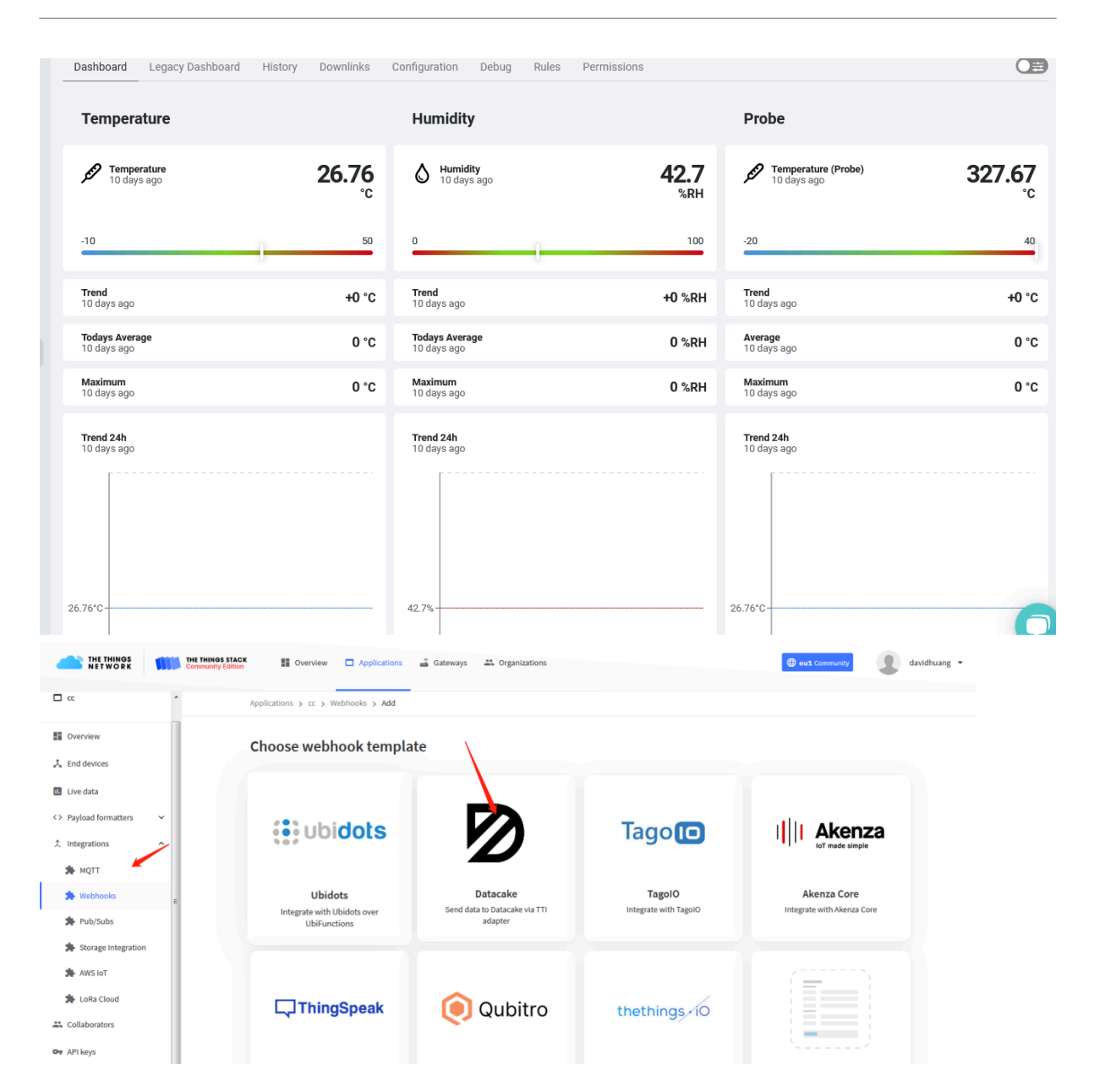

Applications > lgt92test > Webhooks > Add > Datacake

# Add custom webhook

## **Template information**

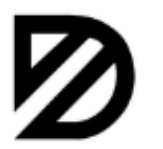

Datacake Send data to Datacake via TTI adapter

About Datacake 🖾 | Documentation 🖾

# **Template settings**

### Webhook ID\*

my-new-datacake-webhook

Token\*

Datacake API Token

Create datacake webhook

| ACAKE                | complex configuration and setup. |                                               |
|----------------------|----------------------------------|-----------------------------------------------|
| ACARL                | Search                           | ۹ All Manufacturers                           |
| DEVICE               | • Dragino LSE01<br>Dragino       | earch                                         |
| ldds75-test<br>Ids01 | Oragino LT-22222-L<br>Dragino    |                                               |
| lgt92                | Dragino LWL01<br>Dragino         | S DRAGINO                                     |
| lht65                | C ESP32-Paxcounter<br>cyberman54 | SPRESSIF                                      |
| lht65-test<br>Ise01  | C Elsys ELT-2<br>Elsys.se        | C ELSYS.se                                    |
| lse01-v3             | Showing 26 to 30 of 79 results   | Previous Next                                 |
| lsn50                |                                  |                                               |
| lt                   |                                  | Next                                          |
| Size /h              | utos)                            | 1                                             |
| DeviceTime           | eAns 32-bit unsigned integer     | : Seconds 8bits unsigned integer: fractional- |

| 0120 (0) (0) |                                   | l •                                 |
|--------------|-----------------------------------|-------------------------------------|
| viceTimeAns  | 32-bit unsigned integer : Seconds | 8bits unsigned integer: fractional- |
| Payload      | since epoch*                      | second                              |
| -            |                                   | in 1/2^8 second steps               |
|              |                                   | In 72°° second steps                |

Figure 10 : DeviceTimeAns payload format

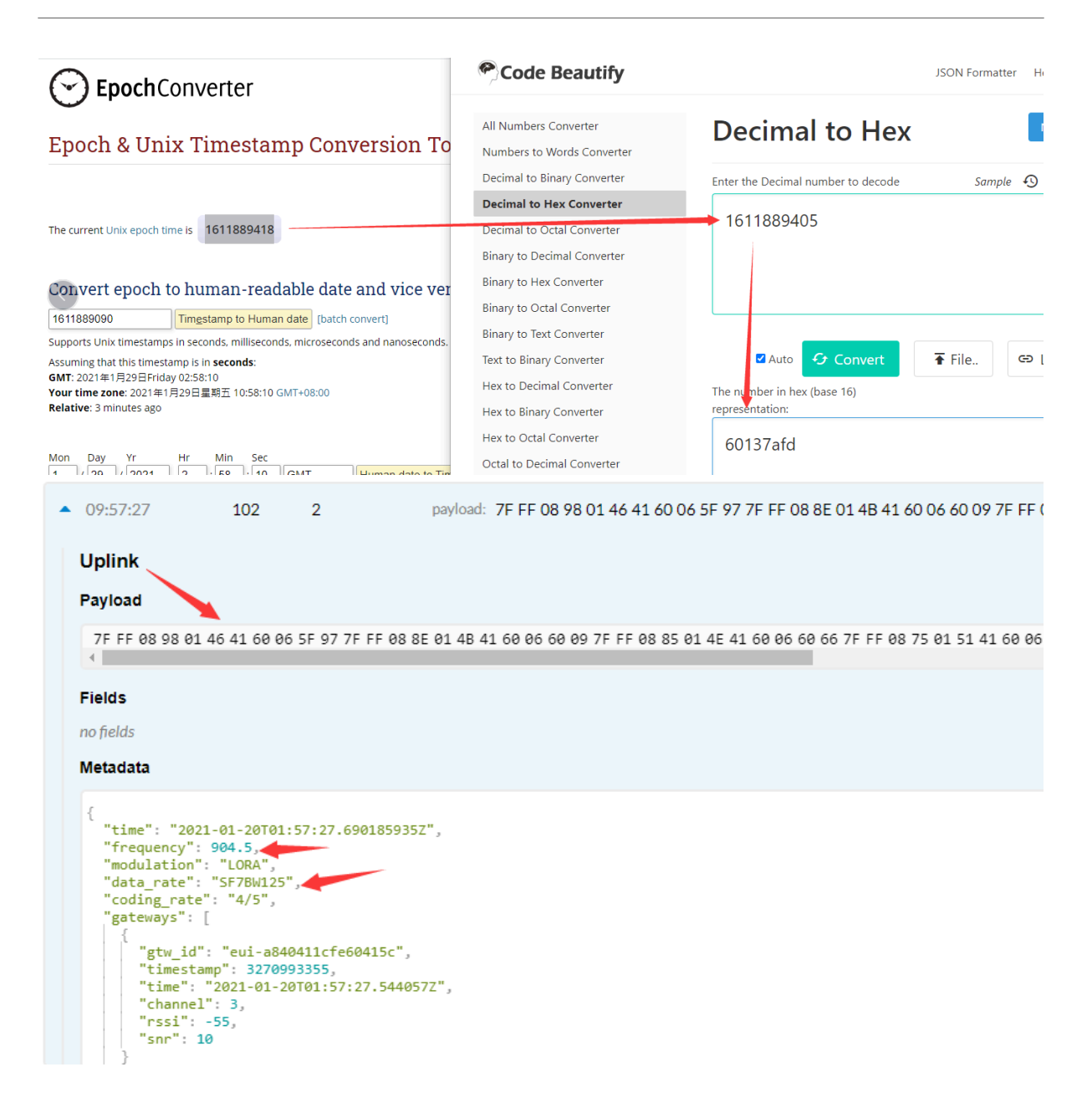

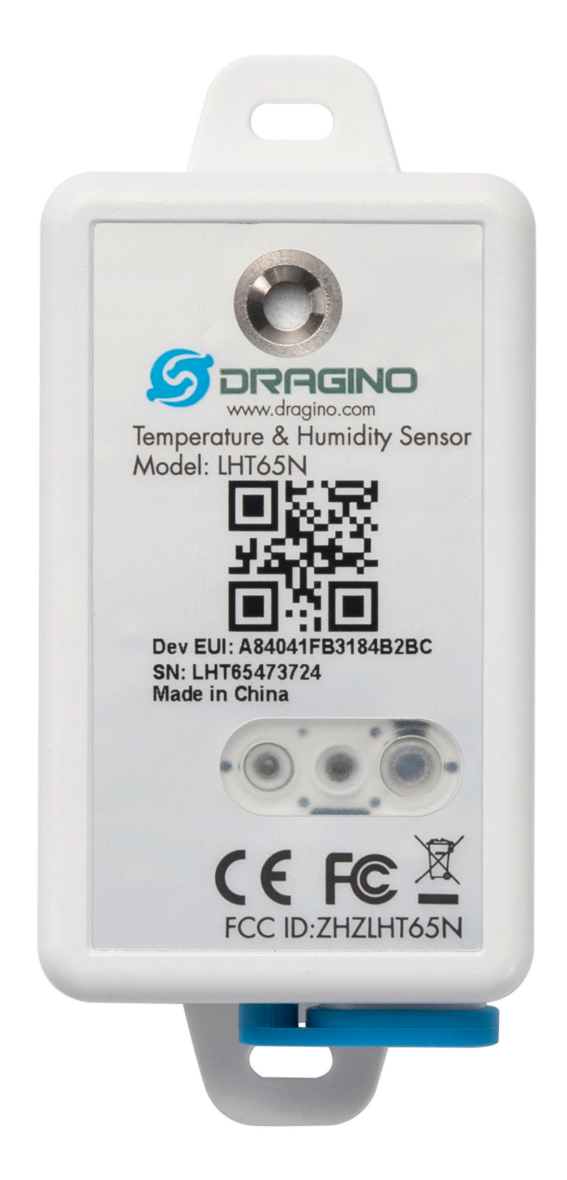

| Behavior on ACT                        | Function              | Action                                                                                                    |
|----------------------------------------|-----------------------|----------------------------------------------------------------------------------------------------|
| Pressing ACT between 1s<br>< time < 3s | Test uplink<br>status | If LHT65N is already Joined to the LoRaWAN network, LHT65N will send an uplink packet, if LHT65N has an external sensor<br>connected, blue led will blink once. If LHT65N has no external sensor, red led will blink once. |
| Pressing ACT for more than 3s          | Active Device         | green led will fast blink 5 times, LHT65N will enter working mode and start to JOIN LoRaWAN network. green led will solid turn on for 5 seconds after join in network.                                                     |
| Fast press ACT 5 times                 | Deactivate<br>Device  | red led will solid on for 5 seconds. This means LHT65N is in Deep Sleep Mode.                                                                                                    |

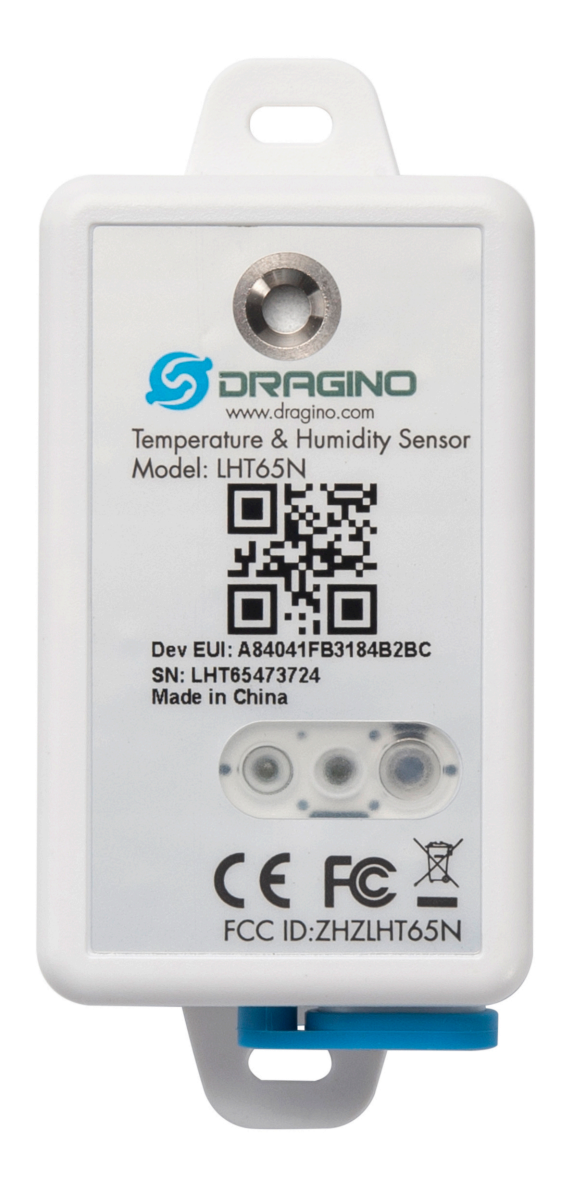

| Flash Addr | Unix Time        | Ext | BAT voltage | Value                                      |
|------------|------------------|-----|-------------|--------------------------------------------|
| 80196E0    | 21/1/19 04:27:03 | 1   | 3145        | sht_temp=22.00 sht_hum=32.6 ds_temp=327.67 |
| 80196F0    | 21/1/19 04:28:57 | 1   | 3145        | sht_temp=21.90 sht_hum=33.1 ds_temp=327.67 |
| 8019700    | 21/1/19 04:30:30 | 1   | 3145        | sht_temp=21.81 sht_hum=33.4 ds_temp=327.67 |
| 8019710    | 21/1/19 04:40:30 | 1   | 3145        | sht_temp=21.65 sht_hum=33.7 ds_temp=327.67 |
| 8019720    | 21/1/19 04:50:30 | 1   | 3147        | sht_temp=21.55 sht_hum=34.1 ds_temp=327.67 |
| 8019730    | 21/1/19 05:00:30 | 1   | 3149        | sht_temp=21.50 sht_hum=34.1 ds_temp=327.67 |
| 8019740    | 21/1/19 05:10:30 | 1   | 3149        | sht_temp=21.43 sht_hum=34.6 ds_temp=327.67 |
| 8019750    | 21/1/19 05:20:30 | 1   | 3151        | sht_temp=21.35 sht_hum=34.9 ds_temp=327.67 |

| Command Example | Function                       | Response                                            |
|-----------------|--------------------------------|-----------------------------------------------------|
| AT+TDC?         | Show current transmit Interval | 30000<br>OK<br>the interval is 30000ms = 30s        |
| AT+TDC=60000    | Set Transmit Interval          | OK<br>Set transmit interval to 60000ms = 60 seconds |

| Command Example | Function                               | Response                           |
|-----------------|----------------------------------------|------------------------------------|
| AT+EXT?         | Get current external sensor mode       | 1<br>OK<br>External Sensor mode =1 |
| AT+EXT=1        | Set external sensor mode to 1          |                                    |
| AT+EXT=9        | Set to external DS18B20 with timestamp |                                    |

| Command Example | Function          | Response |
|-----------------|-------------------|----------|
| AT+PID=1        | Enable PID uplink | ОК       |

| Command Example | Function      | Response |
|-----------------|---------------|----------|
| AT+PWORD=?      | Show password | 123456   |
|                 |               | ок       |
| AT+PWORD=999999 | Set password  | ОК       |

| Command Example | Function              | Response |
|-----------------|-----------------------|----------|
| AT+DISAT        | Quit AT Commands mode | ОК       |

| Command Example | Function          | Response                           |
|-----------------|-------------------|------------------------------------|
| AT+SLEEP        | Set to sleep mode | Clear all stored sensor data<br>OK |

| Command Example         | Function                               |
|-------------------------|----------------------------------------|
| AT+TIMESTAMP=1611104352 | ок                                     |
|                         | Set System time to 2021-01-20 00:59:12 |

| Command Example | Function                                                        |
|-----------------|-----------------------------------------------------------------|
| AT+SYNCMOD=1    | Enable Sync system time via LoRaWAN MAC Command (DeviceTimeReq) |

| Command Example | Function                                               |
|-----------------|--------------------------------------------------------|
| AT+SYNCTDC=0x0A | Set SYNCTDC to 10 (0x0A), so the sync time is 10 days. |
| Command Example   | Response                                                               |
|-------------------|------------------------------------------------------------------------|
| AT+PDTA=1,3       | 8019500 19/6/26 16:48 1 2992 sht_temp=28.21 sht_hum=71.5 ds_temp=27.31 |
|                   | 8019510 19/6/26 16:53 1 2994 sht_temp=27.64 sht_hum=69.3 ds_temp=26.93 |
|                   | 8019520 19/6/26 16:58 1 2996 sht_temp=28.39 sht_hum=72.0 ds_temp=27.06 |
| Print page 1 to 3 | 8019530 19/6/26 17:03 1 2996 sht_temp=27.97 sht_hum=70.4 ds_temp=27.12 |
|                   | 8019540 19/6/26 17:08 1 2996 sht_temp=27.80 sht_hum=72.9 ds_temp=27.06 |
|                   | 8019550 19/6/26 17:13 1 2998 sht_temp=27.30 sht_hum=72.4 ds_temp=26.68 |
|                   | 8019560 19/6/26 17:22 1 2992 sht_temp=26.27 sht_hum=62.3 ds_temp=26.56 |
|                   | 8019570                                                                |
|                   | 8019580                                                                |
|                   | 8019590                                                                |
|                   | 80195A0                                                                |
|                   | 80195B0                                                                |
|                   | 80195C0                                                                |
|                   | 80195D0                                                                |
|                   | 80195E0                                                                |
|                   | 80195F0                                                                |
|                   | ок                                                                     |

| Command Example      | Response                                                         |
|----------------------|------------------------------------------------------------------|
| AT+PLDTA=5           | Stop Tx and RTP events when read sensor data                     |
|                      | 1 19/6/26 13:59 1 3005 sht_temp=27.09 sht_hum=79.5 ds_temp=26.75 |
|                      | 2 19/6/26 14:04 1 3007 sht_temp=26.65 sht_hum=74.8 ds_temp=26.43 |
| Print last 5 entries | 3 19/6/26 14:09 1 3007 sht_temp=26.91 sht_hum=77.9 ds_temp=26.56 |
|                      | 4 19/6/26 14:15 1 3007 sht_temp=26.93 sht_hum=76.7 ds_temp=26.75 |
|                      | 5 19/6/26 14:20 1 3007 sht_temp=26.78 sht_hum=76.6 ds_temp=26.43 |
|                      | Start Tx and RTP events                                          |
|                      | ОК                                                               |
|                      |                                                                  |

| Command Example |             | Function          |         | Response                           |                  |              |  |
|-----------------|-------------|-------------------|---------|------------------------------------|------------------|--------------|--|
| AT+CLRDTA       |             | Clear date record |         | Clear all stored sensor data<br>OK |                  |              |  |
| Bits            | 7           | 6                 | 5       |                                    | 4                | [3:0]        |  |
| Status & Ext    | Not Defined | Poll Message Flag | Sync ti | ime OK                             | Unix TimeRequest | Ext:0b(1001) |  |

| 1byte | 4bytes          | 4bytes        | 1byte           |
|-------|-----------------|---------------|-----------------|
| 31    | Timestamp start | Timestamp end | Uplink Interval |

| Bits         | 7           | 6                 | 5            | 4                 | [3:0]        |
|--------------|-------------|-------------------|--------------|-------------------|--------------|
| Status & Ext | Not Defined | Poll Message Flag | Sync time OK | Unix Time Request | Ext:0b(1001) |

| EXT # Value | External Sensor Type                       |
|-------------|--------------------------------------------|
| 0x01        | Sensor E3, Temperature Sensor              |
| 0x09        | Sensor E3, Temperature Sensor, Datalog Mod |

| Bit(bit) | [15:14]                                                                                                    | [13:0]               |
|----------|----------------------------------------------------------------------------------------------------|----------------------|
| Value    | BAT Status<br>00(b): Ultra Low (BAT <= 2.50v)<br>01(b): Low (2.50v <=BAT <= 2.55v)<br>10(b): OK (2.55v <= BAT <=2.65v)<br>11(b): Good (BAT >= 2.65v) | Actually BAT voltage |

| Behavior on ACT                        | Function              | Action                                                                                                    |  |  |
|----------------------------------------|-----------------------|----------------------------------------------------------------------------------------------------|--|--|
| Pressing ACT between 1s<br>< time < 3s | Test uplink status    | If LHT65N is already Joined to the LoRaWAN network, LHT65N will send an uplink packet, if LHT65N has an external sensor connected, blue led will blink once. If LHT65N has no external sensor, red led will blink once.       |  |  |
| Pressing ACT for more than 3s          | Active Device         | green led will fast blink 5 times, LHT65N will enter working mode and start to JOIN LoRaWAN network. green led will solid turn on for 5 seconds after join in network.                                                        |  |  |
| Fast press ACT 5 times                 | Deactivate Device     | red led will solid on for 5 seconds. This means LHT65N is in Deep Sleep Mode.                                                                                                    |  |  |
|                                        |                       |                                                                                                    |  |  |
| Behavior on ACT                        | Function              | Action                                                                                                    |  |  |
| Pressing ACT between 1s<br>< time < 3s | Test uplink<br>status | If LHT65N is already Joined to the LoRaWAN network, LHT65N will send an uplink packet, if LHT65N has an external sensor connected, blue led will blink once. If LHT65N has no external sensor, red led will blink once.       |  |  |
| Pressing ACT for more than 3s          | Active Device         | green led will fast blink 5 times, LHT65N will enter working mode and start to JOIN LoRaWAN network. green led will solid turn on for 5 seconds after join in network.                                                        |  |  |
| Fast press ACT 5 times                 | Deactivate<br>Device  | red led will solid on for 5 seconds. This means LHT65N is in Deep Sleep Mode.                                                                                                    |  |  |
|                                        |                       |                                                                                                    |  |  |
| Behavior on ACT                        | Function              | Action                                                                                                    |  |  |
| Pressing ACT between 1s<br>< time < 3s | Test uplink status    | If LHT65N is already Joined to the LoRaWAN network, LHT65N will send an uplink<br>packet, if LHT65N has an external sensor connected, blue led will blink once. If<br>LHT65N has no external sensor, red led will blink once. |  |  |
| Pressing ACT for more than 3s          | Active Device         | green led will fast blink 5 times, LHT65N will enter working mode and start to JOIN LoRaWAN network. green led will solid turn on for 5 seconds after join in network.                                                        |  |  |
| Fast press ACT 5 times                 | Deactivate Device     | e red led will solid on for 5 seconds. This means LHT65N is in Deep Sleep Mode.                                                                                                    |  |  |

| Command Example | Function              | Response |
|-----------------|-----------------------|----------|
| AT+PNACKMD=1    | Poll None-ACK message | ОК       |

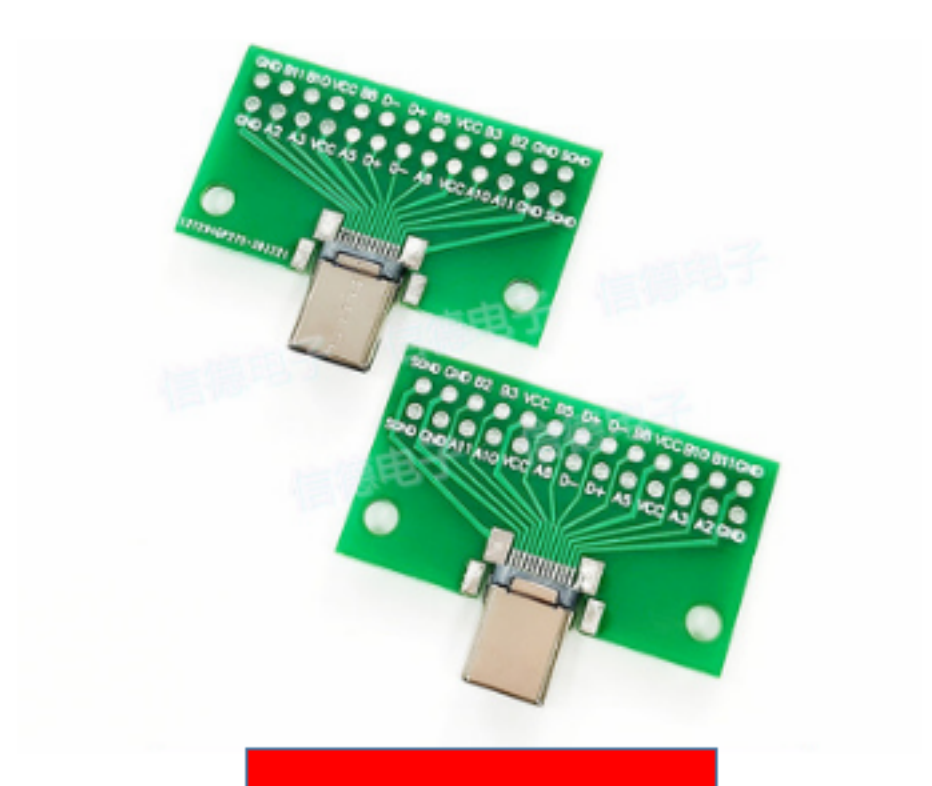

# TYPE-CBeta(Male)

| 🔤 友善串口调试助手                     | - D X                                                                   |
|--------------------------------|-------------------------------------------------------------------------|
| 文件(E) 编辑(E) 视图(V) 工具(I         | ] 帮助(H)                                                                 |
| 📷 🍋 🔚 🚥 🕂 —                    |                                                                         |
| 串口设置                           | ATZ                                                                     |
| 串口 USB-SER(COM6) 🔻             | Durging LUTETH Dourse                                                   |
| 波特率 9600 ▼                     | Image V                                                                 |
| 数据位 8 ▼                        | ersion: v1.0<br>LoBawan Stack: DB-LWS-007                               |
| 校验位 None ▼                     | Frequency Band: AS923                                                   |
| 停止位 1 🔹                        | DevEui= 70 B3 D5 7E D0 05 13 8C<br>Enter Password to Active AT Commands |
| 流控 None 🔻                      |                                                                         |
| 接收设置                           | Use AT+DEBUG to see more debug info                                     |
| ASCII O Hex                    | ***** UpLinkCounter= 0 *****<br>TX on freq 923.200 MHz at DR 2          |
| ☑ 自动换行                         | txDone                                                                  |
| 🔽 显示发送                         |                                                                         |
| 🗌 显示时间                         |                                                                         |
| 发送设置                           |                                                                         |
| O ASCII 🔿 Hex                  | ATZ                                                                     |
| □ 重复发送 1000 👤 ms               | 发送                                                                      |
|                                |                                                                         |
|                                | A117                                                                    |
| COM6 OPENED, 9600, 8, NONE, 1, | OFF Rx: 269 Bytes Tx: 5 Bytes                                           |

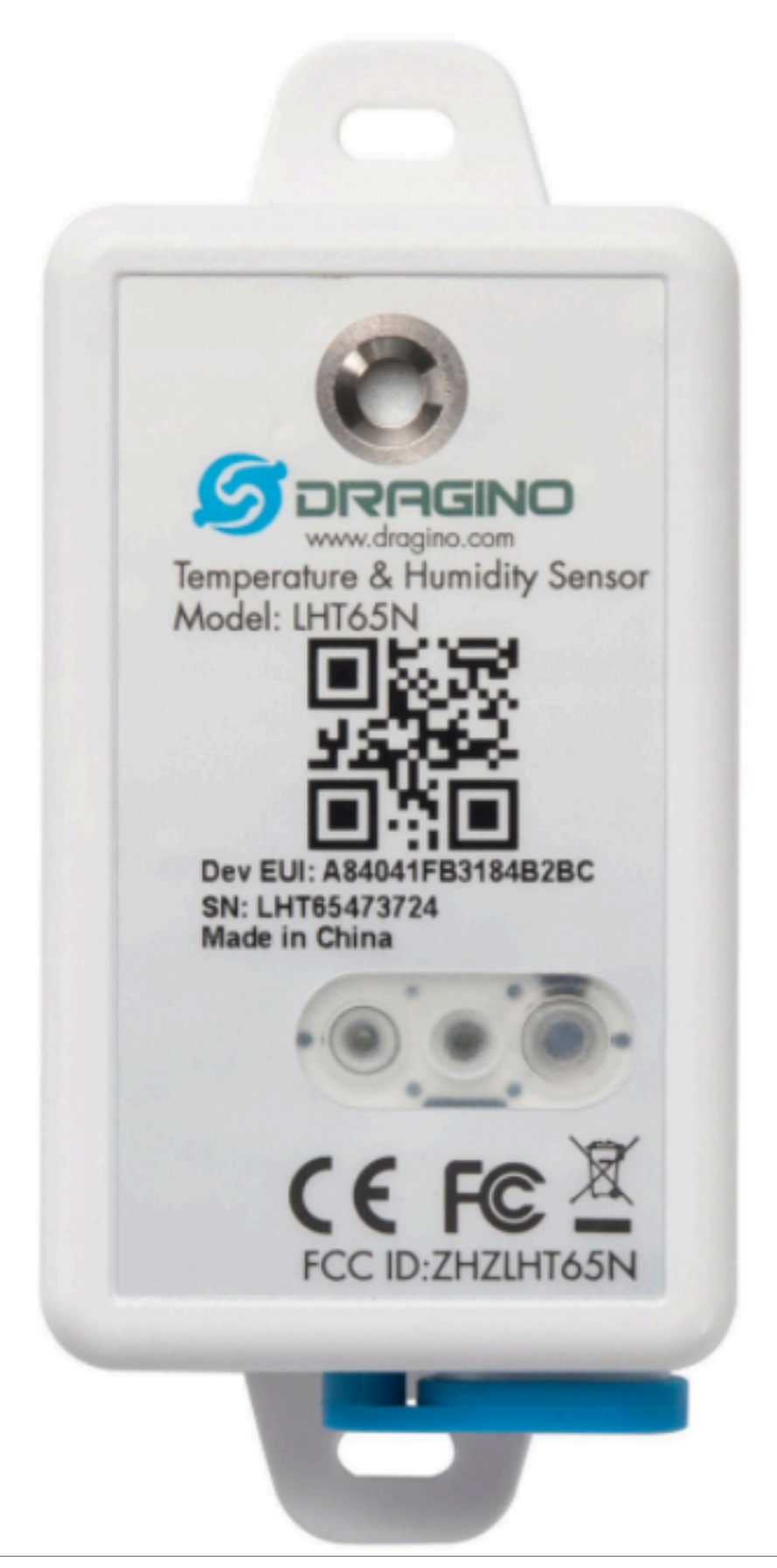

Page 77 / 142 - last modified by Xiaoling on 2024/07/05 09:53

| 🔤 友善串口调试助手 - 试用版                            |                          |               | — |         | × |
|---------------------------------------------|--------------------------|---------------|---|---------|---|
| 文件(E) 编辑(E) 视图(V) 工具(T) 控制(C)               | 帮助( <u>H</u> )           |               |   |         |   |
|                                             | - 🔁 🕸                    |               |   |         |   |
| 串口设置                                        | ATZ                      |               |   |         | • |
| 端 ロ COM5(USB-SERIAL CI▼                     | ATZ                      |               |   |         |   |
| 波特率 9600 🔹                                  | AT7                      |               |   |         |   |
| 数据位 8 ▼                                     |                          |               |   |         |   |
| 校验位 None                                    | ATZ                      |               |   |         |   |
|                                             | WSC1-L LoRaWAN Sensor    |               |   |         |   |
|                                             | Image Version: v1.0.1    |               |   |         |   |
| 流控 None ▼                                   | LoRaWan Stack: DR-LWS-00 | 17            |   |         |   |
|                                             | Frequency Band: US915    |               |   |         |   |
| ┌ 接收设置 ———————————————————————————————————— | DevEui= 00 35 86 EC 8D E | 9 9E BD       |   |         |   |
| • ASCII C Hex                               | RX on freq 923.300 MHz a | t DR 0        |   |         |   |
| □ 自动换行                                      |                          |               |   |         |   |
| ▼ 显示发送                                      | JoinRequest NbTrials= 72 | 1             |   |         |   |
| □ 显示时间                                      | Please use AT+DEBUG to s | ee debug info |   |         |   |
|                                             | ***** UpLinkCounter= 0 * | ****          |   |         |   |
| <b>反应设</b> 面                                | TX on freq 904.100 MHz a | t DR Ø        |   |         |   |
| ASCII     C Hex                             | RX on freq 923.300 MHz a | t DR 8        |   |         |   |
| □ 自动重发 1000 · □ mc                          | txDone                   |               |   |         |   |
|                                             | RX on freq 923.900 MHz a | t DR 10       |   |         |   |
|                                             | RX on freq 923.300 MHz a | t DR 8        |   |         |   |
|                                             | rxTimeOut                |               |   |         |   |
|                                             |                          |               |   |         | • |
|                                             | AT+ADC=60000             |               | • |         |   |
|                                             |                          |               |   | 发进      | ξ |
|                                             |                          |               | - |         |   |
|                                             | ATZ                      |               |   |         | • |
| COM5 OPENED, 9600, 8, NONE, 1, OFF          | Rx: 410 Bytes            | Tx: 133 Bytes |   | Alithon |   |

| Applicatior               | s > lht111 >                          | End devices >                | eui-a84041ff | ff1234dd           |                  |  |
|---------------------------|---------------------------------------|------------------------------|--------------|--------------------|------------------|--|
|                           | <b>eui-a8404</b><br>ID: eui-a84041fff | <b>1ffff1234d</b><br>f1234dd | ld           |                    |                  |  |
| ↑156 <b>\</b>             | 🖌 156 💿 Last a                        | ctivity 13 days a            | go 🗇         |                    |                  |  |
| Overviev                  | v Live data                           | Messaging                    | Location     | Payload formatters | General settings |  |
| Uplink                    | Downlink                              |                              |              |                    |                  |  |
| Schedul                   | e downlink                            |                              |              |                    |                  |  |
| Insert Mod                | e                                     |                              |              |                    |                  |  |
| Replace                   | e downlink queu                       | e                            |              |                    |                  |  |
| O Push to                 | o downlink queu                       | e (append)                   |              |                    |                  |  |
| FPort*                    |                                       |                              |              |                    |                  |  |
| 1                         |                                       |                              |              |                    |                  |  |
| Pavload tv                | pe                                    |                              |              |                    |                  |  |
| <ul> <li>Bytes</li> </ul> | озго                                  |                              |              |                    |                  |  |
| Payload                   |                                       |                              |              |                    |                  |  |
| The desired               | l payload bytes o                     | of the downlink              | message      |                    |                  |  |
| Confirm                   | ned downlink                          |                              |              |                    |                  |  |
|                           |                                       |                              |              |                    |                  |  |

| My Devices                                                                                                    |                                                                                                    |                                                                                                    |
|----------------------------------------------------------------------------------------------------|----------------------------------------------------------------------------------------------------|----------------------------------------------------------------------------------------------------|
| All Devices                                                                                                    | ((+))                                                                                                    |                                                                                                    |
| lht65                                                                                                    |                                                                                                    | Delete Device                                                                                                    |
| DEVICE DETAILS                                                                                                    |                                                                                                    | PACKETS TRANSFERRED DC USED                                                                                             |
| Name<br>ID<br>Device EUI<br>App EUI<br>App Key Ø<br>Activation Method<br>Profile                                               | 1165     2       155a3d7-62be-4ced-85a8-a28522299006       2589752451871256       2589752451871256       01AA       None                                                                                                    | All Time Last 7 Days<br>345 0<br>Last 30 Days Last 24 Hours<br>262 0                                                    |
| 0 LABELS ATTACHED                                                                                                    |                                                                                                    | + Add Lubol                                                                                                    |
| aws itt serve Q Search for se                                                                                                  | Two Hows exist for this of any control to Hows exist for this of the second second sec | 🖓 🗘 🖉 Northern Virginia 🔹 edukin teles 🔹                                                                                |
| Test  Device Advisor                                                                                                    | Device traffic                                                                                                    | Clicking the "Refresh" button will incur a charge C                                                                     |
| manage                                                                                                    | The gateway to which it was last connected DevEUI a840411e96744159 003586ec8db99ebb                                                                                                    | RSSI (dBm)         SNR (dB)         frequency         Data rate           -79         13.25         916800000         3 |
| ▼ All devices<br>goods                                                                                                    | Configuration file                                                                                                    |                                                                                                    |
| item groups<br>Item type<br>Queue metrics                                                                                      | Device profiles                                                                                                    | Service configuration file                                                                                              |
| <ul> <li>Greengrass devices</li> <li>LPWAN appliances</li> <li>Network Analyzer</li> <li>gateway</li> <li>equipment</li> </ul> | Downlink message queue (0) information                                                                                                    | Clear the downlink queue     Delete     Downlink messages are queued       < 1 > 🐵                                      |
| Multicast groups<br>FUOTA tasks<br>Configuration file<br>destination<br>Remote operation                                       | The message ID timestamp<br>No d<br>No downili<br>Downlink                                                                                                    | FPort     TransmitMode       downlink message<br>nk messages are queued                                                 |
| Reserved messages                                                                                                    | label                                                                                                    | Manage tags                                                                                                    |
| ▶ Queue Hub                                                                                                    | key                                                                                                    | value and and and and and and and and and and                                                                           |
| Device software<br>Billing groups<br>Set up                                                                                    | You don't have an                                                                                                    | y tags attached to this resource.                                                                                       |
| Losso<br>Losso                                                                                                    | ▼<br>Jane 3 Man san da an in ika ann I IsiEnt Catilant [7] End is                                                                                                    | 18 1993 Amerika Utak Carriera has ar be allitatan arturan, katida Kastia andarana                                       |

| Арр           | lications /           | kazk / Devices / v | vsc1        |
|---------------|-----------------------|--------------------|-------------|
|               | DETAILS               | CONFIGURATION      | KEY         |
| De<br>Applica | etails<br>ations / ka | zk / Devices / wsc | 1           |
| D             | ETAILS                | CONFIGURATION      | KEYS (OTAA) |
| Deta          | ils                   | Mouse              | drop        |
| Nam           | е                     | down               |             |

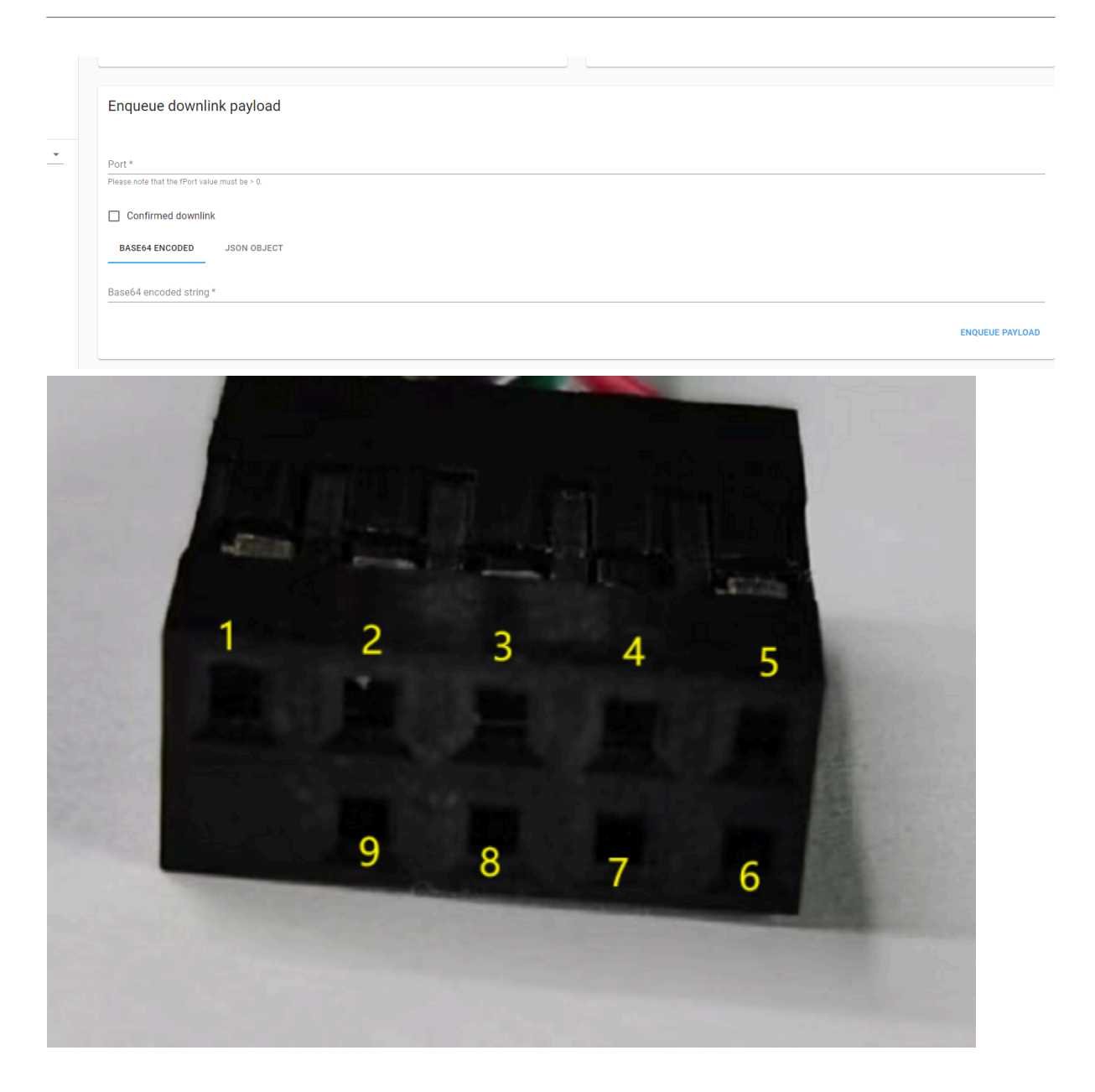

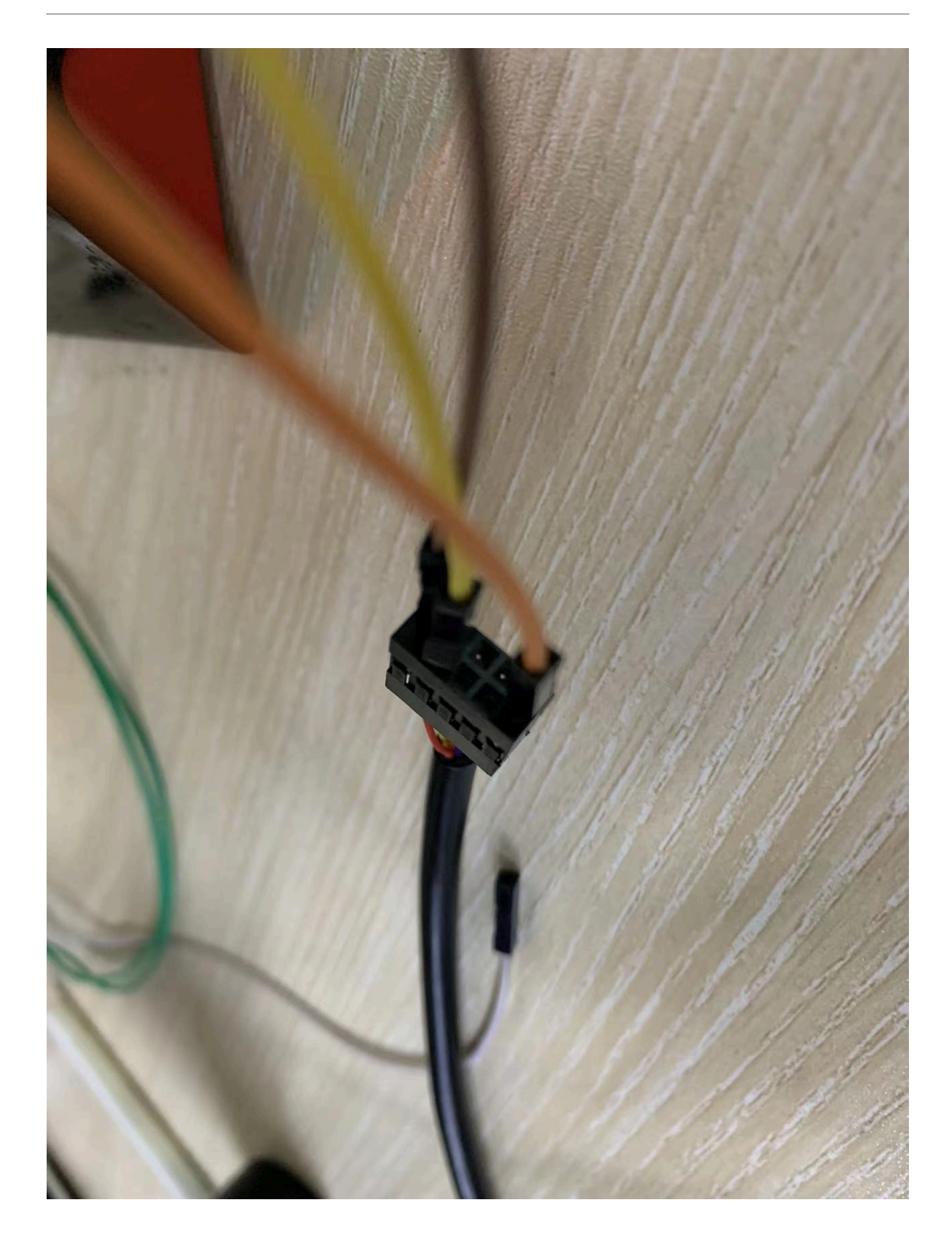

| (=                                        |                                                                |         |   |
|-------------------------------------------|----------------------------------------------------------------|---------|---|
| - 🔤 友善串口调试助手 - 试用版                        | -                                                              | - 0     | × |
| 文件(E) 编辑(E) 视图(V) 工具(T) 控制(C) 帮助          |                                                                |         |   |
|                                           |                                                                |         |   |
| □ 串口设置                                    | 123456                                                         |         | _ |
| 端口 COM9(USB-SERIAL CH340) 🗸               | Correct Password                                               |         |   |
| 波特率 9600 🔹                                |                                                                |         |   |
| 数据位 8                                     | Dragino LHT65N Device                                          |         |   |
| 校验位 None                                  | Image Version: v1.0                                            |         |   |
| 停止位 1 ▼                                   | Frequency Band: US915                                          |         |   |
| 流 控 None ▼                                | DevEui= 70 B3 D5 7E D0 05 00 0F                                |         |   |
|                                           | Enter Password to Active AT Commands                           |         |   |
| 接收设置                                      |                                                                |         |   |
| ● ASCII                   ● Hex           | Use AT+DEBUG to see more debug info                            |         |   |
| □ 自动换行                                    | Joinequest NDIFIAIS= /2                                        |         |   |
| ▶ 显示发送                                    | ***** UpLinkCounter= 0 *****<br>TX on freq 904 300 MHz at DR 0 |         |   |
| □ 显示时间                                    | txDone                                                         |         |   |
| 发送设置                                      |                                                                |         |   |
|                                           |                                                                |         |   |
| □ 自动重发 1000 ms                            |                                                                |         |   |
|                                           |                                                                |         |   |
|                                           |                                                                |         |   |
|                                           |                                                                |         |   |
|                                           |                                                                |         | _ |
|                                           |                                                                | ▲       | ŧ |
|                                           |                                                                |         | · |
|                                           | ATZ                                                            |         | • |
| COM9 OPENED, 9600, 8, NONE, 1, OFF Rx: 32 | 23 Bytes Tx: 12 Bytes                                          | Alithon |   |
| TremoProgr<br>ammer_v0.8.<br>             |                                                                |         |   |
| TremoProgr                                |                                                                |         |   |
| ammer_v0.8.                               |                                                                |         |   |

exe

| Tremo Programmer                                   |    | —       |      | > |
|----------------------------------------------------|----|---------|------|---|
| Serial Setting<br>Port COM5 ~<br>Baudrate 921600 ~ |    |         |      |   |
| Download Files                                     |    |         |      |   |
| C:/Users/18457/Desktop/US915.bin                   | @  | 0x08000 | 0000 |   |
|                                                    | \@ |         |      |   |
|                                                    | @  |         |      |   |
|                                                    | @  |         |      |   |
|                                                    | @  |         |      |   |
|                                                    | @  |         |      |   |
| Download<br>Start Erase All                        |    |         | 06   |   |
|                                                    |    |         |      |   |

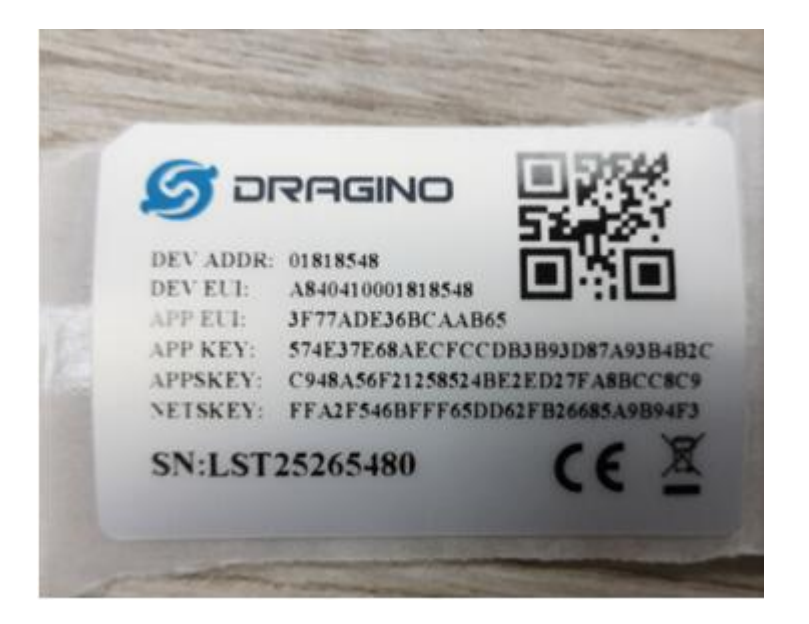

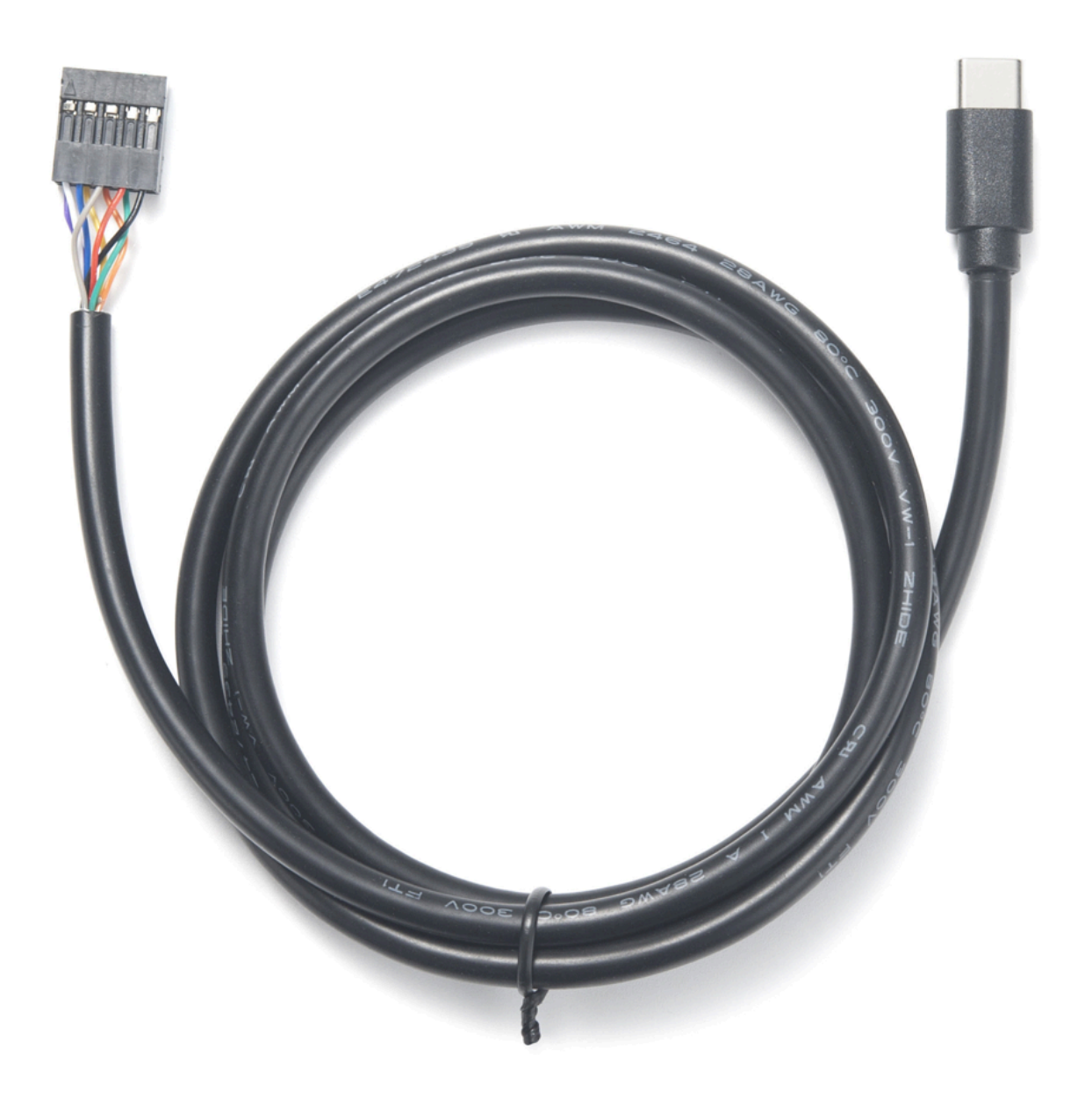

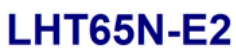

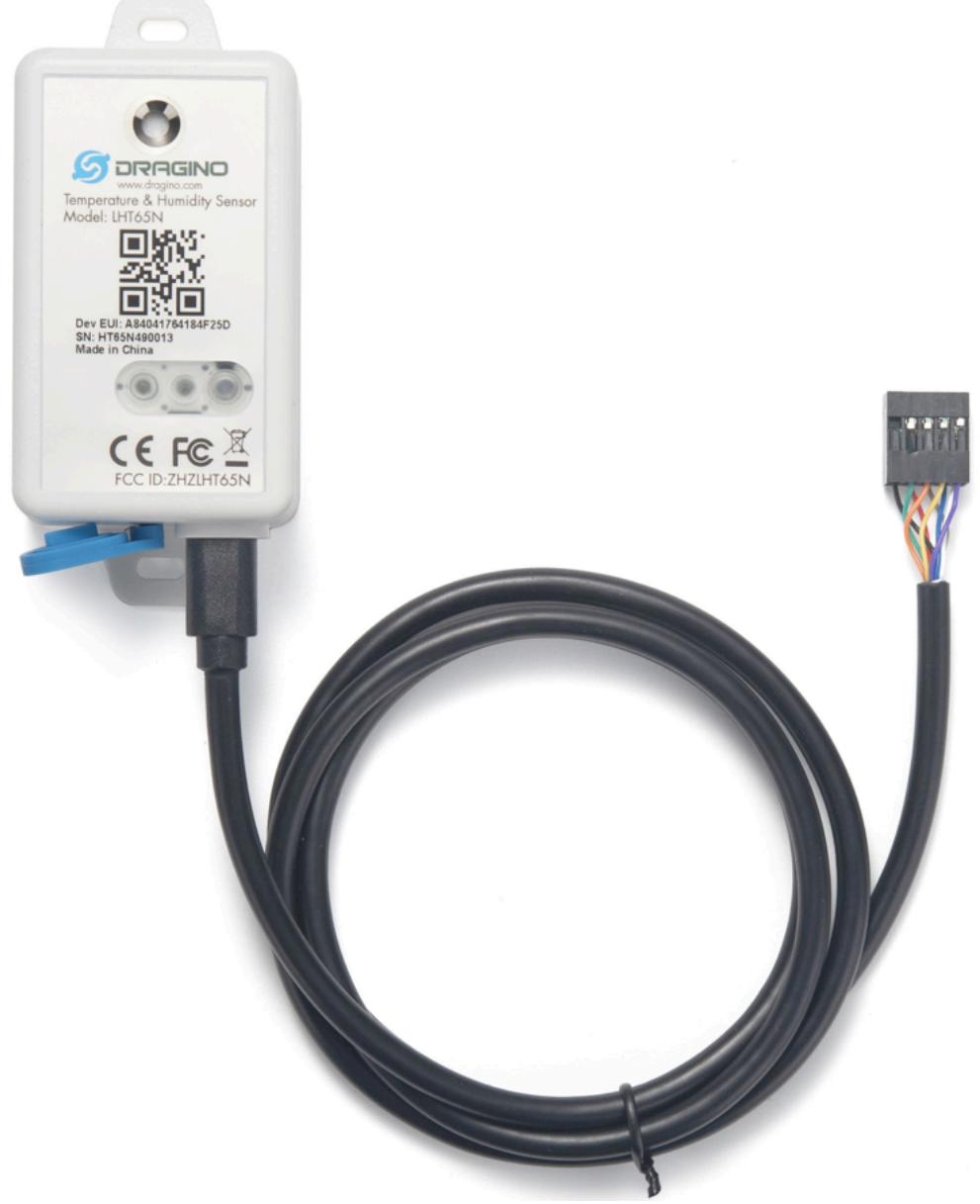

## LHT65N\_E2 Cable Pin Mapping

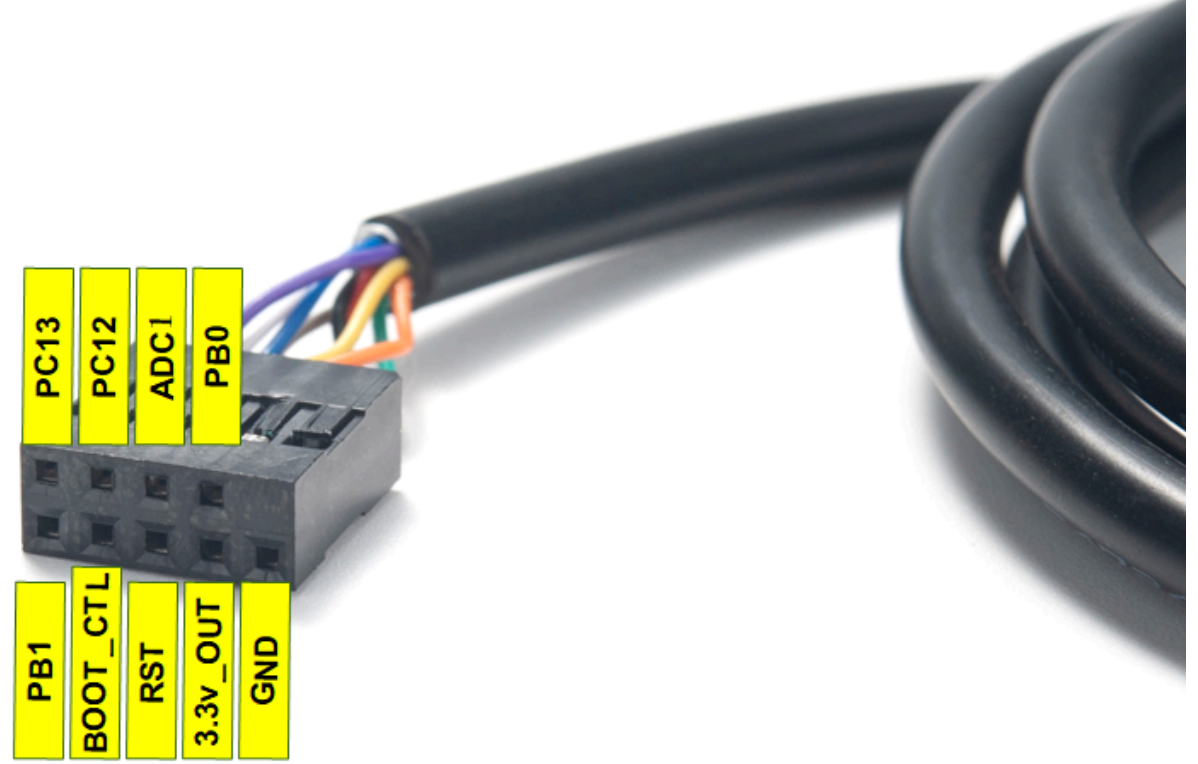

| 🧧 友善串口调试助手 - 试用版                                                                                                    |                                                                                                    | _ |         | ×           |
|----------------------------------------------------------------------------------------------------|----------------------------------------------------------------------------------------------------|---|---------|-------------|
| 文件(F) 编辑(E) 视图(V) 工具(T) 控制(C) 帮助(F                                                                                                    | D                                                                                                    |   |         |             |
|                                                                                                    |                                                                                                    |   |         |             |
| 申口设置          端       □       COM6(USB-SERIAL CH340) •         波特率       9600 •         数据位       8         校验位       None         停止位       1         流       控         修       ASCII         ●       由动换行         ▽       显示发送         □       显示时间         ●       发送设置         ●       ASCII         ●       Hex         □       自动重发         1000       ÷ | Dragino LHT65N Device<br>Image Version: v1.0.1<br>LoRaWan Stack: DR-LWS-007<br>Frequency Band: EU868<br>DevEui= 00 00 22 33 44 55 66 77<br>Enter Password to Active AT Commands<br>Use AT+DEBUG to see more debug info<br>***** UpLinkCounter= 0 *****<br>TX on freq 868.500 MHz at DR 5<br>txDone<br>RX on freq 868.500 MHz at DR 5<br>rxTimeout<br>RX on freq 869.525 MHz at DR 0<br>rxTimeout<br>***** UpLinkCounter= 0 *****<br>TX on freq 868.500 MHz at DR 5<br>txDone<br>RX on freq 868.500 MHz at DR 5<br>txDone<br>RX on freq 868.500 MHz at DR 5<br>rxDone<br>RSsi= -20<br>JOINED<br>***** UpLinkCounter= 0 *****<br>TX on freq 867.700 MHz at DR 4<br>txDone<br>RX on freq 867.700 MHz at DR 4<br>Sync time ok<br>rxDone<br>RSsi= -21 |   | 发       | ▲<br>▼<br>送 |
| COM6 OPENED, 9600, 8, NONE, 1, OFF Rx: 855                                                                                                    | 123456<br>Bytes Tx: 94 Bytes                                                                                                    |   | Alithor |             |

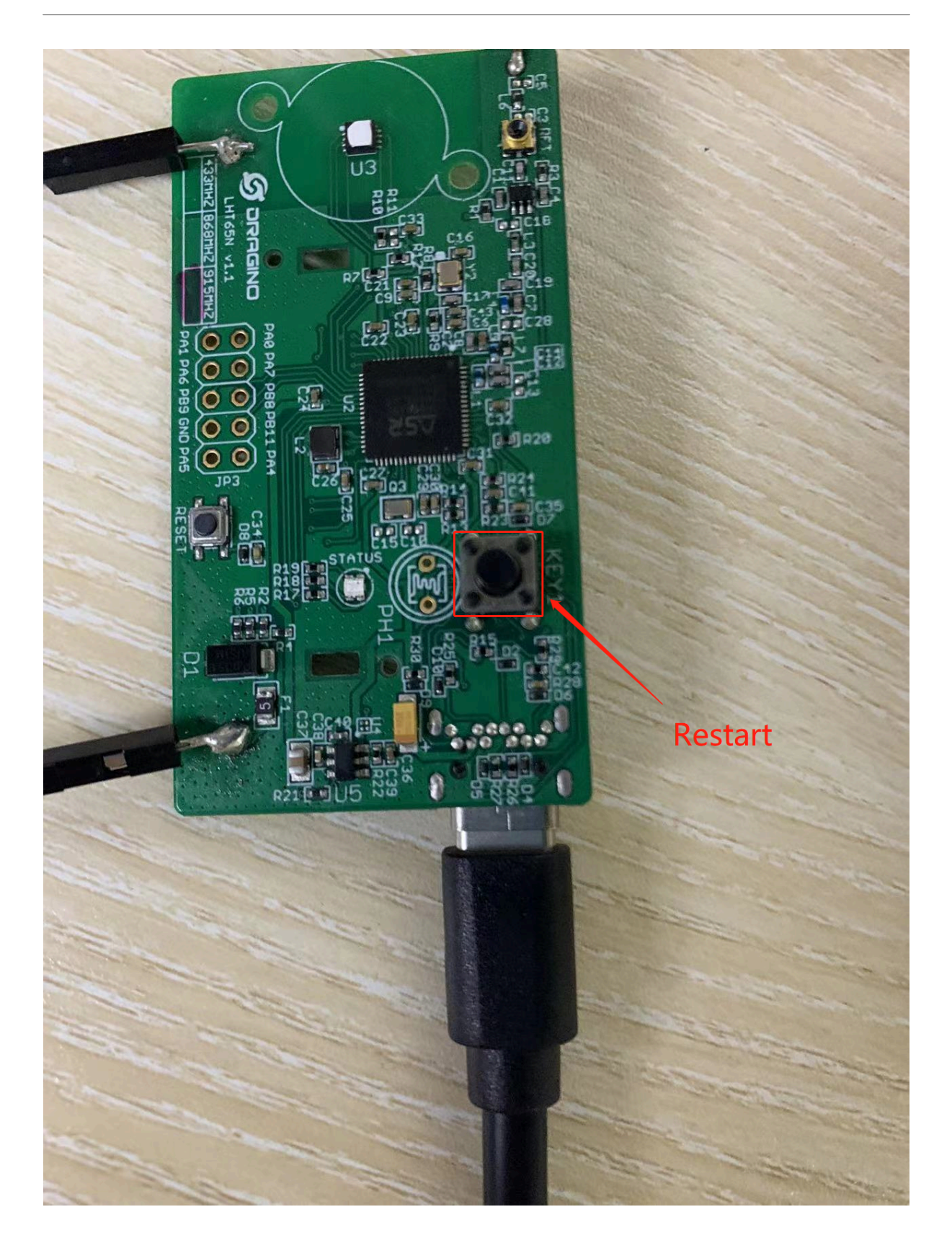

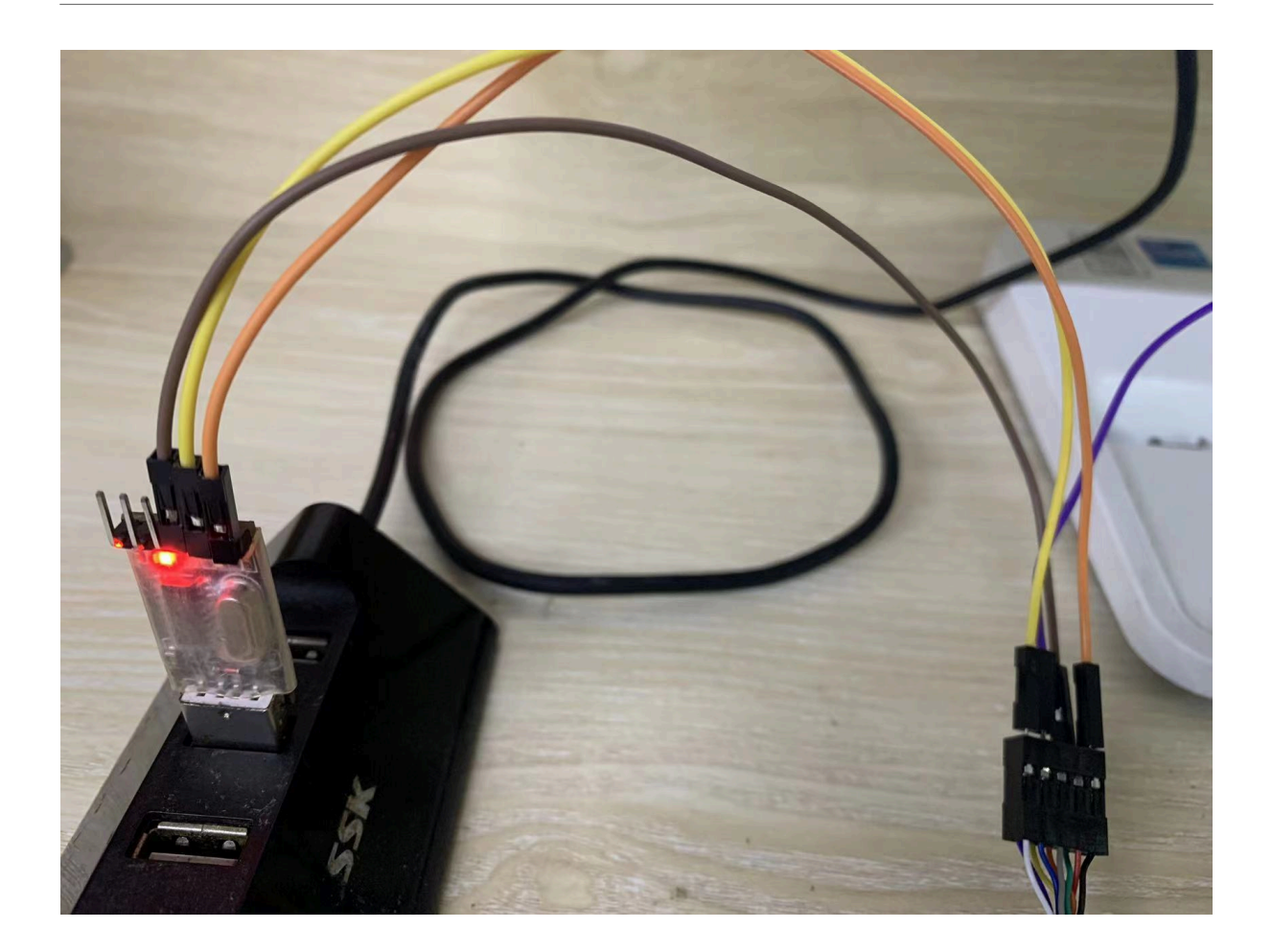

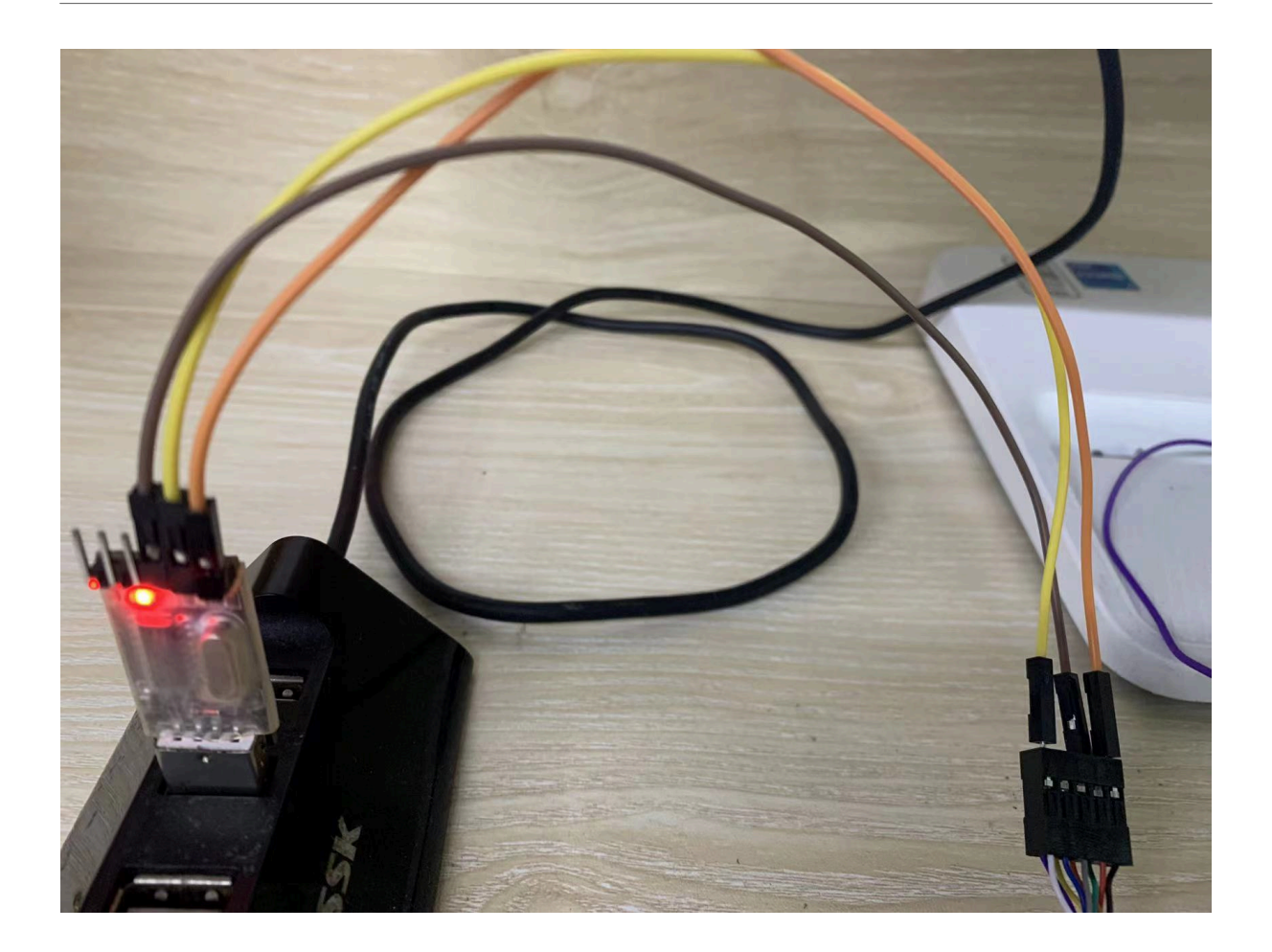

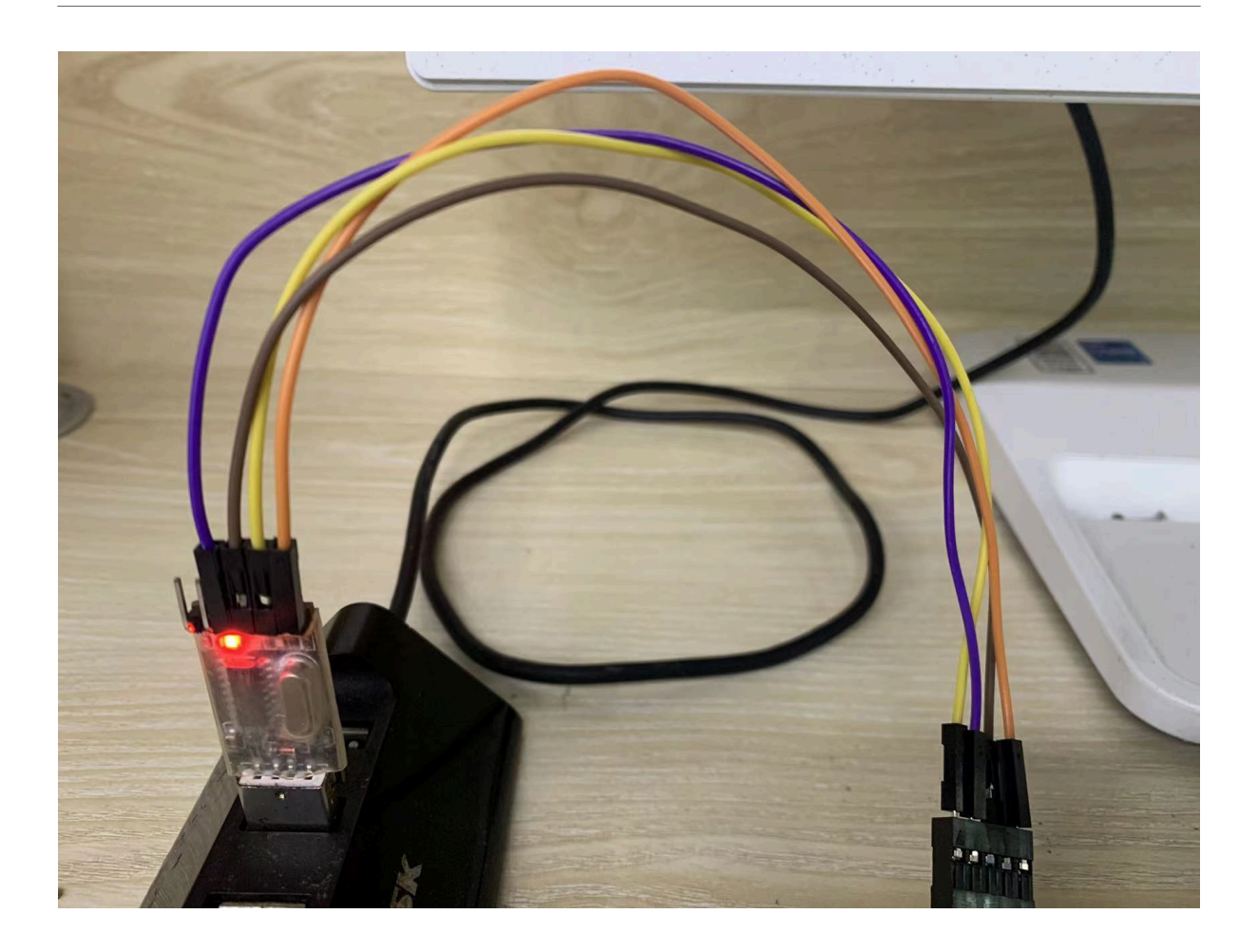

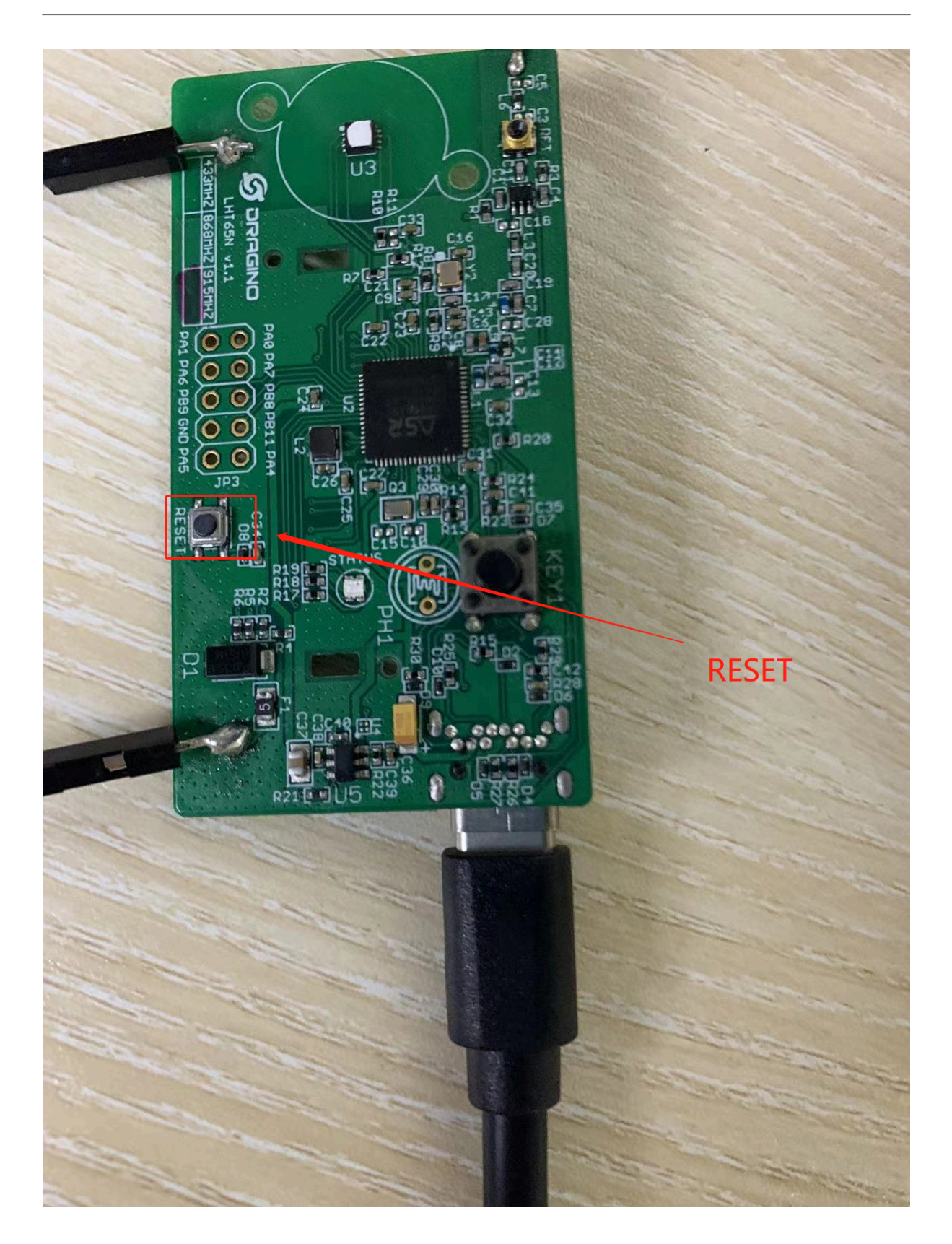

| Serial Sett | ing                        |     |   |            |      |
|-------------|----------------------------|-----|---|------------|------|
| Port        | C0M6 ~                     |     |   |            |      |
| Baudrate    | 921600 🗸                   |     |   |            |      |
| Download Fi | les                        |     |   |            |      |
| 🖸 C:/Vse    | rs/18457/Desktop/US915.bin |     | @ | 0x08000000 |      |
|             |                            | ••• | @ |            |      |
|             |                            |     | @ |            |      |
|             |                            |     | @ |            |      |
|             |                            |     | @ |            |      |
|             |                            |     | @ |            |      |
|             |                            |     |   |            |      |
|             |                            |     |   |            |      |
|             |                            |     |   |            |      |
| Download    |                            |     |   |            |      |
| Start       | Erase All                  |     |   |            |      |
|             |                            |     |   |            | 100% |
|             |                            |     |   |            |      |

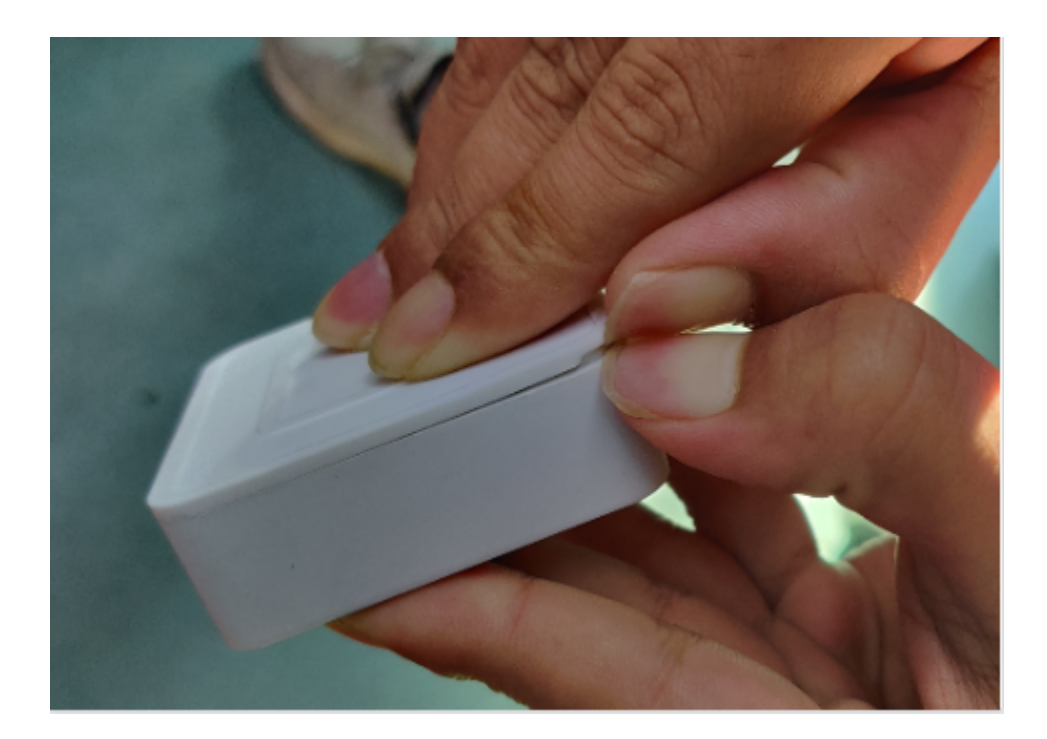

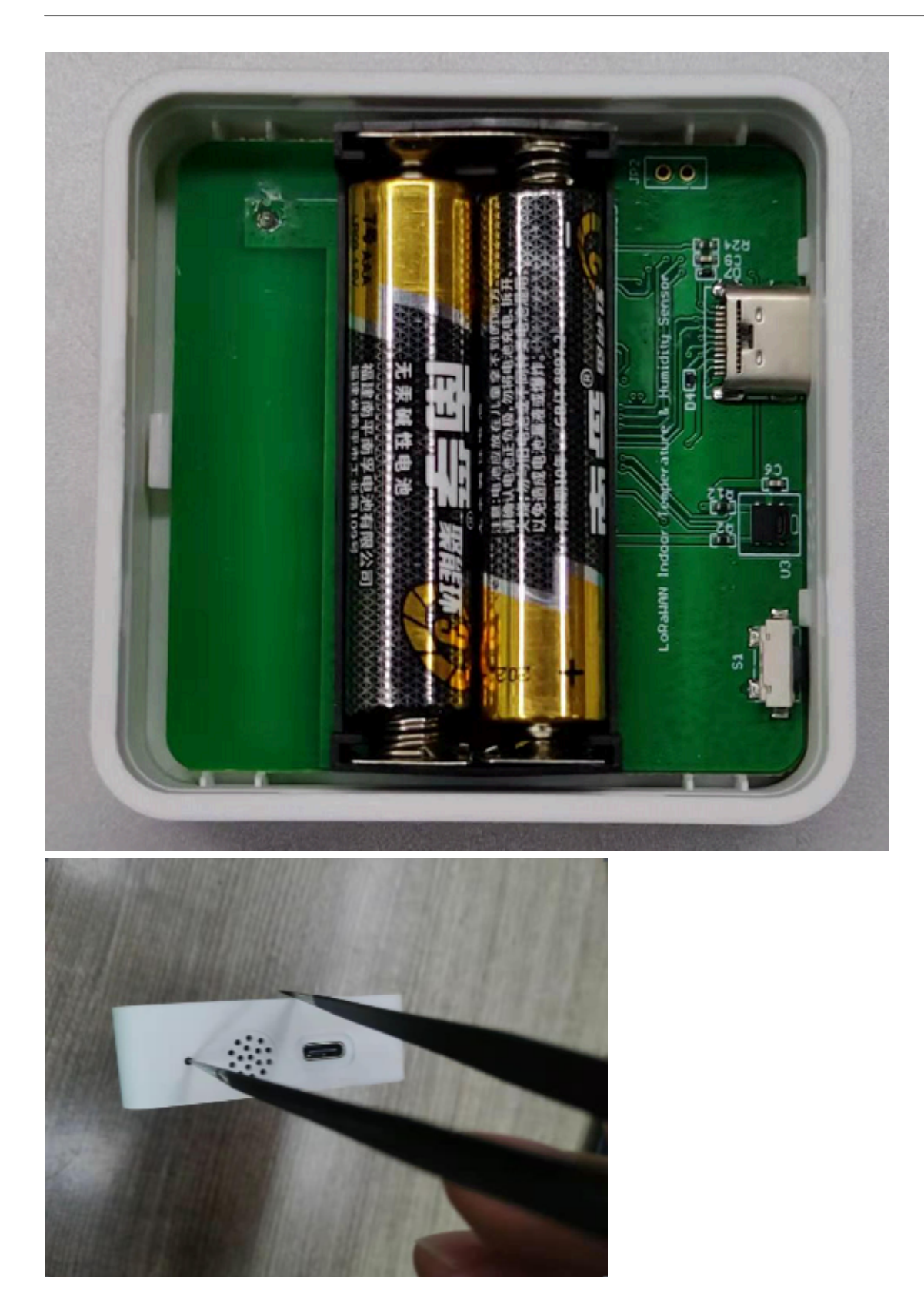

#### User Manual for LoRaWAN /NB -IoT End Nodes - PB01 -- LoRaWAN Button User Manual

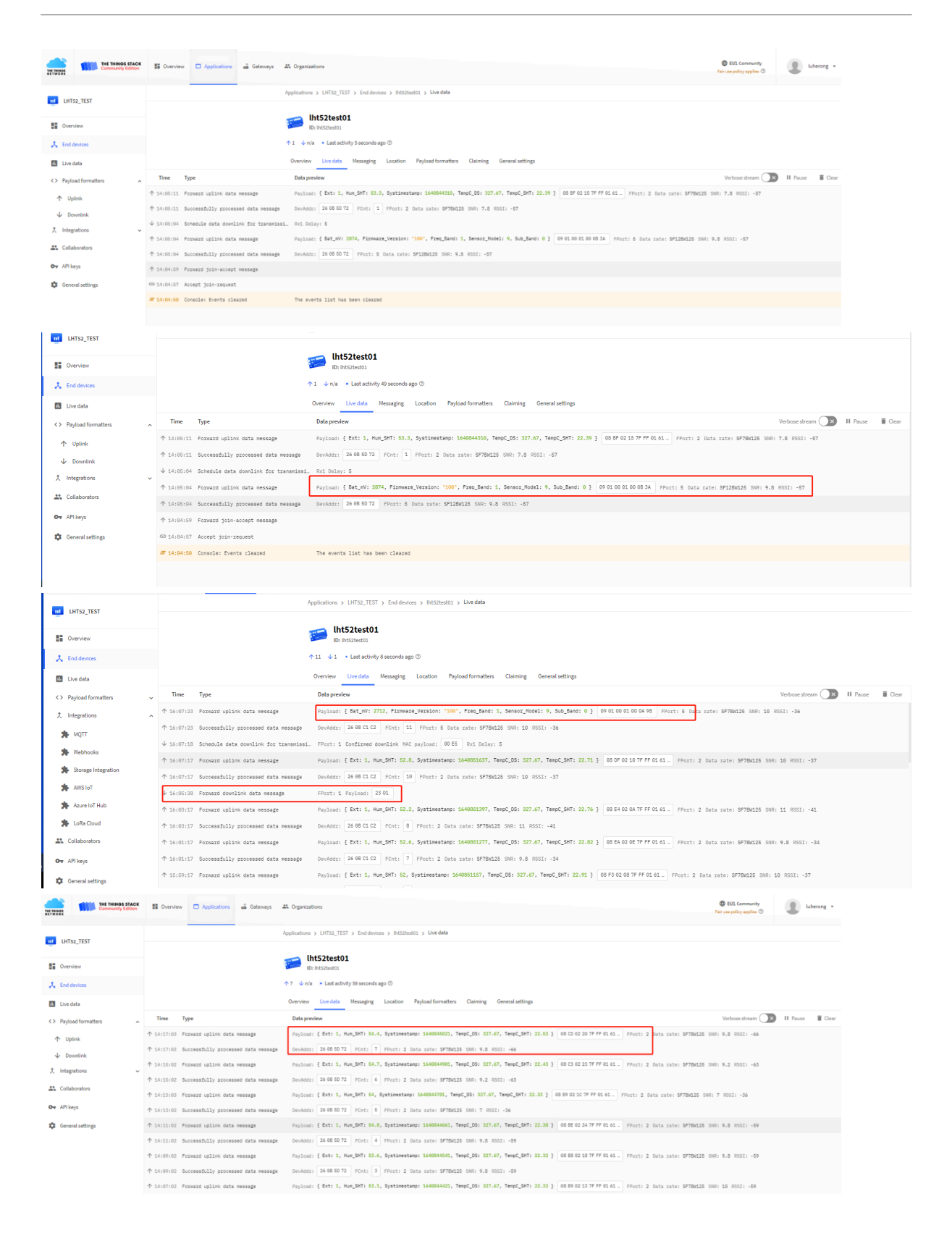

#### User Manual for LoRaWAN /NB -IoT End Nodes - PB01 -- LoRaWAN Button User Manual

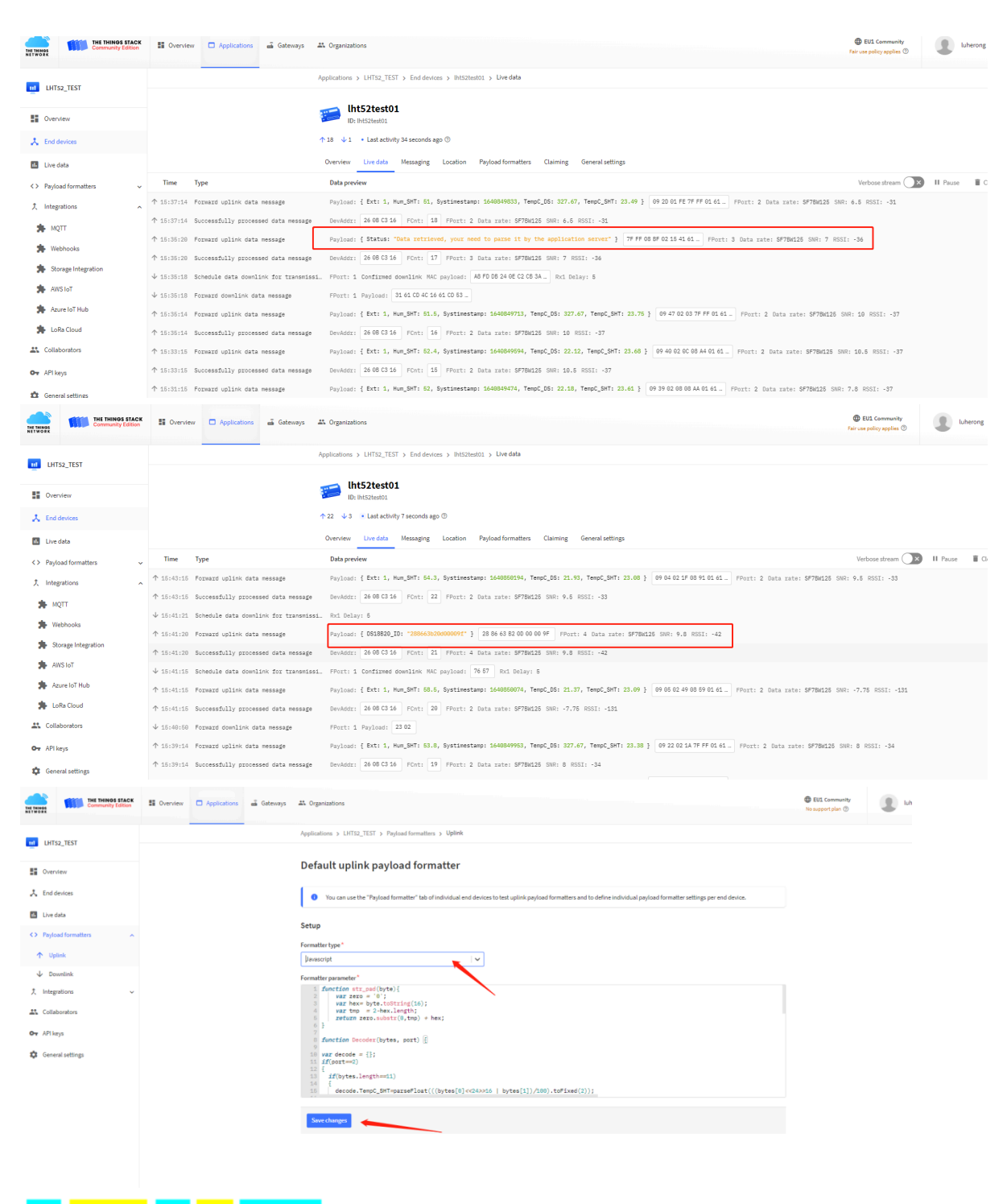

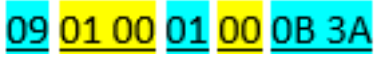

|                            | n El Overview Appli               | ications 🛁 Gateways   | 25 Organizations                          |                                                        |                                                            |                                      | EU1 Community No 5LA applicable |
|----------------------------|-----------------------------------|-----------------------|-------------------------------------------|--------------------------------------------------------|------------------------------------------------------------|--------------------------------------|---------------------------------|
|                            |                                   | and the second second | Annications & LHT52 TEST & Webbooks       | > Add                                                  |                                                            |                                      |                                 |
| LHT52_TEST                 |                                   |                       | Applications 7 Entrag_1EST 7 Meditions    | , y 1960                                               |                                                            |                                      |                                 |
| Overview                   |                                   |                       | Choose webhook templ                      | late                                                   |                                                            |                                      |                                 |
| 🙏 End devices              |                                   |                       |                                           |                                                        |                                                            |                                      |                                 |
| Live data                  |                                   |                       |                                           |                                                        |                                                            |                                      |                                 |
| < > Payload formatters     | ~                                 |                       |                                           |                                                        |                                                            |                                      |                                 |
| 大 Integrations             | ^                                 |                       |                                           |                                                        |                                                            |                                      |                                 |
| A MQTT                     |                                   |                       | Akenza Core<br>Integrate with Akenza Core | AnyViz<br>Visualize, monitor and analyze da            | AllThingsTalk Maker<br>Your accessible loT Platform for ra | Blockbax<br>Integrate with Blockbax  |                                 |
| * Webhooks                 |                                   | •                     |                                           |                                                        |                                                            |                                      |                                 |
| AWS IoT                    |                                   |                       |                                           |                                                        |                                                            |                                      |                                 |
| Azure IoT Hub              |                                   |                       | Cayenne                                   | CLOUD                                                  |                                                            | deZem                                |                                 |
| 🏚 LoRa Cloud               |                                   |                       |                                           | STUDIO                                                 |                                                            | sense I check I act                  |                                 |
| Collaborators              |                                   |                       | Cayenne                                   | Cloud Studio                                           | Datacake                                                   | deZem                                |                                 |
| Ow API keys                |                                   |                       | Drag-and-Drop IoT Project Builder         | Integrate with Cloud Studio IoT pl                     | Send data to Datacake via TTI ada                          | Integrate with the deZem data pla    |                                 |
| General settings           |                                   |                       |                                           |                                                        |                                                            |                                      |                                 |
|                            |                                   |                       |                                           | <b>*</b>                                               |                                                            |                                      |                                 |
|                            |                                   |                       |                                           | in a Box"                                              | Cimate                                                     |                                      |                                 |
|                            |                                   |                       |                                           |                                                        |                                                            |                                      |                                 |
|                            |                                   |                       | Homey                                     | IoTinaBox <sup>14</sup><br>Plue and Play IoT Solutions | MClimate                                                   | Qubitro<br>Sand usur data to Oubitro |                                 |
| kazike lu                  | DATACAKE                          |                       |                                           |                                                        |                                                            |                                      | Î.                              |
| 459550896@qq.com           | Fleet > LHT52                     |                       |                                           |                                                        |                                                            |                                      |                                 |
| + Add Dashboard            | LHT52                             |                       |                                           |                                                        |                                                            |                                      |                                 |
| ① Devices                  | Serial Number                     |                       | Last update                               |                                                        |                                                            |                                      |                                 |
| Reports                    | 2532124505201235                  |                       | Tue Jan 04 2022 17:06:14 GM1+08           | 00                                                     |                                                            |                                      |                                 |
| °옷° Gateways               | Dashboard                         | tory     Downlinks    | Configuration S Debug                     | Rules 🏦 Permissions                                    |                                                            |                                      | G                               |
| € <sup>4</sup> Rules       |                                   |                       |                                           |                                                        |                                                            |                                      |                                 |
| Workspace                  |                                   |                       |                                           |                                                        |                                                            |                                      |                                 |
| Integrations               |                                   |                       |                                           | !                                                      |                                                            |                                      |                                 |
| Billing                    |                                   |                       | This device does not have a               | a dashboard, yet. Start by activating                  | the edit mode using the switch in th                       | e top right.                         |                                 |
|                            |                                   |                       |                                           |                                                        |                                                            |                                      |                                 |
| Durland Davadar            |                                   |                       |                                           |                                                        |                                                            |                                      |                                 |
| Payload Decoder            |                                   |                       |                                           |                                                        |                                                            |                                      | Product-wide settin             |
| When your devices sends of | data, the payload will be payload | assed to the payload  | decoder, alongside the event's nar        | me. The payload decoder then trans                     | forms it to measurements.                                  |                                      |                                 |
| 2 • /*<br>3 • return [     | , por cy (                        |                       |                                           |                                                        |                                                            |                                      |                                 |
| 5 field<br>6 value         | : "TEST",<br>: 123                |                       |                                           |                                                        |                                                            |                                      |                                 |
| 8 ];<br>9 */               |                                   |                       |                                           |                                                        |                                                            |                                      |                                 |
| 10 }                       |                                   |                       |                                           |                                                        |                                                            |                                      |                                 |
|                            |                                   |                       |                                           |                                                        |                                                            |                                      |                                 |
|                            |                                   |                       |                                           |                                                        |                                                            |                                      |                                 |
|                            |                                   |                       |                                           |                                                        |                                                            |                                      |                                 |
|                            |                                   |                       |                                           | •                                                      |                                                            |                                      |                                 |
|                            |                                   |                       |                                           |                                                        |                                                            |                                      |                                 |
|                            |                                   |                       |                                           |                                                        |                                                            |                                      |                                 |
|                            |                                   |                       |                                           |                                                        |                                                            |                                      |                                 |
|                            |                                   |                       |                                           |                                                        |                                                            |                                      |                                 |
|                            |                                   |                       |                                           |                                                        |                                                            |                                      |                                 |
| Payload                    |                                   |                       |                                           |                                                        |                                                            | Port                                 | Tru Decoder                     |
| raytoau                    |                                   |                       |                                           |                                                        |                                                            |                                      | U hy becoder                    |
| Output                     |                                   |                       | console.log Output                        |                                                        | Recogniz                                                   | ed measurements                      |                                 |
| Juput                      |                                   |                       |                                           |                                                        |                                                            |                                      |                                 |

|                                                                                                    | Fleet > LHT52               |                               |                                                                                                    |                        |
|----------------------------------------------------------------------------------------------------|-----------------------------|-------------------------------|----------------------------------------------------------------------------------------------------|------------------------|
|                                                                                                    | LITIJZ<br>Serial Number     |                               | Last update                                                                                                    |                        |
|                                                                                                    | 2532124565261235            |                               | Mon Jan 03 2022 16:50:26 GMT+0800                                                                                                    |                        |
|                                                                                                    | Bashboard II Hist           | tory     Downlinks            | 🔅 Configuration 🔊 Debug 🎭 Rules 🏦 Permissions                                                                                            |                        |
|                                                                                                    | TempC_SHT                   |                               |                                                                                                    |                        |
| All A ACOUNT AND AND AND AND AND AND AND AND AND AND                                                                                                    | 25                          |                               |                                                                                                    |                        |
|                                                                                                    | 15<br>10<br>5               |                               | 2022年1月3日 GMT+8 下午4:30<br>TempC_SHT: 25.06                                                                                               |                        |
|                                                                                                    | 08:00:00 08:30:00 09:00:0   | 00 09:30:00 10:00:00 10:30:00 | 11.0000 11.00.00 12.00.00 12.30.00 13.00.00 14.00.00 14.00.00 15.00.00 15.30.00 16.00.00 16.30.00<br>◆ TempC_SHT                         |                        |
| And Account of the set of the set of the | TempC_DS                    |                               |                                                                                                    |                        |
| And Account And Account And Accoun                                                                                                    | 200                         |                               | ······                                                                                                    |                        |
| All de la de la de la de la de la de la de la tabe la de la de | 100                         |                               |                                                                                                    |                        |
| Image: series of bases is bases is                             | 02:00:00 08:30:00 09:00:0   | 00 09:30:00 10:00:00 10:30:00 | 11.00.00 11.30.00 12.30.00 13.00.00 13.30.00 14.00.00 14.30.00 15.00.00 15.30.00 16.00.00 16.30.00<br>. ■ TempC_DS                       |                        |
| Impact app         Impact app                                                                                                    | Hum_SHT                     |                               |                                                                                                    |                        |
| My Account Detacake offers both a <a>RESTful API</a> for simple tasks as well as a fature-rich <a href="https://docs.datacake.de//english/integrations/api/graphd-api" stggt="_blank">for the proper is the proper is the</a>  | 4 minutes ago               |                               |                                                                                                    |                        |
|                                                                                                    | 50<br>40<br>30<br>20<br>10  |                               |                                                                                                    |                        |
| Image: Section of the section of the section of th                            | 08:00:00 08:30:00 09:00:0   | 00 09:30:00 10:00:00 10:30:00 | 11.00.00 11.30.00 12.00.00 12.30.00 13.00.00 14.30.00 14.30.00 15.00.00 15.30.00 16.00.00 16.30.00                                       |                        |
| With the method   Protection   Protection   With the table   Image     My Account     Datacake offers both a <a>RESTful API</a> for simple tasks as well as a feature-rich <a api="" docs.datacake.de="" english="" graphql-api"="" href="https://docs.datacake.de/v/english/integrations/api/graphql-api" https:="" integrations="" target="_blank" v="">GraphQL</a> API. For both, you need an API token.   Please note that your API token gives access to your whole account, so treat it with caution!   You can find your API token below. <td>ogout</td> <td>Showing 1 to 1 of 1 results</td> <td></td> <td>50 per page 🗸 🖡</td>                                                                                                    | ogout                       | Showing 1 to 1 of 1 results   |                                                                                                    | 50 per page 🗸 🖡        |
| Integrations         within Label         Billing <ul> <li>My Account</li> <li>Password</li> <li>target=".blank"&gt;Plassword</li> <li>target=".blank"&gt;Plase note that your API token gives access to your whole account, so treat it with caution!</li> </ul> You can find your API token below.         ************************************                                                                                                    | Rules                       |                               |                                                                                                    |                        |
| <ul> <li>Billion</li> <li>Any Account</li> <li>Password</li> <li>API</li> <li>Datacake offers both a <a>RESTful API</a> for simple tasks as well as a feature-rich <a href="https://docs.datacake.de/v/english/integrations/api/graphql-api" target="_blank">GraphQL</a> API. For both, you need an API token.</li> <li>Please note that your API token gives access to your whole account, so treat it with caution!</li> <li>You can find your API token below.</li> </ul>                                                                                                    | Integrations<br>White Label |                               |                                                                                                    |                        |
|                                                                                                    | Billing                     |                               |                                                                                                    |                        |
|                                                                                                    |                             |                               |                                                                                                    |                        |
| <ul> <li>A My Account</li> <li>Datacake offers both a <a>RESTful API</a> for simple tasks as well as a feature-rich <a href="https://docs.datacake.de/v/english/integrations/api/graphql-api" target="_blank">GraphQL</a> API. For both, you need an API token.</li> <li>Please note that your API token gives access to your whole account, so treat it with caution!</li> <li>You can find your API token below.</li> <li>************************************</li></ul>                                                                                                    |                             |                               |                                                                                                    |                        |
|                                                                                                    | _                           |                               |                                                                                                    |                        |
|                                                                                                    |                             |                               | Datacaka offers both a conRECTful ARIs (an far simple tasks as well as a                                                                 | ▲                      |
|                                                                                                    | 옷 My Accou                  | nt                            | href="https://docs.datacake.de/v/english/integrations/api/graphql-api"                                                                   |                        |
| You can find your API token below.                                                                                                    | 29 Password                 |                               | target="_blank">GraphQL API. For both, you need an API token.<br>Please note that your API token gives access to your whole account so t | treat it with caution! |
| You can find your API token below.                                                                                                    |                             |                               |                                                                                                    |                        |
|                                                                                                    |                             |                               | You can find your API token below.                                                                                                    |                        |
|                                                                                                    | 4                           | _                             |                                                                                                    | *                      |

|              | THE THINGS STACK<br>Community Edition | Uverview | Applications | 🝶 Gateways | 🔐 Organizations            | 3                                                        |                          |
|--------------|---------------------------------------|----------|--------------|------------|----------------------------|----------------------------------------------------------|--------------------------|
| NETWORK      |                                       |          |              |            |                            |                                                          |                          |
|              |                                       |          |              |            | Applications >             | LHT52_TEST > Webhooks > Add > Custom webh                | ook                      |
| <u> </u>     |                                       |          |              |            |                            |                                                          |                          |
| <b>.</b> O   | lverview                              |          |              |            | Add cust                   | om webhook                                               |                          |
| 🙏 Er         | nd devices                            |          |              |            | Template inf               | ormation                                                 |                          |
| ılı Li       | ive data                              |          |              |            |                            | <b>Datacake</b><br>Send data to Datacake via TTI adapter |                          |
| <> Pa        | ayload formatters 🗸 🗸                 |          |              |            | $\boldsymbol{\mathcal{D}}$ | About Datacake 🛛   Documentation 🖉                       |                          |
| 犬 In         | ntegrations ^                         |          |              |            |                            |                                                          |                          |
| *            | MQTT                                  |          |              |            | Template set               | tings                                                    |                          |
| *            | Webhooks                              |          |              |            | Webhook ID*                |                                                          |                          |
| *            | Storage Integration                   |          |              |            | Iht52testlu01              |                                                          | Paste the API here       |
| *            | AWS IoT                               |          |              |            | Token*                     |                                                          |                          |
| *            | Azure IoT Hub                         |          |              |            | Datacake API Tok           | (en                                                      |                          |
| *            | LoRa Cloud                            |          |              | 1          |                            |                                                          |                          |
| <b>41</b> Co | ollaborators                          |          |              |            | Create data                | cake webhook                                             |                          |
| Ov AF        | PI keys                               |          |              |            |                            |                                                          |                          |
| 🗘 Ge         | eneral settings                       |          |              |            |                            |                                                          |                          |
|              |                                       |          |              |            |                            |                                                          |                          |
| Ø D4         | ΑΤΑСΑΚΕ                               |          |              |            |                            |                                                          |                          |
| Fleet > D    | Devices                               |          |              |            |                            |                                                          |                          |
| Devices      |                                       |          |              |            |                            | Q, Search                                                | Columns V + Add Device   |
|              | DEVICE                                |          |              |            | L                          | OCATION                                                  |                          |
| ۰.           | LDS02WA865IN-LU                       |          |              |            |                            |                                                          |                          |
| Showin       | ng 1 to 1 of 1 results                |          |              |            |                            | 50                                                       | per page V Previous Next |
|              |                                       |          |              |            |                            |                                                          |                          |
|              |                                       |          |              |            |                            |                                                          |                          |

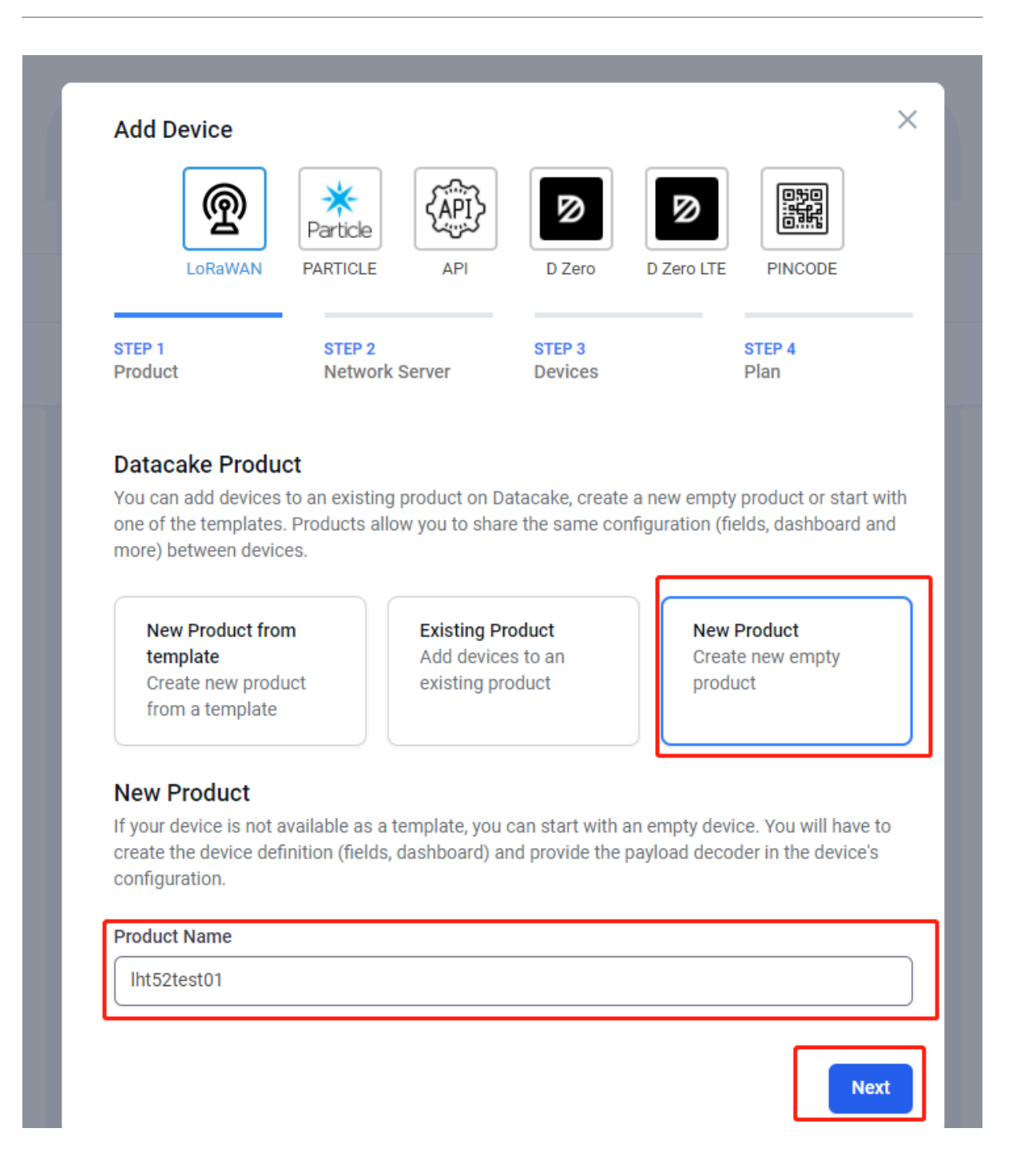

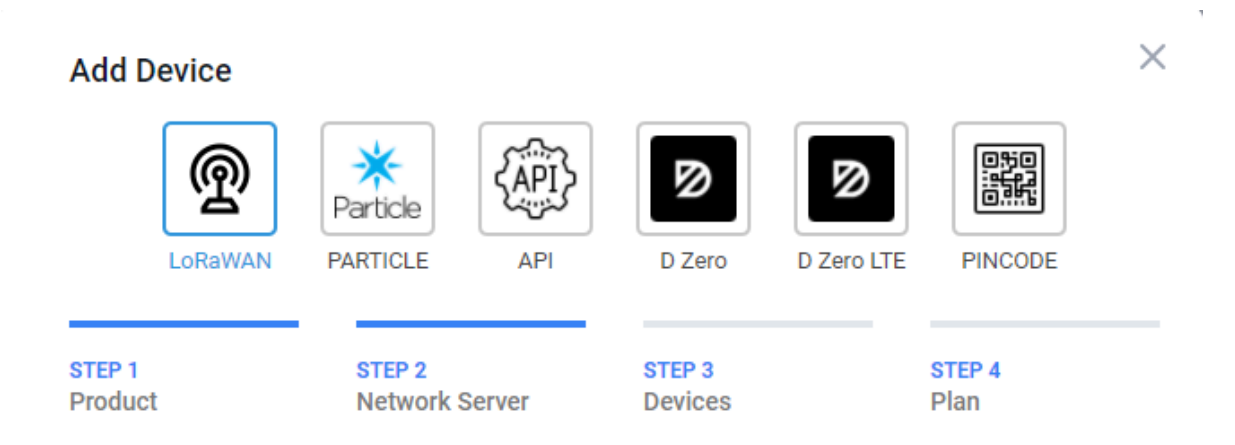

### **Network Server**

Please choose the LoRaWAN Network Server that your devices are connected to.

| 0  | THE THINGS      | The Things Stack V3<br>TTN V3 / Things Industries | Uplinks Downlinks |
|----|-----------------|---------------------------------------------------|-------------------|
| 0  | THETHINGS       | The Things Network V2<br>The old Things Network   | Uplinks Downlinks |
| 0  | ø helium        | Helium                                            | Uplinks Downlinks |
| 0  | LORIO T         | LORIOT                                            | Uplinks Downlinks |
| 0  | ker <b>link</b> | Kerlink Wanesy                                    | Uplinks           |
| Sh | owing 1 to 5    | of 8 results                                      | Previous Next     |
|    |                 |                                                   |                   |
|    |                 |                                                   | Back Next         |

| Add Device                                                                     |                                                                          |                              |                                   |                      |                             |      |
|--------------------------------------------------------------------------------|--------------------------------------------------------------------------|------------------------------|-----------------------------------|----------------------|-----------------------------|------|
| ଜୁ                                                                             | *<br>Particle                                                            |                              | ً                                 | ً                    |                             |      |
| LoRaWAN                                                                        | PARTICLE                                                                 | API                          | D Zero                            | D Zero LTE           | PINCODE                     |      |
| STEP 1<br>Product                                                              | STEP 2<br>Network S                                                      | Server                       | STEP 3<br>Devices                 |                      | <mark>STEP 4</mark><br>Plan |      |
| Add Devices                                                                    |                                                                          |                              |                                   |                      |                             |      |
| Enter one or more                                                              | LoRaWAN Device                                                           | EUIs and the                 | e names they v                    | vill have on D       | atacake.                    |      |
| New: You can now<br>columns (DevEUI a                                          | upload a CSV file<br>and Name), which                                    | with either of will populate | one column (ju<br>e the form belo | st the device<br>w.  | 's DevEUI) or two           |      |
| í                                                                              |                                                                          |                              |                                   |                      |                             |      |
|                                                                                |                                                                          |                              |                                   |                      |                             |      |
|                                                                                | O Drag and d                                                             | lrop a .csv fil              | e here or click                   | to choose on         | ie                          |      |
|                                                                                | O Drag and d                                                             | lrop a .csv fil              | e here or click                   | to choose on         | ne                          |      |
| DEVEUI                                                                         | Drag and d                                                               | lrop a .csv fil              | e here or click                   | to choose on         | 1e                          |      |
| DEVEUI                                                                         | O Drag and d 2 45 65 26 12 36                                            | lrop a .csv fil              | e here or click<br>NAME           | to choose on         | 1e                          |      |
| DEVEUI                                                                         | <ul> <li>Drag and d</li> <li>2 45 65 26 12 36</li> <li>levice</li> </ul> | lrop a .csv fil              | e here or click<br>NAME           | to choose on         | 10                          |      |
| DEVEUI                                                                         | <ul> <li>Drag and d</li> <li>2 45 65 26 12 36</li> <li>levice</li> </ul> | lrop a .csv fil              | e here or click<br>NAME           | to choose on         |                             |      |
| DEVEUI                                                                         | <ul> <li>Drag and d</li> <li>2 45 65 26 12 36</li> <li>levice</li> </ul> | drop a .csv fil              | e here or click<br>NAME           | to choose on         | Back                        | lext |
| DEVEUI<br>(m) 25 32 1<br>+ Add another of<br>He Add another of<br>He Deves     | <ul> <li>Drag and d</li> <li>2 45 65 26 12 36</li> <li>levice</li> </ul> | lrop a .csv fil<br>3 8 bytes | e here or click<br>NAME           | to choose on         | Back                        | lext |
| DEVEUI<br>(m) 25 32 1<br>+ Add another (<br>He > Devices<br>Devices<br>Devices | <ul> <li>Drag and d</li> <li>2 45 65 26 12 36</li> <li>levice</li> </ul> | lrop a .csv fil<br>3 8 bytes | e here or click                   | to choose on<br>TT52 | Back                        | lext |
| DEVEUI                                                                         | <ul> <li>Drag and d</li> <li>2 45 65 26 12 36</li> <li>levice</li> </ul> | lrop a .csv fil<br>3 8 bytes | e here or click                   | to choose on<br>TT52 | Back                        | lext |

| 31 <mark>5FC5F350</mark> <mark>5FC6</mark> | 0160 <mark>05</mark> 4                                          |    |
|--------------------------------------------|-----------------------------------------------------------------|----|
| Serial Port Utility                        | <br>X                                                           |    |
| File Edit View Tools Help                  |                                                                 |    |
| 📷 🔛 🔚 🚥 🕂 — 🕨                              |                                                                 |    |
| Serial Port Setting                        | 123456                                                          |    |
| Port USB 串行设(COM3) ▼                       | Incorrect Password                                              |    |
| Baudrate 115200 🔻                          | Correct Password                                                |    |
| Data Bits 8 💌                              | AT+ARTEMP=15,50                                                 |    |
| Parity None 🔻                              |                                                                 |    |
| Stop Bits 1 💌                              | OK                                                              |    |
| Flow Type None 🔻                           | AT+CITEMP=2                                                     |    |
| Receive Setting                            |                                                                 |    |
| ● Text ◯ Hex                               | ОК                                                              |    |
| Auto Feed Line                             | AT+WIOD=1                                                       |    |
| 🗹 Display Send                             | Attention:Take effect after A                                   |    |
| ∐ Display Time                             |                                                                 |    |
| Send Setting                               | Draging 18152 Deuice                                            |    |
| • Text O Hex                               | Image Version:v1.0                                              |    |
| Loop 1000 🕈 ms                             | LoRaWan Stack:DR-LWS-005<br>Frequency Band: EU868               |    |
|                                            | DevEui= 70 B3 D5 7E D0 04 8E 69                                 |    |
|                                            | ENCER PASSWORU LU HECLIVE HI COMMANUS                           |    |
|                                            | ***** UpLinkCounter= 0 *****<br>TX on freq 868100000 Hz at DR 5 |    |
|                                            | txDone                                                          |    |
|                                            | rxDone                                                          |    |
|                                            | ATZ                                                             |    |
|                                            | Send                                                            |    |
|                                            |                                                                 |    |
|                                            | N16                                                             |    |
| COM3 OPENED, 115200, 8, NONE, 1, 0         | DFF Rx: 1,449 Bytes Tx: 74 Bytes                                | .: |
|                                            | HI+PYNN=7<br>AT+PWNRD=123456                                    |    |
| Receive Setting                            | AT+EXT=1                                                        |    |
| Auto Feed Line                             | AT+TDC=300000<br>AT+TIMESTAMP=1641958572 2022 1 12 3 36 12      |    |
| ☑ Display Send                             | AT+RJTDC=20                                                     |    |
| 🗌 Display Time                             | AT+WMOD=1                                                       |    |
| Send Setting                               | AT+CITEMP=2<br>AT+ARTEMP=15,50                                  |    |
| ● Text ○ Hex                               |                                                                 |    |
| Receive Setting                            | AT+RX2WT0=0                                                     |    |
| • Text O Hex                               | AT+RX2FQ=869525000<br>AT+RX2DR=0                                |    |
| Auto Feed Line                             | AT+RPL=0                                                        |    |
| 🗹 Display Send                             | H1+FCU=0<br>AT+FCD=0                                            |    |
| 🗌 Display Time                             | AT+CFS=0<br>AT+N IS=0                                           |    |
| Send Setting                               | AT+DCS=0                                                        |    |
| Text     Hex                               | AI+PNM=1<br>AT+PW0RD=123456                                     |    |
| Loop 1000 🗣 ms                             | AT+EXT=1<br>AT+TNC=1288888                                      |    |
|                                            | AT+TIMESTAMP=13 1970 1 1 0 0 13                                 |    |
|                                            | AT+RJTDC=20                                                     |    |
|                                            |                                                                 | 11 |
|                                            |                                                                 |    |
|                                            | AT+WMDD=0<br>AT+CITEMP=1<br>AT+ARTEMP=-40,125                   |    |
|                                            | AT+WHOD=0<br>AT+CITEMP=1<br>AT+ARTEMP=-40,125<br>OK             |    |

#### User Manual for LoRaWAN /NB -IoT End Nodes - PB01 -- LoRaWAN Button User Manual

| Time                                                         | Туре                                                                                                    | Data preview Verbose stream                                                                                                    |
|--------------------------------------------------------------|----------------------------------------------------------------------------------------------------|----------------------------------------------------------------------------------------------------|
| ↓ 14:16:35                                                   | Schedule data downlink for transmi                                                                             | si_ FPort: 1 Confirmed downlink MAC payload: 07 FE 92 51 2C Rx1 Delay: 5                                                                                                    |
| ↑ 14:16:35                                                   | Forward uplink data message                                                                                    | Payload: { Ext: 1, Hum_SHT: 60.8, Systimestamp: 1641968194, TempC_DS: 327.67, TempC_SHT: 21.62 } 08 68 01 FC 7F FF 01 61_ FPort: 2 Data rate: SF7BM125 SNR: -3 RSS                                                                                                    |
| ↑ 14:16:35                                                   | Successfully processed data messag                                                                             | DevAddr: 26 08 6A 14 FCnt: 6 FPort: 2 Data rate: SF78W125 SNR: -3 RSSI: -120                                                                                                    |
| 14:16:20                                                     | Console: Stream reconnected                                                                                    | The stream connection has been re-established                                                                                                    |
| ↓ 14:16:19                                                   | Forward downlink data message                                                                                  | FPort: 1 Payload: A7 00 0F 00 32 Set normal temperature range                                                                                                    |
| 9 14:16:15                                                   | Console: Network error                                                                                         | The stream connection was lost due to a network error                                                                                                    |
| ↓ 14:16:08                                                   | Forward downlink data message                                                                                  | FPort: 1 Payload: A7 00 0F 00 32                                                                                                    |
| <b>()</b> 14:14:35                                           | Fail to send webhook                                                                                           | Error:undefined                                                                                                    |
| ↓ 14:14:35                                                   | Schedule data downlink for transmi                                                                             | si_ FPort: 1 Confirmed downlink MAC payload: F1744A Rx1 Delay: 5                                                                                                    |
| ↑ 14:14:35                                                   | Forward uplink data message                                                                                    | Payload: { Ext: 1, Hum_SHT: 51.2, Systimestamp: 1641968074, TempC_DS: 327.67, TempC_SHT: 21.47 } 08 63 02 00 7F FF 01 61 _ FPort: 2 Data rate: SF7BM125 SNR: -1.5 R                                                                                                    |
| ↑ 14:14:35                                                   | Successfully processed data messag                                                                             | DevAddr: 26 08 6A 14 FOnt: 5 FPort: 2 Data rate: SF78W125 SNR: -1.5 RSSI: -120                                                                                                    |
| ↓ 14:13:09                                                   | Forward downlink data message                                                                                  | FPort: 1 Payload: A6 00 02                                                                                                    |
| <b>0</b> 14:12:35                                            | Fail to send webhook                                                                                           | Error:undefined                                                                                                    |
| ↓ 14:12:35                                                   | Schedule data downlink for transmi                                                                             | si_ FPort: 1 Confirmed downlink MAC payload: 93 FD Rx1 Delay: 5                                                                                                    |
| ↑ 14:12:35                                                   | Forward uplink data message                                                                                    | Payload: { Ext: 1, Hum_SHT: 49.9, Systimestamp: 1641967964, TempC_DS: 327.67, TempC_SHT: 21.43 } 08 5F 01 F3 7F FF 01 61 FPort: 2 Data rate: SF78M125 SNR: 9.5 RS                                                                                                    |
| ↑ 14:12:35                                                   | Successfully processed data messag                                                                             | DevAddr: 26 08 6A 14 FCnt: 4 FPort: 2 Data rate: SF78W125 SNR: 9.5 RSSI: -36                                                                                                    |
| ↓ 14:11:08                                                   | Forward downlink data message                                                                                  | FPort: 1 Payload: A5 01 Enable alarm mode                                                                                                    |
|                                                              | [                                                                                                    | A 1+ KJ 1 DC = 2 V<br>A T + DDF TF CT = A 144A<br>A T + WHOD = 1<br>A T + WHOD = 1<br>A T + CI TE MP = 2<br>A T + AR TE MP = 15,50<br>OK<br>A T + CF G<br>Send                                                                                                    |
|                                                              | 1 to send webbook Fr                                                                                           | I International International |
| 14:24:19 Fai                                                 |                                                                                                    |                                                                                                    |
| 14:24:19 Fai<br>14:24:19 Sch                                 | nedule data downlink for transmissi FP                                                                         | xt: 1 Confirmed downlink MAC payload: C8 83 73 08 30 C9 05 76 Rx1 Delay: 5                                                                                                    |
| 14:24:19 Fai<br>14:24:19 Sch<br>14:24:19 For                 | nedule data downlink for transmissi FP<br>ward uplink data message Pa                                          | urt: 1 Confirmed downlink MAC payload: C8 83 73 68 30 C9 06 76 Rx1 Delay: 5<br>load: { Ext: 1, Mum_SMT: 61, Systimestamp: 1641960658, TempC_D6: 327.67, TempC_SMT: 21.77 } 08 81 01 FE 7F FF 01 61 FPurt: 2 Data rate: SF7BM125 SNR: 9.2 RSSI: -29                                                                                                    |
| 14:24:19 Fai<br>14:24:19 Sch<br>14:24:19 For<br>14:24:19 Suc | edule data downlink for transmissi. FP<br>cward uplink data message Pa<br>ccessfully processed data message De | ut: 1 Confirmed downlink MAC payload: C8 83 73 08 30 C9 06 78 R.L Delay: 5<br>load: { Ext: 1, Num_SMT: 81, Systimestamp: 1641960668, TempC_D6: 327.67, TempC_SMT: 21.77 } 08 81 01 FE 7F FF 01 61. FPurt: 2 Data rate: SF7BM125 SNR: 9.2 8551: -29<br>Addr: 26 66 64 14 FCnt: 9 FPurt: 2 Data rate: SF7BM125 SNR: 9.2 RS51: -29                                                                                                    |
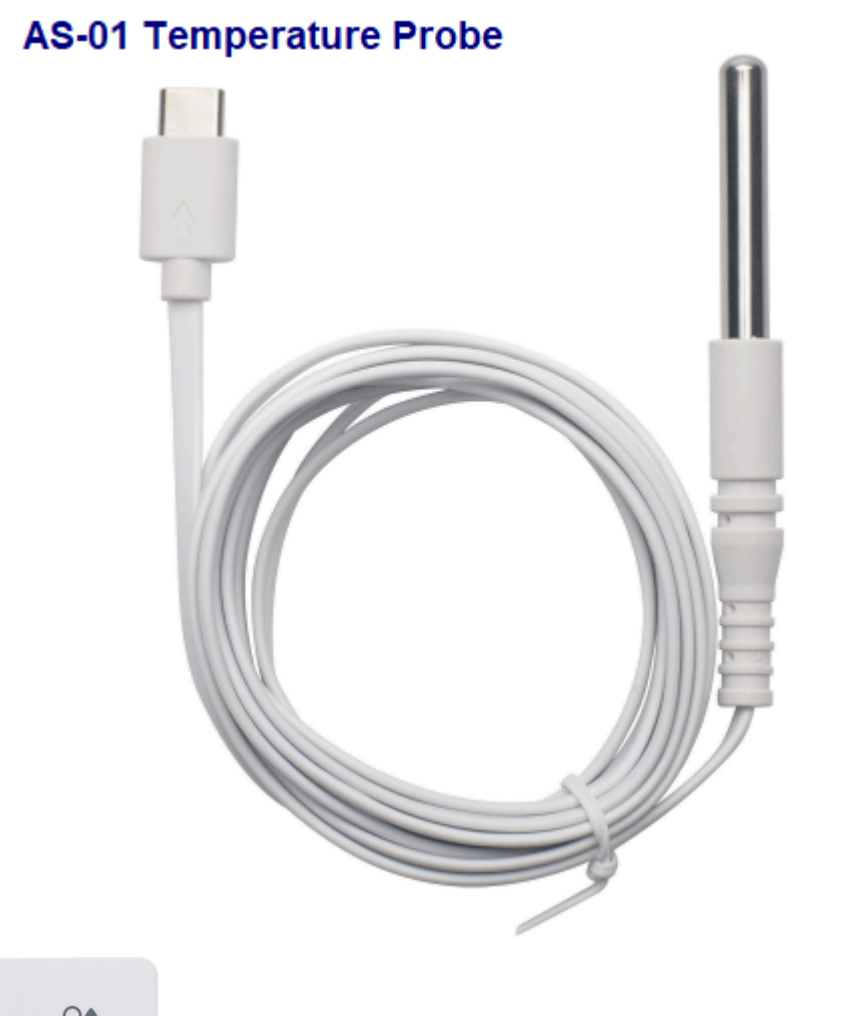

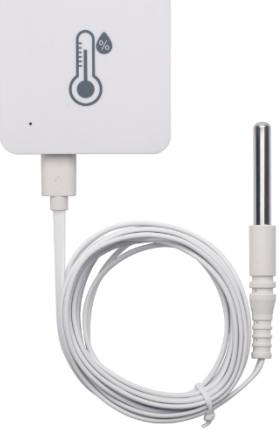

## AS-02 USB Type-C Converter

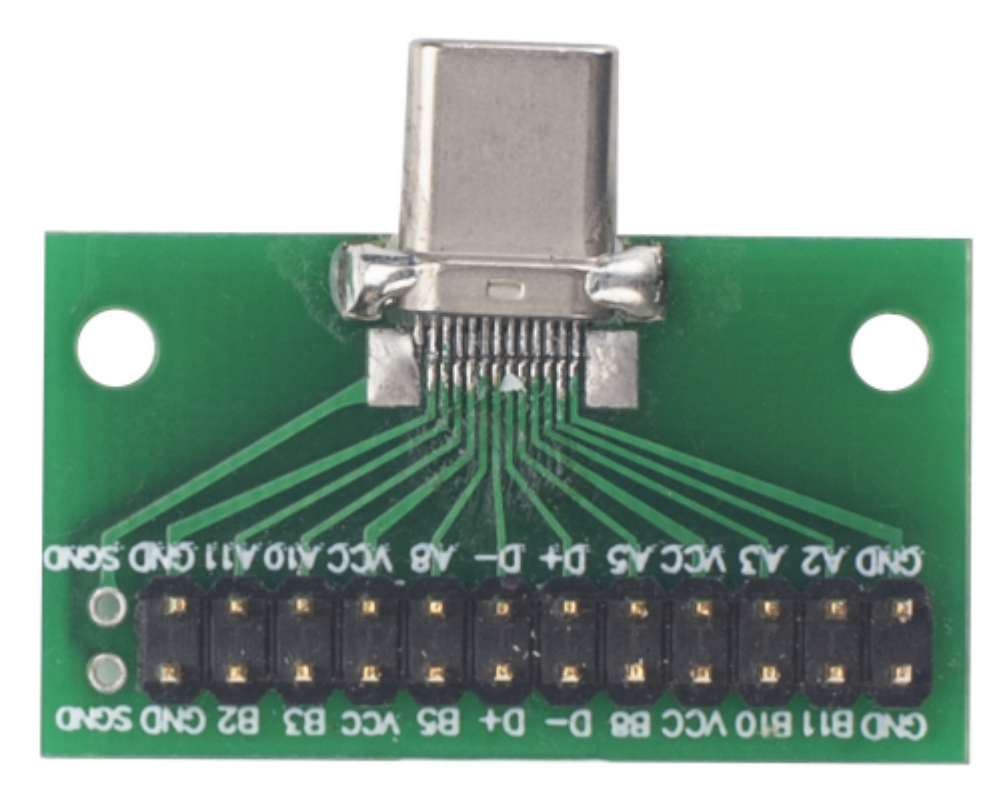

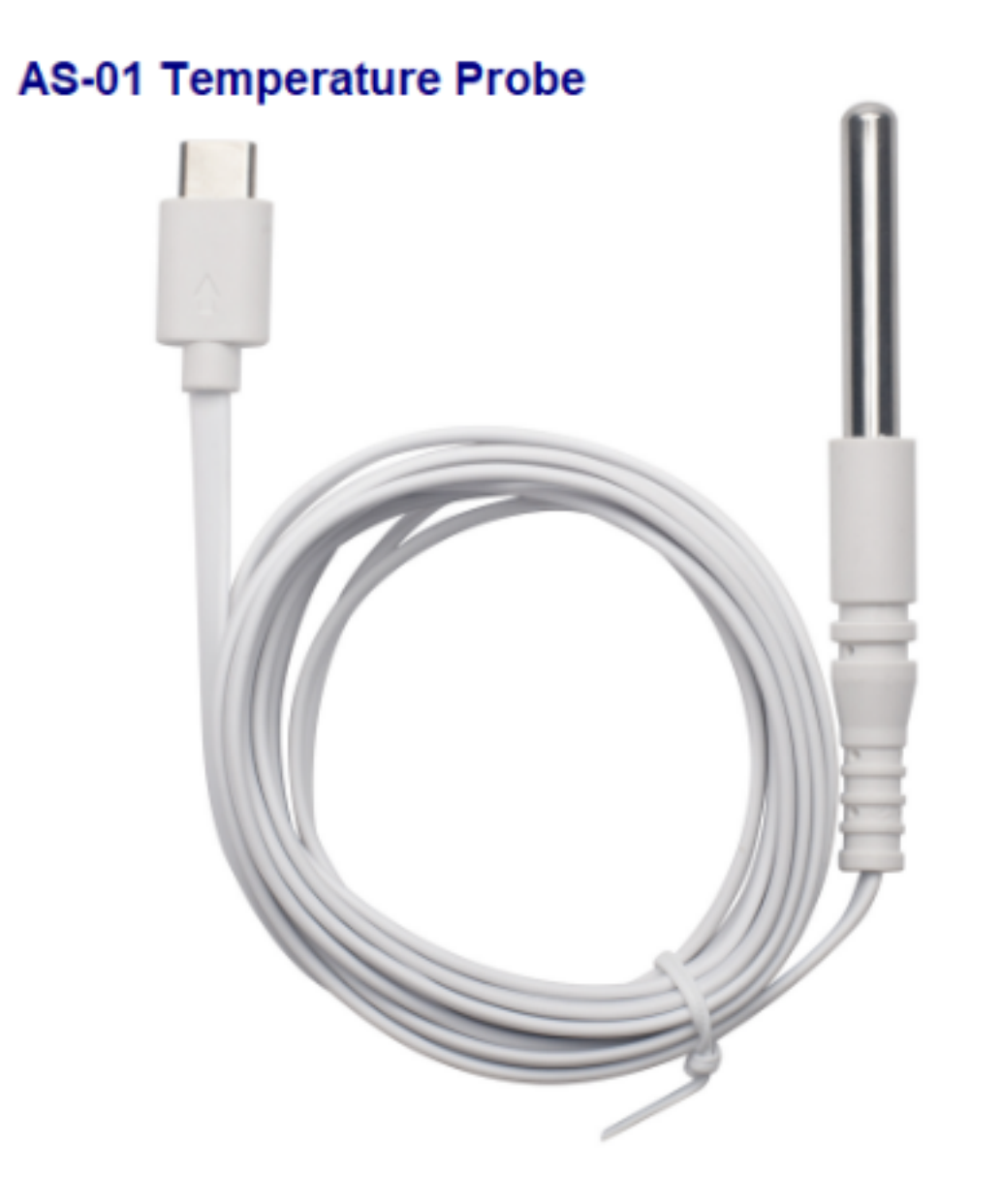

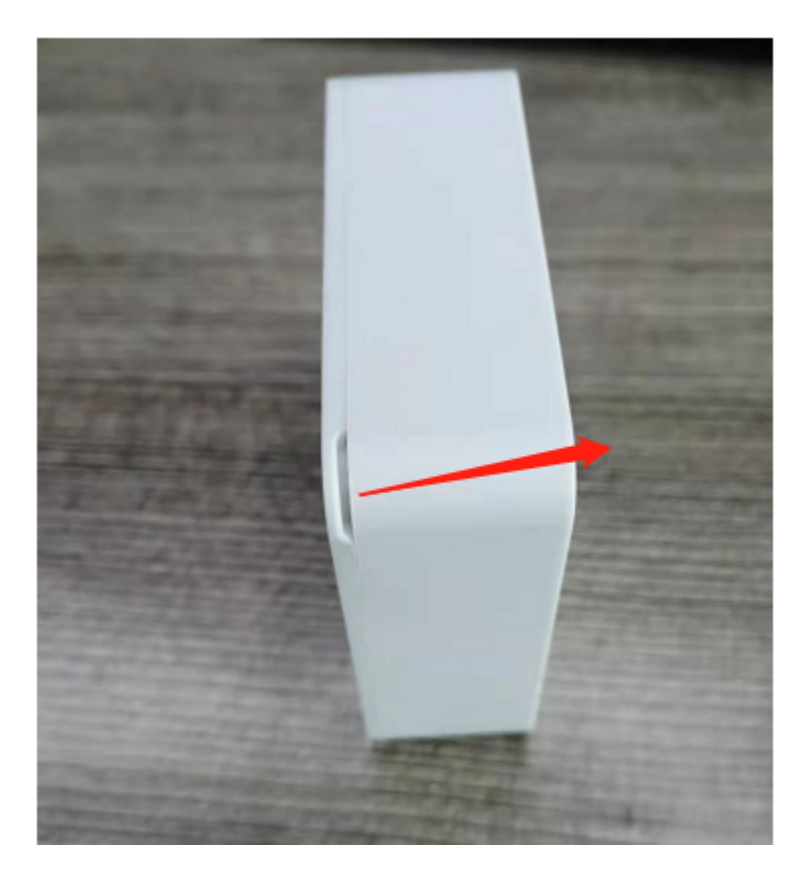

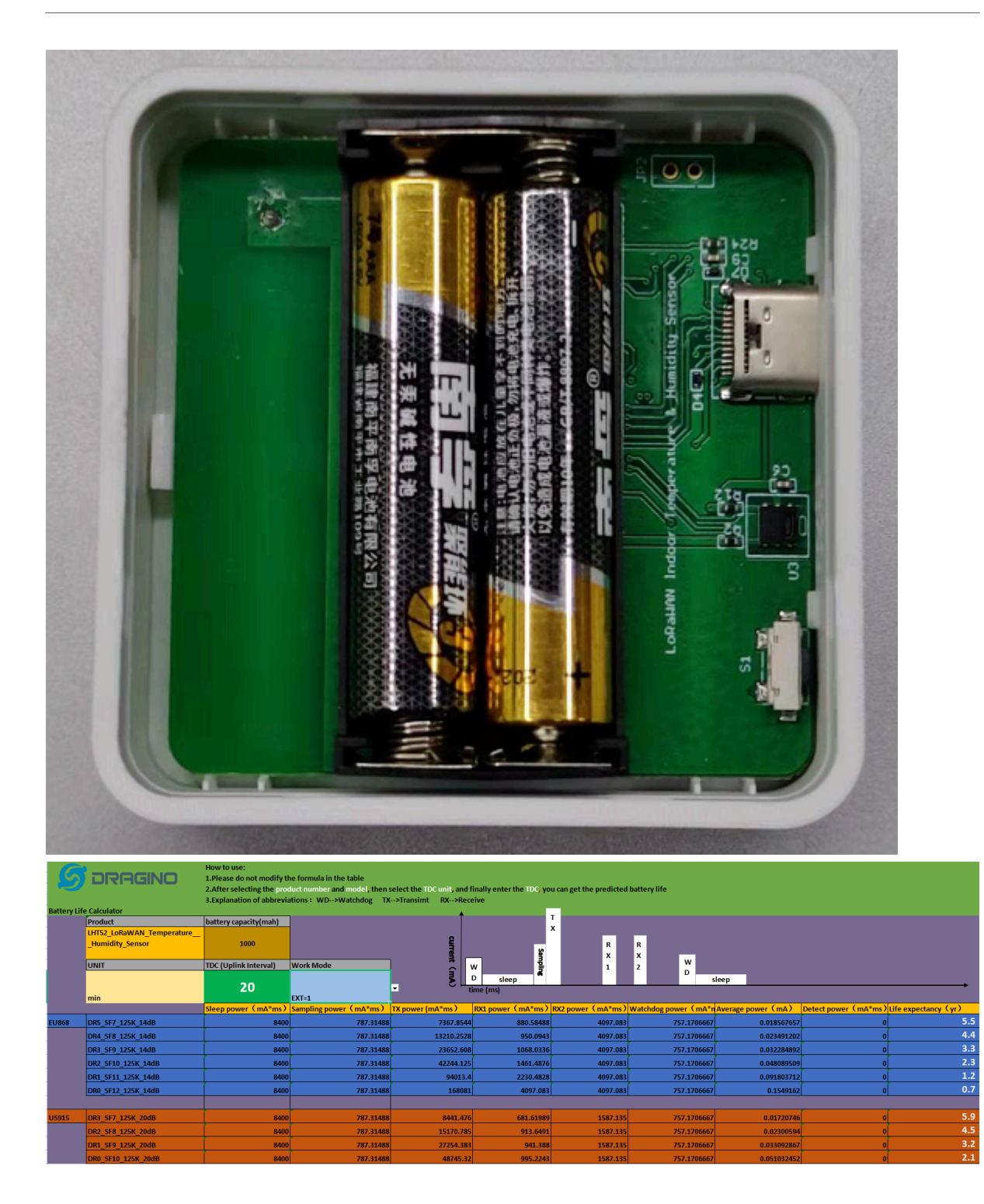

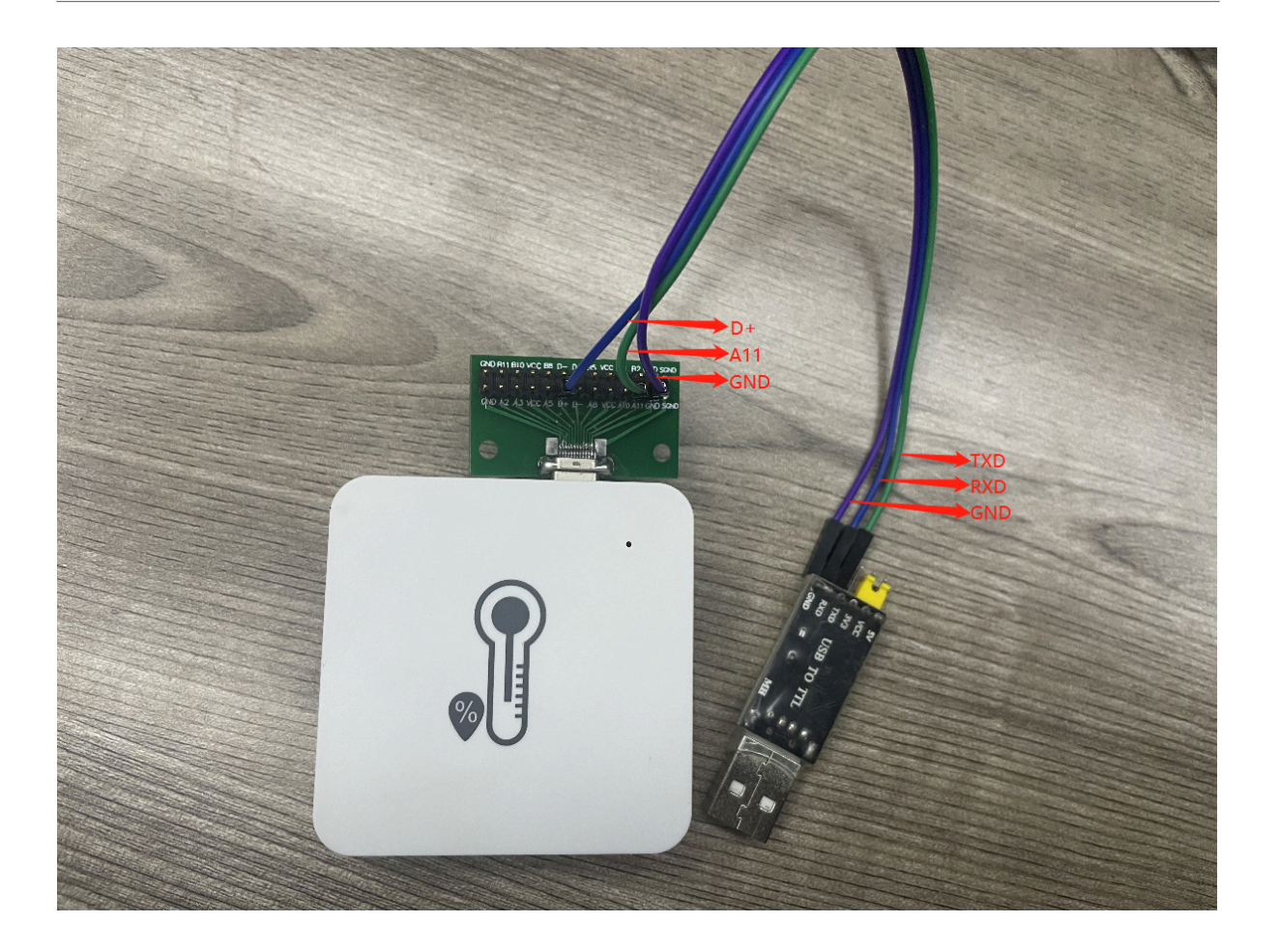

| Serial Port Utility                                                                                                    | -                                                                                                    | . 🗆 | ×   |
|----------------------------------------------------------------------------------------------------|----------------------------------------------------------------------------------------------------|-----|-----|
| <u>F</u> ile <u>E</u> dit <u>V</u> iew <u>T</u> ools <u>H</u> elp                                                                                                    |                                                                                                    |     |     |
| 📷 🍋 🔚 🚥 🕂 — 🕨                                                                                                    | • 🔢 🔤 🍾 📻 🔅                                                                                                    |     |     |
| Serial Port Setting<br>Fort Silicon(COM6) •<br>Baudrate 115200 •<br>Data Bits 8 •<br>Parity None •<br>Stop Bits 1 •<br>Flow Type None •<br>Receive Setting<br>• Text | 123456<br>Incorrect Password<br>123456<br>Correct Password<br>ATZ<br>Dragino LHT52 Device<br>Image Version:v1.0<br>LoRaWan Stack:DR-LWS-005<br>Frequency Band: EU868<br>DevEui= 25 32 12 45 65 26 12 35<br>Enter Password to Active AT Commands<br>***** UpLinkCounter= 0 *****<br>TX on freq 868100000 Hz at DR 5<br>txDone<br>RX on freq 868100000 Hz at DR 5<br>rxDone<br>JOINED<br>***** UpLinkCounter= 0 *****<br>TX on freq 867500000 Hz at DR 0<br>txDone<br>RX on freq 867500000 Hz at DR 0<br>txDone<br>RX on freq 867500000 Hz at DR 0<br>rxDone<br>Sync time ok<br>Rssi= -26 |     | ~   |
|                                                                                                    | ATZ                                                                                                    | S   | end |
|                                                                                                    | ni6                                                                                                    |     | •   |
| COM6 OPENED, 115200, 8, NONE, 1, 0                                                                                                    | DFF Rx: 1,626 Bytes Tx: 23 Bytes                                                                                                    |     |     |

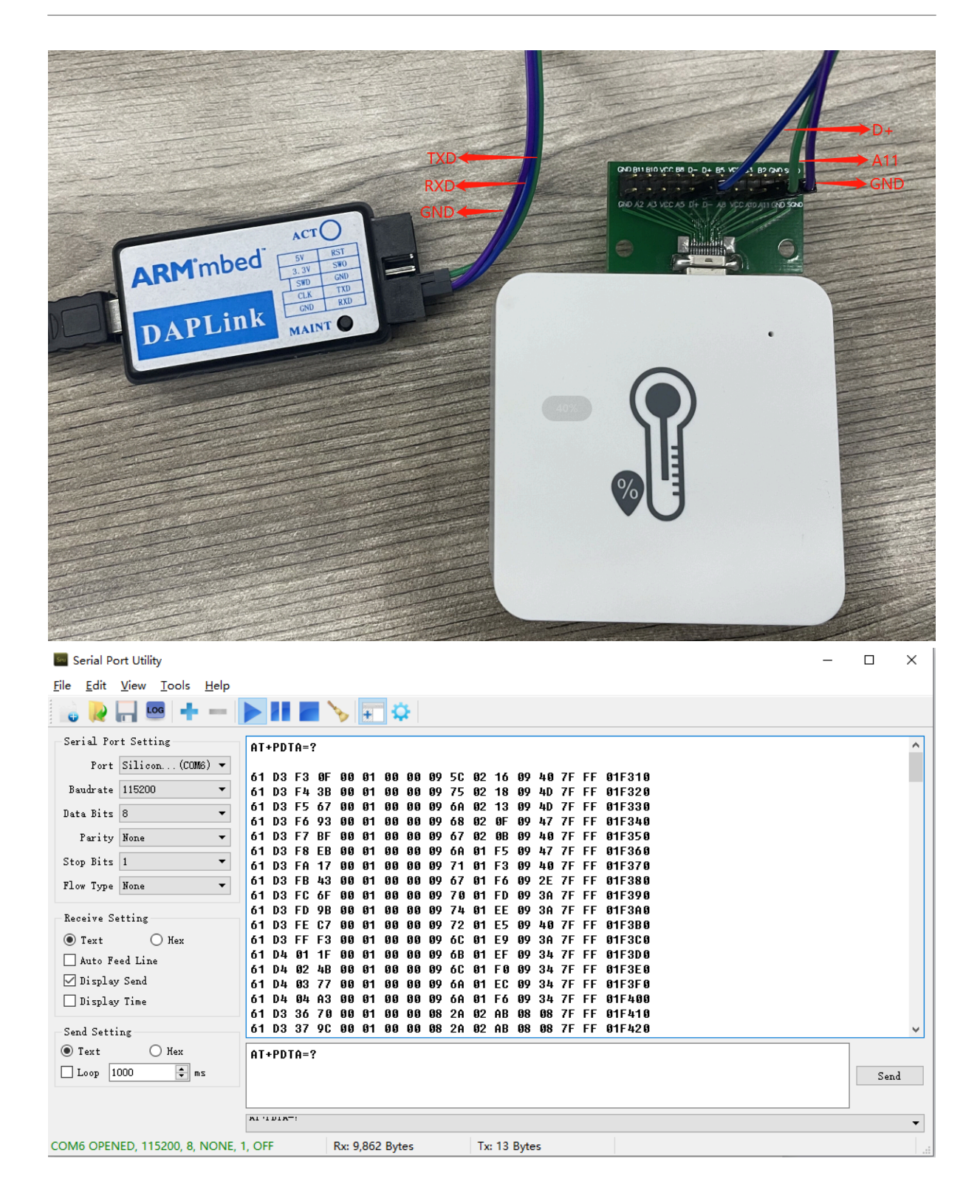

| F4:30    |
|----------|
| F4:30    |
| F4:30    |
| F4:30    |
| F4:30    |
| F4:30    |
| F4:30    |
| F4:30    |
| F4:30    |
| 100 16:3 |
|          |
|          |
|          |
|          |
|          |
| /        |
| 00 16:3  |
|          |
| 00 16:3  |
|          |
|          |
|          |
|          |
|          |
| 6        |
| Ĺ        |
|          |
|          |
|          |
|          |
|          |
|          |
|          |

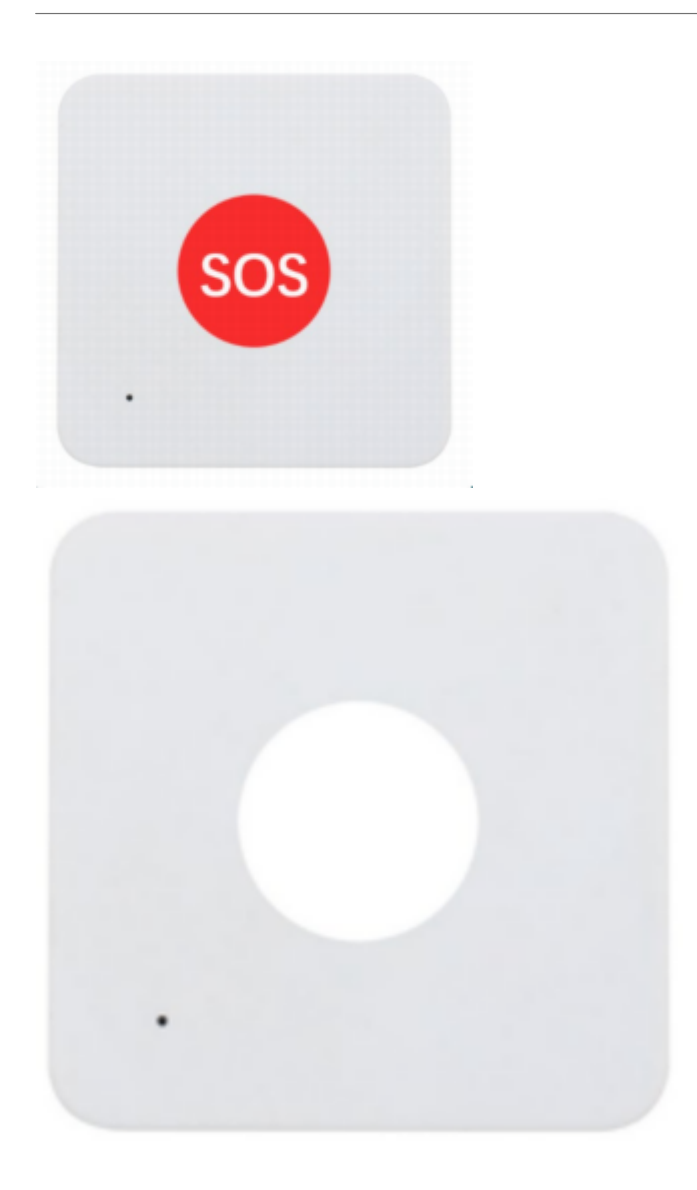

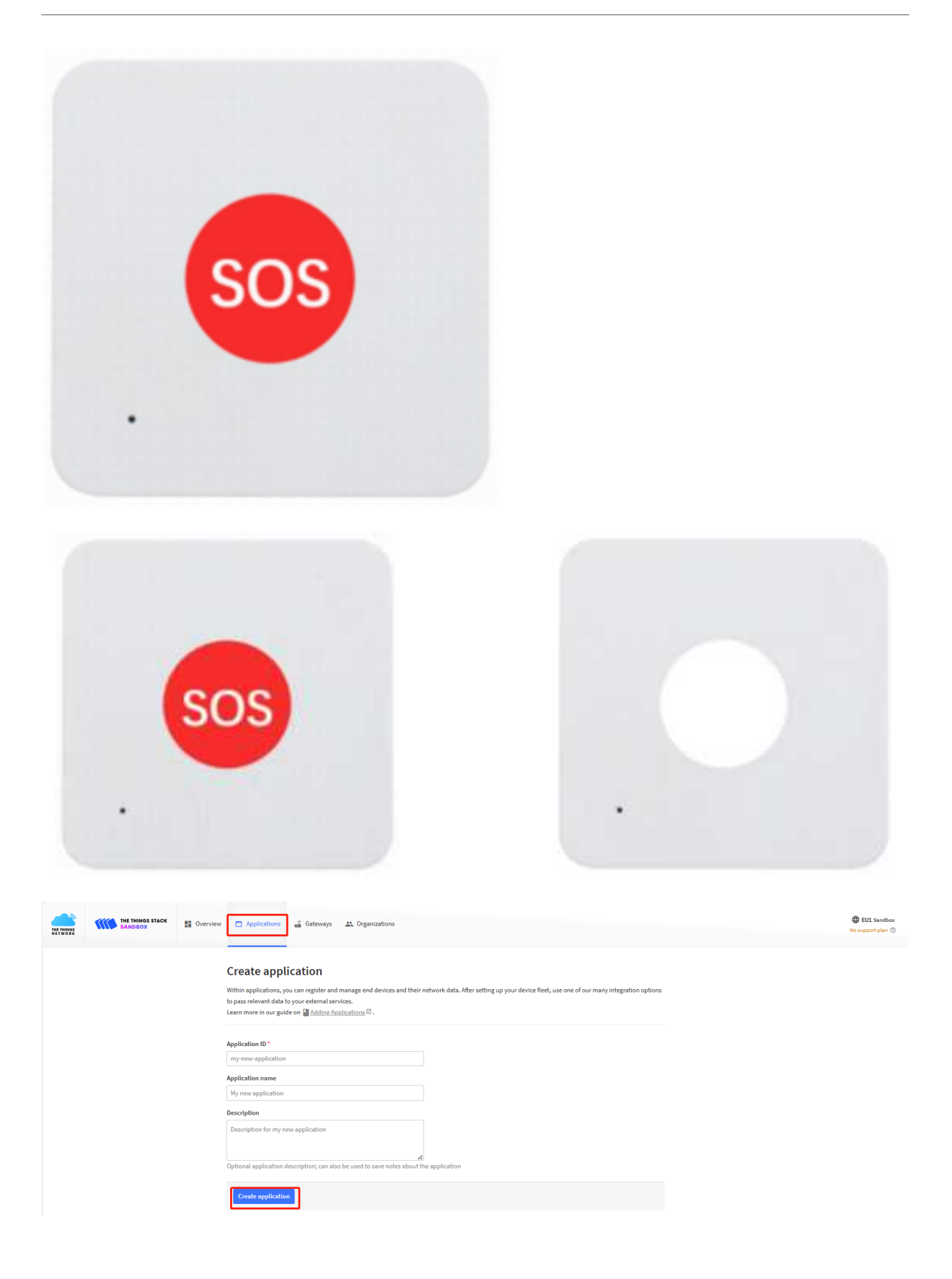

| THE THINGS STACK                                                                                                    | Uverview | Applications | 🔏 Gateways 🛛 🚉 Organizat                                                   | ions                                                                                           |                                     |                                                                                                    |                                                                |                                                                                                    |                                                                                              | ⊕ EU1 Sandbox     Fair use policy applies ⑦ | 1 |
|----------------------------------------------------------------------------------------------------|----------|--------------|----------------------------------------------------------------------------|------------------------------------------------------------------------------------------------|-------------------------------------|----------------------------------------------------------------------------------------------------|----------------------------------------------------------------|----------------------------------------------------------------------------------------------------|----------------------------------------------------------------------------------------------|---------------------------------------------|---|
| III zero                                                                                                    |          |              | Applications > zero                                                        |                                                                                                |                                     |                                                                                                    |                                                                |                                                                                                    |                                                                                              |                                             |   |
| Overview  Find devices                                                                                                    |          |              | Zero<br>ID: zero                                                           |                                                                                                |                                     |                                                                                                    |                                                                |                                                                                                    |                                                                                              |                                             |   |
| Live data                                                                                                    |          |              | <ul> <li>Last activity 3 minutes ago</li></ul>                             |                                                                                                |                                     |                                                                                                    |                                                                | <u>ل</u> 23                                                                                                    | End devices 🔛                                                                                | 2 Collaborators Or 0 API keys               |   |
| <ul> <li>&gt; Payload formatters</li> <li>↓</li> <li>↑ Integrations</li> <li>↓</li> <li>Collaborators</li> <li>● API keys</li> <li>♦ General settings</li> </ul> |          |              | General information<br>Application ID<br>Created at<br>Last updated at     | 2020<br>Aug 21, 2023 17:03:32<br>Aug 21, 2023 17:03:32                                         | 6                                   | <ul> <li>Live data</li> <li>14:18:20</li> <li>14:15:36</li> <li>14:12:26</li> <li>14:10:26</li> <li>14:10:17</li> <li>14:08:26</li> </ul> | eui-fa:<br>eui-00:<br>eui-a8-<br>eui-a8-<br>eui-a8-<br>eui-fa: | 2345 Forward uplink o<br>3586 Forward uplink o<br>4041 Forward uplink o<br>4041 Forward uplink o<br>2346 Forward uplink o<br>4041 Forward uplink o | lata message<br>lata message<br>lata message<br>lata message<br>lata message<br>lata message | See all activity →                          |   |
|                                                                                                    |          |              | End devices (23)                                                           |                                                                                                |                                     |                                                                                                    | Q Search                                                       |                                                                                                    | En Import end des                                                                            | ides + Register and device                  |   |
|                                                                                                    |          |              | ID ¢                                                                       | Name 🗢                                                                                         | DevEUI                              |                                                                                                    |                                                                | JoinEUI                                                                                                    |                                                                                              | Last activity 🗢                             |   |
|                                                                                                    |          |              | eui-fa234555555555555                                                      | PB01                                                                                           | FA 23 45 55                         | 55 55 55 51                                                                                                    | -                                                              | FF AA 23 45 42 42 41 1                                                                                                    | 1                                                                                            | 3 min. ago 🔹                                |   |
|                                                                                                    |          |              | eui-003586ec8db99eaa                                                       | RS485LB                                                                                        | 00 35 86 EC                         | 3D 89 9E 01                                                                                                    | -                                                              | F1 68 F8 D9 FC 68 F1 0                                                                                                    | 0                                                                                            | 7 days ago 🔹                                |   |
|                                                                                                    |          |              | eui-a840414a818519ae                                                       | CPL01新固件                                                                                       | A8 40 41 4A                         | 81 85 19 AE                                                                                                    | 1                                                              | AB 40 41 00 00 00 01 0                                                                                                    | 1                                                                                            | 9 min. ago 🔹                                |   |
|                                                                                                    |          |              | eui-70b3d57ed0066ff4                                                       |                                                                                                | 70 B3 D5 7E                         | 00 06 6F F4                                                                                                    | -                                                              | 00 25 0C 00 00 01 00 0                                                                                                    | 0                                                                                            | yesterday 🔹                                 |   |
| THE THINGS ST<br>INTE TWO SANDBOX                                                                                                    | ACK      | erview 🗖 Ap  | plications Gateways                                                        | Organizations  rero > End devices                                                              |                                     |                                                                                                    |                                                                |                                                                                                    |                                                                                              |                                             |   |
| Overview                                                                                                    |          |              | Register                                                                   | end device                                                                                     |                                     |                                                                                                    |                                                                |                                                                                                    |                                                                                              |                                             |   |
| Lend devices                                                                                                    |          |              | Does your end de                                                           | vice have a LoRaWAN® Device Identifica                                                         | tion QR Code? Scan it to:<br>help 🖾 | speed up onboa                                                                                                    | irding.                                                        |                                                                                                    |                                                                                              |                                             |   |
| Live data                                                                                                    |          |              |                                                                            |                                                                                                |                                     |                                                                                                    |                                                                |                                                                                                    |                                                                                              |                                             |   |
| <> Payload formatters                                                                                                    | ~        |              | End device ty                                                              | pe                                                                                             |                                     |                                                                                                    |                                                                |                                                                                                    |                                                                                              |                                             |   |
| <ul> <li>A Integrations</li> <li>Collaborators</li> <li>API keys</li> <li>General solutions</li> </ul>                                                           | v        |              | Input method ① Select the en Enter end der Frequency plan ① Europe 863-870 | d device in the LoRaWAN Device Reposit<br>vice specifics manually<br>D *<br>MHz (SF12 for RX2) | lory                                |                                                                                                    |                                                                |                                                                                                    |                                                                                              |                                             |   |
| uge ourient settings                                                                                                    |          |              | LoRaWAN version                                                            | 1 () *                                                                                         |                                     |                                                                                                    |                                                                |                                                                                                    |                                                                                              |                                             |   |
|                                                                                                    |          |              | LoRaWAN Spec                                                               | ification 1.0.3                                                                                | ¥                                   |                                                                                                    |                                                                |                                                                                                    |                                                                                              |                                             |   |
|                                                                                                    |          |              | RP001 Regional                                                             | Parameters 1.0.3 revision A                                                                    | $\sim$                              |                                                                                                    |                                                                |                                                                                                    |                                                                                              |                                             |   |
|                                                                                                    |          |              | Show advanced a                                                            | ctivation, LoRaWAN class and cluster se                                                        | ttings 🗸                            |                                                                                                    |                                                                |                                                                                                    |                                                                                              |                                             |   |
| <ul> <li>✓ Hide sidebar</li> </ul>                                                                                                    |          |              | Provisioning<br>JoinEUI ⊕ *<br>00 00 00 00<br>To continue, plea            | Information<br>90 90 90 90 Confirm<br>se enter the JoinEUI of the end device s                 | o we can determine onbo             | arding options                                                                                                    |                                                                |                                                                                                    |                                                                                              |                                             |   |

|                                                                                                    |                                                                                                    |                                                                                                    | Select the end device in the LoRaWAN Device Repository                                                                                                    |                                                                                                    |
|----------------------------------------------------------------------------------------------------|----------------------------------------------------------------------------------------------------|----------------------------------------------------------------------------------------------------|----------------------------------------------------------------------------------------------------|----------------------------------------------------------------------------------------------------|
|                                                                                                    | zero                                                                                                    |                                                                                                    | Enter end device specifics manually                                                                                                    |                                                                                                    |
|                                                                                                    | _                                                                                                    |                                                                                                    | Frequency plan 🕲 *                                                                                                    |                                                                                                    |
| 1                                                                                                    | Overview                                                                                                    |                                                                                                    | Europe 863-870 MHz (SF12 for RX2)                                                                                                    |                                                                                                    |
| 2                                                                                                    | Lend devices                                                                                                    |                                                                                                    | LoRaWAN version () *                                                                                                    |                                                                                                    |
| Ę                                                                                                    | Live data                                                                                                    |                                                                                                    | LoRaWAN Specification 1.0.3                                                                                                    |                                                                                                    |
| <                                                                                                    | > Pavload formatters                                                                                                    |                                                                                                    | Regional Parameters version $\odot$ *                                                                                                    |                                                                                                    |
| 1                                                                                                    | • • • • • • • • • • • • • • • • • • •                                                                                                    |                                                                                                    | RP001 Regional Parameters 1.0.3 revision A                                                                                                    |                                                                                                    |
|                                                                                                    | , integrations •                                                                                                    |                                                                                                    | Show advanced activation, LoRaWAN class and cluster settings $\sim$                                                                                                    |                                                                                                    |
| -                                                                                                    | Collaborators                                                                                                    |                                                                                                    |                                                                                                    |                                                                                                    |
| 0                                                                                                    | 🖛 API keys                                                                                                    |                                                                                                    | Provisioning information                                                                                                    |                                                                                                    |
| 4                                                                                                    | General settings                                                                                                    |                                                                                                    | JoinEUI () *                                                                                                    |                                                                                                    |
|                                                                                                    |                                                                                                    |                                                                                                    | 00 00 00 00 00 00 00 Reset                                                                                                    |                                                                                                    |
|                                                                                                    |                                                                                                    | ſ                                                                                                    | This end device can be registered on the network                                                                                                    |                                                                                                    |
|                                                                                                    |                                                                                                    |                                                                                                    | DevEUI 🕲 *                                                                                                    |                                                                                                    |
|                                                                                                    |                                                                                                    |                                                                                                    | ••••••••••••••••••••••••••••••••••••••                                                                                                    |                                                                                                    |
|                                                                                                    |                                                                                                    |                                                                                                    | AppKey ⑦ *                                                                                                    |                                                                                                    |
|                                                                                                    |                                                                                                    |                                                                                                    | C Generate                                                                                                    |                                                                                                    |
|                                                                                                    |                                                                                                    |                                                                                                    | End device ID ⑦ *                                                                                                    |                                                                                                    |
|                                                                                                    |                                                                                                    |                                                                                                    | my-new-device This value is automatically prefilled using the DevEUI                                                                                                    |                                                                                                    |
|                                                                                                    |                                                                                                    | l l                                                                                                    | After registration                                                                                                    |                                                                                                    |
|                                                                                                    |                                                                                                    |                                                                                                    | View registered end device                                                                                                    |                                                                                                    |
|                                                                                                    |                                                                                                    |                                                                                                    | Register another end device of this type                                                                                                    |                                                                                                    |
|                                                                                                    |                                                                                                    |                                                                                                    |                                                                                                    |                                                                                                    |
| < 1                                                                                                    | Hide sidebar                                                                                                    |                                                                                                    | Register end device                                                                                                    |                                                                                                    |
|                                                                                                    |                                                                                                    |                                                                                                    |                                                                                                    |                                                                                                    |
|                                                                                                    |                                                                                                    |                                                                                                    |                                                                                                    |                                                                                                    |
| THE T                                                                                                    | THE THINKS STACK                                                                                                    | Applications 🔮 Gateways 🛤                                                                                                    | Organizations                                                                                                    | ⊕ EVI Sandbox<br>No SIAaspikable ⊙ paopao •                                                                                                    |
|                                                                                                    | IN THIS STACK                                                                                                    | Applications Gateways Applications > 2ero > End devices > P                                                                                                    | Crigentations<br>Bill > Ure data                                                                                                    | EUI Sendoss Ins SLA replicale ©     Paripido                                                                                                    |
|                                                                                                    | THE PRODUCT STACE                                                                                                    | Applications Cateways A<br>Applications > zero > End devices > P                                                                                                    | Organizations<br>801 > Lve data                                                                                                    | ● EVI Sandhex.<br>Tes SA applicable ① Pacipacio •                                                                                                    |
|                                                                                                    | Actualization and a state                                                                                                    | Applications > zero > End devices > P<br>PB01<br>Dr. out a224655555555                                                                                                    | Organizations R01 > Live data                                                                                                    | te EVI Sundux<br>In SLA applicable ⊘ Paopao •                                                                                                    |
|                                                                                                    | AND THE THINGS STACE                                                                                                    | Applications Codeways Applications Perform PB01 DiscustantsSSSSSS 135 Units Units DiscustantsUp DiscustantsUp Dis                                                                                                    | A Organizations<br>Bits > Live data<br>Are ago ①<br>Location Project formatters General articles                                                                                                    | EEI Sondow Its 26 Anypicale 0     Paopio                                                                                                    |
|                                                                                                    | Time Type                                                                                                    |                                                                                                    | o Organizations<br>B01 > Live data<br>Are ago ⊕<br>Location Psyload formatters General settings                                                                                                    | BLI Senders Its SA opticale ()     Papers Papers Pape |
|                                                                                                    | Image: Type         Type <ul></ul>                                                                                                    | Applications     Gateways     Applications > zero > End devices > P      PB01     Dis our fac2465555555     105 ↓ np ⊕ → Last activity 1 minu      Overview Live data     Messaging     Data perview      Le our Addres: 2 0 60 78 22 ○ ● ● ● ● ● ● ● ● ● ● ● ● ● ● ● ● ●                                                                                                    | c Organizations<br>B01 > Live data<br>Arte ago ⊕<br>Location Payload formatters General settings<br>ct. Belay: §                                                                                                    | BLI Senders IN STAreplicade O     Propos Propos Propo |
|                                                                                                    | Time         Type           1 12/27-321         Schedular data deamlink for transmin<br>1 4/29-321                                                                                                    | Applications > zero > End devices > P     PB01     Dir. eur fa22455555555     105 - 4/14 © + Last activity 1 min     Overview     Live data     Messaging     Data proview     Live data     Messaging     Data proview     Live data     Messaging     Data proview     Live data     Messaging     Data proview     Live data     Messaging     Data proview     Live data     Messaging     Data proview     Live data     Messaging     Data proview     Live data     Messaging     Data proview     Live data     Set BF BE 0 0 0 0 0 0                                                                                                    | s Organizations<br>B01 > Live data<br>Ale ago (D)<br>Location Payload formatters General settings<br>x1. Bolay: 6<br>w/13451 { Alazar: "/ALSE", fastY: 3.366, Hum_SMT41: 67.6, Sound_ACK: "ONE", Sound_Ley: "ONE", Temp2_BHT41: 28.8 } [00.26 03:00 02                                                                                                    | PED Sender:       Image: Constraint of the sender of the sender of the sen                                    |
|                                                                                                    | Time         Type           1 14/29/331         School and a monitorial for transmission           1 14/29/331         School and a monitorial for transmission           1 14/29/331         School and a monitorial for transmission           1 14/29/331         School and a monitorial for transmission           1 14/29/331         School and a monitorial for transmission           1 14/29/331         School and a monitorial for transmission           1 14/29/331         School and a monitorial for transmission           1 14/29/331         School and a monitorial for transmission                                                                                                    | Applications     Applications > zero > End devices > P     PB01     Dis curl 6234555555555     135    ↓n s ⊕ + Last activity : mini Overview Die data milesaging     Data proview      Sin Overview: 26 06 # 8 ± 0 ● 0 ● 1     Overview: 26 06 # 8 ± 0 ● 0 ● 1     Overview: 26 06 # 8 ± 0 ● 0 ● 1     Overview: 26 06 # 8 ± 0 ● 0 ● 1     Overview: 26 06 # 8 ± 0 ● 0 ● 1                                                                                                    | : Organizations<br>BD1 > Live data<br>Ate ago ①<br>Location Phylosof formatters General settings<br>at Delay: 6<br>syladdi { Alazz: "YALS", BatY: 3.366, Man, SHT41: 67.5, Sound, AOK: "DML", Sound, Legy: "DML", Tempt, SHT41: 26.8 } @ 0.26.03.08.02<br>sch012; FF A4.22.64.42.42.41.11 0 @ DevCut: [FA22.45.55.55.55 55 1 0 @                                                                                                    | PED3 Senders       Image: Constraint of the state of the state of the                                    |
| ■<br>111<br>111<br>111<br>111<br>111<br>111<br>111<br>1                                                                                                    | Time         Type           1 41299-331         Schedule data downlink for transmiss           1 41299-331         Schedule data downlink for transmiss           1 41299-331         Schedule data downlink for transmiss           1 41299-331         Schedule data downlink for transmiss           1 41299-331         Schedule data downlink for transmiss           1 41299-331         Schedule data downlink for transmiss           1 41299-331         Schedule data downlink for transmiss           1 41299-331         Schedule data downlink for transmiss           1 41299-34         Successfully processed data message           1 41299-35         Successfully processed data message                                                                                                    | Applications     Applications > zero > End devices > 7      PB01     Dr. cu/da24655555555      135                                                                                                    | s Organizations<br>B01 > Live data<br>Ale ago ①<br>Location Phylosof formatters General settings<br>al belay: 6<br>syltadd { Alazz: "FALLS", BatY: 3.366, Hum_BHT41: 67.5, Sound_AGK: "OVER", Sound_Ley: "OVER", Temp2_BHT41: 26.8 } 00 26.60 66 67<br>soldUT: [FF A42264 24 24 21.1] O @ OverUti: [FA23 45 56 55 55 55 0 @ @<br>soldUT: [FF A42264 24 24 21.1] O @ OverUti: [FA23 45 56 56 55 55 0 @ @                                                                                                    | • EDJ Sandar           • Parpla •             • SIA Applicate ©           • Parpla             • Verboosestream           • Export as JSON           • II Pause             • Verboosestream           • Export as JSON           • II Pause           • Class             • Second as JSON           • Prott: 2           • State safe:           • State safe:           • Class                                                                                                    |
|                                                                                                    | Image: Image:                    | Applications     Applications > zero > End devices > Zero     Applications > zero > End devices > P     PB01     Decurled246555555555     D15                                                                                                    | 0. Organizations<br>D01 → D kve data<br>Ate ago ①<br>Location Phylosof formatters General settings<br>xcl. Dolayr: 6<br>mylasof: { Alaza: '74.22 * 6 42 42 4 11 0 % Orrfoll: 74.22 * 6 56 56 56 50 0 %<br>extents: FF AA 22 46 42 42 4 11 0 % Orrfoll: FA 22 46 56 56 56 50 0 %<br>extents: FF AA 22 46 42 42 4 11 0 % Orrfoll: FA 22 46 56 56 56 50 0 %                                                                                                    | • BUS sender           • DES Sender           • DES Sender           • DES Sender           • DES Sender          Verbosendreum           • DE Sender           • DE Sender                                                                                                    |
| □<br>□<br>↓<br>↓<br>↓<br>↓<br>↓<br>↓<br>↓<br>↓<br>↓<br>↓<br>↓<br>↓<br>↓                                                                                                    | International state     International state     Internatinternational state     International state     International sta | Applications > zero > End devices > Zero      Applications > zero > End devices > P      PB01     Devices > Zero > End devices > P      Devices     Devices     2 a der Res 0 % 3      devices     2 a der Res 0 % 3      devices     devices     2 a der Res 0 % 3      devices     2 a der Res 0 % 3      devices     2 a der Res 0 % 3      devices     2 a der Res 0 % 3      devices     2 a der Res 0 % 3      devices     2 a der Res      devices     2 a der Res      dev                                                                                                    | 0 Organizations<br>D01 > Dure data<br>Ate ago ①<br>Location Phyload formalters General settings<br>+1 belay: 6<br>wyloads { 42 ± 24 ± 11 ○ ⓑ OrefUt: FA 23 ± 65 ± 65 ± 65 ○ ⓑ<br>extent: FF A ± 23 ± 64 ± 24 ± 11 ○ ⓑ OrefUt: FA 23 ± 65 ± 65 ± 65 ○ ⓑ<br>extent: FF A ± 24 ± 42 ± 24 ± 11 ○ ⓑ OrefUt: FA 23 ± 65 ± 65 ± 65 ○ ⓑ<br>extent: FF A ± 24 ± 42 ± 24 ± 11 ○ ⓑ OrefUt: FA 23 ± 65 ± 65 ± 65 ○ ⓑ<br>extent: FF A ± 24 ± 42 ± 24 ± 11 ○ ⓑ OrefUt: FA 23 ± 65 ± 65 ± 65 ± 0 ⓑ<br>extent: FF A ± 24 ± 42 ± 42 ± 11 ○ ⓑ OrefUt: FA 23 ± 65 ± 65 ± 65 ± 0 ⓑ<br>extent: FF A ± 24 ± 42 ± 11 ○ ⓑ OrefUt: FA 23 ± 65 ± 65 ± 65 ± 0 ⓑ<br>extent: FF A ± 24 ± 42 ± 42 ± 11 ○ ⓑ OrefUt: FA 23 ± 65 ± 65 ± 65 ± 0 ⓑ<br>extent: FF A ± 24 ± 42 ± 11 ○ ⓑ OrefUt: FA ± 23 ± 65 ± 65 ± 65 ± 0 ⓑ<br>extent: FF A ± 24 ± 42 ± 11 ○ ⓑ OrefUt: FA ± 23 ± 65 ± 65 ± 55 ± 0 ⓑ<br>extent: FF A ± 24 ± 42 ± 11 ○ ⓑ OrefUt: FA ± 23 ± 65 ± 65 ± 55 ± 0 ⓑ<br>extent: FF A ± 24 ± 42 ± 11 ○ ⓑ OrefUt: FA ± 23 ± 65 ± 65 ± 55 ± 0 ⓑ<br>extent: FF A ± 24 ± 42 ± 11 ○ ⓑ OrefUt: FA ± 23 ± 65 ± 65 ± 55 ± 0 ⓑ<br>extent: FF A ± 25 ± 65 ± 0 ⓑ<br>extent: FF A ± 25 ± 65 ± 0 ⓑ<br>extent: FF A ± 65 ± 0 ⓑ<br>extent: FF A ± 65 ± 0 ⓑ<br>extent: FF A ± 25 ± 65 ± 0 ⓑ<br>extent: FF A ± 65 ± 0 ⓑ<br>extent: FF A ± 65 ± 0 ⓑ<br>extent: FF A ± 65 ± 0 ⓑ<br>extent: FF A ± 65 ± 0 ⓑ<br>extent: FF A ± 65 ± 0 ⓑ<br>extent: FF A ± 65 ± 0 ⓑ<br>extent: FF A ± 65 ± 0 ⓑ<br>extent: FF A ± 0 ⓑ<br>extent: FF A ± 0 ⓑ<br>extent: FF A ±                                                                                                    | ■ EX Sender       Image: page of the state state       Page of the state         Verbosendreum       Image: page of the state       Image: page of the state       Image: page of the state         10 C 02 AJ       Image: page of the state       Page of the state       Page of the state       Image: page of the state         10 C 02 AJ       Image: page of the state       Page of the state       Page of the state       Page of the state                                                                                                    |
| ■<br>■<br>、<br>、<br>、<br>、<br>、<br>、<br>、<br>、<br>、<br>、<br>、<br>、<br>、                                                                                                    | Ime Type     Verseele data downlawk for transmiss     Verseele data downlawk for transmiss     Verseele data downlawk for transmiss     Verseele data downlawk for transmiss     Verseele data downlawk for transmiss                                                                                                    | Applications     Applications > zero > End devices > P      PB01     Tore data30555555555     Tore data30555555555     Tore data30555555555     Tore data30555555555     Tore data305555555555     Tore data30555555555     Tore data30555555555      Tore data30555555555      Tore data30555555555      Tore data30555555555      Tore data305555555555      Tore data305555555555      Tore data305555555555      Tore data305555555555      Tore data305555555555      Tore data305555555555      Tore data30555555555555      Tore data305555555555      Tore data30555555555      Tore data30555555555      Tore data3055555555      Tore data3055555555      Tore data3055555555      Tore data3055      Tore data3055      Tore data305      Tore data305      T                                                                                                    | 2 Organizations<br>BUI > Live data<br>Arte ago ①<br>Location Payload formatters General settings<br>at Sellay: 6<br>wyloadd formatters General settings<br>at Sellay: 6<br>wyloadd { 4 Jazzes "MALS", BazW: 5.366, Hum_SHT41: 07.6, Sound_ACK: "ORE", Sound_Key: "ORE", Temp5_SHT41: 20.8 2 00 20 53 00 20 53 00 20 53 00 20 50 50 50 50 50 50 50 50 50 50 50 50 50                                                                                                    | PED Sender       Image: Construction of the sender of the sender of the se                                    |
|                                                                                                    | Konstantion and a second second  | Applications > core > End devices > P      PB01     Dir.vor 622455555555     105 - 0-10 - Last activity 1 mino     Orevices     Devides     200 FFEB 0 0 0     devides     200 FFEB 0 0 0     devides     200 FFEB 0 0     devides     200 FFEB 0 0     devides     200 FFEB 0 0     devides     200 FFEB 0 0     de      Applications     200 FFEB 0     devides     200 FFEB 0     devides     200 FFEB 0     devides     200 FFEB 0     devides     200 FFEB 0     devides     200 FFEB 0     devides     200 FFEB 0     devides     200 FFEB 0     devides     200 FFEB 0     devides     200 FFEB 0     devides     200 FFEB 0     devides     200 FFEB 0     devides     200 FFEB 0     devides     200 FFEB 0     devides     200 FFEB     devides     200 FFEB     devides     devides     200 FFEB     devides     devides     devides     200 FFEB     devides     devides     200 FFEB     devides     devides     200 FFEB     devides     devides     de                                                                                                    | 2 Orgentzations<br>Bil > Line data<br>Art ago 0<br>Location Phyload formatters General settings<br>at 961ay: 6<br>societti: FF AA 22 46 42 24 41 11 0 % OverUti: FA 22 46 58 56 56 56 0 %<br>societti: FF AA 22 46 42 24 24 11 0 % OverUti: FA 22 46 58 56 56 56 0 %<br>societti: FF AA 22 46 24 24 21 11 0 % OverUti: FA 22 46 58 56 56 56 0 %<br>societti: FF AA 22 46 24 24 11 0 % OverUti: FA 22 46 58 56 56 56 0 %<br>societti: FF AA 22 46 24 24 24 11 0 % OverUti: FA 22 46 58 56 56 56 0 %<br>societti: FF AA 22 46 24 24 24 11 0 % OverUti: FA 22 46 58 56 56 56 0 %<br>to belay: 6<br>To be at the top overUti: FA 22 46 58 56 56 56 0 %                                                                                                    | DEI Sandar       Image: Construction of the second second se                                    |
|                                                                                                    | Turk         Type           1 41202-531         Schedular data downlink for transmiss           1 41202-531         Schedular data downlink for transmiss           1 41202-531         Schedular data downlink for transmiss           1 41202-531         Schedular data downlink for transmiss           1 41202-531         Schedular data downlink for transmiss           1 41202-531         Schedular data downlink for transmiss           1 41202-531         Schedular data downlink for transmiss           1 41202-531         Schedular data downlink for transmiss           1 41202-531         Schedular data downlink for transmiss           1 41202-531         Schedular data downlink for transmiss           1 41202-531         Schedular data downlink for transmiss                                                                                                    | Applications > core > End devices > P      PB01     Dis us fa224555555555     105                                                                                                    | : Orgentations<br>E01 > Une data<br>At eago (D)<br>Location Phylosof formatters General settings<br>=1 belay: 6<br>wylosof { \$ Alazar: "ALSE", fasty: 3,366, Hum_Setf21; 67.5, Sound_ACK: "ONE", Sound_Key: "ONE", Temp2_Bit[41: 24.8 } @ D0 & D0 & D0 & D0 & D0 & D0 & D0 & D0                                                                                                    | De Di Sandari<br>In Si Argelinde O       Image: Care         Verboersdream       Image: Care         De G 22.3       Image: Prost: 2         De Care       Image: Care         De G 22.3       Image: Prost: 2         De Care       Image: Care         De G 22.3       Image: Prost: 2         De G 22.3       Image: Prost: 2                                                                                                    |
| ■<br>■<br>ス<br>二<br>二<br>二<br>二<br>二<br>二<br>二<br>二<br>二<br>二<br>二<br>二<br>二                                                                                                    | Time         Type           1 41290-331         Schedule data downlink for transmiss           1 41290-331         Schedule data downlink for transmiss           1 41290-331         Schedule data downlink for transmiss           1 41290-331         Schedule data downlink for transmiss           1 41290-331         Schedule data downlink for transmiss           1 41290-331         Schedule data downlink for transmiss           1 41290-332         Schedule data downlink for transmiss           1 41290-33         Schedule data downlink for transmiss           1 41290-34         Schedule data downlink for transmiss           1 41290-34         Schedule data downlink for transmiss           1 41290-34         Schedule data downlink for transmiss                                                                                                    | Applications > zero > End devices > 7      Applications > zero > End devices > 7      PBO1     Dis cur/ac24655555555      135                                                                                                    | : Orgentations<br>501 > Loc data<br>At e ago ①<br>Location Phylosof formatters General settings<br>11 Delay: 6<br>12 Delay: 6<br>13 Delay: 6<br>14 Delay: 6<br>15 Delay: 6<br>15 De | ● D2 Seeker         ● pageo •           In StArpphone ©         ● pageo •           Verbosestream         ● pageo tas JSON II Pause         ● Caur           106 02 A3 ○ ●         Prost: 2 bata zate: \$9528635 500: 9.2 655         ■ Caur                                                                                                    |
|                                                                                                    | Ime     Type       1 41207931     Schedulic data downlink for transmiss       1 41207931     Schedulic data downlink for transmiss       1 41207931     Schedulic data downlink for transmiss       1 41207931     Schedulic data downlink for transmiss       1 41207931     Schedulic data downlink for transmiss       1 41207931     Schedulic data downlink for transmiss       1 41207931     Schedulic data downlink for transmiss       1 41207932     Schedulic data downlink for transmiss       1 41207933     Schedulic data downlink for transmiss       1 41207943     Schedulic data downlink for transmiss       1 41207943     Schedulic data downlink for transmiss       1 41207943     Schedulic data downlink for transmiss       1 41207943     Schedulic data downlink for transmiss                                                                                                    | Applications > 200 > End devices > 2      Applications > 200 > End devices > 2      PBO1     Dis curl 6234655555555      135 \$\u03c6 Vik 0 \$ bata dathify i minit     Overview Use data     Vie data     Vie dat                                                                                                    | s Organizations<br>601 > Location Phylosof formatters General settings<br>al Delay: 6<br>101 / A 42 24 44 24 24 11 0 0 0 0 0 0 0 11 7 A2 24 56 56 56 56 5 0 0 0<br>al delay: 6 / A 22 44 24 24 11 0 0 0 0 0 0 0 11 7 A2 24 56 56 56 56 5 0 0 0<br>al delay: 6 / A 22 44 24 24 11 0 0 0 0 0 0 11 7 A2 24 56 56 56 56 5 0 0 0<br>al delay: 6 / A 22 44 24 24 11 0 0 0 0 0 11 7 A2 24 56 56 56 56 5 0 0 0<br>al delay: 6 / A 22 44 44 24 44 11 0 0 0 0 0 11 7 A2 24 56 56 56 56 5 0 0 0<br>al delay: 6 / A 22 44 11 0 0 0 0 0 11 7 A2 24 56 56 56 56 55 0 0 0<br>al delay: 6 / A 22 44 11 0 0 0 0 0 11 7 A2 24 56 56 56 56 50 0 0 0<br>al delay: 6 / A 22 44 11 0 0 0 0 0 11 7 A2 24 56 56 56 56 55 0 0 0<br>al delay: 6 / A 24 44 44 44 11 0 0 0 0 0 11 7 A2 24 56 56 56 56 50 0 0 0<br>al delay: 6 / A 24 44 44 44 11 0 0 0 0 0 11 7 A2 24 56 56 56 56 50 0 0 0<br>al delay: 6 / A 24 44 44 44 11 0 0 0 0 0 11 7 A2 24 56 56 56 56 50 0 0 0<br>al delay: 6 / A 24 44 44 44 11 0 0 0 0 0 11 7 A2 24 56 56 56 56 50 0 0 0<br>al delay: 6 / A 24 44 44 44 11 0 0 0 0 0 0 0 0 0 0 0 0 0                                                                                                    | Correction      Correction      Correctio |
| ■<br>■<br>大<br>二<br>0<br>大<br>二<br>0<br>0<br>大<br>二<br>0<br>0<br>0<br>1<br>1<br>0<br>1<br>1<br>0<br>1<br>1<br>0<br>1<br>1<br>0<br>1<br>1<br>0<br>1<br>1<br>0<br>1<br>1<br>0<br>1<br>1<br>0<br>1<br>1<br>0<br>1<br>0<br>1<br>1<br>0<br>1<br>1<br>0<br>1<br>1<br>0<br>1<br>1<br>0<br>1<br>1<br>0<br>1<br>1<br>1<br>1<br>1<br>1<br>1<br>1<br>1<br>1<br>1<br>1<br>1 | Imme         Type         Imme         Social Social Soci                                              | Applications 2 ero > End devices > P      PB01     Device 246555555555     125 \$\u03c9 \u03c9 0 \$\u03c9 0 \$\\u03c9 0 \$\\u03c9 0 \$\\u03c9 0 \$\\u03c9 0 \$\\u03c9 0 \$\\u03c9 0 \$\\u03c9 0 \$\\u03c9 0 \$\\u03c9 0 \$\\u03c9 0 \$\\u03c9 0 \$\\u03c9 0 \$\\u03c9 0 \$\\u03c9 0 \$\\u03c9 0 \$\\u03c9 0 \$\\u03c9 0 \$\\u03c9 0 \$\\u03c9 0 \$\\u03c9 0 \$\\u0 | s Organizations<br>D01 > Der data<br>Ate ago ①<br>Location Peyload formatters General settings<br>ext 001/2 6<br>update: { Alazar: "77.4.2.2.44.42.2.2.1.11 0 0 0 0 0 0 0 0 0 0 0 0 0 0 0 0 0                                                                                                    | PED3 Sender       Image: Design of the sender of the sender                                     |
|                                                                                                    | Ime         Type         Ime         Overview           1/1/27/23         Schwidzki data desalad         Schwidzki data desalad           1/1/27/23         Schwidzki data desalad         Schwidzki data desalad           1/1/27/23         Forward uplink data desalad         Schwidzki data desalad           1/1/27/23         Forward uplink data desalad         Schwidzki data desalad           1/1/27/23         Forward uplink data desalad         Schwidzki data desalad           1/1/27/23         Schwidzki data desalad         Schwidzki data desalad           1/1/27/23         Schwidzki data desalad         Schwidzki data desalad           1/1/27/23         Schwidzki data desalad         Schwidzki data desalad           1/1/27/23         Schwidzki data desalad         Schwidzki data desalad           1/1/27/23         Schwidzki data desalad         Schwidzki data desalad           1/1/27/23         Schwidzki data desalad         Schwidzki data desalad                                                                                                    | Applications     Applications     A                                                                                                    | ه Organizations<br>الله دون الله الله الله الله الله الله الله الل                                                                                                    | •••••••••••••••••••••••••                                                                                                    |
|                                                                                                    | Imme         Type         Imme         Overview           1 (4/29)-31         Schweisz         Schweisz         Schweisz           1 (4/29)-31         Schweisz         Schweisz         Schweisz           1 (4/29)-31         Schweisz         Schweisz         Schweisz           1 (4/29)-31         Schweisz         Schweisz         Schweisz           1 (4/29)-31         Schweisz         Schweisz         Schweisz           1 (4/29)-32         Scccessfully processed data wassage         Schweisz           1 (4/29)-32         Scccessfully processed join-request         Schweisz           1 (4/29)-32         Sccessfully processed join-request         Schweisz           1 (4/29)-32         Sccessfully processed join-request         Schweisz           1 (4/29)-32         Sccessfully processed join-request         Schweisz           1 (4/29)-32         Sccessfully processed join-request         Schweisz           1 (4/20)-32         Schweisz (4/20)-request         Schweisz           1 (4/20)-32         Sccessfully processed (4/20)-request         Schweisz           1 (4/20)-32         Sccessfully processed (4/20)-request         Sccessfully processed (4/20)-request           1 (4/20)-32         Sccessfully processed (4/20)-request         Sccessfully processed (4/20)-request                                                                                                    | Applications     Applications     A                                                                                                    | o Organizations<br>D01 > Duri data<br>Alte ego ①<br>Location Peyload formatters General settings<br>cd belay: 6<br>Pyload 4 4 2 2 4 4 11 0 0 0 0 vetti: [A 23 4 6 5 6 5 6 5 0 0 0<br>exector: [FF A 23 6 4 4 2 4 4 11 0 0 0 vetti: [A 23 4 6 5 6 5 6 5 0 0 0<br>exector: [FF A 23 6 4 4 2 4 4 11 0 0 0 vetti: [A 23 4 6 5 6 5 6 5 0 0 0<br>exector: [FF A 23 6 4 4 2 4 4 11 0 0 0 vetti: [F A 23 4 5 5 5 5 5 5 5 0 0 0<br>exector: [FF A 23 6 4 5 2 4 4 11 0 0 0 vetti: [F A 23 4 5 5 5 5 5 5 5 5 0 0 0<br>exector: [FF A 23 6 4 5 2 4 4 11 0 0 0 vetti: [F A 23 6 5 5 5 5 5 5 0 0 0<br>exector: [FF A 23 6 4 5 2 4 11 0 0 0 vetti: [F A 23 6 5 5 5 5 5 5 0 0 0<br>exector: [FF A 23 6 5 5 5 5 5 5 5 5 5 0 0 0<br>exector: [FF A 23 6 5 5 5 5 5 5 5 0 0 0<br>exector: [FF A 23 6 5 5 5 5 5 5 5 0 0 0<br>exector: [FF A 23 6 5 5 5 5 5 5 5 0 0 0<br>exector: [FF A 23 6 5 5 5 5 5 5 5 0 0 0<br>exector: [FF A 23 6 5 5 5 5 5 5 5 0 0 0<br>exector: [FF A 23 6 5 5 5 5 5 5 5 0 0 0<br>exector: [FF A 23 6 5 5 5 5 5 5 5 5 0 0 0<br>exector: [FF A 23 6 5 5 5 5 5 5 5 0 0 0<br>exector: [FF A 23 6 5 5 5 5 5 5 5 5 5 0 0 0<br>exector: [FF A 23 6 5 5 5 5 5 5 5 5 5 5 5 5 5 0 0 0<br>exector: [FF A 23 6 5 5 5 5 5 5 5 5 0 0 0<br>exector: [FF A 23 6 5 5 5 5 5 5 5 0 0 0<br>exector: [FF A 23 6 5 5 5 5 5 5 5 0 0 0<br>exector: [FF A 23 6 5 5 5 5 5 5 5 0 0 0<br>exector: [FF A 23 6 5 5 5 5 5 5 5 5 5 5 0 0 0<br>exector: [FF A 23 6 5 5 5 5 5 5 5 0 0 0<br>exector: [FF A 23 6 5 5 5 5 5 5 5 0 0 0<br>exector: [FF A 23 6 5 5 5 5 5 5 5 5 0 0 0<br>exector: [FF A 23 6 5 5 5 5 5 5 0 0 0<br>exector: [FF A 23 6 5 5 5 5 5 5 5 0 0 0<br>exector: [FF A 23 6 5 5 5 5 5 5 5 5 0 0 0<br>exector: [FF A 23 7 5 0 0 0 0 0 0 0 0 0 0 0 0 0 0 0 0 0 0                                                                                                    | •••••••••••••••••••••••••                                                                                                    |
| □<br>□<br>□<br>□<br>□<br>↓<br>↓<br>□<br>↓<br>↓<br>↓<br>↓<br>↓<br>↓<br>↓<br>↓<br>↓<br>↓<br>↓<br>↓<br>↓                                                                                                    | Imme       Type         1 41279-23       Schwadzi data downlowk for transmission         1 41279-23       Schwadzi data downlowk for transmission         1 41279-23       Schwadzi data downlowk for transmission         1 41279-23       Schwadzi data downlowk for transmission         1 41279-24       Schwadzi data downlowk for transmission         1 41279-25       Schwadzi data downlowk for transmission         1 41279-24       Schwadzi data downlowk for transmission         1 41279-25       Schwadzi data downlowk for transmission         1 41279-26       Schwadzi data downlowk for transmission         1 41279-27       Schwadzi data downlowk for transmission         1 41279-28       Schwadzi data downlowk for transmission         1 41279-29       Schwadzi data downlowk for transmission         1 41279-20       Schwadzi data downlowk for transmission         1 41279-20       Schwadzi data downlowk for transmission         1 41279-20       Schwadzi data downlowk for transmission         1 41279-20       Schwadzi data downlowk for transmission         1 41279-20       Schwadzi data downlowk for transmission         1 41279-20       Schwadzi data downlowk for transmission         1 41279-20       Schwadzi data downlowk for transmission         1 41279-20       Schwadzi data downlowk for tra                                                                                                    | Applications         2 Gateways         2 Gateways         2 Gat                                                                                                    | Organizations      Organizations      Organizations      Dil j Duri data      Ate ago ①      Location Phyload formalters General settings      cl bilay: 6      vyload formalters General settings      cl bilay: 6      vyload 4 4 2 4 2 4 1 1 0 0 0 0 veful: [A 23 4 6 8 6 6 6 6 5 0 0 0      cl bilay: 6      viloadi 4 2 4 2 4 1 1 0 0 0 0 veful: [A 23 4 6 8 6 6 6 5 5 0 0 0      cl bilay: 6      viloadi 1 Pilay: 6      viloadi 2 4 2 4 2 4 1 1 0 0 0 veful: [A 23 4 6 8 6 6 6 5 5 0 0 0      cl bilay: 6      viloadi 2 4 2 4 2 4 1 1 0 0 0 veful: [A 23 4 6 8 6 6 6 5 5 0 0 0      cl bilay: 6      viloadi 2 4 2 4 2 4 1 1 0 0 0 veful: [A 23 4 6 8 6 6 6 5 5 0 0 0      cl bilay: 6      viloadi 2 4 2 4 2 4 1 1 0 0 0 veful: [A 23 4 6 8 6 6 6 5 5 0 0 0      cl bilay: 6      viloadi 2 4 2 4 2 4 1 1 0 0 0 veful: [A 23 4 6 8 6 6 6 5 5 0 0 0      cl bilay: 6      viloadi 2 4 2 4 2 4 1 1 0 0 0 veful: [A 23 4 6 8 6 6 6 5 5 0 0 0      cl bilay: 6      viloadi 2 4 2 4 2 4 1 1 0 0 0 veful: [A 23 4 6 8 6 6 6 5 5 0 0 0      cl bilay: 6      viloadi 2 4 2 4 2 4 1 1 0 0 0 veful: [A 23 4 6 8 6 6 6 5 5 0 0 0      viloadi 2 4 2 4 2 4 1 1 0 0 0 veful: [A 23 4 6 8 6 6 6 5 5 0 0 0      viloadi 2 4 2 4 2 4 1 1 0 0 0 veful: [A 23 4 6 8 6 6 6 5 5 0 0 0      viloadi 2 4 2 4 2 4 1 1 0 0 0 veful: [A 23 4 6 8 6 6 6 5 5 0 0 0      viloadi 2 4 2 4 2 4 1 1 0 0 0 veful: [A 23 4 6 8 6 6 5 5 0 0 0      viloadi 2 4 2 4 2 4 1 1 0 0 0 veful: [A 23 4 6 8 6 6 5 5 0 0 0      viloadi 2 4 2 4 2 4 1 1 0 0 0 veful: [A 23 4 6 8 6 6 5 5 0 0 0      viloadi 2 4 2 4 2 4 1 1 0 0 0 veful: [A 23 4 6 8 6 6 5 5 0 0 0      viloadi 2 4 2 4 2 4 1 1 0 0 0 veful: [A 2 2 4 5 6 6 5 5 6 5 5 0 0 0      viloadi 2 4 2 4 2 4 1 1 0 0 0 veful: [A 2 2 4 5 6 6 5 5 6 5 5 0 0 0      viloadi 2 4 2 4 2 4 1 1 0 0 0 veful: [A 2 2 4 5 6 6 5 5 0 0 0 0 0      viloadi 2 4 2 4 4 4 4 4 1 0 0 0 veful: [A 2 2 4 5 6 6 5 5 6 5 5 0 0 0      viloadi 2 4 2 4 4 4 4 1 0 0 veful: [A 2 2 4 5 6 6 5 5 0 0 0 0 0 0 0 0 0 0 0 0 0 0 0                                                                                                    | •••••••••••••••••••••••••                                                                                                    |
|                                                                                                    | Image: Instantial State         Image: Instantial State           Image: Instantial State         Image: Instantial State         Image: Instantial State           Image: Instantial State         Image: Instantial State         Image: Instantial State           Image: Instantial State         Image: Instantial State         Image: Instantial State           Image: Instantial State         Image: Instantial State         Image: Instantial State           Image: Instantial State         Image: Instantial State         Image: Instantial State           Image: Instantial State         Image: Instantial State         Image: Instantial State           Image: Instantial State         Image: Instantial State         Image: Instantial State           Image: Instantial State         Image: Instantial State         Image: Instantial State           Image: Instantial State         Image: Instantial State         Image: Instantial State           Image: Instantial State         Image: Instantial State         Image: Instantial State           Image: Instantial State         Image: Instantial State         Image: Instantial State           Image: Instantial State         Image: Instantial State         Image: Instantial State           Image: Instantial State         Image: Instantial State         Image: Instantial State           Image: Instate         Image: Instantial State         Ima                                                                                                    | Applications                                                                                                    | Orgentations      Orgentations      Dit j Due data      de ago ①      Locition Phyload formalters General settings      the balay: 6      yulaid: { dalax:: "Mall", Bath': 3.36, Hum_Beffd1: 67.5, Sound_ADK: "OPE", Sound_Key: "OPE", TempC_Beffd1: 20.8 } @ 0 20 20 30 30 82 5      the balay: 6      the balay: 6      the balay: 7000000000000000000000000000000000000                                                                                                    | •••••••••••••••••••••••••                                                                                                    |
| ■<br>                                                                                                    |                                                                                                    | Applications     Applications > zeros > End devices > P      PB01     Breach 62246555555555     The sub field 2245555555555     The sub field 2245555555555     The sub field 2245555555555     The sub field 2245555555555     The sub field 22455555555555     The sub field 224555555555555     The sub field 224555555555555     The sub field 22455555555555     The sub field 22455555555555     The sub field 22455555555555     The sub field 224555555555555                                                                                                    | * Organizations<br>D01 - ) Live data<br>An ego ()<br>Location Phylosof formalters General settings<br>=::::::::::::::::::::::::::::::::::::                                                                                                    | •••••••••••••••••••••••••                                                                                                    |

| DHE T   |                                                    | THE THINGS STACK                             | Cverview                              | Applications               | 🛋 Gateways                                                     | 🗶 Organizations 😂 Bit sand<br>Per use pulsy app                                                                                                    | ×                      | 1                     | paopao 🔹     |
|---------|----------------------------------------------------|----------------------------------------------|---------------------------------------|----------------------------|----------------------------------------------------------------|----------------------------------------------------------------------------------------------------|------------------------|-----------------------|--------------|
| ш       |                                                    |                                              | _                                     | Applications > zer         | ro > End devices                                               | PB01 > Live data                                                                                                    |                        |                       |              |
| 88<br>人 |                                                    |                                              |                                       | PB01<br>ID: eui-fe         | 1234555555555555                                               |                                                                                                    |                        |                       |              |
|         |                                                    |                                              |                                       | ↑4 ↓n/a ③<br>Overview Liv  | <ul> <li>Last activity 6 sec</li> <li>data Messagir</li> </ul> | onda ago ©<br>g Location Phyload formatters Ceneral settings                                                                                                    |                        |                       |              |
| x       | Time                                               | Type<br>Forward uplink data                  | message                               | Data preview               | 08 F8 E3 ↔ 🐚                                                   | Verbourdram 🕥 🛎 Exp<br>Pryloud: { EAT: 3.246, FISHMAR_VESSID1: "1.0.4", FREQUENCY_SAND: "CONO", SENSOR_MODEL: "FROI-L", SUB_BAND: "COLL" } SS 64.60 61 FF 64.4 🛛 🙀 Fruit: 6 | rtasJSON<br>a rate: SP | II Pause<br>78W125 SN | Clear        |
|         | ↑ 14:45:52<br>↓ 14:45:46                           | Successfully process<br>Schedule data downli | ed data message<br>.nk for transmissi | DevAddr: 26                | 08 F8 E3 ↔ 🚡<br>08 F8 E3 ↔ 🚡                                   | FPutt: 1 MMC pyplass: dc 98 0 10 10 clay: 5                                                                                                    |                        |                       |              |
| ۵       | ↑ 14:45:45<br>↑ 14:46:45                           | Forward uplink data<br>Successfully process  | message<br>ed data message            | DevAddz: 26<br>DevAddz: 26 | 08 F8 E3 ↔ 🖷<br>08 F8 E3 ↔ 🖷                                   | Paylaid: { Alaza: "TRC", Satty: 3.255, Hum_DHT41: 69.1, Sound_ACG: "OPER", Sound_Ley: "OPER", Temp6_SHT41: 50.3 } 60 EA 63 01 01 07 02 53 0 🐞 Franci 2 Data                 | rate: SF7              | 3W125 SNR             | : 13.8 RSSI: |
| C       | <ul> <li>● 14:45:43</li> <li>↓ 14:45:39</li> </ul> | Console: Stream reco<br>Receive downlink dat | nnected<br>a messa≰e                  | The stream co<br>26.01 ↔ 8 | FPort: 1                                                       | n re-established                                                                                                    |                        |                       |              |
|         | 14:45:35                                           | Console: Stream conn                         | ection closed                         | The connection             | on was closed                                                  |                                                                                                    |                        |                       |              |

## 

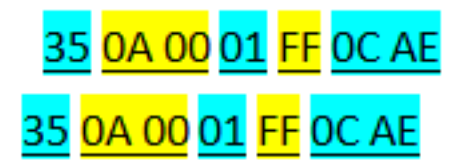

| щ                  | 1                                                                                                    | Applications > zero > End devices > P801 > Uwe data                                                                                                    |
|--------------------|----------------------------------------------------------------------------------------------------|----------------------------------------------------------------------------------------------------|
| 8                  |                                                                                                    |                                                                                                    |
| 1.                 |                                                                                                    | 200 PD ruf #234355555555                                                                                                    |
|                    |                                                                                                    | ↑5 ↓ n/a 🗇 → Last activity 10 minutes ago 🗇                                                                                                    |
| -                  |                                                                                                    | Countries Line data Manandez Landing Backad formulation General address                                                                                                    |
| $\diamond$         |                                                                                                    | Unterner Unterner research unterner version unterner unterner version unterner version untern                                                                                                    |
| £                  | Time Type                                                                                                    | Data preview Verboasstream ( 10 🔮 Export as JSON 11 Pause 🖬 Clear                                                                                                    |
|                    | ↑ 14:10:17 Forward uplink data message                                                                                                    | DevAddt: 26 08 51 92 O W Pylost: [Alaxe: "TRUE", BatV: 5.348, Hum_SHT41: 66.4, Sound_ACK: "Order, Sound_Apy: "OFEN, TeepC_SHT41: 26.6 ] 0014 03 01 00 FF 02 98 O W Prott: 2 Data tate: SF784125 SNE: 14 RSSI: -                                                                                                    |
|                    | ↑ 14:10:17 Successfully processed data message                                                                                                    | DerAdor: 28 68 81 92 O B                                                                                                    |
| 07                 | $\psi$ 13:48:09 Schedule data downlink for transmissi                                                                                                    |                                                                                                    |
| ۵                  | ↑ 13:48:09 Forward uplink data message                                                                                                    |                                                                                                    |
|                    | $\uparrow$ 13:48:09 Successfully processed data message                                                                                                    |                                                                                                    |
|                    | $\psi$ 13:48:00 Schedule data downlink for transmissi                                                                                                    | L                                                                                                    |
|                    | $\Uparrow$ 13:48:00 Forward uplink data message                                                                                                    |                                                                                                    |
|                    | $\Uparrow$ 13:48:00 $% = 100000000000000000000000000000000000$                                                                                                    |                                                                                                    |
|                    | $\psi$ 09:19:47 $$ Schedule data downlink for transmissi                                                                                                    | L DevAddri 26 68 51 92 O B Rd Delay: 5                                                                                                    |
|                    | ↑ 09:19:47 Forward uplink data message                                                                                                    | Devládz: 26 68 51 22 🕫 🙀 Payloszi { Alzzm: "FALSE", BatY: 3.474, Hum_SHT41: 72.5, Sound_ACK: "GPGN", Sound_Key: "GPGN", Tempe_SHT41: 25.3 } 00 92 03 00 00 F0 02 05 🕫 👰 FPutt: 2                                                                                                    |
|                    | $\uparrow$ 09:19:47 Successfully processed data message                                                                                                    | DevAdor: 26 66 25 92 O &                                                                                                    |
|                    | $\psi$ 08:59:47 Schedule data downlink for transmissi                                                                                                    | L DevAstr: 26 40 81 92 O & C                                                                                                    |
|                    | ↑ 08:59:47 Forward uplink data message                                                                                                    | DevAddr: 26 68 19 2 🔿 🐐 Paylosi : [Alars: "FALS", Baiv: 3.474, Num_SHT41: 73.6, Sound_ACK: "0PEN", Sound_Key: "0PEN", TempC_SHT41: 25.6 ] 50 92 83 00 010 00 20 C 🖓 🐐 Pryrt: 2 Just mate: SF750125 5001: 11.6 8553                                                                                                    |
|                    | ↑ 08:59:47 Successfully processed data message                                                                                                    | Devidie: 26 46 81 92 0 1                                                                                                    |
|                    | $\psi$ 08:39:48 Schedule data downlink for transmissi                                                                                                    |                                                                                                    |
|                    | ↑ 08:39:47 Forward uplink data messade                                                                                                    |                                                                                                    |
|                    |                                                                                                    |                                                                                                    |
| 1147               | THE THINGS STACK                                                                                                    | 🗅 Applications 🔮 Gateways 🎎 Organizations 🔴 EU sandras (by sandras to support pin or support pin or support |
| AUT                | WORK                                                                                                    |                                                                                                    |
| ш                  |                                                                                                    | Applications > zero > End devices > PB01 > Live data                                                                                                    |
| 88                 |                                                                                                    | - 2001                                                                                                    |
| 1                  |                                                                                                    | P 501<br>D: eu/a23455555555                                                                                                    |
| -                  |                                                                                                    | ↑2 ↓n/a ① • Last activity 9 seconds ago ①                                                                                                    |
| ٢                  |                                                                                                    | Annual Line for Manual Line and Annual Annual                                                                                                    |
| $\diamond$         |                                                                                                    | Uver view Live bala messaging Euclaubin Payload Ioliniaters General sectings                                                                                                    |
|                    |                                                                                                    |                                                                                                    |
| t                  | Time Type                                                                                                    | Data proview Verboze stream 🕥 👱 Export as JSON 11 Pause 📱 Clear                                                                                                    |
| ۲.<br>•••          | Time Type<br>↓ 15:20:40 Schedule data downlink for transmissi                                                                                                    | Deb proview Verboox stream 🕥 🛓 Export as JSON II Pause 📱 Clear                                                                                                    |
| х<br>ж             | Time         Type           ↓ 15:20:40         Schedule data downlink for transmissi.           ↑ 15:20:40         Forward uplink data message                                                                                                    | Data preview         Werboardstream         De provident         De provident         De providen                                                                                                    |
| 大<br>二<br>67       | Time         Type           ↓ 15:20:40         Schedule data domlink for transmissi.           ↑ 15:20:40         Formard uplink data message           ↑ 15:20:40         Soccessfully processed data message                                                                                                    | Data preview         Werboardstram         De good as JSON         If Pause         Clear           - Developer         24 68 74 11         0         0         Rollay: 5                                                                                                    |
| л<br>ж<br>от       | Time         Type           ↓ 15/20140         Schenule data downlok for transmissi.           ħ 15/20140         Formard uplick data message           ħ 15/20140         Scoressfully processed data message           ↓ 15/20140         Scoressfully processed data message           ↓ 15/20140         Scoressfully processed data message                                                                                                    | Data proview         We board as JON         If Paule         C Car           - DevAdder:         24 66 74 11         0         0         RATE 3254         Fibra 4500         If Paule         C Car           - DevAdder:         24 66 74 11         0         0         RATE 3254         Fibra 4500         If Paule         C Car           - DevAdder:         24 66 74 11         0         0         Populati 1         S 01 00 01 FF 00 00         0         Fibra 14 10         0         0         Fibra 14 10         0         0         F                                                                                                    |
| 大<br>34<br>67<br>章 | Time         Type           1/51/20140         Robenzie data downiow for transmissi.           1/51/20140         Forward uplick data message           1/51/20140         Soccessfully processed data message           1/51/20140         Soccessfully processed data message           1/51/20140         Soccessfully processed data message           1/51/20140         Sockensile data downiow for transmissi.           1/51/20140         Forward uplick data message                                                                                                    | Deb proview         De protest         De protest <thde protest<="" th="">         De protest         De prot</thde>                                                                                                    |
| 大<br>二二<br>今<br>章  | Time         Type           ↓ 55:30×40         Schemule data downlow for transmissi.           ↓ 55:30×40         Forward uplink data message           ↑ 15:30×40         Soccessfully processed data message           ↓ 15:20:34         Soccessfully processed data message           ↓ 15:20:34         Soccessfully processed data message           ↑ 15:20:34         Forward uplink data message           ↑ 15:20:34         Forward uplink data message                                                                                                    | Deb preview         Deb protes         Deb protes         Def as JON         If Paule         Clarr           - Deviden:         24 80 74 11         O         B         Delay:         6         Clarr           - Deviden:         24 80 74 11         O         B         Delay:         6         Clarr           - Deviden:         24 80 74 11         O         B         Protection         Deviden:         Static         Static                                                                                                    |
| 大<br>              | Time         Type           \$1:10:00:40         Schenike data desallon for transmissi.           \$1:10:00:40         Formard uplack data message           \$1:10:00:40         Schenschlut data desallon for transmissi.           \$1:10:00:40         Schenschlut data desallon for transmissi.           \$1:10:00:41         Schenschlut data desallon for transmissi.           \$1:10:00:41         Schenschlut data desallon for transmissi.           \$1:10:00:41         Schenschlut uplank data message           \$1:10:00:41         Schenschlut uplank data message           \$1:10:00:41         Schenschlut uplank data message           \$1:10:00:41         Schenschlut uplank data message  | Des pareler         Des pareler         Des pareler <thdes pareler<="" th=""> <thdes pareler<="" th=""></thdes></thdes>                                                                                                    |
| х<br>~~<br>Ф       | Time         Type           \$11:10:141         Schenuls data devalues for transmission           \$11:10:141         Forward uplink data message           \$11:10:141         Forward uplink data message           \$11:10:141         Schenuls data devalues for transmission           \$11:10:141         Forward uplink data message           \$11:10:141         Forward uplink data message           \$11:10:141         Forward uplink data message           \$11:10:141         Forward uplink data message           \$11:10:141         Forward uplink data message           \$11:10:141         Forward uplink data message           \$11:10:141         Schenuls data devalues for transmission | Desperier         Desperier         Desperier         Desperier         Desperier           0         0         0         0         0         0         0         0         1         Particit         1         1         Particit         1         Particit         Particit         Particit <td< th=""></td<>                                                                                                    |

Page 122 / 142 - last modified by Xiaoling on 2024/07/05 09:53

| <mark>35</mark> 01 00 (  | 01 FF OC DE                                                                                                    |                                        |
|--------------------------|----------------------------------------------------------------------------------------------------|----------------------------------------|
|                          | nview 🗖 Applications 📸 Gateways 🕮 Organizations                                                                                                    | EU1 Sandbox Fairing policy amplies (7) |
| NETWORK                  | Applications y sum y End datases y B201 y Badood formation y Halide                                                                                                    |                                        |
| nt zero                  | промнога У как У класетка У год У таухованствана У орине                                                                                                    |                                        |
| Uverview 0               | PB01<br>ID: eu/fa234555555555                                                                                                    |                                        |
| 🙏 End devices            | ↑ 18 🔸 n/a 💿 🔹 Last activity 3 minutes ago 💿                                                                                                    |                                        |
| Live data                | Overview Live data Messaging Location Phyload formatters General settings                                                                                                    |                                        |
| < > Payload formatters ~ | Uplink Downlink                                                                                                    |                                        |
| 大 Integrations ~         |                                                                                                    |                                        |
| Collaborators            | Setup Test Formatter troe* Byte payload                                                                                                    | FPort                                  |
| General settings         | Custom Javascript formatter                                                                                                    | 1 Test decoder                         |
| and contrast strange     | Formatter code " Decoded test payload                                                                                                    |                                        |
|                          | <pre>complete uplikk deta</pre>                                                                                                    |                                        |
| a 18da atalahan          | Learn more about payload formatters (2                                                                                                    |                                        |
| < Hide sidebar           | Save changes                                                                                                    |                                        |
| THE THINGS STACK         | Overview     Applications     Gateways     Applications     Applications > zero > End devices > P801 > Payload formatizes > Uplink                                                                                                    |                                        |
| Overview                 | PB01                                                                                                    |                                        |
| 1 End devices            | ↑ 18 ↓ n/a ③ • Last activity 3 minutes ago ⑤                                                                                                    |                                        |
|                          | Overview Livedata Messaging Location Payload formatters General settings                                                                                                    |                                        |
|                          |                                                                                                    |                                        |
| <> Payload formatters ~  | Uplink Downlink                                                                                                    |                                        |
| Collaborators            | Setup Te                                                                                                    | st                                     |
| Ov API keys              | -<br>Formatter type * Byt                                                                                                    | e payload                              |
| Constal cattions         | Custom Javascript formatter                                                                                                    |                                        |
| 🦛 General settiligs      | Formatter code * Dec                                                                                                    | coded test payload                     |
|                          | <pre>// unclass getAid(1, upves);<br/>// wr c= parseFloat((bytes[24]&lt;0.4546   bytes[24]&lt;0.4546   bytes[24]&lt;0.4546   bytes[24]&lt;0.4546   bytes[24]&lt;0.4546   bytes[24]&lt;0.4546   bytes[24]&lt;0.4546   bytes[24]&lt;0.4546   bytes[24]&lt;0.4546   bytes[24]&lt;0.464   bytes[24]&lt;0.464   by</pre> | nplete uplink data                     |
| < Hide sidebar           |                                                                                                    |                                        |
| L                        | Save changes                                                                                                    |                                        |

| THE THINGS            |                  | IGS STACK               | Overview              | Applications         | Gateways 🚓 Organizations                                                                                                    |                                                                |
|-----------------------|------------------|-------------------------|-----------------------|----------------------|----------------------------------------------------------------------------------------------------|----------------------------------------------------------------|
|                       |                  |                         |                       |                      |                                                                                                    |                                                                |
| ul zero               |                  |                         |                       |                      | Applications > zero > End devices > PB01 > Payload formatters > Uplink                                                                                                    |                                                                |
|                       |                  |                         |                       |                      |                                                                                                    |                                                                |
| Uver                  | view             |                         |                       |                      |                                                                                                    |                                                                |
|                       |                  |                         |                       |                      |                                                                                                    |                                                                |
| 📩 End                 | devices          |                         |                       |                      | ↑ 18 ↓ n/a ⑦ • Last activity 12 minutes ago ⑦                                                                                                    |                                                                |
| 🗐 Live                | data             |                         |                       |                      | Overview Live data Messaging Location Payload formatters General settings                                                                                                    |                                                                |
| <>> Pavle             | ad formatters    | ~                       |                       |                      |                                                                                                    |                                                                |
|                       |                  |                         |                       |                      | Uplink Downlink                                                                                                    |                                                                |
| 天 Integ               | rations          | ~                       |                       |                      |                                                                                                    |                                                                |
| 🚉 Colla               | borators         |                         |                       |                      | Setup                                                                                                    | Test                                                           |
| OT API k              | eys              |                         |                       |                      | Formatter type *                                                                                                    | Byte payload                                                   |
|                       |                  |                         |                       |                      | Custom Javascript formatter                                                                                                    |                                                                |
| 📮 Gene                | eral settings    |                         |                       |                      | Formatter code *                                                                                                    | Decoded test payload                                           |
|                       |                  |                         |                       |                      | <pre>1 function datalog(i,bytes){</pre>                                                                                                    |                                                                |
|                       |                  |                         |                       |                      | <pre>var va= parseFloat(((bytes[v+1]&lt;&lt;2*&gt;16   bytes[3+1])/10).toFixed(1));<br/>var bb= parseFloat(((bytes[2+1]&lt;&lt;2*&gt;16   bytes[3+1])/10).toFixed(1));<br/>var cc= parseFloat(((bytes[2+1]&lt;&lt;2*&gt;16   bytes[3+1])/10).toFixed(1));</pre> |                                                                |
|                       |                  |                         |                       |                      | <pre>var dd= (bytes[6+1]&amp;0x01) ? "Tue": False";<br/>// war dd= (bytes[6+1]&amp;0x01) ? "Tue": False";</pre>                                                                                                    |                                                                |
|                       |                  |                         |                       |                      | 7 var string='['+aa+', '+bb+', '+cc+', '+dd+', '+ee+']'+',';<br>8                                                                                                    |                                                                |
|                       |                  |                         |                       |                      | <pre>9 return string;<br/>10 }</pre>                                                                                                    |                                                                |
|                       |                  |                         |                       |                      | 11<br>12 function getzf(c_num){                                                                                                    |                                                                |
|                       |                  |                         |                       |                      | 13                                                                                                    | Complete uplink data                                           |
|                       |                  |                         |                       |                      | 15<br>16 <i>xetuzn</i> c_num;                                                                                                    |                                                                |
|                       |                  |                         |                       |                      | 17 F<br>18                                                                                                    |                                                                |
|                       |                  |                         |                       |                      | 19 Function gethyuate(str){ 20 var c_Date; 21 df(t= + 000000000)                                                                                                    |                                                                |
|                       |                  |                         |                       |                      | <pre>21 If(str &gt; 999999999) 22 c_Date = new Date(parseInt(str)); 23 also</pre>                                                                                                    |                                                                |
|                       |                  |                         |                       |                      | <pre>24 c_Date = new Date(parseInt(str) * 1000); 25</pre>                                                                                                    |                                                                |
|                       |                  |                         |                       |                      |                                                                                                    | <b>78</b>                                                      |
|                       |                  |                         |                       |                      |                                                                                                    | Eesin more about payload formatters                            |
| < Hide side           | bar              |                         |                       |                      | Save changes                                                                                                    |                                                                |
|                       |                  |                         |                       |                      |                                                                                                    |                                                                |
|                       | THE THINGS STACK | E Ovenier               |                       | -T Galawaye #1 (     | rescitations                                                                                                    | @ EU1 Sandbox                                                  |
| THE THINGS<br>NETWORK | SANDBOX          | an orented              |                       |                      | rgen soon o                                                                                                    | Fair use policy applies 🗇                                      |
| 111 zero              |                  |                         |                       | Ap                   | plications > zero > End devices > PB01 > Live data                                                                                                    |                                                                |
|                       |                  |                         |                       |                      | - PB01                                                                                                    |                                                                |
| Overview 0            |                  |                         |                       | 3                    | 10: eui-fa234555555555                                                                                                    |                                                                |
| 🙏 End devis           | bes -            |                         |                       | 1                    | 26 ↓ n/a ① • Last activity 30 seconds ago ①                                                                                                    |                                                                |
| Live data             |                  | Time                    | T                     |                      | Ververv Live data Messaging Location Payload formatters General settings                                                                                                    |                                                                |
| <> Payload f          | ormatters 🗸      | 个 14:45:35              | Forward uplink data : | ressade D            | waa prevere<br>wyAddr: 20 68 66 62 🗘 🚯 Paylow: { DATALOG: P (0, 62, 6, 27, 6, False, 2004-80-18, 04;44;13), (0, 63, 6, 27, 6, False, 2004-80-19, 05;04;13), (0, 64, 3, 27, 6, Fa                                                                                | Verbode stream ( ) 2 Export as JSUN                            |
| 犬 Integratio          | ons 🗸            | ↑ 14:45:35              | Successfully process  | ed data message - C  | ev/ådr: 26 68 66 62 ↔ 🚯                                                                                                    |                                                                |
| Collabora             | nors             | ↓ 14:45:28              | Schedule data downli  | nk for transmissi. ( | eviddr: 26 08 66 62 🛛 🖉 🕼 FFort: 1 MAC payload: 08 01 03 29 A1 00 AB F8 70 71                                                                                                    |                                                                |
| Ov API keys           |                  | ↑ 14:45:28              | Forward uplink data : | ressage -            | evAddr: 26 08 66 02 🔿 🚳 Payload: { Alazm: "TRUE", BatV: 3.432, Hum_SHT41: 57.7, Sound_ACK: "CLOSE", Sound_key: "CLOSE", TempC_SHT41: 20.3 }                                                                                                    | 00 68 00 01 01 07 02 41 🛛 🚡 FPort: 2 Data rate: SF78M125 SNR:  |
| 🗯 General s           | ettings          | ↑ 14:45:28              | Successfully process  | ed data message E    | eevildar: 26 08 66 02 O                                                                                                    |                                                                |
|                       |                  | ↓ 14:45:3<br>↑ 14:45:00 | Receive downlink data | n message            | 3166 30 AS CF 66 30 C1 EF 05                                                                                                    | 00 AF 00 00 01 07 02 35 0 1 1 FPort: 2 Data 13+0. CETEMAR CHD  |
|                       |                  | ↑ 14:44:09              | Successfully process  | ed data message      | evidor: 20 08 60 62 0 👼                                                                                                    | FOLL & DELE LOLD AND AND AND THE POLL & DELE LOLD OF MELLO SHE |
|                       |                  | ↑ 14:24:09              | Forward uplink data : | ressage              | wyAdd:: 20 08 60 60 C 🖓 Payload: { Alazm: "FALSE", BatV: 8.438, Hum_SHT41: 87.6, Sound_ACK: "CLOSE", Sound_key: "CLOSE", TempC_SHT41: 20.8 }                                                                                                    | 00 0E 00 00 01 0C 02 40 🔿 🐐 FPort: 2 Data rate: SF78M125 SNR   |
|                       |                  | ↑ 14:24:89              | Successfully process  | ad data message D    | wyhddr: 20 08 60 02 O 🐞                                                                                                    |                                                                |
|                       |                  | ↓ 14:20:00              | Schedule data downlin | nk for transmissi. ( | evAddr: 26 08 66 02 O 🖗 Rct. Delay: 5                                                                                                    |                                                                |
|                       |                  | ↑ 14:19:59              | Forward uplink data : | ressage              | evAddr: 20 08 60 02 0 🐞 Paylosd: { Alazm: "TRUE", BatV: 3.438, Hum_SHT41: 57.7, Sound_ACK: "CLOSE", Sound_key: "CLOSE", TempC_SHT41: 20.9 }                                                                                                    | 00 6E 00 01 01 00 02 41 O                                      |
|                       |                  | 个 14:19:59              | Successfully process  | ed data message D    | evildd:: 26 08 66 02 🗘 🚯                                                                                                    |                                                                |

| THE THINGS                                                                                                    | THE THINGS STACK        | 🚦 Overview 🗖 🤉     | Applications 🕳      | Gateways 👪         | Organizations                                                   |                                       |                                              |                                                          | EUS<br>Fair use pol |
|----------------------------------------------------------------------------------------------------|-------------------------|--------------------|---------------------|--------------------|-----------------------------------------------------------------|---------------------------------------|----------------------------------------------|----------------------------------------------------------|---------------------|
| ul zero                                                                                                    | D                       |                    |                     | A                  | pplications > zero > Webhooks > Add                             |                                       |                                              |                                                          |                     |
| Over                                                                                                    | rview                   |                    |                     | C                  | Choose webhook template                                         |                                       |                                              |                                                          |                     |
| 🙏 End                                                                                                    | devices                 |                    |                     |                    |                                                                 |                                       |                                              |                                                          |                     |
| 🗐 Live                                                                                                    | data                    |                    |                     |                    |                                                                 | Illi akenza io                        |                                              | $\frown \land \land$                                     |                     |
| <> Payl<br>ま Inter                                                                                                    | oad formatters ~        |                    |                     |                    |                                                                 |                                       |                                              |                                                          |                     |
| ж м                                                                                                    | QTT                     |                    |                     |                    | Custom webhook                                                  | akenza                                | ALSO IoT Platform                            | AnyViz                                                   |                     |
| <b>*</b> *                                                                                                    | lebhooks                |                    |                     |                    | Create a custom webhook without tem                             | Integrate with akenza                 | A commercial-ready IoT solution to depl      | Visualize, monitor and analyze data con                  |                     |
| \$ <b>₽</b> St                                                                                                    | torage Integration      |                    |                     |                    |                                                                 |                                       |                                              |                                                          |                     |
| 🗯 A2                                                                                                    | zure IoT                |                    |                     |                    |                                                                 | BOCKBAX                               | Cayenne                                      |                                                          |                     |
| 🇯 Lo                                                                                                    | oRa Cloud               |                    |                     |                    |                                                                 |                                       |                                              |                                                          |                     |
| OT API                                                                                                    | aborators<br>kevs       |                    |                     |                    | AllThingsTalk Maker<br>Your accessible IoT Platform for rapid d | Blockbax<br>Integrate with Blockbax   | Cayenne<br>Drag-and-Drop IoT Project Builder | Cloud Studio<br>Integrate with Cloud Studio IoT platform |                     |
| 🛱 Gen                                                                                                    | eral settings           |                    |                     |                    |                                                                 |                                       |                                              |                                                          |                     |
|                                                                                                    |                         |                    |                     |                    | Daiizy                                                          | Ø                                     |                                              |                                                          |                     |
|                                                                                                    |                         |                    |                     |                    | Daizy                                                           | Datacake                              | Delmation                                    | deZem                                                    |                     |
|                                                                                                    |                         |                    |                     |                    | Integrate with Daizy                                            | Send data to Datacake via TTI adapter | Send your sensor data to the Delmation       | Integrate with the deZem data platform                   |                     |
| Q Q ti                                                                                                    | paopao<br>ng@dragino.cc | DATACAK<br>Account | E                   |                    |                                                                 |                                       |                                              |                                                          | •                   |
| + Add D                                                                                                    | ashboard 🛞              | Account Settings   |                     | _                  |                                                                 |                                       |                                              |                                                          |                     |
| Devic                                                                                                    | es                      | Profile Password   | d API Token         |                    |                                                                 |                                       |                                              |                                                          |                     |
| Repor                                                                                                    | rts                     | API Token          |                     |                    |                                                                 |                                       |                                              |                                                          |                     |
| Se Memi                                                                                                    | bers                    | Warning            |                     |                    |                                                                 |                                       |                                              |                                                          |                     |
| Rules     Works     Works                                                                                                    | space                   | Please note        | that your API toke  | en gives access to | o your whole account, so treat it with caution                  |                                       |                                              |                                                          |                     |
| 🗄 Integr                                                                                                    | rations                 | Datacake offers bo | th a RESTful API fo | or simple tasks as | s well as a feature-rich GraphQL API. For both                  | ı, you need an API token.             |                                              |                                                          | _                   |
| White<br>the Billion                                                                                                    | Label                   | •                  |                     |                    |                                                                 |                                       |                                              | e c                                                      | юру                 |
| <ul> <li>Accor</li> </ul>                                                                                                    | unt Settings            |                    |                     |                    |                                                                 |                                       |                                              |                                                          |                     |
| 89 Add-C                                                                                                    | Dns                     |                    |                     |                    |                                                                 |                                       |                                              |                                                          |                     |
|                                                                                                    |                         |                    |                     |                    |                                                                 |                                       |                                              |                                                          |                     |
|                                                                                                    |                         |                    |                     |                    |                                                                 |                                       |                                              |                                                          |                     |
| 0.000                                                                                                    |                         |                    |                     |                    |                                                                 |                                       |                                              |                                                          |                     |
| Chopped<br>Chopped<br>Cho | entation                |                    |                     |                    |                                                                 |                                       |                                              |                                                          |                     |
| © Status                                                                                                    |                         |                    |                     |                    |                                                                 |                                       |                                              |                                                          |                     |
| o cogoar                                                                                                    |                         |                    |                     |                    |                                                                 |                                       |                                              |                                                          |                     |

| THE THINGS STACK           | Overview Applica | itions 🛋 Gateways 🛓                     | Crganizations                                               |                   |           |              |
|----------------------------|------------------|-----------------------------------------|-------------------------------------------------------------|-------------------|-----------|--------------|
| zero                       | A                | pplications > zero > Webho              | ooks > Add > Datacake                                       |                   |           |              |
| Overview                   |                  | Setup we<br>Send data to<br>About Datac | bhook for Datacake<br>Datacake via TTI adapter<br>ake 같 ㅣ 같 |                   |           |              |
| 📩 End devices              |                  |                                         |                                                             |                   |           |              |
| Eive data                  | W                | Vebhook ID*                             |                                                             |                   |           |              |
| <> Payload formatters ~    |                  | pb01-l                                  |                                                             | Paste the API her | re        |              |
| た Integrations へ           | Ţ                | oken*                                   | 1                                                           | -                 |           |              |
| 🗯 мотт                     |                  | atacake API Token                       | ••••••                                                      |                   |           |              |
| Debhooks                   |                  |                                         |                                                             |                   |           |              |
| Storage Integration        |                  | Create Datacake webhook                 |                                                             |                   |           |              |
| AWS IOT                    |                  |                                         |                                                             |                   |           |              |
| Azure IoT                  |                  |                                         |                                                             |                   |           |              |
| 🏇 LoRa Cloud               |                  |                                         |                                                             |                   |           |              |
| Collaborators              |                  |                                         |                                                             |                   |           |              |
| OT API keys                |                  |                                         |                                                             |                   |           |              |
| General settings           |                  |                                         |                                                             |                   |           |              |
| DATACAKE                   |                  |                                         |                                                             |                   |           |              |
| Fleet > Devices            |                  |                                         |                                                             |                   |           |              |
| Devices                    |                  |                                         |                                                             | Q Search          | Columns 🗸 | + Add Device |
| 😑 List 🖽 Grid 🚺 Map        |                  |                                         |                                                             |                   |           |              |
|                            |                  |                                         |                                                             |                   |           | Actions 🗸    |
| DEVICE P                   | RIMARY SECO      | NDARY                                   | DEVICE SIGNAL                                               | DEVICE BATTERY    |           |              |
| <ul> <li>LSPH01</li> </ul> | I/A N/A          |                                         | N/A                                                         | N/A               | • :       |              |
| DDS75 N                    | I/A N/A          |                                         | N/A                                                         | N/A               | •         |              |

| ces                                                                                                    | Add Device<br>First, choose the connectivity type of yo                                                                                                    | pur device.                                                                                                    |                                                                                               | X Q Se                                   |
|----------------------------------------------------------------------------------------------------|----------------------------------------------------------------------------------------------------|----------------------------------------------------------------------------------------------------|-----------------------------------------------------------------------------------------------|------------------------------------------|
| .ist 📰 Grid 🚺 Ma                                                                                                    | LoRaWAN                                                                                                    |                                                                                                    |                                                                                               |                                          |
|                                                                                                    | Choose from 16 LoRa                                                                                                    | WAN networks                                                                                                    |                                                                                               |                                          |
| DEVICE                                                                                                    | Particle Connect your Particle                                                                                                    | e devices                                                                                                    |                                                                                               | ERY                                      |
| LSPH01                                                                                                    | API<br>Generic API device wi                                                                                                    | ith support for MQTT and HTTP connectivity                                                                                                    |                                                                                               |                                          |
| S31C                                                                                                    | 이 이 이 이 이 이 이 이 이 이 이 이 이 이 이 이 이 이 이                                                                                                    | ice by pincode                                                                                                    |                                                                                               |                                          |
| owing 1 to 3 of 3 results                                                                                                    | O IOT Creators<br>NB-IOT and LTE-M con                                                                                                    | nnectivity by Deutsche Telekom                                                                                                    |                                                                                               |                                          |
|                                                                                                    | Dragino NB-IoT<br>Dragino NB-IoT<br>Connect Dragino NB-I                                                                                                    | IoT devices                                                                                                    |                                                                                               |                                          |
|                                                                                                    | Connect 1NCE device                                                                                                    | 15                                                                                                    |                                                                                               |                                          |
|                                                                                                    |                                                                                                    |                                                                                                    |                                                                                               |                                          |
|                                                                                                    |                                                                                                    |                                                                                                    |                                                                                               | CAL                                      |
| Add LoRaWAN D                                                                                                    | evice                                                                                                    |                                                                                                    |                                                                                               |                                          |
| Add LoRaWAN D                                                                                                    | evice<br>STEP 2<br>Network Server                                                                                                    | STEP 3<br>Devices                                                                                                    | STEP 4<br>Plan                                                                                |                                          |
| Add LoRaWAN D                                                                                                    | evice<br>STEP 2<br>Network Server                                                                                                    | STEP 3<br>Devices                                                                                                    | STEP 4<br>Plan                                                                                |                                          |
| Add LoRaWAN D<br>STEP 1<br>Product<br>Datacake Product                                                                                                    | evice<br>STEP 2<br>Network Server                                                                                                    | STEP 3<br>Devices                                                                                                    | STEP 4<br>Plan                                                                                |                                          |
| Add LoRaWAN D<br>STEP 1<br>Product<br>Datacake Product<br>You can add devices t<br>allow you to share the                                                                                                    | evice<br>STEP 2<br>Network Server<br>t<br>o an existing product on Dataca<br>same configuration (fields, dasl                                                                                | STEP 3<br>Devices<br>ke, create a new empty product or<br>hboard and more) between devices                                                                                                    | STEP 4<br>Plan<br>start with one of the template                                              | es. Products                             |
| Add LoRaWAN D<br>STEP 1<br>Product<br>Datacake Product<br>You can add devices t<br>allow you to share the                                                                                                    | evice<br>STEP 2<br>Network Server<br>t<br>o an existing product on Dataca<br>same configuration (fields, dash                                                                                | STEP 3<br>Devices<br>ke, create a new empty product or<br>hboard and more) between devices                                                                                                    | STEP 4<br>Plan<br>start with one of the template                                              | es. Products                             |
| Add LoRaWAN D<br>STEP 1<br>Product<br>Datacake Product<br>You can add devices t<br>allow you to share the<br>New Product from<br>Create new product<br>template                                                                                                | evice<br>STEP 2<br>Network Server<br>t<br>o an existing product on Dataca<br>same configuration (fields, dash<br>template<br>ct from a                                                       | STEP 3<br>Devices<br>ke, create a new empty product or<br>hboard and more) between devices<br>ting Product<br>devices to an existing product                                                                 | STEP 4<br>Plan<br>start with one of the template<br>s.<br>New Product<br>Create new empty pro | es. Products<br>duct                     |
| Add LoRaWAN D<br>STEP 1<br>Product<br>Datacake Produce<br>You can add devices t<br>allow you to share the<br>New Product from<br>Create new produ<br>template                                                                                                  | evice<br>STEP 2<br>Network Server<br>t<br>o an existing product on Dataca<br>same configuration (fields, dash<br>template<br>template<br>tfrom a                                             | STEP 3<br>Devices<br>ke, create a new empty product or<br>hboard and more) between devices<br>ting Product<br>devices to an existing product                                                                 | STEP 4<br>Plan<br>start with one of the template<br>s.<br>New Product<br>Create new empty pro | es. Products<br>duct                     |
| Add LoRaWAN D<br>STEP 1<br>Product<br>Datacake Product<br>You can add devices t<br>allow you to share the<br>New Product from<br>Create new product<br>template                                                                                                | evice<br>STEP 2<br>Network Server<br>t<br>t o an existing product on Dataca<br>same configuration (fields, dash<br>template<br>tt from a                                                     | STEP 3<br>Devices<br>ke, create a new empty product or<br>hboard and more) between devices<br>ting Product<br>devices to an existing product                                                                 | STEP 4<br>Plan<br>start with one of the template<br>s.<br>New Product<br>Create new empty pro | es. Products<br>duct                     |
| Add LoRaWAN D<br>STEP 1<br>Product<br>Datacake Product<br>You can add devices t<br>allow you to share the<br>New Product from<br>Create new produ<br>template<br>New Product<br>If your device is not av                                                       | evice STEP 2 Network Server t o an existing product on Dataca same configuration (fields, dash template ct from a Exis Add ailable as a template, you can s                                  | STEP 3<br>Devices<br>ke, create a new empty product or<br>hboard and more) between devices<br>ting Product<br>devices to an existing product                                                                 | STEP 4<br>Plan<br>start with one of the template<br>s.<br>New Product<br>Create new empty pro | es. Products<br>duct                     |
| Add LoRaWAN D<br>STEP 1<br>Product<br>Datacake Product<br>You can add devices t<br>allow you to share the<br>New Product from<br>Create new product<br>template<br>New Product<br>If your device is not av<br>dashboard) and provide                           | evice STEP 2 Network Server t o an existing product on Dataca same configuration (fields, dash template ct from a Exis Add ailable as a template, you can s le the payload decoder in the de | STEP 3<br>Devices<br>ke, create a new empty product or<br>hboard and more) between devices<br>ting Product<br>devices to an existing product                                                                 | STEP 4<br>Plan<br>start with one of the template<br>s.<br>New Product<br>Create new empty pro | es. Products<br>duct<br>inition (fields, |
| Add LoRaWAN D<br>STEP 1<br>Product<br>Datacake Produce<br>You can add devices t<br>allow you to share the<br>New Product from<br>Create new produ<br>template<br>New Product<br>If your device is not av<br>dashboard) and provid                              | evice STEP 2 Network Server t o an existing product on Dataca same configuration (fields, dash template ct from a Exis Add ailable as a template, you can s te the payload decoder in the de | STEP 3<br>Devices<br>ke, create a new empty product or<br>hboard and more) between devices<br>ting Product<br>devices to an existing product<br>tart with an empty device. You will<br>vice's configuration. | STEP 4<br>Plan<br>start with one of the template<br>s.<br>New Product<br>Create new empty pro | es. Products<br>duct                     |
| Add LoRaWAN D<br>STEP 1<br>Product<br>Datacake Product<br>You can add devices t<br>allow you to share the<br>New Product from<br>Create new produ<br>template<br>New Product<br>If your device is not av<br>dashboard) and provid<br>Product Name<br>pb01-1    | Evice STEP 2 Network Server t o an existing product on Dataca same configuration (fields, dash template ot from a Exis Add ailable as a template, you can s te the payload decoder in the de | STEP 3<br>Devices<br>ke, create a new empty product or<br>hboard and more) between devices<br>ting Product<br>devices to an existing product<br>tart with an empty device. You will<br>vice's configuration. | STEP 4<br>Plan<br>start with one of the template<br>s.<br>New Product<br>Create new empty pro | es. Products<br>duct<br>inition (fields, |
| Add LoRaWAN D<br>STEP 1<br>Product<br>Datacake Product<br>You can add devices t<br>allow you to share the<br>New Product from<br>Create new product<br>template<br>New Product<br>If your device is not av<br>dashboard) and provide<br>Product Name<br>pb01-1 | evice STEP 2 Network Server t Dan existing product on Dataca same configuration (fields, dash template ct from a Exis Add ailable as a template, you can s te the payload decoder in the de  | STEP 3<br>Devices<br>ke, create a new empty product or<br>hboard and more) between devices<br>ting Product<br>devices to an existing product<br>tart with an empty device. You will<br>vice's configuration. | STEP 4<br>Plan<br>start with one of the template<br>s.<br>New Product<br>Create new empty pro | es. Products<br>duct                     |

| Product                      | Network Serv                 | er Devices                               | STEP 4<br>Plan                                |
|------------------------------|------------------------------|------------------------------------------|-----------------------------------------------|
| Datacake Produc              | ct                           |                                          |                                               |
| You can add devices          | to an existing product on D  | atacake, create a new empty product or   | start with one of the templates. Products     |
|                              | e same configuration (fields | , dashboard and more) between device:    | s.                                            |
| New Product from             | n template                   | Existing Product                         | New Product                                   |
| Create new produ<br>template | ict from a                   | Add devices to an existing product       | Create new empty product                      |
| 4                            |                              |                                          |                                               |
| New Product                  |                              |                                          |                                               |
| f your device is not a       | vailable as a template, you  | can start with an empty device. You will | have to create the device definition (fields, |
| dashboard) and provi         | de the payload decoder in t  | he device's configuration.               |                                               |
| Product Name                 |                              |                                          |                                               |
|                              |                              |                                          |                                               |

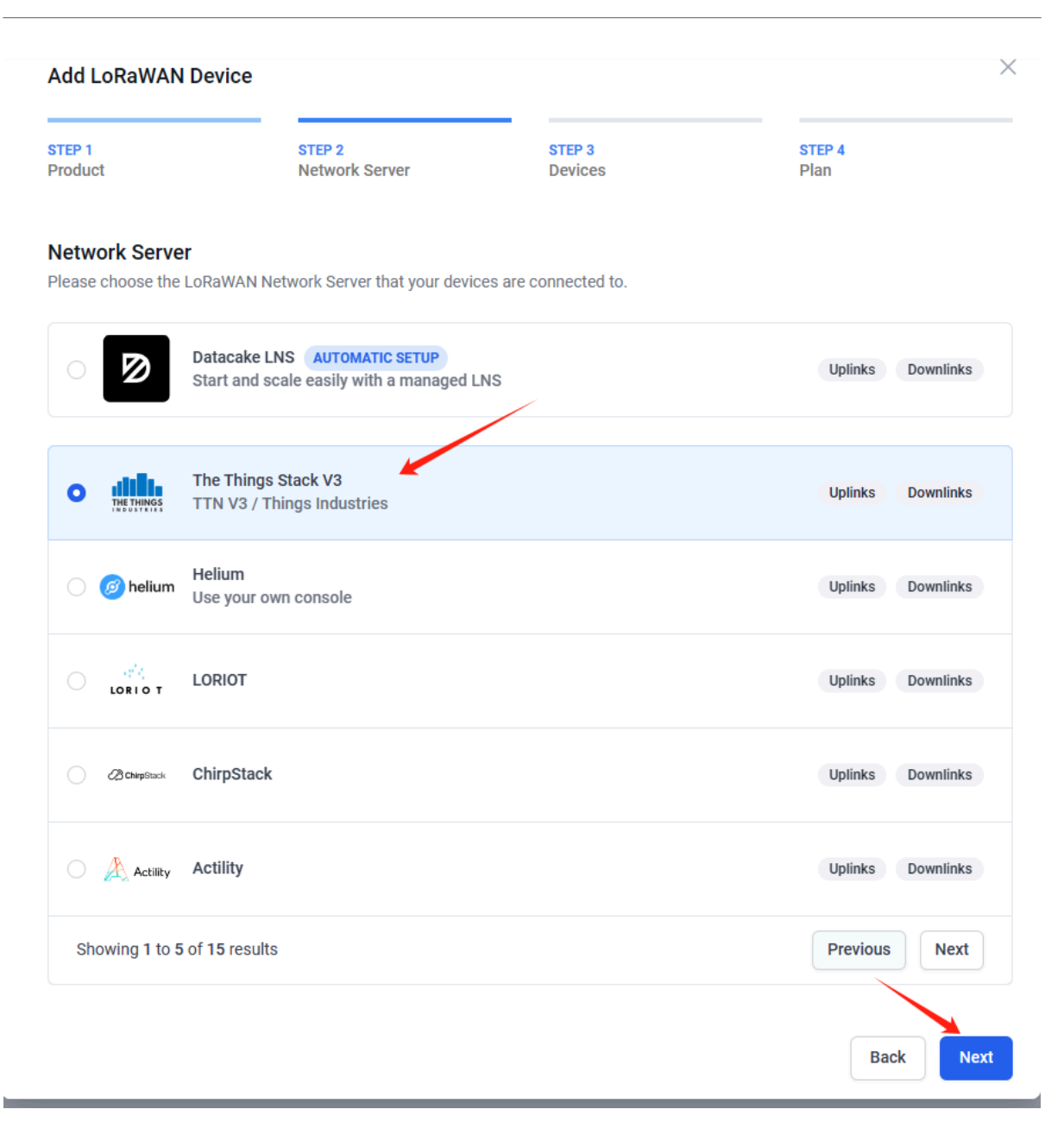

r

| Add LoRaWAN Device                                                |                                                           |                                         |                               |                           | ×                    |
|-------------------------------------------------------------------|-----------------------------------------------------------|-----------------------------------------|-------------------------------|---------------------------|----------------------|
| STEP 1<br>Product                                                 | STEP 2<br>Network Server                                  | STE                                     | P 3<br>rices                  | STEP 4<br>Plan            |                      |
| Add Devices<br>Manual Import from The                             | Things Stack                                              |                                         |                               |                           |                      |
| Please provide one or multiple                                    | LoRaWAN device EUIs a                                     | long with the corre                     | esponding names they s        | should have on Datacak    | е.                   |
| Alternatively, you can choose to information on how to format the | ) upload a CSV file that o<br>he file, please refer to ou | contains the DevEl<br>Ir documentation. | II, device Name, locatio      | n, and a set of tags. For | more                 |
| /                                                                 | Qu Drag and d                                             | ron a cev file here                     | or click to choose one        |                           |                      |
|                                                                   |                                                           |                                         |                               |                           |                      |
| DEVEUI                                                            |                                                           | NAME                                    | LOCATION                      | TAGS                      |                      |
| 谕 FA 23 45 55 55 55                                               | 55 51 8 bytes                                             | 🛍 PB01                                  | Location                      | Add tag                   |                      |
|                                                                   |                                                           |                                         |                               |                           |                      |
| + Add another device                                              |                                                           |                                         |                               |                           |                      |
|                                                                   |                                                           |                                         |                               |                           |                      |
|                                                                   |                                                           |                                         |                               | Back                      | Next                 |
| ad Decoder                                                        | he navioad decoder alongside the event's                  | name. The navload decoder ther          | transforms it to measurements |                           | Product-wide setting |
| <pre>/vinction Decoder(psylands, port) ({</pre>                   | ne portional accorder, anongonae une erento i             | name. The poynoid decoder the           | unionini i o negarenena.      |                           |                      |
| ĵ */                                                              |                                                           |                                         |                               |                           |                      |
|                                                                   |                                                           |                                         |                               |                           |                      |
|                                                                   |                                                           |                                         |                               |                           |                      |
|                                                                   |                                                           |                                         |                               |                           |                      |
|                                                                   |                                                           |                                         |                               |                           |                      |

| Ø DATACAKE                                                                                                    |              |
|----------------------------------------------------------------------------------------------------|--------------|
| Fleet > PB01                                                                                                    |              |
| PB01                                                                                                    |              |
| Serial Number Last update<br>FA234555555555 Never                                                                                                    |              |
| I Dashboard 11 History 🔆 Downlinks 🖉 Configuration                                                                                                    |              |
| General Configuration                                                                                                    |              |
| Device name                                                                                                    |              |
| PB01                                                                                                    |              |
| Icon                                                                                                    |              |
| No icon selected •                                                                                                    |              |
|                                                                                                    | Ontional     |
| Payload Decoder                                                                                                    | wide cetting |
| Product                                                                                                    | wide setting |
| <pre>interview devices devices and and any the parameter of the parameter devices and parameter of the parameter of the param</pre> | Î            |
| / Van String: [-aar, +80+, +ee+]+,;<br>9 return string;<br>10 }                                                                                                    |              |
| 12 - function getzf(c_nm){<br>13 : f(c_nm=/i0 - c_nm)<br>14 : c_nm= -10 - c_nm;<br>15 : return c_nm;                                                                                                    |              |
| <pre>17 } 18 19 * function getWpOate(str){ 20 var &lt;_Date; 21 if(str &gt; 59999999) 22 cDate = new Date(parseint(str)); 23 cDate = new Date(parseint(str)); 24 cDate</pre>                                                                                                    |              |
| 22 clse<br>23 c_Date = new Date(parseInt(str) * 1000);<br>24 c_Date = new Date(parseInt(str) * 1000);<br>25 var c_Year = c_Date.getFullWar(),<br>27 c_Venth = c_Date.getFullWar(),                                                                                                    |              |
| <pre>28DayC_Dat_getDate(),<br/>29HowDats_getDate(),<br/>30SenDats_getScons();<br/>31SenC_Dats_getScons();<br/>32varLineVera -** getzf(c_Mont) **.** getzf(c_How) *':* getzf(c_Hin) *':*getzf(c_Sen);</pre>                                                                                                    |              |
| 33<br>34 return c_Time;<br>35 }                                                                                                    |              |
| n Davlaad Dort                                                                                                    |              |
| Ø DATACAKE                                                                                                    | î            |
| Fleet > P801                                                                                                    |              |
| PB01                                                                                                    | - 1          |
| Serial Number Last update<br>FA234555555555 Never                                                                                                    |              |
| III Dashboard 11 History 🚋 Downlinks 🐵 Configuration 🔊 Debug 🦚 Rules 🎳 Permissions                                                                                                    |              |
| Debug Log                                                                                                    |              |
| Time Title Details                                                                                                    |              |
| 1538-22 Recorded measurements from payload decoder Decoder returned: {"Allarm": "TRUE", "BatV": 3.488, "Hum_SHT41": 57.2, "S., 🖒 🖒 Log. null 🖒 🖗 Recorded measurements {"Allarm": "TRUE", "BatV": 3.488, "Hum_SHT41": 57.2, "S., 🖒                                                                                                    | .ARM": '     |
| 1538-22 Recorded measurements from payload decoder Decoder returned: {"Alarm": "TRUE", "BatV": 3.488, "Hum_SHT41": 57.2, "S., 🖒 🕑 Log. null 🖒 🕑 Recorded measurements {"A                                                                                                    | .ARM": '     |
| 1538:22 Recorded measurements from payload decoder Decoder returned: ("Alarm": "TRUE", "BatV": 3.408, "Hum_SHT41": 57.2, "S., <table-cell> 🖒 Log, null 🖒 🖉 Recorded measurements ("A</table-cell>                                                                                                    | .ARM": '     |
| 153822 Received webhook data from tti ("end_device_ids":{"device_id":"eui-fa234555555555 <table-cell> 🖒</table-cell>                                                                                                    |              |

| SOS        |                                        |                           |                                                                                                    |  |  |  |  |
|------------|----------------------------------------|---------------------------|----------------------------------------------------------------------------------------------------|--|--|--|--|
|            | ID: eui-fa2345555555                   | 5555                      |                                                                                                    |  |  |  |  |
|            | Overview Live data Me                  | essaging Location Pavload | J formatters General settings                                                                                                    |  |  |  |  |
| Time       | Туре                                   | Data preview              | Verbose stream 🕥 🗴 Export as JSON 🔢 Pause 👔 Clear                                                                                             |  |  |  |  |
| ↓ 15:47:24 | Schedule data downlink for transmissi… | DevAddx: 26 08 80 EC ↔ 1  | Rxi Delay: 5                                                                                                    |  |  |  |  |
| ↑ 15:47:24 | Forward uplink data message            | DevAddr: 26 08 80 EC 🗘 🖣  | Payload: Alazm: "TRUE", BatV: 3.488, Hum_SHT41: 61.2, Sound_ACK: "CLOSE", Sound_key: "CLOSE", TempC_SHT41: 26.6 } 60 50 60 61 61 64 62 64     |  |  |  |  |
| ↑ 15:47:24 | Successfully processed data message    | DevAddr: 26 08 80 EC 🗘 🖣  |                                                                                                    |  |  |  |  |
| ↓ 15:43:05 | Schedule data downlink for transmissi  | DevAddr: 26 08 80 EC 💠 🌗  | Rx1 Delay: 5                                                                                                    |  |  |  |  |
| ↑ 15:43:05 | Forward uplink data message            | DevAddr: 26 08 80 EC 🔿 🎚  | Payload: { Alarm: "TRUE", BatV: 3.408, Hum_SHT41: 57.7, Sound_ACK: "CLOSE", Sound_key: "CLOSE", TempC_SHT41: 26.2 } 8D 50 60 61 61 66 62 41 < |  |  |  |  |
| ↑ 15:43:05 | Successfully processed data message    | DevAddr: 26 08 80 EC 🔿 🎚  | <u>6</u>                                                                                                    |  |  |  |  |
| ↓ 15:39:51 | Schedule data downlink for transmissi  | DevAddr: 26 08 80 EC ↔    | Rxi Delay: 6                                                                                                    |  |  |  |  |
| ↑ 15:39:51 | Forward uplink data message            | DevAddx: 26 0B 80 EC ↔ [  | Payload: { Alarm: "FALSE", BatV: 3.488, Hum_SHT41: 67.4, Sound_ACK: "CLOSE", Sound_key: "CLOSE", TempC_SHT41: 26.2 } 80 50 80 80 81 86 82 3E  |  |  |  |  |
| ↑ 15:39:51 | Successfully processed data message    | DevAddr: 26 08 80 EC 🗘    | 8                                                                                                    |  |  |  |  |

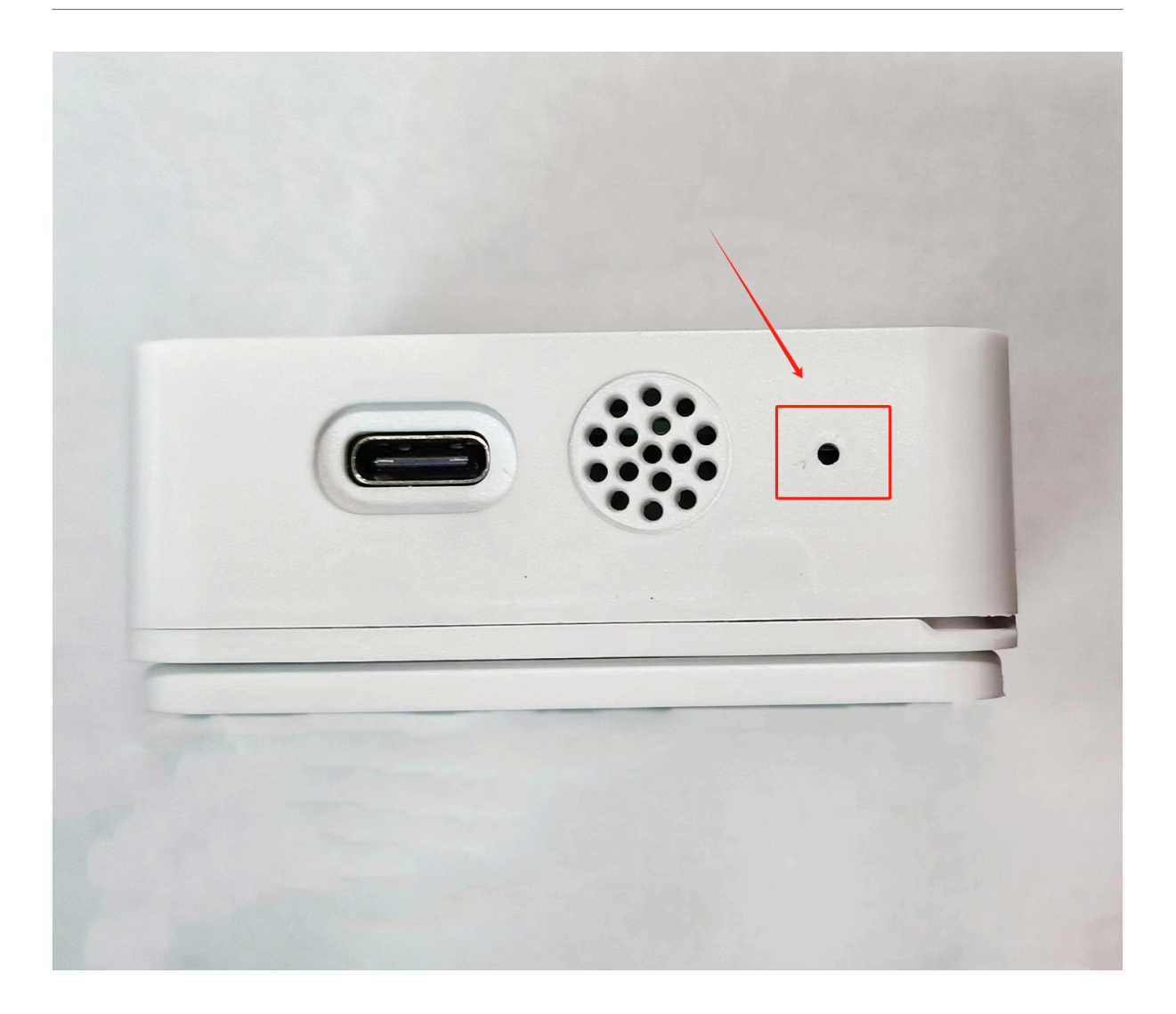

| 🔤 Serial Port Utility - Personal Editi | on                                                                                  |                                              | _                       |     | ×       |
|----------------------------------------|-------------------------------------------------------------------------------------|----------------------------------------------|-------------------------|-----|---------|
| <u>File Edit View Tools Control</u>    | <u>H</u> elp                                                                        |                                              |                         |     |         |
|                                        | +- 🗖 🕸                                                                              |                                              |                         |     |         |
| Serial Port Setting<br>Port COM3(Sil   | [Tx][17:44:05.496] 123456<br>[Rx][17:44:05.513] Correc<br>[Tx][17:44:17.438] ATZ    | t Password                                   |                         |     | <b></b> |
| Baudrate 9600 💌<br>Data Bits 8 💌       | [Rx][17:44:17.653]<br>[Rx][17:44:17.653] Dragir<br>[Rx][17:44:19.994]               | o OTA bootloader EU8                         | 68 v1.3                 |     |         |
| Parity None 💌<br>Stop Bits 1 💌         | [Rx][17:44:20.004] Dragir<br>[Rx][17:44:20.024] Image                               | o PB01-LB Device<br>Version: v1.0.0          |                         |     |         |
| Flow Type None 💌                       | [Rx][17:44:20.034] Lokawa<br>[Rx][17:44:20.074] Freque<br>[Rx][17:44:20.104] DevEui | ncy Band: EU868<br>= 00 00 22 33 44 55       | 66 71                   |     |         |
| Receive Setting<br>• Text • Hex        | [Rx][17:44:20.134] Enter<br>[Rx][17:44:20.173]<br>[Rx][17:44:20.173] Use AT         | Password to Active A<br>+DEBUG to see more d | T Commands<br>ebug info |     |         |
| □ Auto Feed Line<br>☑ Display Send     | [Rx][17:44:20.213]<br>[Rx][17:44:20.263]                                            |                                              | **                      |     |         |
| <pre>     Display Time </pre>          | [Rx][17:44:20.263] TX on<br>[Rx][17:44:20.303] TX on<br>[Rx][17:44:20.343] txDone   | freq 868.100 MHz at                          | DR 5                    |     | -1      |
| Send Setting                           | [Dv][17.44.25 324] DY on                                                            | fren 868 100 MH7 st                          | ND 5                    | -   | •       |
| • Text ○ Hex     □ Loop 1000 → ms      |                                                                                     |                                              |                         | Sen | d       |
| □ Line by Line                         | ATZ                                                                                 |                                              |                         |     | •       |
| COM3 OPENED, 9600, 8, NONE,            | 1, OFF Rx: 619 Bytes T>                                                             | : 13 Bytes                                   |                         |     |         |

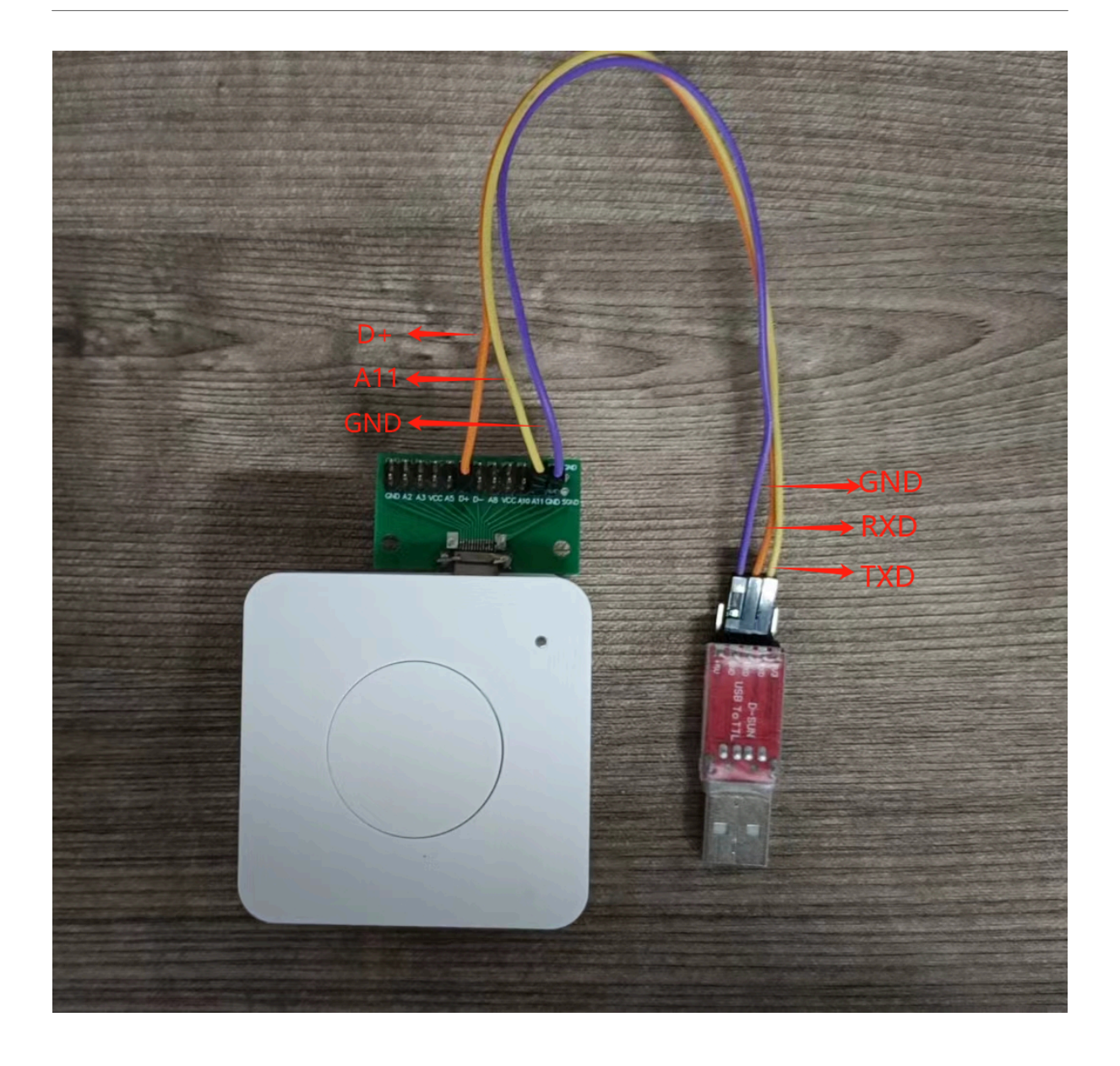

| Serial Port Utility - Personal Edition -                        |     | × |
|-----------------------------------------------------------------|-----|---|
| <u>File Edit View Tools Control Help</u>                        |     |   |
|                                                                 |     |   |
| Serial Port Setting<br>Port COM3(Sil T<br>Baudrate 9600 T       |     | • |
| Data Bits 8 AT+PDTA                                             |     |   |
| Parity None AT_PARAM_ERROR                                      |     |   |
| Flow Type None rxDone(ACK)                                      |     |   |
| Receive Setting AT+TDC=1200000                                  |     |   |
| • Text O Hex OK                                                 |     |   |
| At+SQUND=1 1                                                    |     |   |
| Display Send                                                    |     |   |
| Sand Setting                                                    |     | • |
| • Text C Hex AT+SOUND=1,1                                       | -   |   |
| □ Loop 1000 ÷ ms                                                | Sen | a |
| Line by Line AT+SOUND=1,1                                       |     | • |
| COM3 OPENED, 9600, 8, NONE, 1, OFF Rx: 1,266 Bytes Tx: 74 Bytes |     |   |

| Tremo Programmer                 | _ |            | × |
|----------------------------------|---|------------|---|
| Flash                            |   |            |   |
| Serial Setting                   |   |            |   |
| Port COM6 🗸                      |   |            |   |
| Baudra 921600 V                  |   |            |   |
|                                  |   |            |   |
| Download Files                   |   |            |   |
| ✓ :/LoRa_OTA_Bootloader_v1.3.bin | @ | )x08000000 |   |
| 🗹 10/Desktop/send/PB01 AS923.bin | @ | )x0800D000 |   |
|                                  | @ |            |   |
|                                  | @ |            |   |
|                                  | @ |            |   |
|                                  | @ |            |   |
|                                  | - |            |   |
|                                  |   |            |   |
|                                  |   |            |   |
| Download                         |   |            |   |
| Start Error All                  |   |            |   |
| Start Frase AII                  |   |            |   |
|                                  |   | 0%         |   |
|                                  |   |            |   |
|                                  |   |            |   |

| Tremo Programmer                                              | —     |          | ×    |
|---------------------------------------------------------------|-------|----------|------|
| Flash                                                         |       |          |      |
| Serial Setting<br>Port COM6 ~<br>Baudra <sup>.</sup> 921600 ~ |       |          |      |
| Download Files                                                |       |          |      |
| -/LoRa_OTA_Bootloader_v1.3.bin                                | <br>@ | )x080000 | 00   |
| 🕑 10/Desktop/send/PB01 AS923.bin                              | <br>@ | x0800D00 | 00   |
|                                                               | <br>@ |          |      |
|                                                               | <br>@ |          |      |
|                                                               | <br>@ |          |      |
|                                                               | <br>@ |          |      |
| Download<br>Start Erase All                                   |       |          | 100% |
| K Download files successfully                                 |       |          |      |

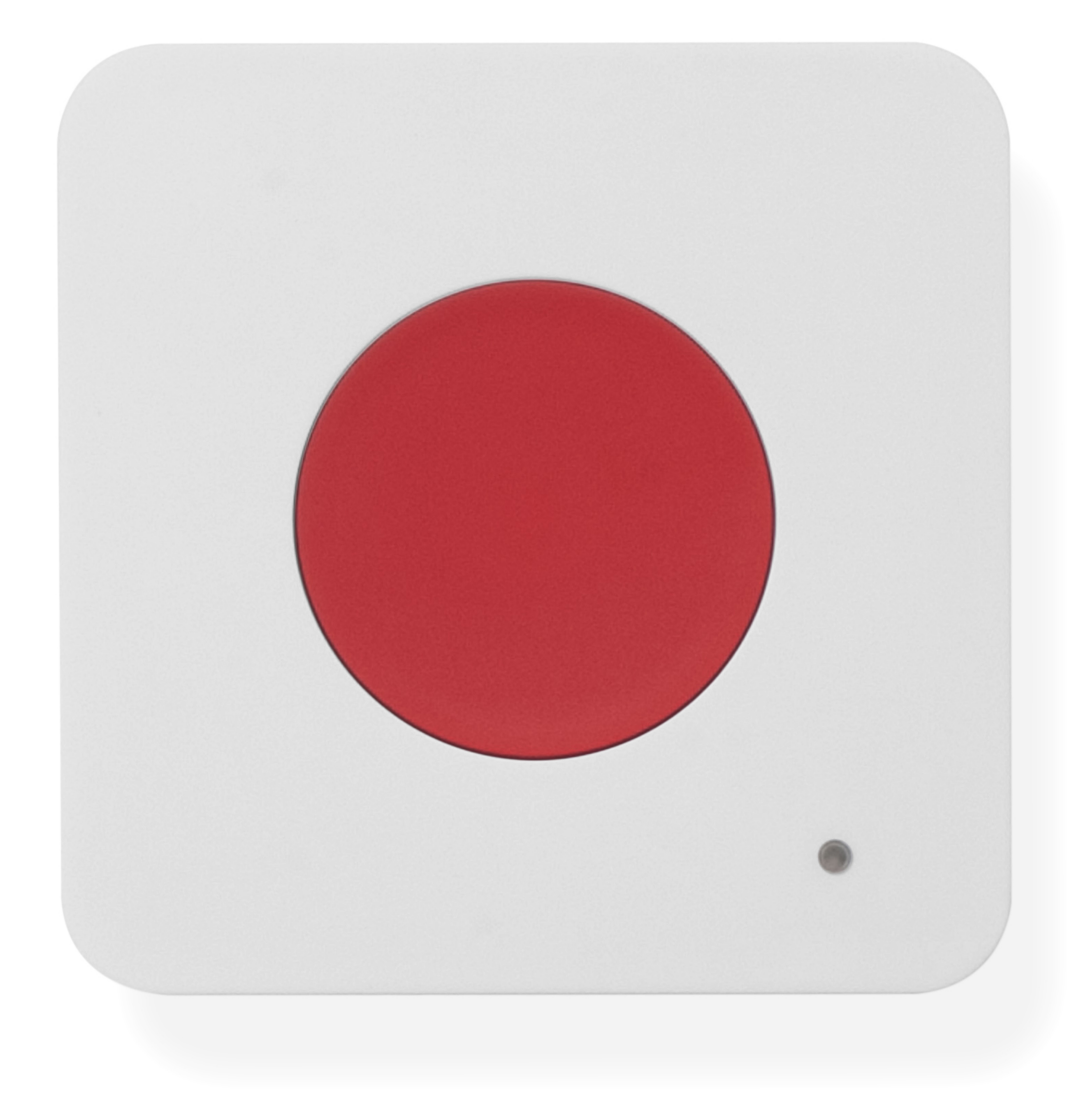

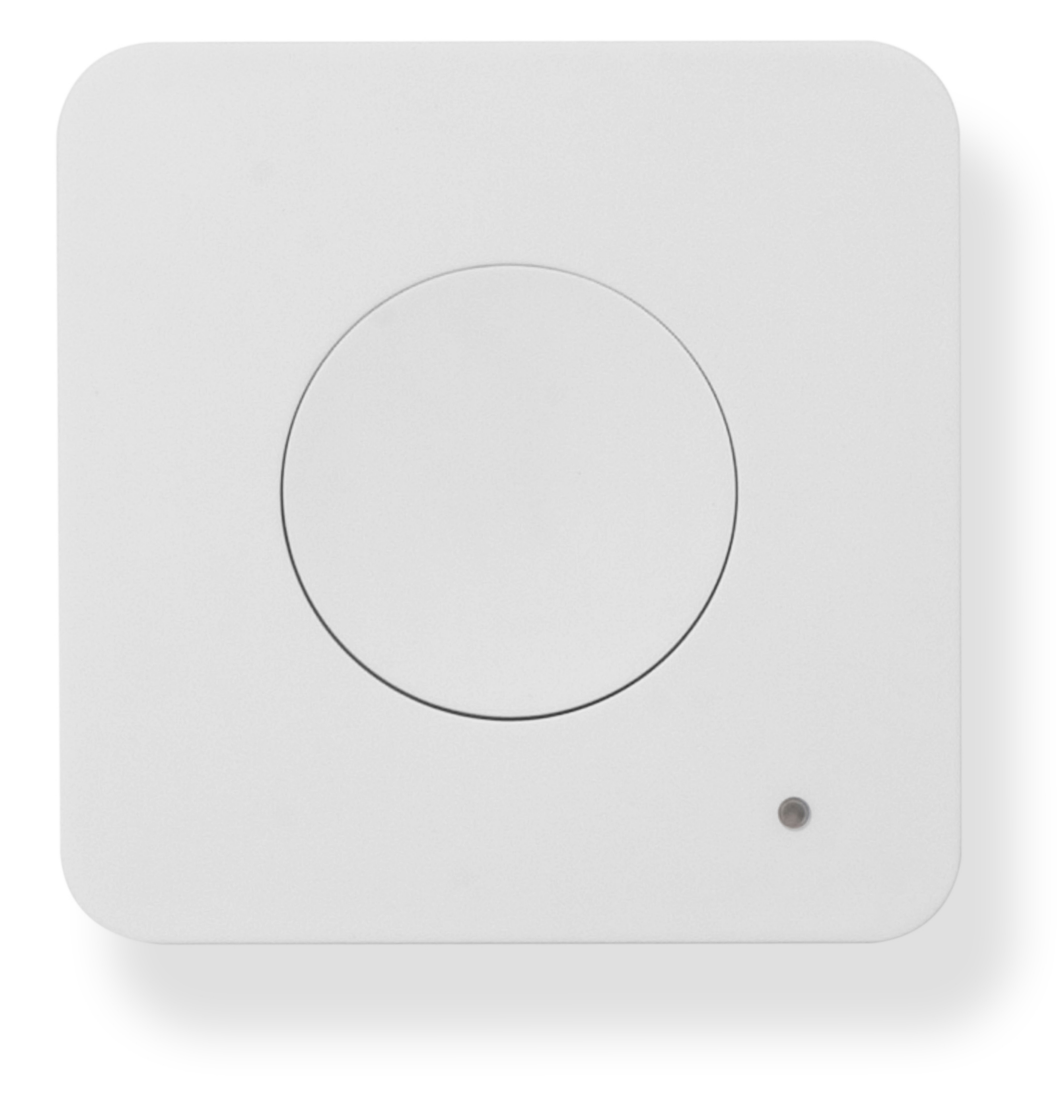

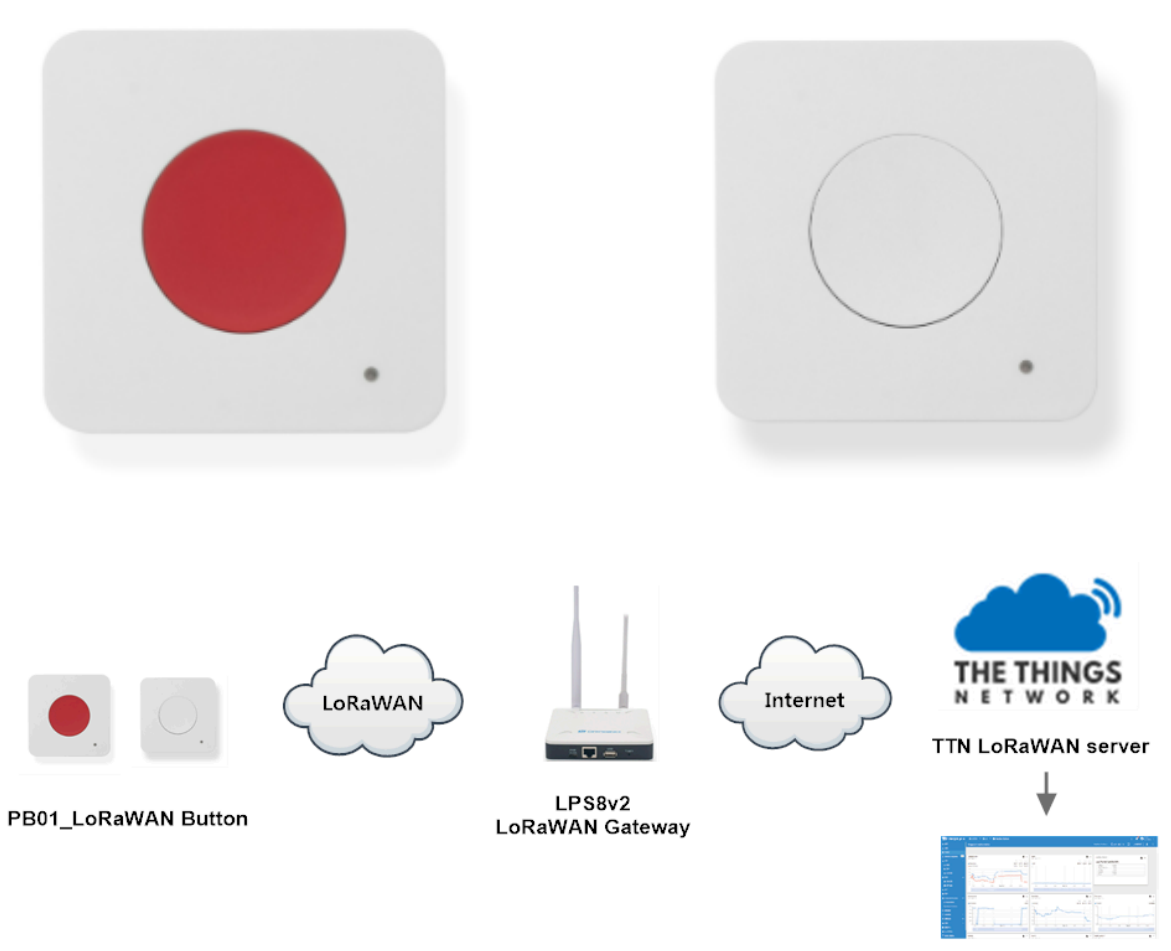

Dash Board

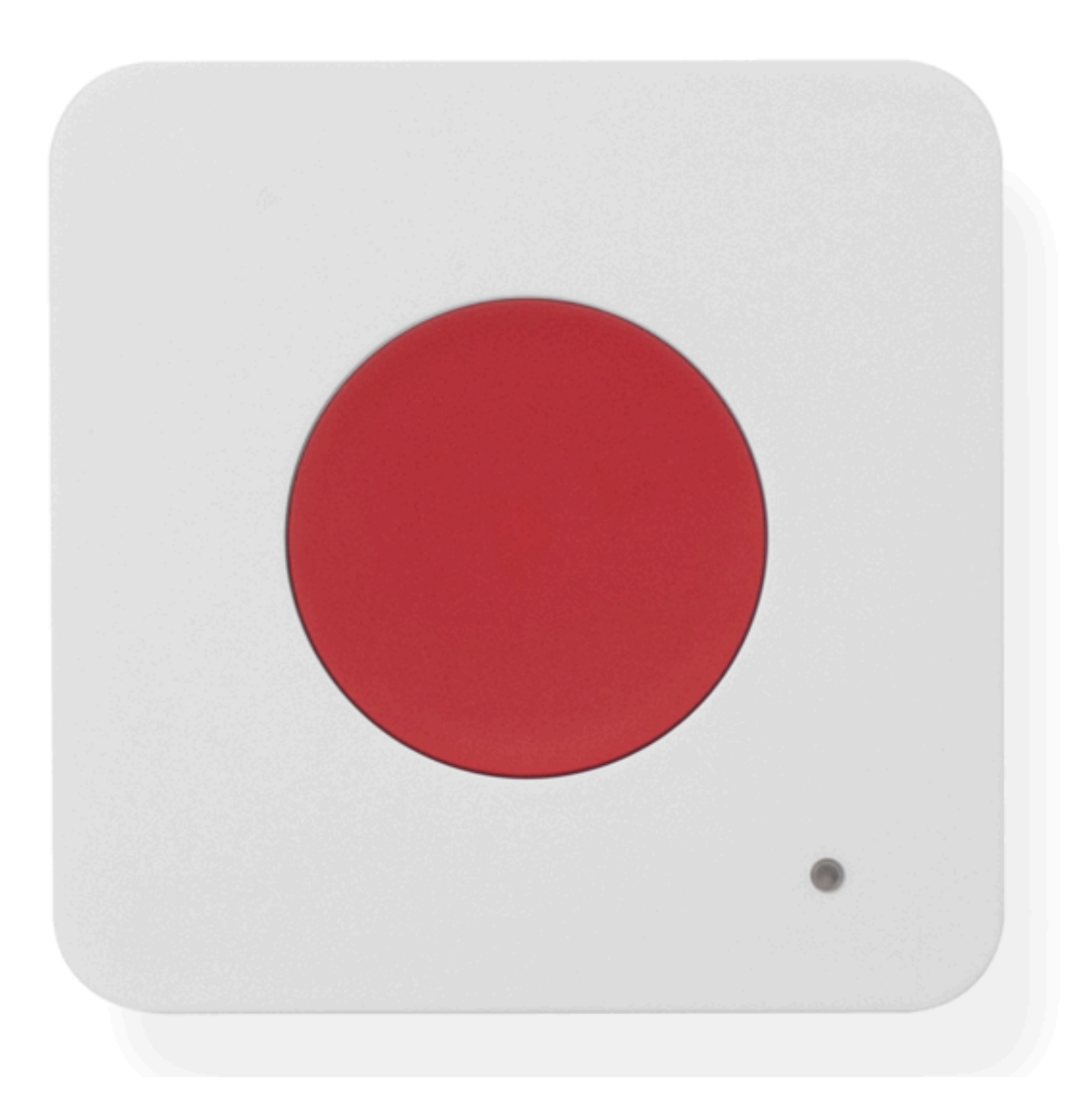